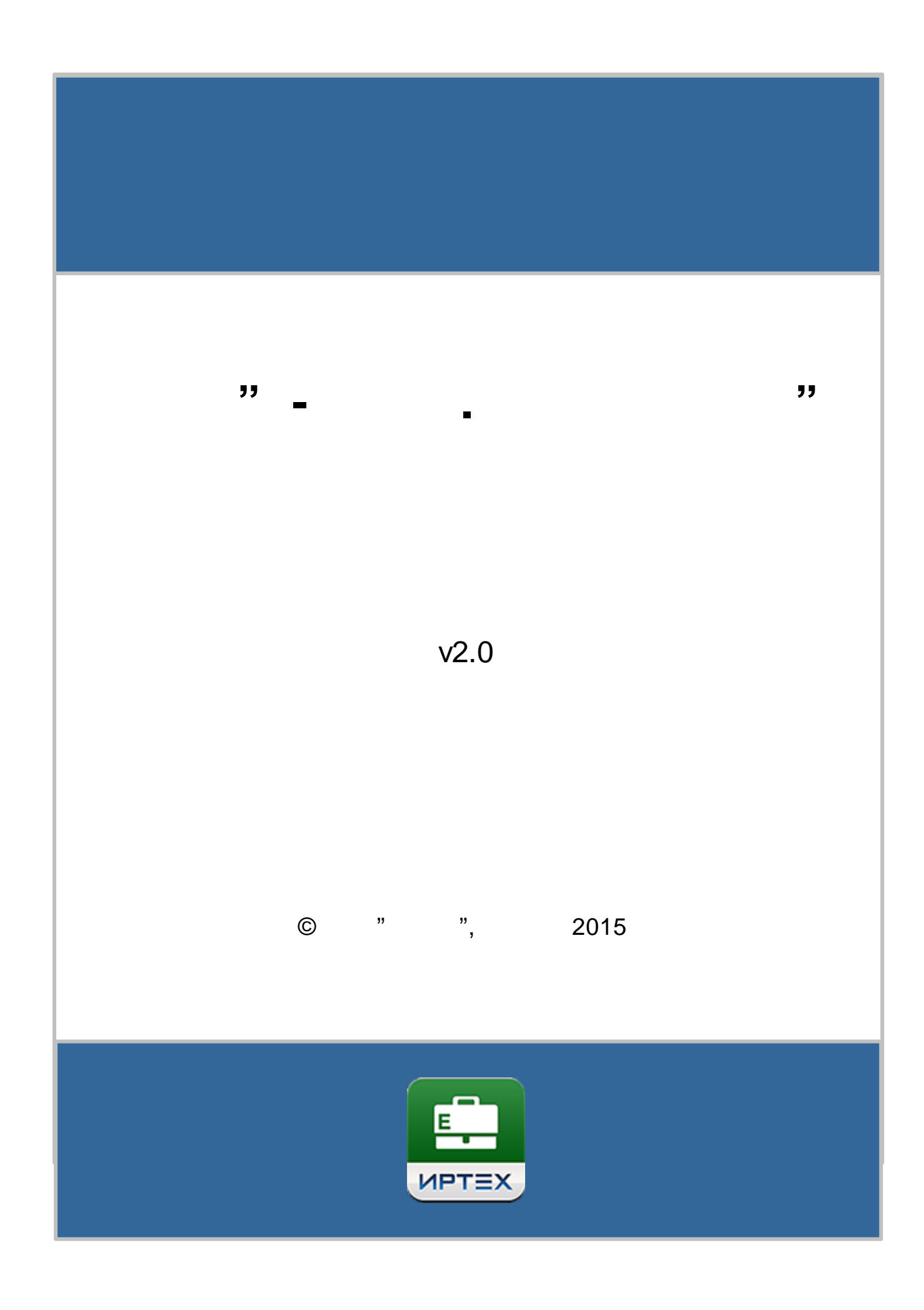

|  | 2 | « - |  | » |  |  |
|--|---|-----|--|---|--|--|
|--|---|-----|--|---|--|--|

L

| 1                                                                                                    |    |                | 4                                                                                                    |
|----------------------------------------------------------------------------------------------------|----|----------------|----------------------------------------------------------------------------------------------------|
| 2                                                                                                    |    |                | 6                                                                                                    |
| 2.1                                                                                                    |    |                | 6                                                                                                    |
| 2.2                                                                                                    |    |                | 7                                                                                                    |
| 2.3                                                                                                    |    |                | 7                                                                                                    |
| 2.4                                                                                                    |    |                | 10                                                                                                    |
| 2.4.1<br>2.4.2<br>2.4.3<br>2.4.4                                                                                                    |    | 3              | 15<br>23                                                                                                    |
| 3                                                                                                    |    |                | 24                                                                                                    |
| 3.1                                                                                                    | 2  |                | 24                                                                                                    |
| 4                                                                                                    |    |                | 25                                                                                                    |
| 5                                                                                                    |    |                | 27                                                                                                    |
| 6                                                                                                    |    |                | 28                                                                                                    |
| 61                                                                                                    |    |                | 28                                                                                                    |
| 62                                                                                                    |    |                | 33                                                                                                    |
| 6.3                                                                                                    |    |                | 34                                                                                                    |
| 6.4                                                                                                    |    |                | 37                                                                                                    |
| 7                                                                                                    | Ex | cel-           |                                                                                                    |
|                                                                                                    |    |                | 20                                                                                                    |
|                                                                                                    |    |                | 39                                                                                                    |
| 7.1                                                                                                    | E  | Excel-         | 39                                                                                                    |
| 7.1                                                                                                    | E  | Excel-         | 39                                                                                                    |
| 7.1<br>7.2                                                                                                    | E  | Excel-<br>Exce | 39<br>39<br>1- 42                                                                                                    |
| 7.1<br>7.2<br>8                                                                                                    | E  | Excel-<br>Exce | 39<br>9-42<br>48                                                                                                    |
| 7.1<br>7.2<br>8<br>9                                                                                                    | E  | Excel-<br>Exce | 39<br>9                                                                                                    |
| 7.1<br>7.2<br>8<br>9<br>9.1                                                                                                    | E  | Excel-<br>Exce | 39<br>9                                                                                                    |
| 7.1<br>7.2<br>8<br>9<br>9.1<br>9.2                                                                                                    | E  | Excel-<br>Exce | 39<br>9                                                                                                    |
| 7.1<br>7.2<br>8<br>9<br>9.1<br>9.2<br>9.3                                                                                                    | E  | Excel-         | 39<br>9                                                                                                    |
| 7.1<br>7.2<br>8<br>9<br>9.1<br>9.2<br>9.3<br>10                                                                                                    | E  | Excel-         | 39<br>9                                                                                                    |
| 7.1<br>7.2<br>8<br>9<br>9.1<br>9.2<br>9.3<br>10<br>10.1                                                                                                    | E  | Excel-         | 39<br>91- 42<br>48<br>56<br>57<br>61<br>62<br>63<br>63                                                                                             |
| 7.1<br>7.2<br>8<br>9<br>9.1<br>9.2<br>9.3<br>10<br>10.1<br>10.1.1                                                                                                 | E  | Excel-         | 39<br>9                                                                                                    |
| 7.1<br>7.2<br>8<br>9<br>9.1<br>9.2<br>9.3<br>10<br>10.1<br>10.1.1<br>10.1.2<br>10.1.3                                                                             | E  | Excel-         | 39<br>9-1- 42<br>48<br>56<br>57<br>61<br>62<br>63<br>63<br>63<br>63                                                                                |
| 7.1<br>7.2<br>8<br>9<br>9.1<br>9.2<br>9.3<br>10<br>10.1<br>10.1.1<br>10.1.2<br>10.1.3<br>10.2                                                                     | E  | Excel-         | 39<br>91- 42<br>48<br>56<br>57<br>61<br>62<br>63<br>63<br>63<br>63<br>63<br>70<br>72                                                               |
| 7.1<br>7.2<br>8<br>9<br>9.1<br>9.2<br>9.3<br>10<br>10.1<br>10.1.1<br>10.1.2<br>10.1.3<br>10.2<br>10.2.1                                                           | E  | Excel-         | 39<br>9-1- 42<br>48<br>56<br>57<br>61<br>62<br>63<br>63<br>63<br>63<br>63<br>70<br>72<br>73                                                        |
| 7.1<br>7.2<br>8<br>9<br>9.1<br>9.2<br>9.3<br>10<br>10.1<br>10.1.1<br>10.1.2<br>10.1.3<br>10.2<br>10.2.1<br>10.2.2                                                 | E  | Excel-         | 39<br>9-1-<br>42<br>48<br>56<br>57<br>61<br>62<br>63<br>63<br>63<br>63<br>63<br>63<br>70<br>72<br>73<br>75                                         |
| 7.1<br>7.2<br>8<br>9<br>9.1<br>9.2<br>9.3<br>10<br>10.1<br>10.1.1<br>10.1.2<br>10.1.3<br>10.2<br>10.2.1<br>10.2.2<br>10.2.3<br>10 2 4                             | E  | Excel-         | 39<br>9-1- 42<br>48<br>56<br>57<br>61<br>62<br>63<br>63<br>63<br>63<br>63<br>63<br>70<br>72<br>73<br>75<br>76<br>70                                |
| 7.1<br>7.2<br>8<br>9<br>9.1<br>9.2<br>9.3<br>10<br>10.1<br>10.1.1<br>10.1.2<br>10.1.3<br>10.2<br>10.2.1<br>10.2.2<br>10.2.3<br>10.2.4<br>10.2.5                   | E  | Exce           | 39<br>9-1-42<br>48<br>56<br>57<br>61<br>62<br>63<br>63<br>63<br>63<br>63<br>63<br>63<br>63<br>70<br>72<br>73<br>73<br>75<br>76<br>79<br>82         |
| 7.1<br>7.2<br>8<br>9<br>9.1<br>9.2<br>9.3<br>10<br>10.1<br>10.1.1<br>10.1.2<br>10.1.3<br>10.2<br>10.2.1<br>10.2.2<br>10.2.3<br>10.2.4<br>10.2.5<br>10.3           | E  | Excel          | 39<br>39<br>42<br>48<br>56<br>57<br>61<br>62<br>63<br>63<br>63<br>63<br>63<br>63<br>63<br>70<br>72<br>73<br>75<br>76<br>79<br>82<br>85             |
| 7.1<br>7.2<br>8<br>9<br>9.1<br>9.2<br>9.3<br>10<br>10.1<br>10.1.1<br>10.1.2<br>10.1.3<br>10.2<br>10.2.1<br>10.2.2<br>10.2.3<br>10.2.4<br>10.2.5<br>10.3<br>10.3.1 | E  | Excel-         | 39<br>39<br>42<br>48<br>56<br>57<br>61<br>62<br>63<br>63<br>63<br>63<br>63<br>63<br>63<br>63<br>63<br>70<br>72<br>73<br>75<br>76<br>79<br>82<br>85 |

© « », . 2015

|                  |   |     | Contents | 3   |
|------------------|---|-----|----------|-----|
| 10.4             |   |     |          |     |
|                  |   |     |          | 86  |
| 11               |   |     |          | 88  |
| 12               |   |     |          | 90  |
| 13               |   | « . | »        | 91  |
| 13.1             |   |     |          | 92  |
| 13.2             |   |     |          | 93  |
| 13.3             |   |     |          | 93  |
| 13.4             |   |     |          | 94  |
| 13.5             |   |     |          | 95  |
| 13.6             |   |     |          | 97  |
| 14               |   |     |          | 105 |
| 14.1             |   |     |          | 105 |
| 14.2             |   |     |          | 106 |
| 14.2.1           |   |     |          | 108 |
| 14.2.2           |   |     |          | 112 |
| 14.2.3<br>14 2 4 |   |     |          | 114 |
| 14.2.4           |   |     |          | 115 |
| 14.2.6           |   |     |          | 121 |
| 14.2.7           |   |     |          | 124 |
| 14.3             |   |     |          | 124 |
| 14.4             |   |     |          | 127 |
| 14.5             |   |     |          | 130 |
| 15               |   |     |          | 130 |
| 15.1             |   |     |          | 130 |
| 15.2             |   |     |          | 132 |
| 15.3             |   |     |          | 140 |
| 15.4             |   |     |          | 143 |
| 15.5             |   |     |          | 146 |
| 16               |   |     |          | 146 |
| 16.1             |   |     |          | 147 |
| 16.1.1           |   |     |          | 148 |
| 16.1.2           |   |     |          | 149 |
| 16.1.3           |   |     |          | 150 |
| 16.2             | « | »   |          | 152 |
| 16.3             |   |     |          | 154 |
| 17               |   |     |          | 156 |

Г

| 1   |           |
|-----|-----------|
|     | ,         |
|     | , ,       |
|     |           |
|     | · · ·     |
|     | «»( «»    |
|     | »).       |
|     | y y       |
|     | ,<br>( )  |
|     |           |
|     | «         |
|     |           |
|     |           |
|     |           |
|     |           |
|     | -         |
|     |           |
|     | · · · · / |
|     |           |
|     |           |
| « » | « . »,    |
|     |           |
|     |           |
|     | ,         |

| 1 |   |   |        |   |     |
|---|---|---|--------|---|-----|
|   |   |   |        | ( | )   |
|   |   |   |        |   |     |
| ( | ) |   |        |   |     |
|   |   | , | ,<br>» |   | « - |
|   |   |   |        |   |     |

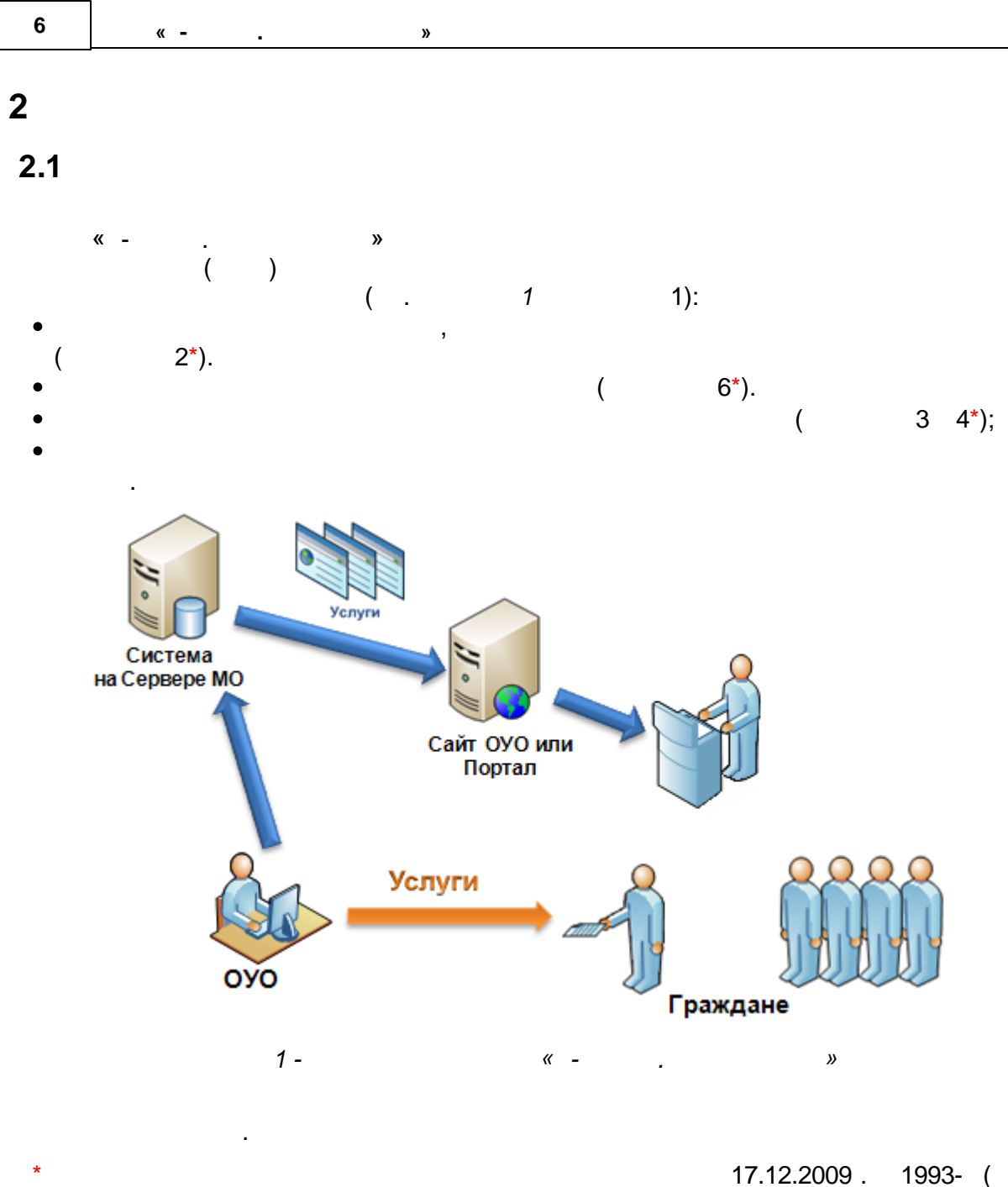

».

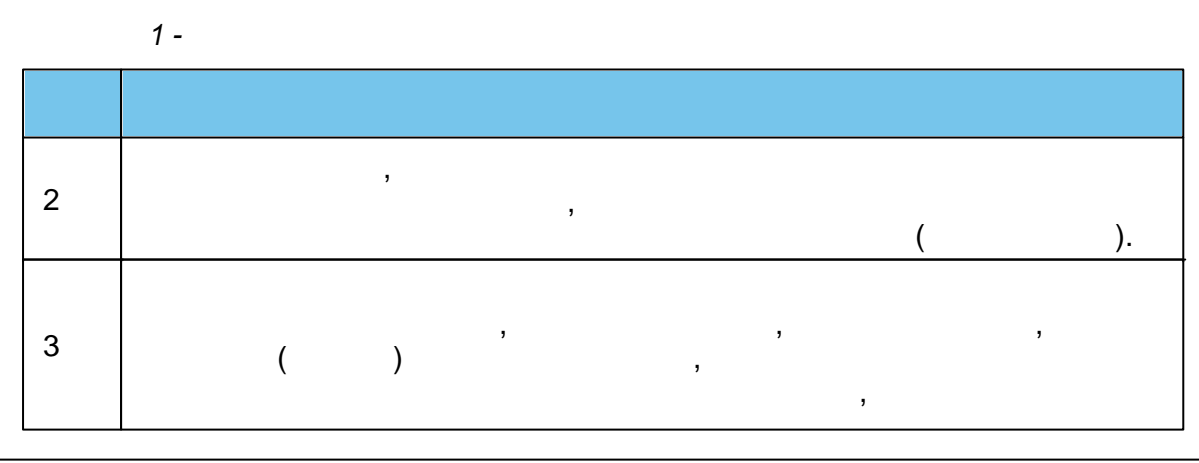

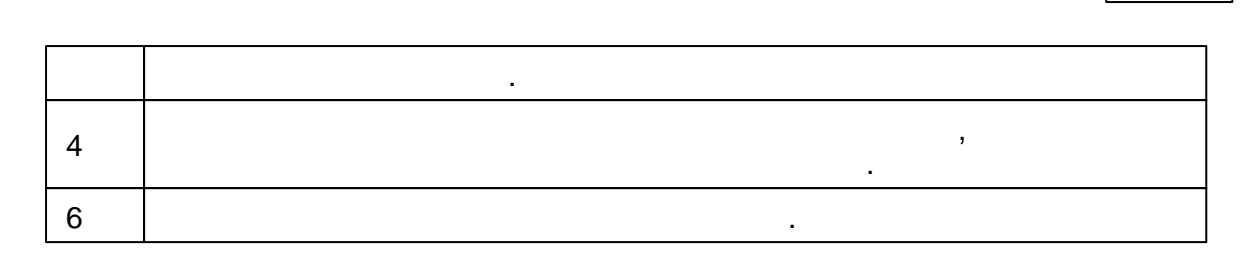

*»* 

,

2.2

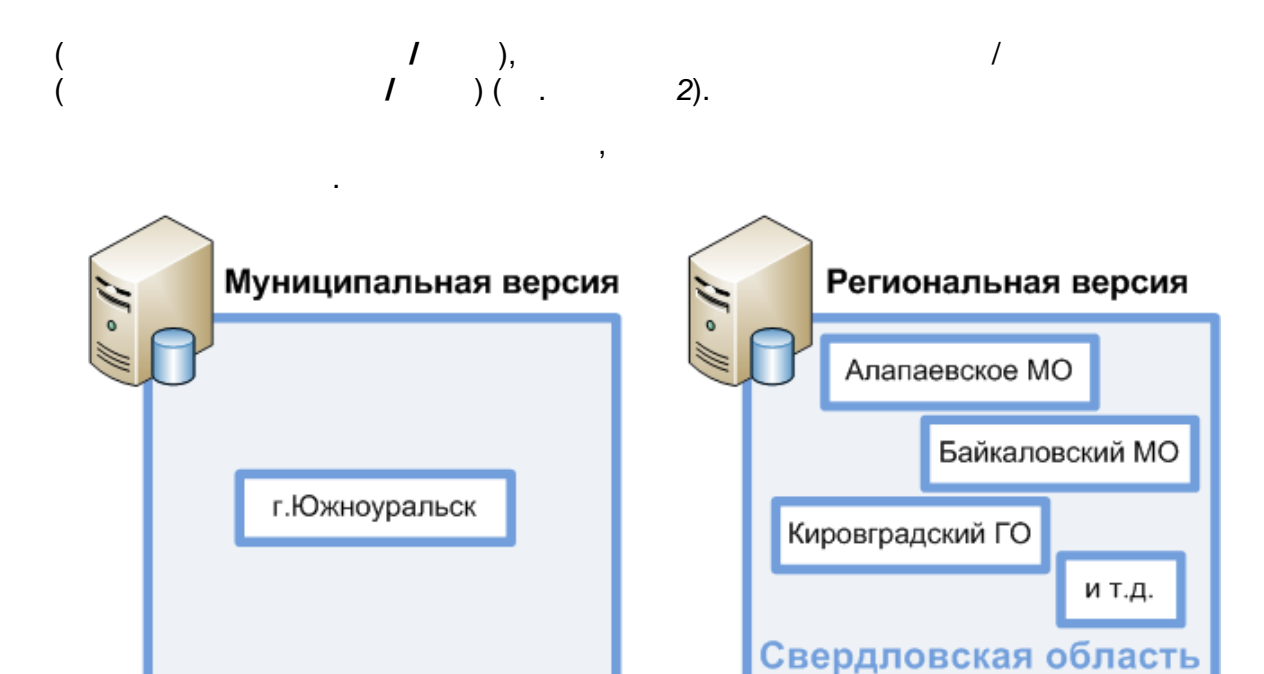

« -

.

2 -

2.3

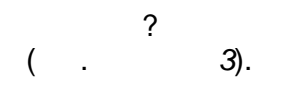

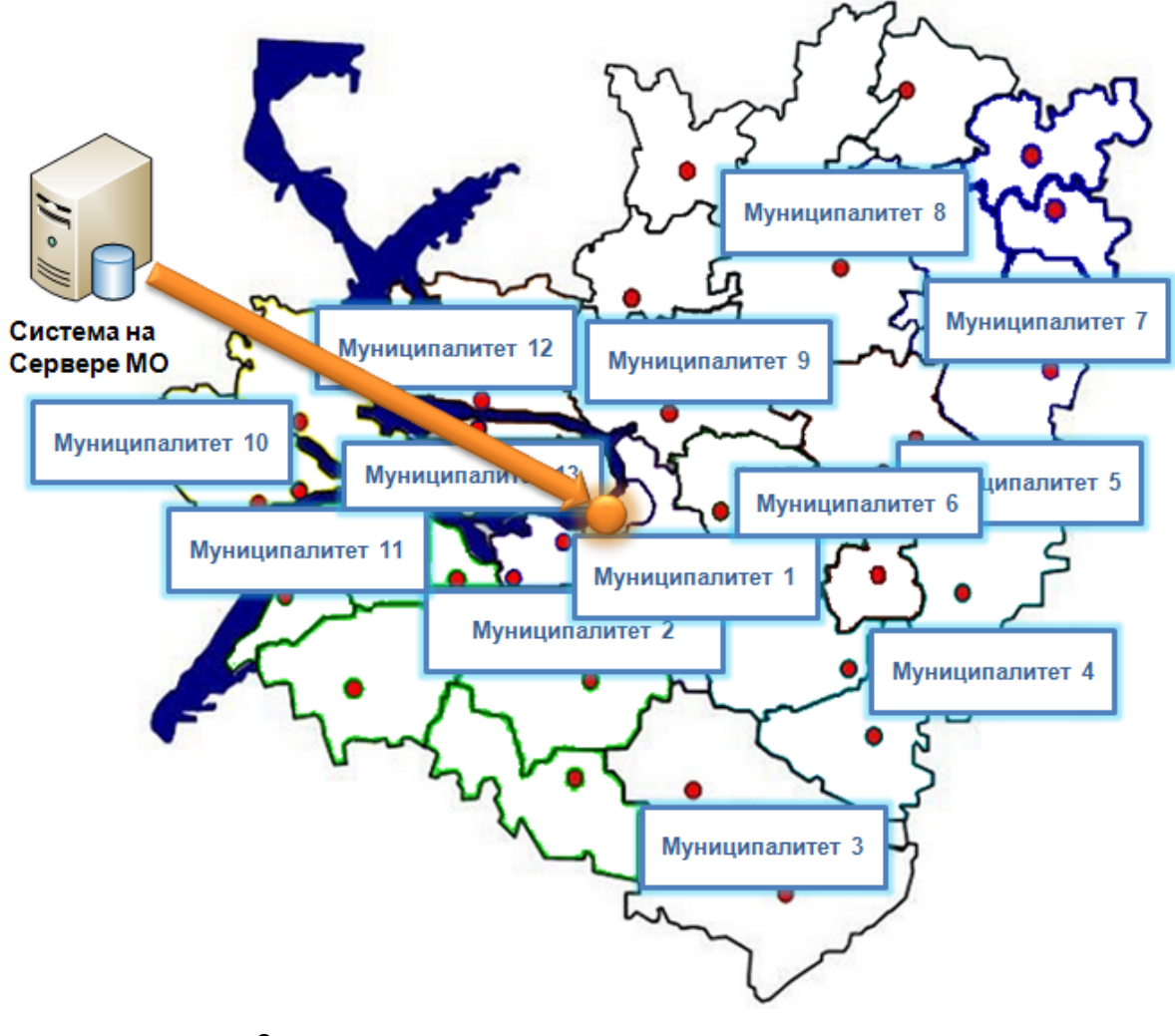

3 -

*4*).

, « »( .

,

.

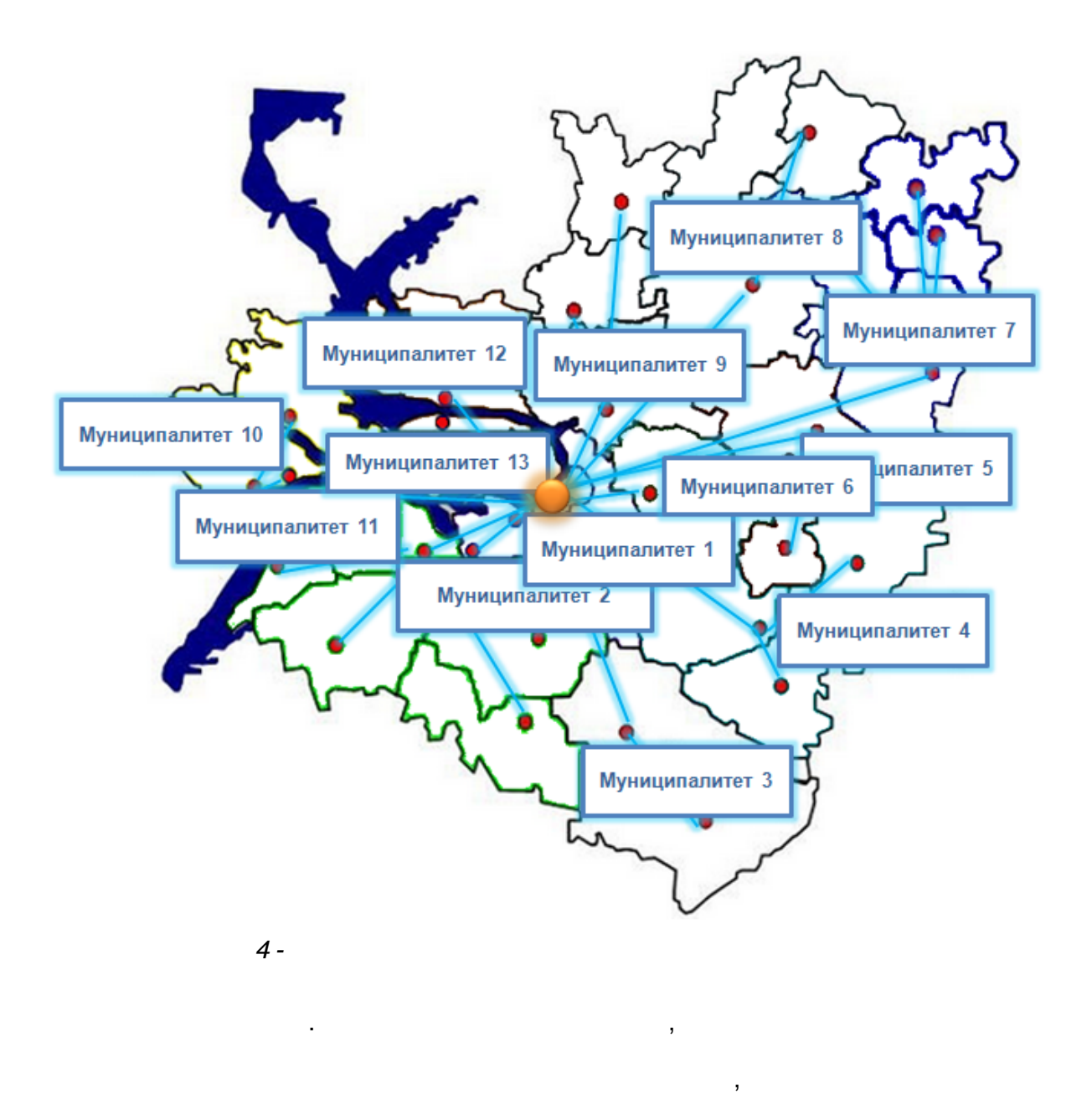

(. 5).

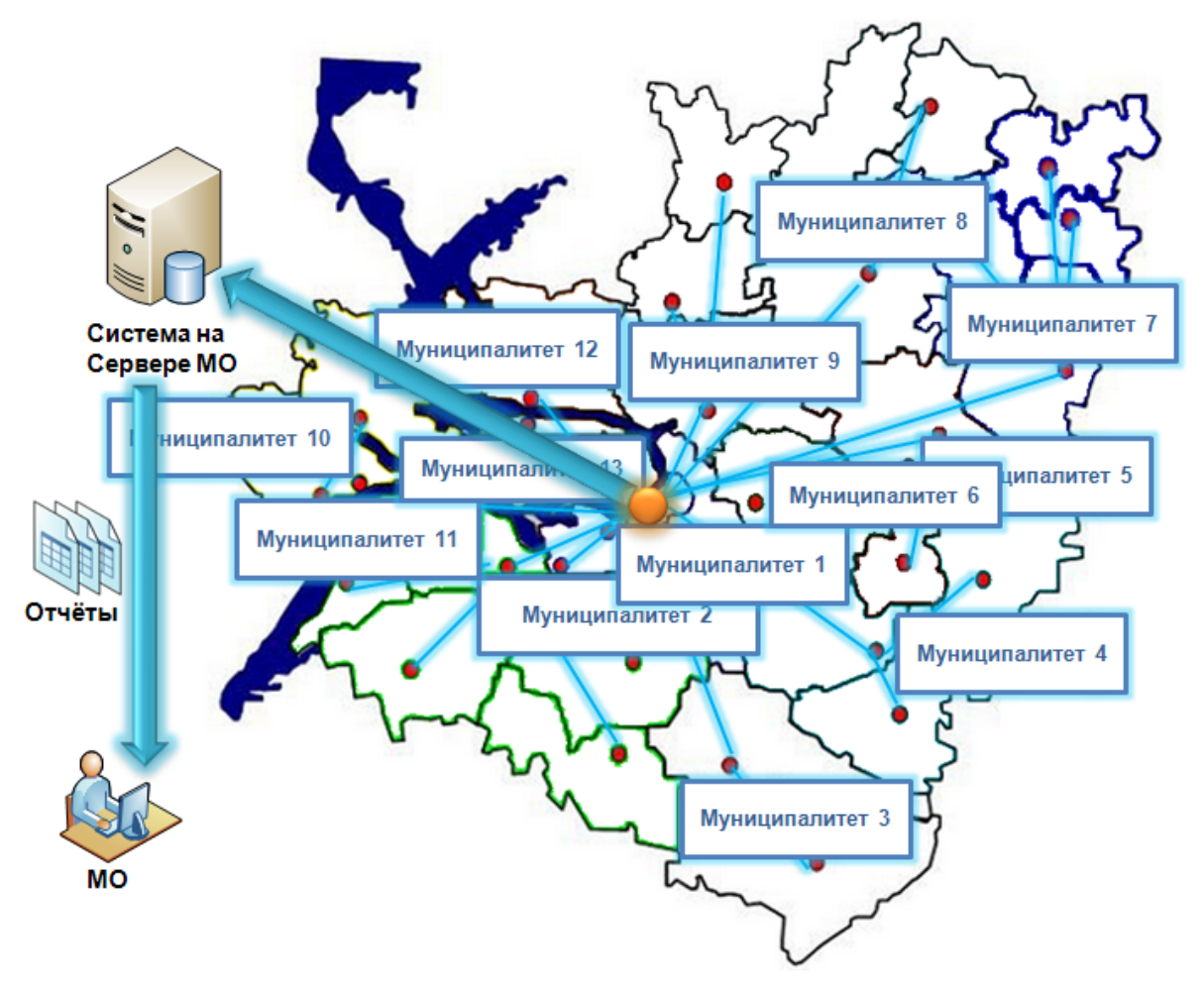

»

5 -

2.4

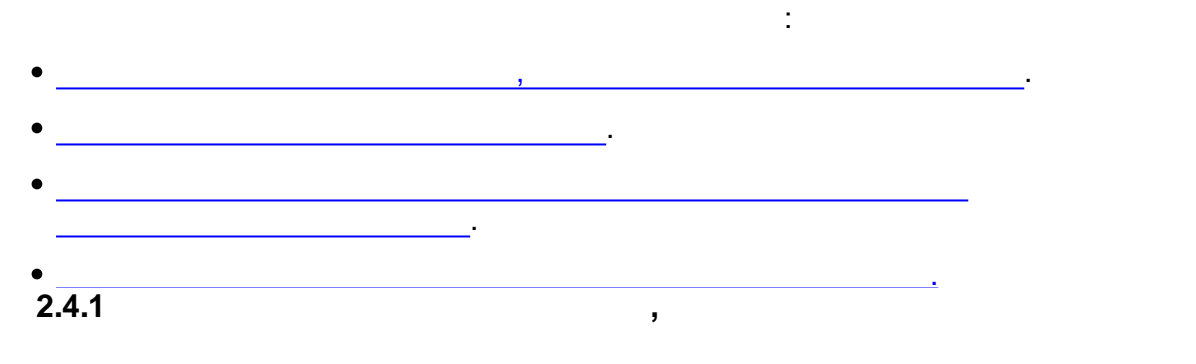

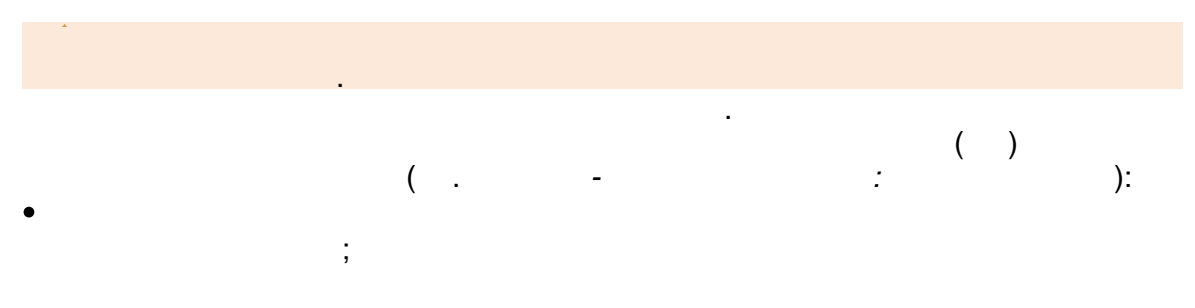

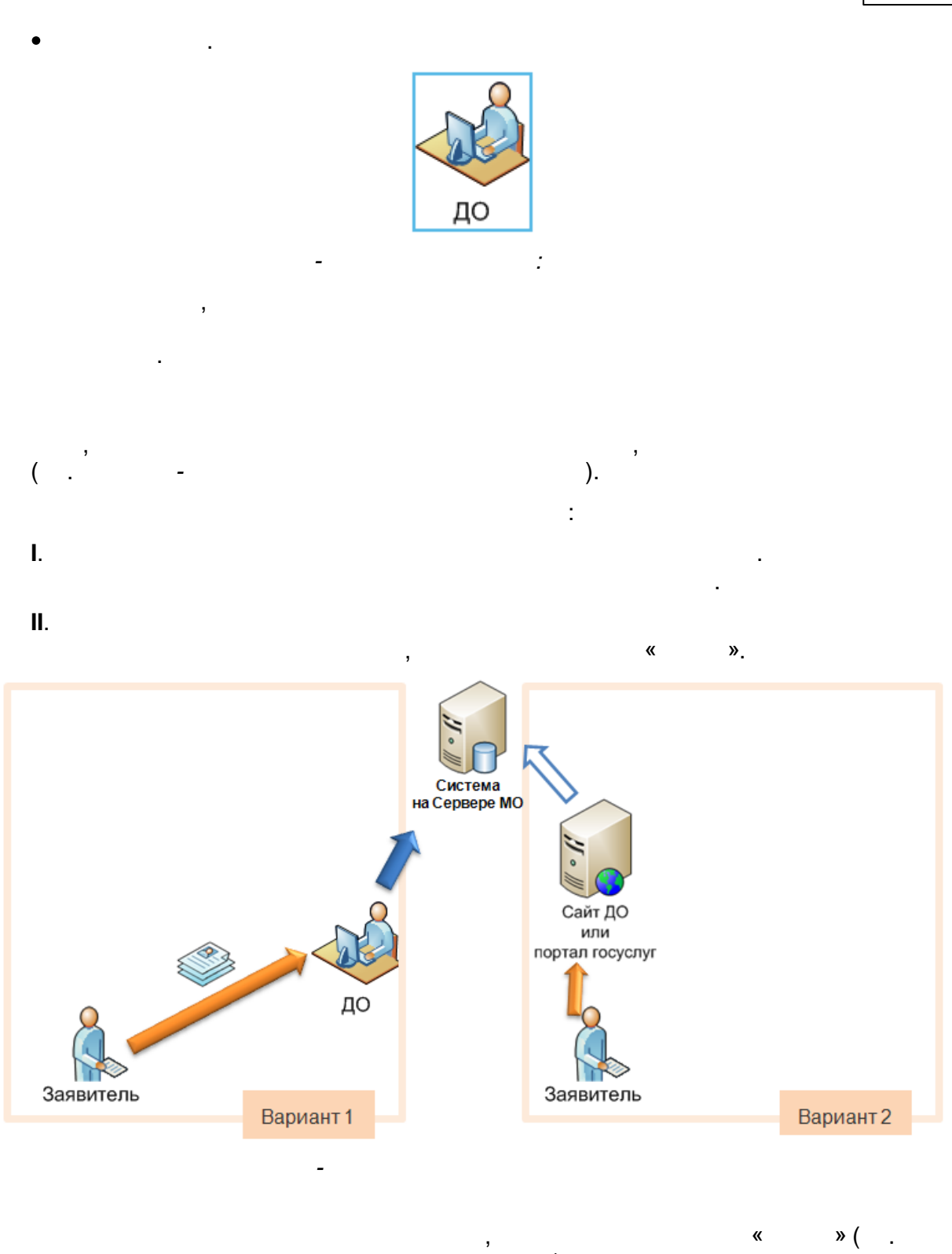

).

\_

.

12

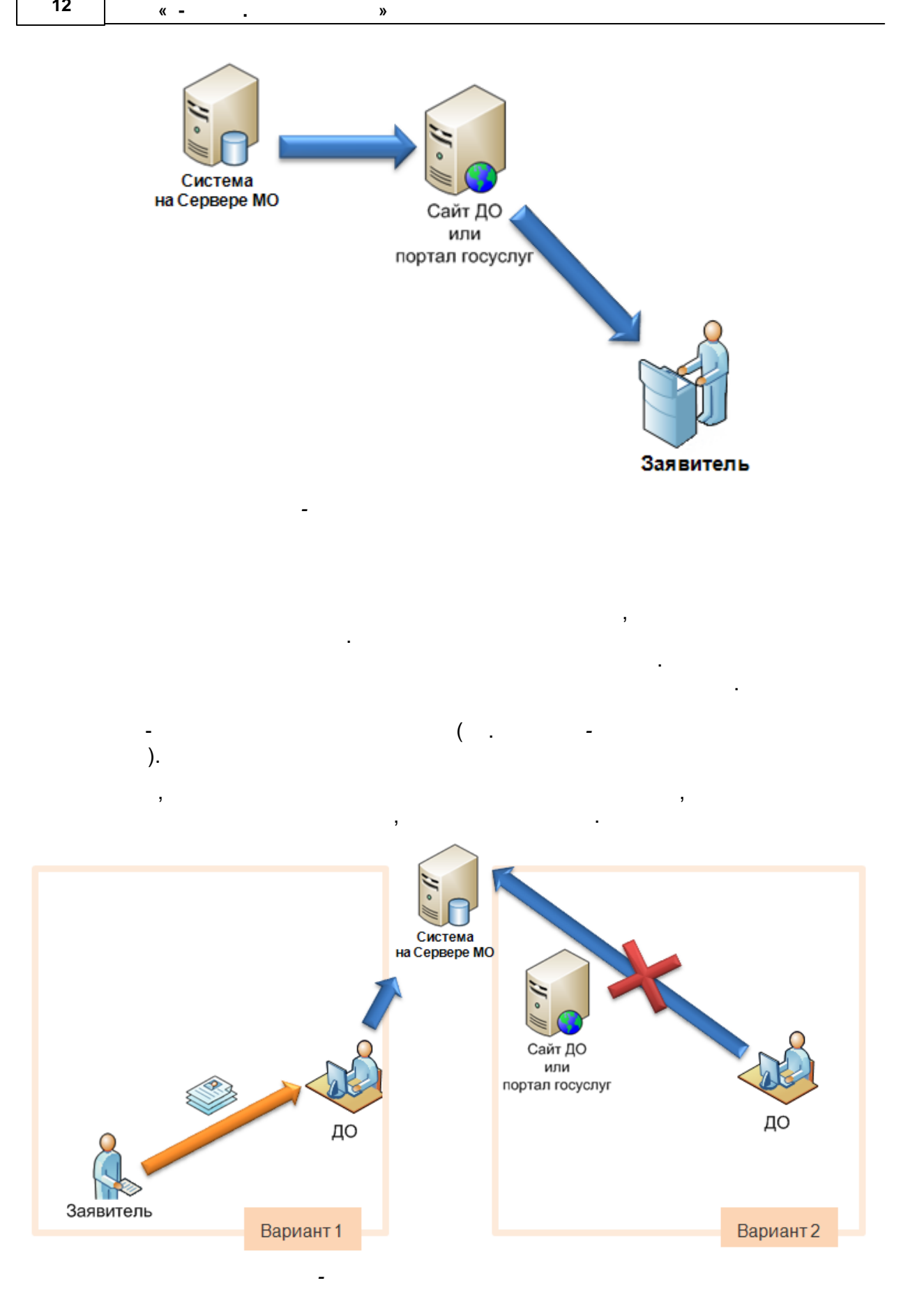

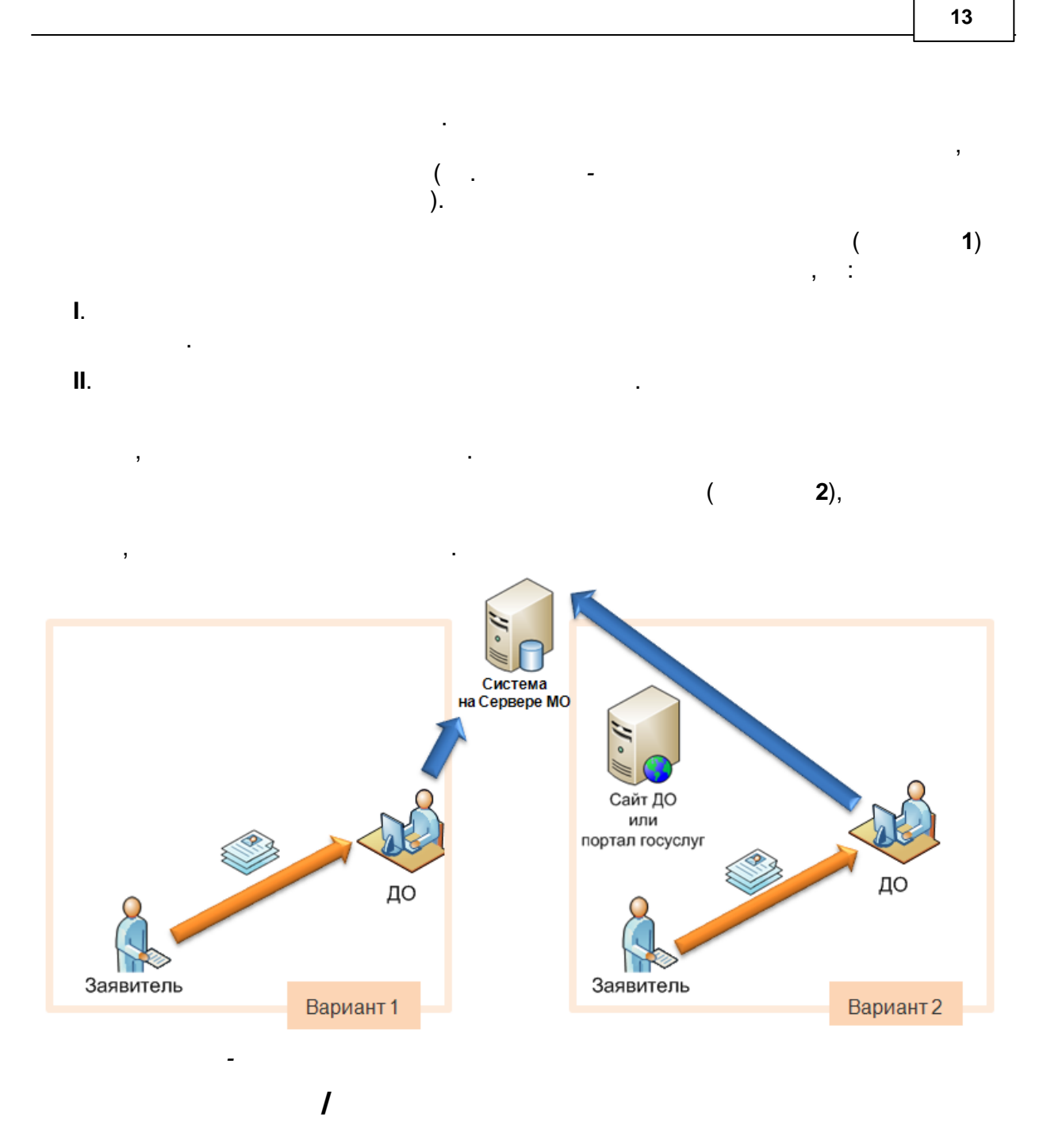

).

( .

« - .

»

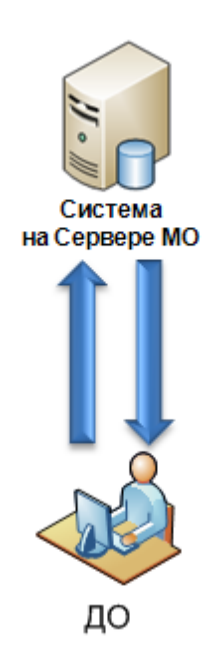

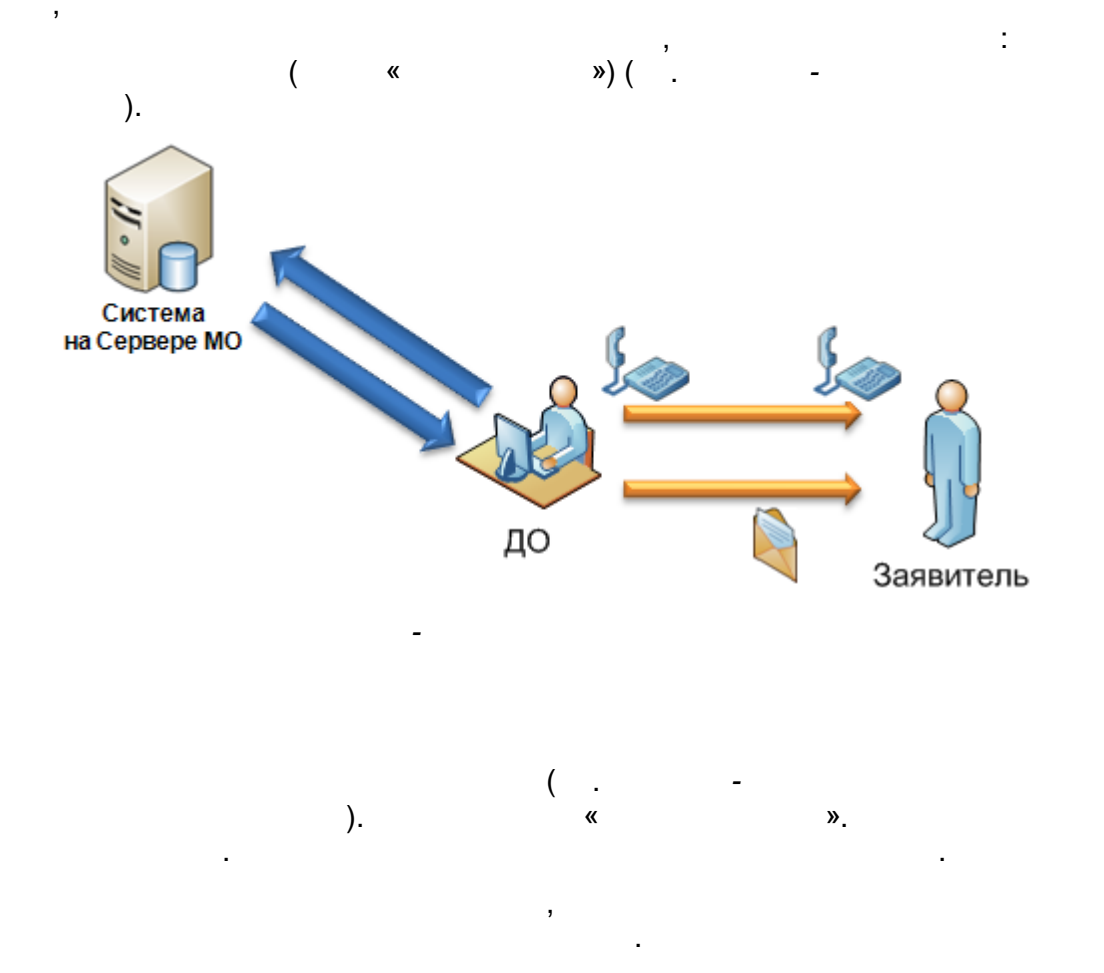

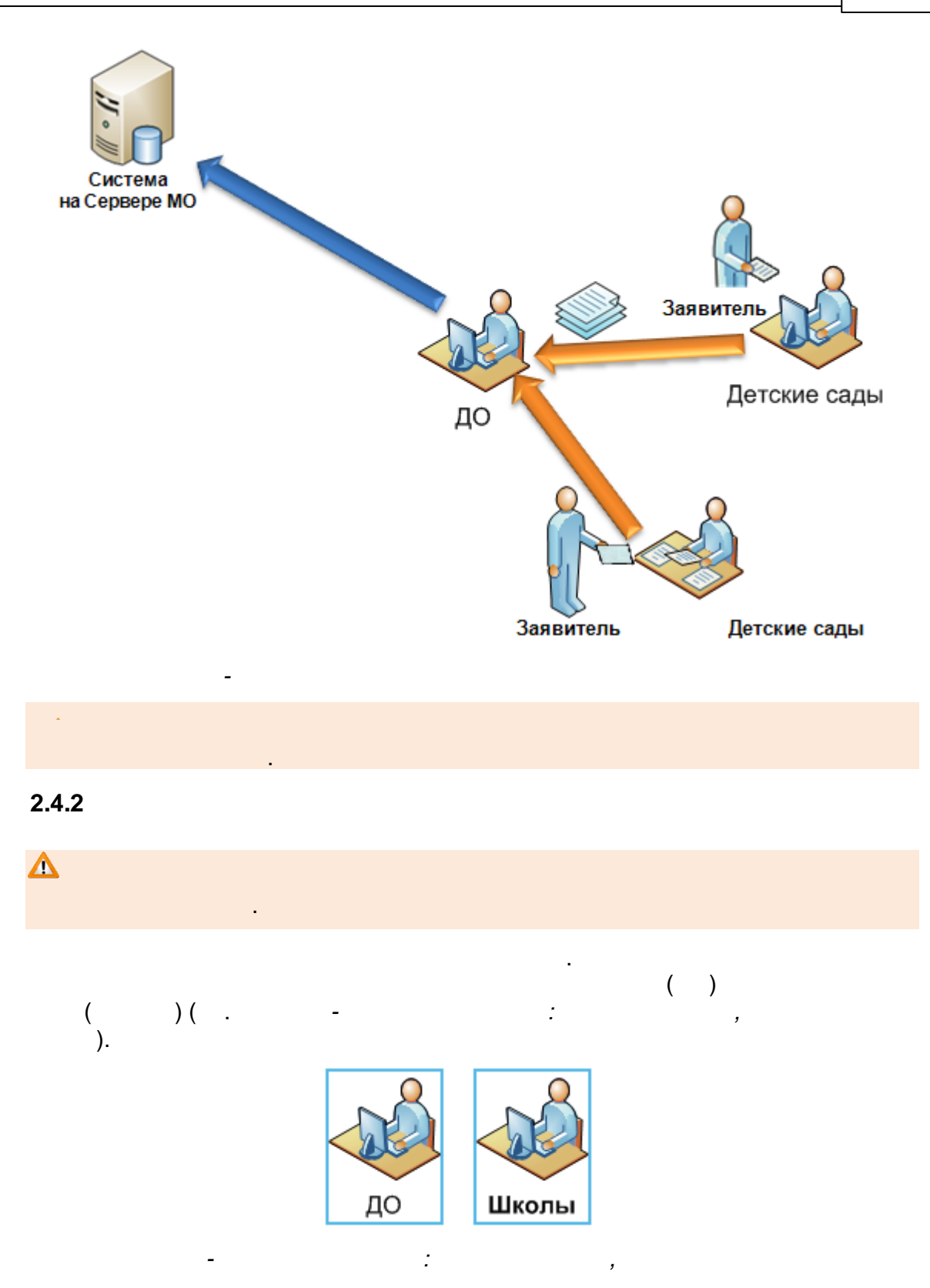

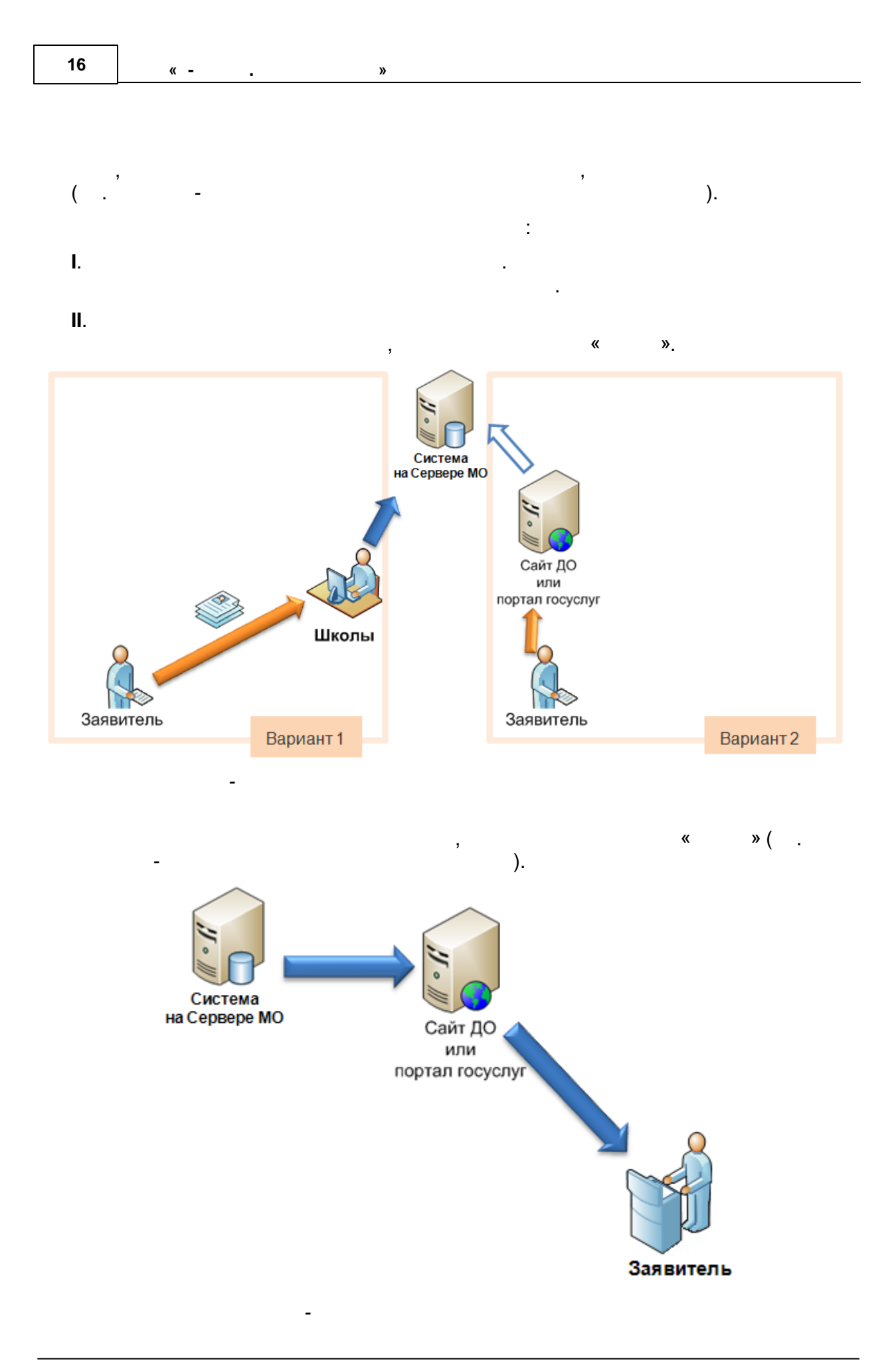

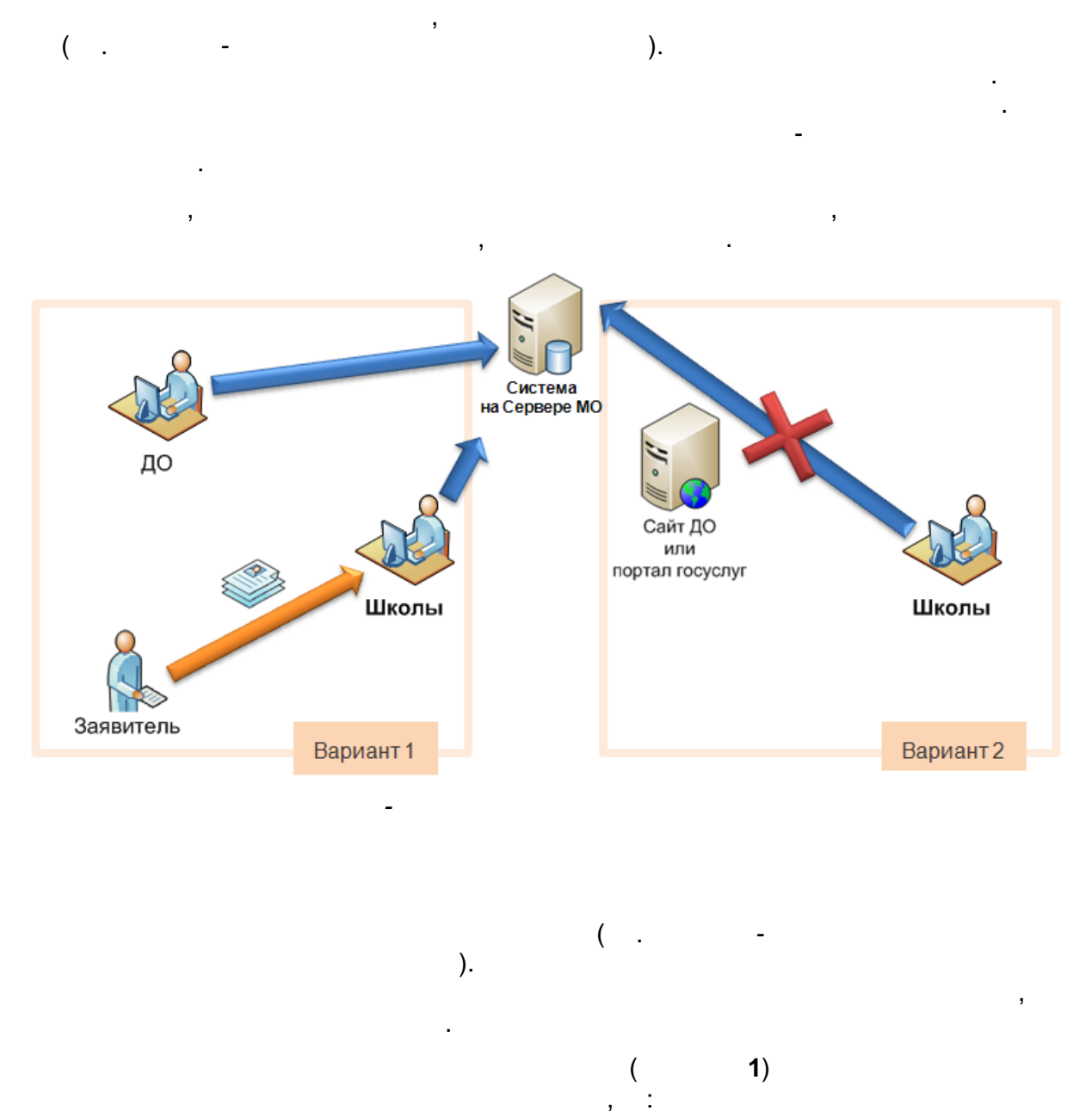

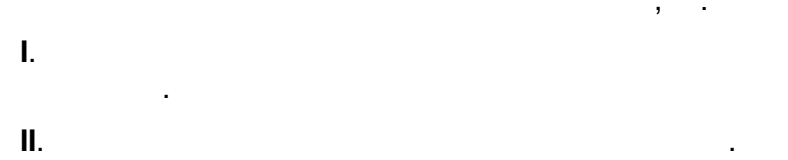

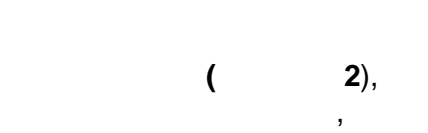

,

17

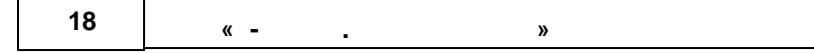

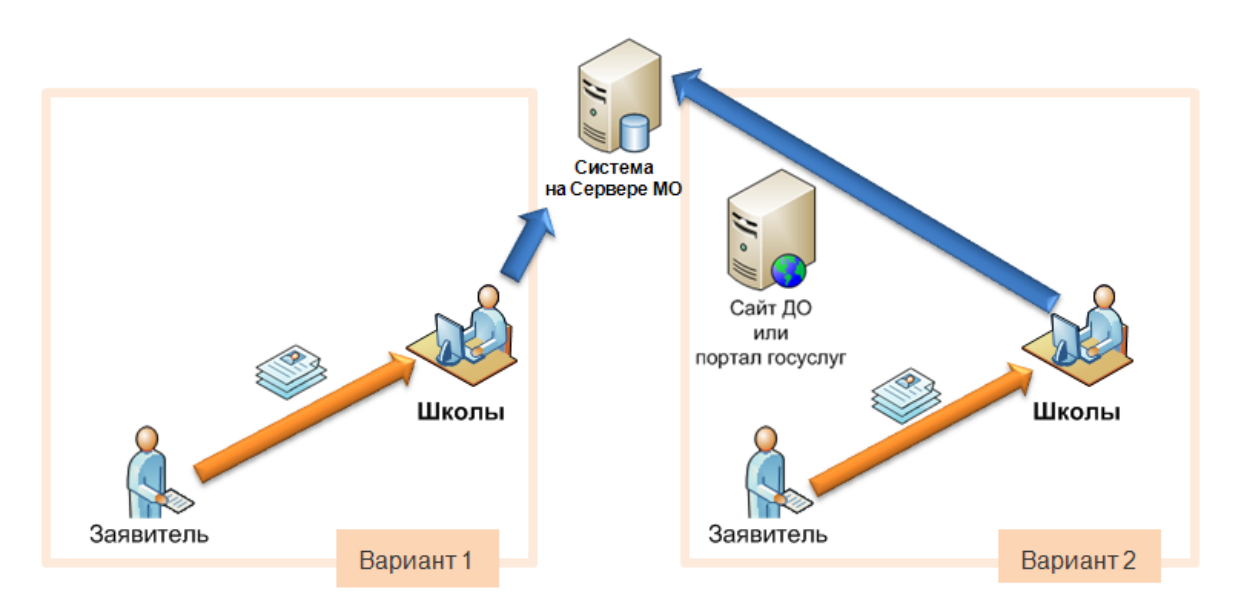

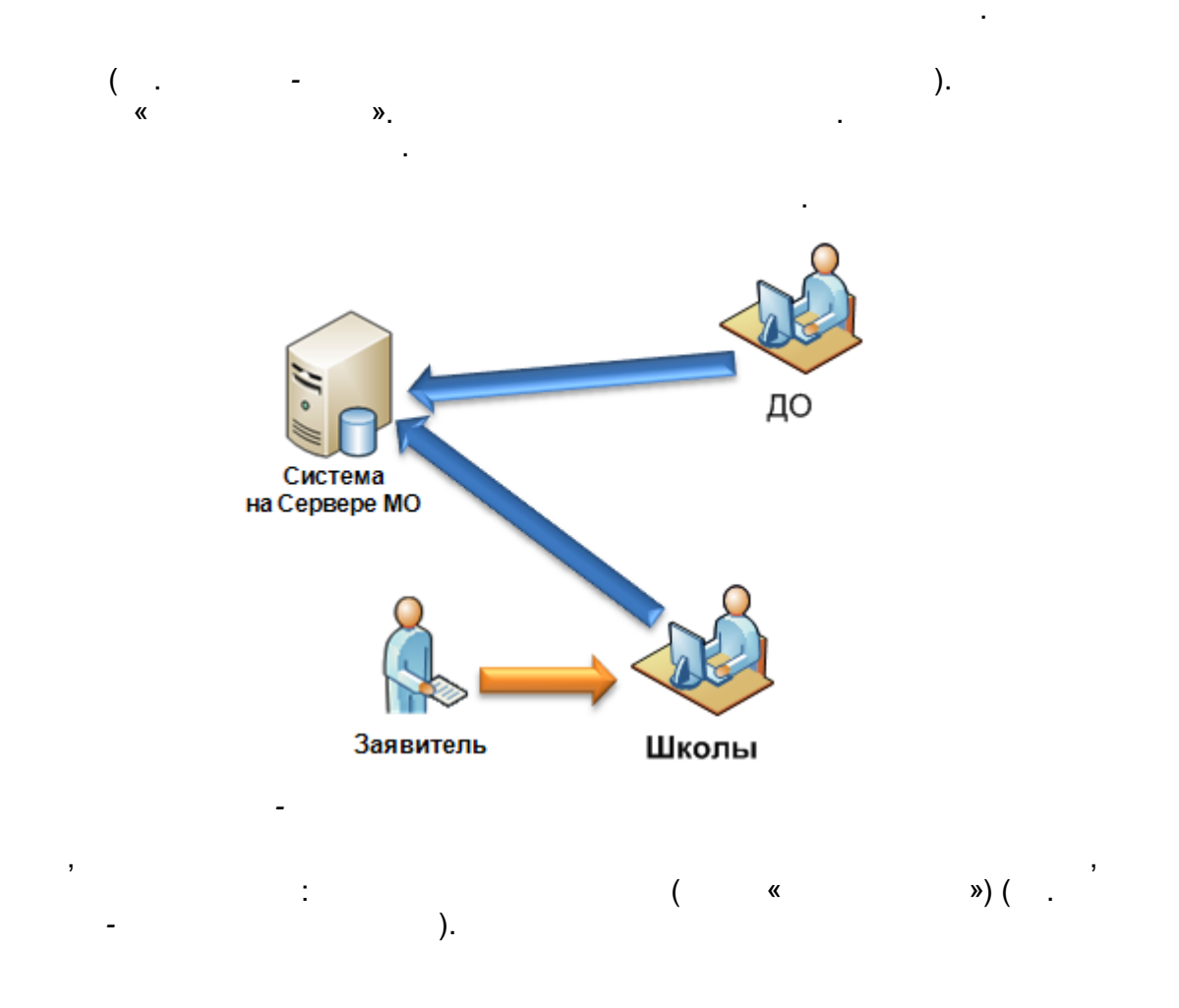

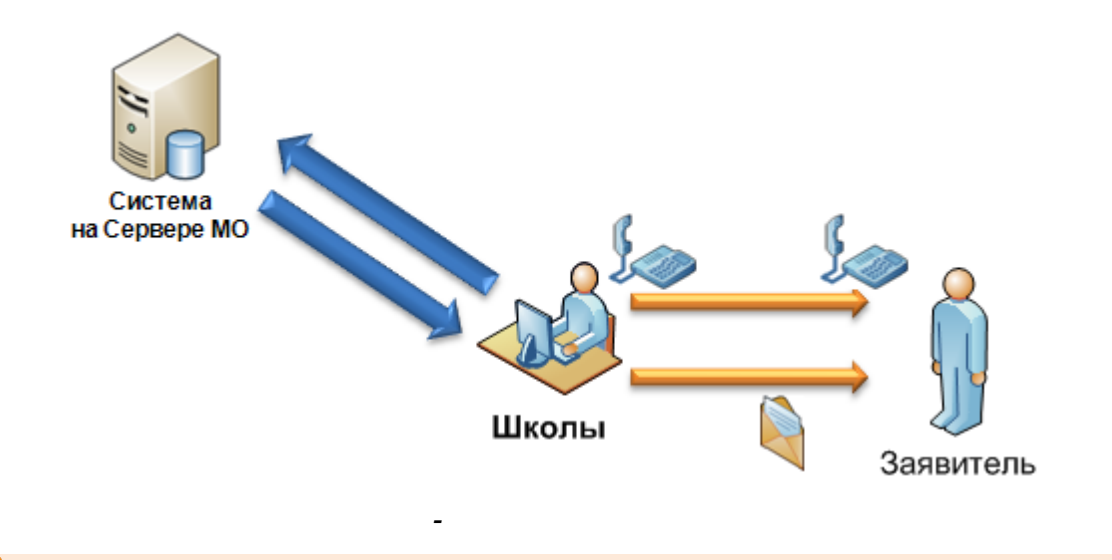

Δ

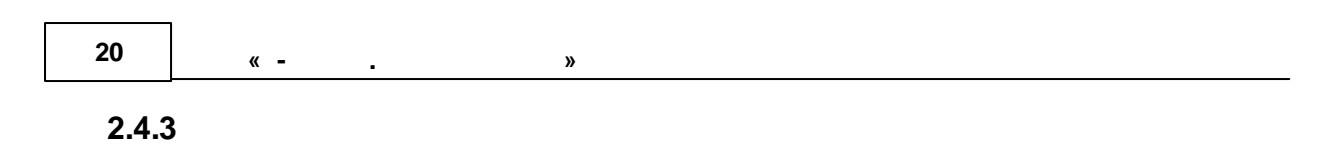

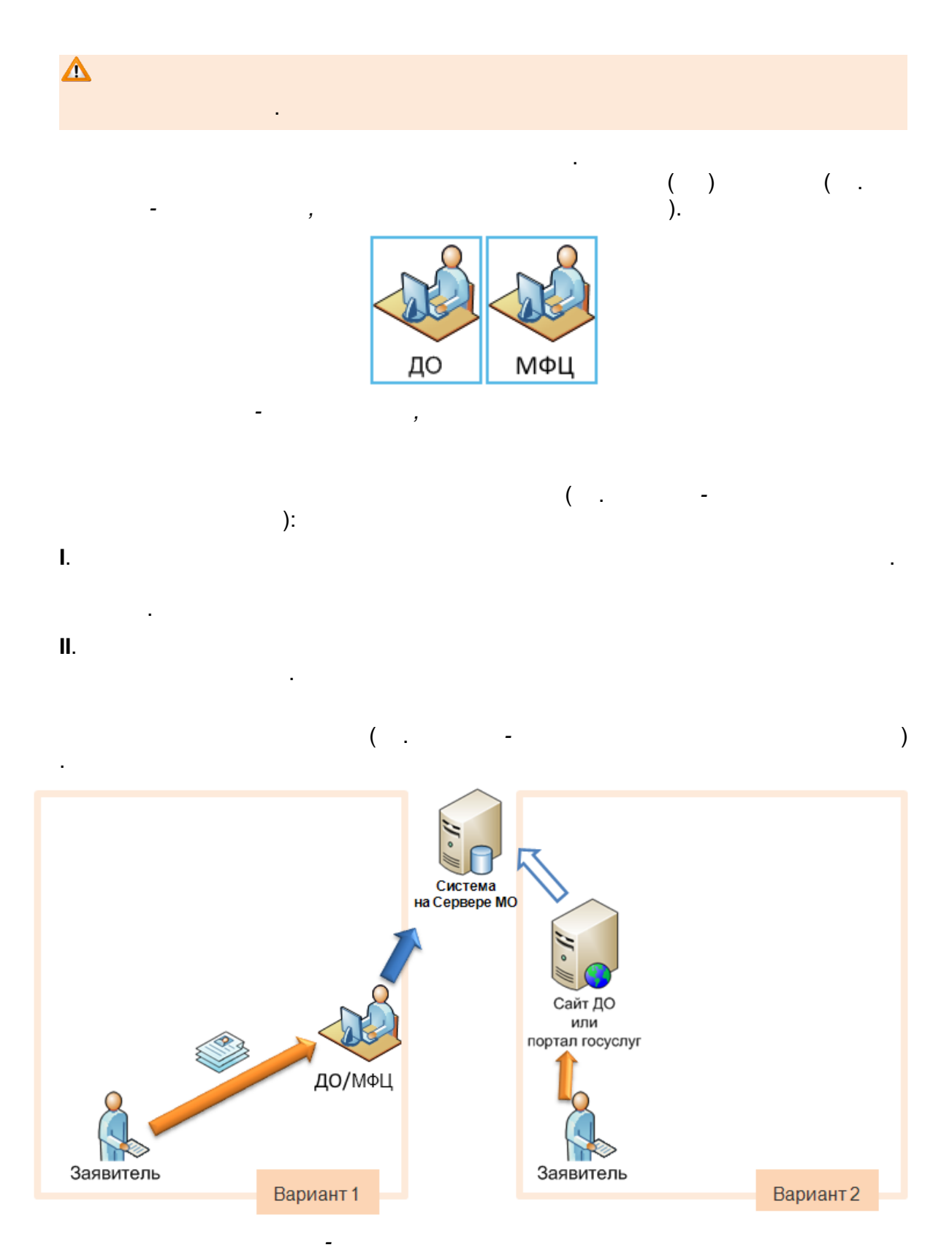

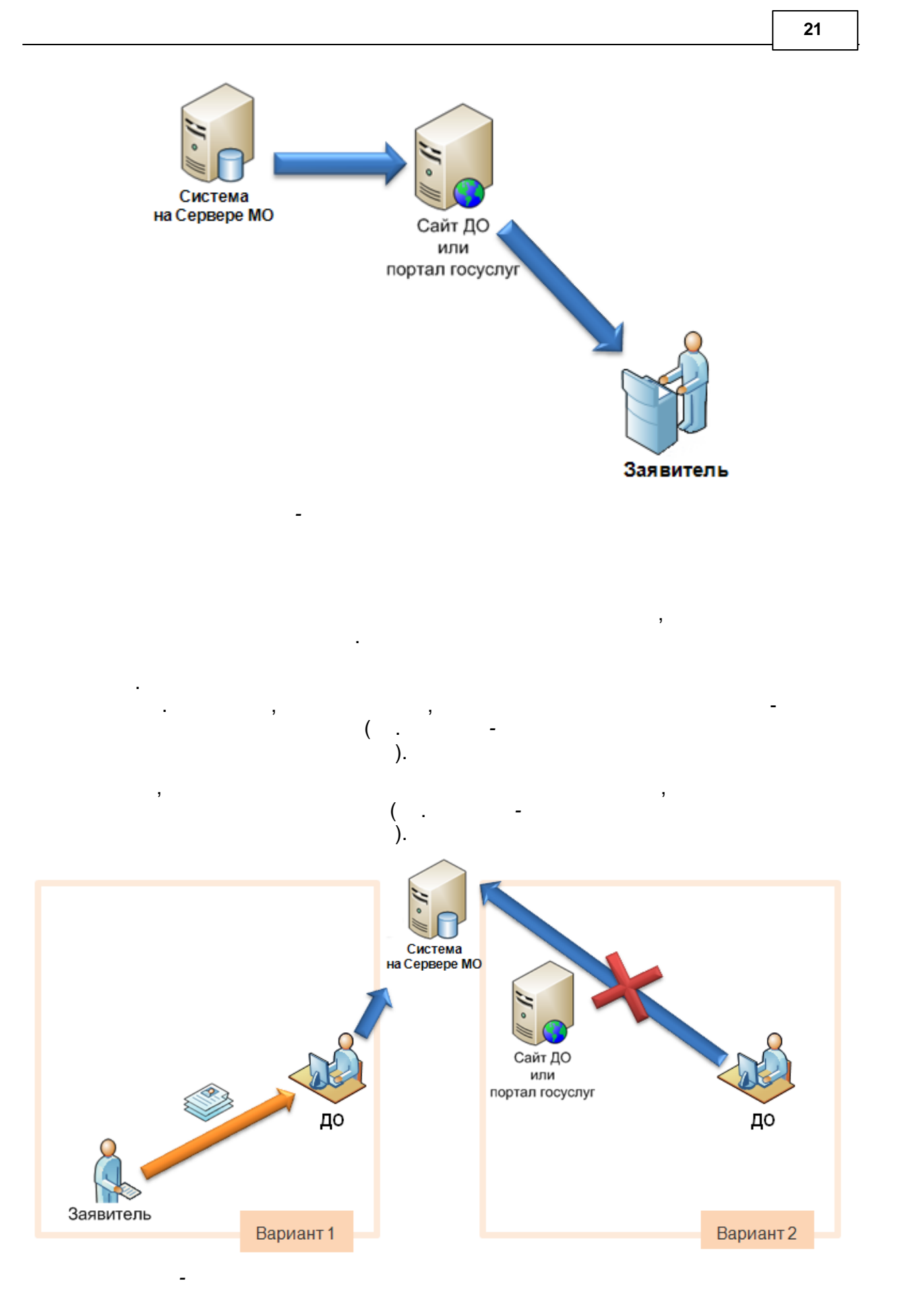

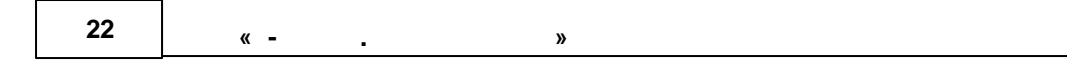

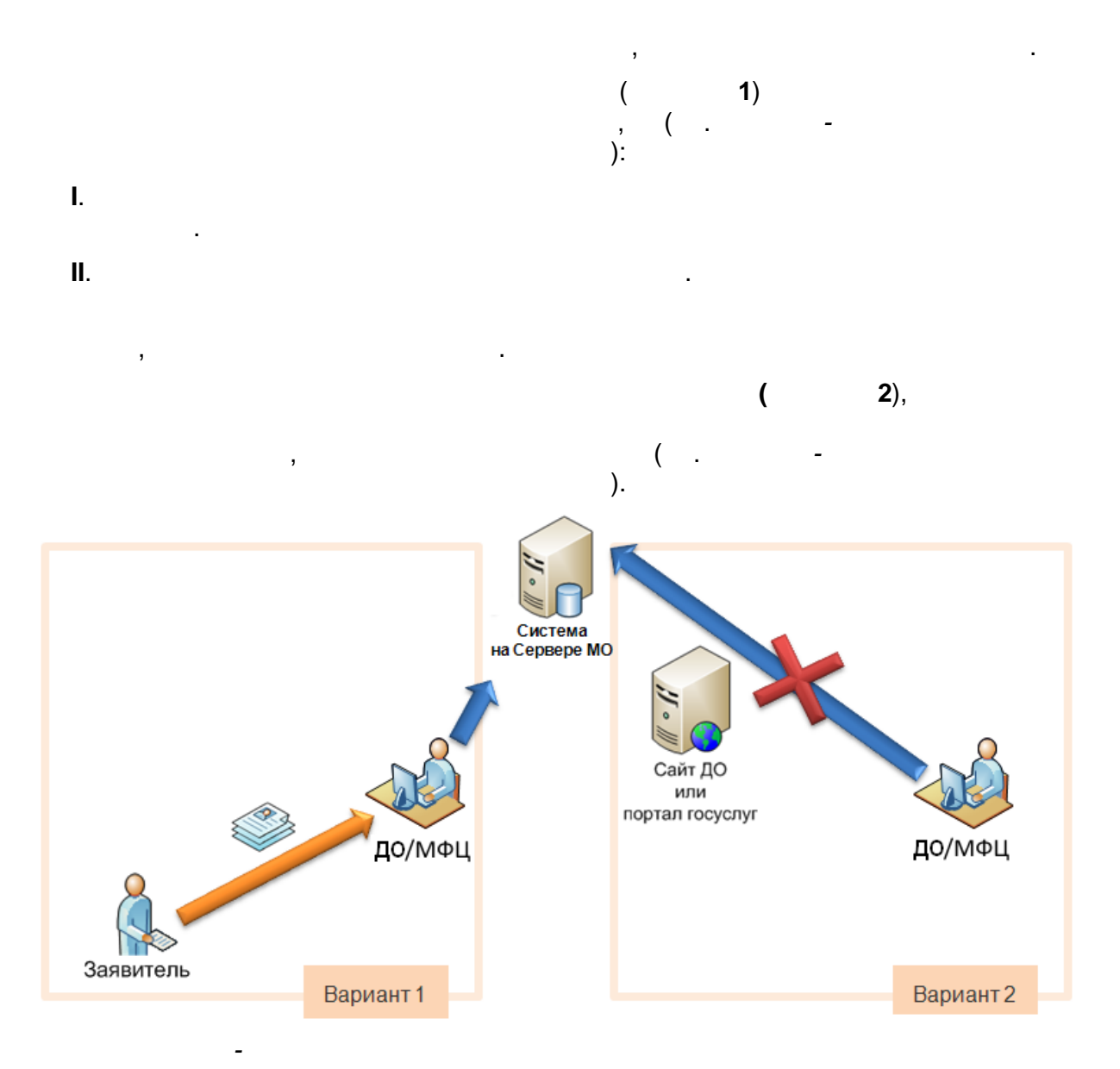

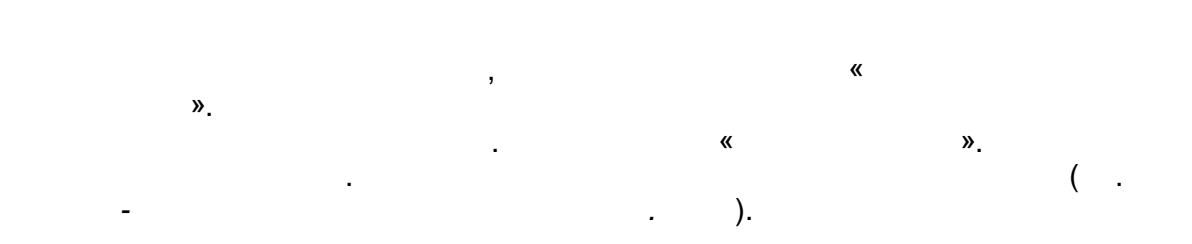

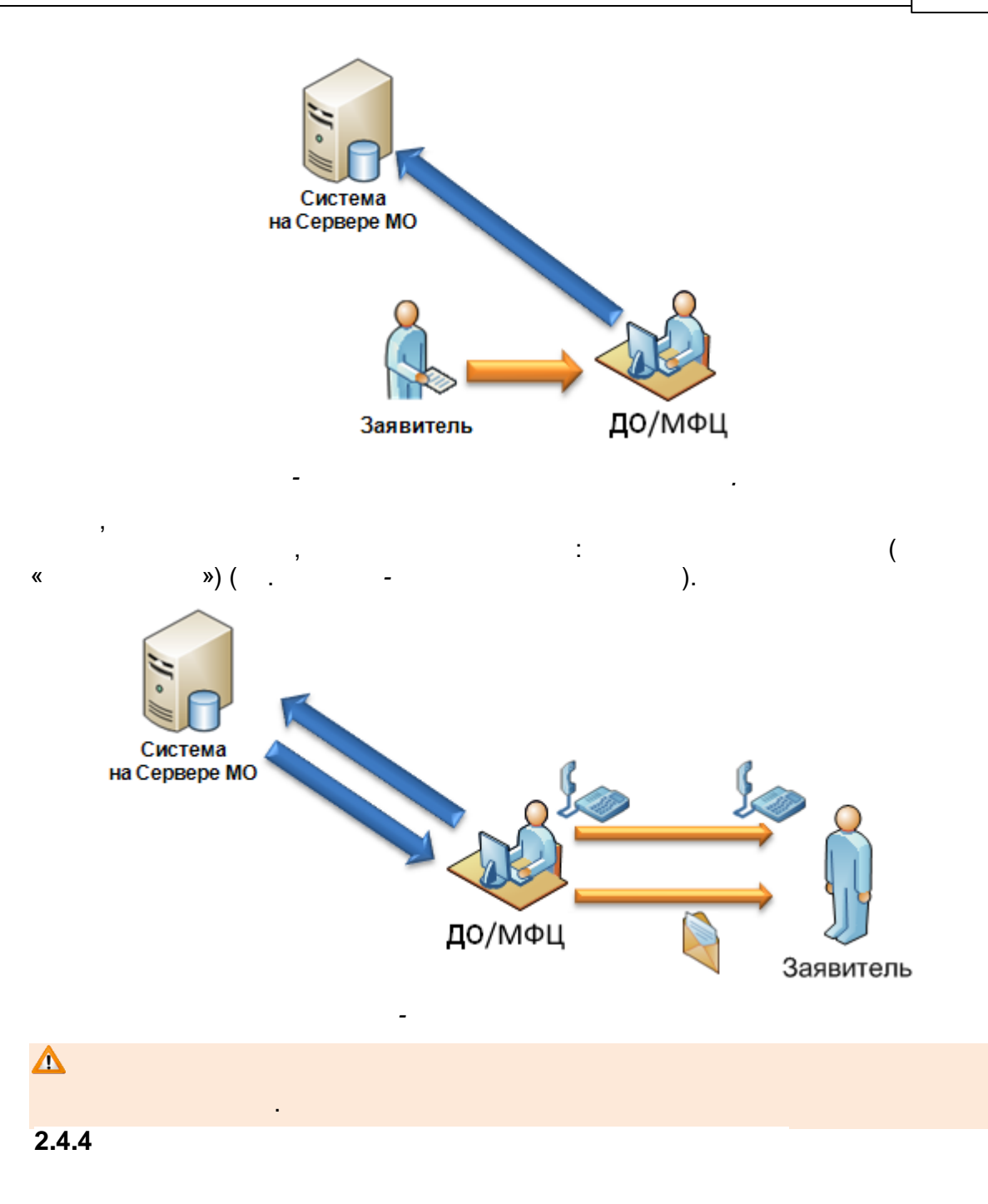

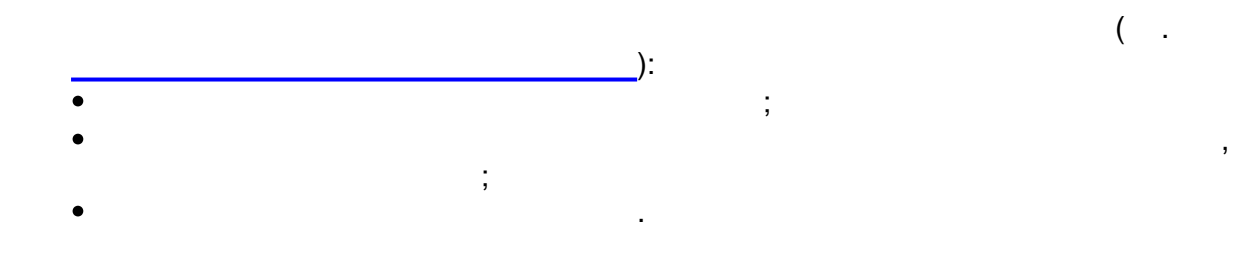

| 24 | « - | » |  |
|----|-----|---|--|
|    |     |   |  |

3.1 2. .

#### 2.0

- •
- ;
- ( ).

,

### 2.0

.

- , 2.0 ·
- , 2.0

## 2.0

.

,

10

.

:

:

.

( .

## 4

• Internet Explorer 9.0

;

;

- Mozilla Firefox 3.0
- Opera 15
- Google Chrome 3.0
  Safari 3.0

;

| Chrome 3.0<br>.0   . | ) ;                                         |
|----------------------|---------------------------------------------|
|                      | http://xx.xxx.xxx/, xx.xxx.xx.xx.<br>Enter. |
|                      | , - ):                                      |
|                      | Е.<br>Е-услуги. Образование                 |
|                      | Пожалуйста, введите логин и пароль          |
| 4                    | admin_petrov                                |
| •                    |                                             |
|                      | Вход                                        |

).

,

-

,

•

| 26 | « - | » |
|----|-----|---|
|    | « - | » |

| Е-услуги.   | Самарская, сбл ? 🕒                                                                                                    |                                                                                                    |                                                                                                    |                                                                                                    |                                                                                                    |                                                                                             |  |
|-------------|----------------------------------------------------------------------------------------------------|----------------------------------------------------------------------------------------------------|----------------------------------------------------------------------------------------------------|----------------------------------------------------------------------------------------------------|----------------------------------------------------------------------------------------------------|---------------------------------------------------------------------------------------------|--|
| Образование |                                                                                                    | 🖹 Отчёты                                                                                                    | Справочники                                                                                                    | 🗐 Реестры                                                                                                    | 🔅 Настройки                                                                                                    | Кошкин О. А.                                                                                |  |
|             | Добро пожаловать!                                                                                                    |                                                                                                    |                                                                                                    |                                                                                                    |                                                                                                    |                                                                                             |  |
|             | Добро пожаловать в автоматизирован<br>«Е-услуги. Образование» позволяет в<br>услуги, реализуемые в системе":<br>• приём заявлений, постановка ни<br>программу дошкольного образо<br>• зачисление в общеобразовател<br>• предоставление информации об<br>среднего (полного) общего обра<br>расположенных на территории о<br>• предоставление информации об<br>чтобы приступить к работе с системой<br>Для вызова справки щёлкните по знак | ную информацис<br>электронном вид<br>кучёт и зачислен<br>вания (детские са<br>ьые организаци<br>5 организации об<br>зования, а также<br>убъекта РФ;<br>5 организации на<br>1, выберите один<br>у вопроса в прав<br>в РФ от 17.12.2000г. №1<br>9 от органозанемы | онную систему «Е-услуп<br>це оказывать населеник<br>ие детей в образовател<br>ады);<br>и;<br>щедоступного и беспла:<br>дополнительного обра:<br>чального, среднего и до<br>из разделов меню, расг<br>ом верхнем углу.<br>1903-р (в ред. респоряжения Пра<br>с в электронном виде». | <ol> <li>Образование».</li> <li>муниципальные у<br/>ьные организации<br/>гного дошкольного<br/>зования в общеобр<br/>полнительного при<br/>толоженных в шап</li> <li>ительства РФ от 07.09.20</li> </ol> | спуги в сфере образ<br>, реализующие осно<br>, начального общего<br>разовательных орган<br>рфессионального об<br>ке страницы. | зования. Основные<br>вную образовательную<br>о, основного общего,<br>изациях,<br>разования. |  |

,

( - ). Сообщение × Неверные учетная запись и/или пароль! ок

-

Caps Lock,

| 5                        |                     |                    |             |           |             |           |   |
|--------------------------|---------------------|--------------------|-------------|-----------|-------------|-----------|---|
|                          | ,                   | ,                  | ,           | 3         |             |           |   |
| (                        | )                   | ,                  | (           |           | -           |           |   |
| Е-услуги.<br>Образование | Г. Тольятти         | • Отчёты           | Справочники | 🗐 Реестры | 🔅 Настройки | 💄 a a. a. | ? |
|                          | Редактировани       | е области          | видимости   |           |             |           |   |
|                          | Областной центр Са  | амарская, обл      |             |           |             |           |   |
|                          | Муниципалитет г. То | ольятти            |             |           |             |           | • |
|                          | Район Не в          | выбрано<br>выбрано |             |           |             |           | * |
|                          | Перей               | ти                 |             |           |             |           |   |
|                          |                     |                    |             |           |             |           |   |

), ( ( ), ), ( ). .

.

.

| 28  | « - |   |     | » |  |  |
|-----|-----|---|-----|---|--|--|
| 6   |     |   |     |   |  |  |
| U   |     |   |     |   |  |  |
| 6.1 |     |   |     |   |  |  |
|     |     |   |     |   |  |  |
|     |     |   | (   | _ |  |  |
|     |     | ) | ( . | , |  |  |
|     |     |   |     |   |  |  |
|     |     |   |     |   |  |  |
|     |     |   |     |   |  |  |
|     |     |   | _   |   |  |  |
|     |     |   |     |   |  |  |
|     |     |   |     |   |  |  |

Γ

| / /                                   |
|---------------------------------------|
| ,                                     |
| y y y -                               |
| ,<br>                                 |
| ,                                     |
|                                       |
| · · · · · · · · · · · · · · · · · · · |
| •                                     |
| ,                                     |

-

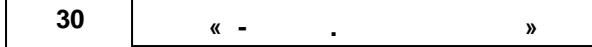

-

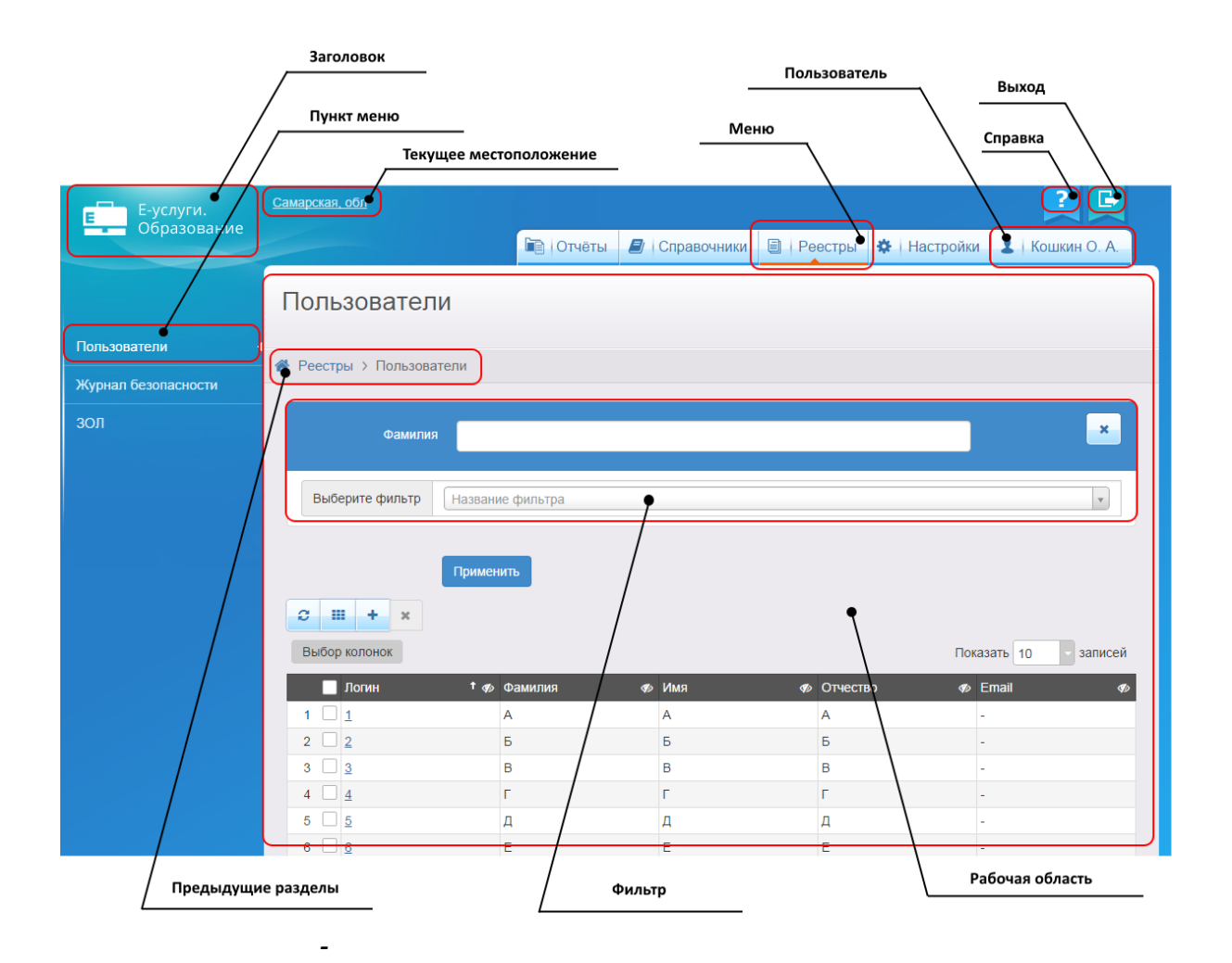

| - |                        |
|---|------------------------|
| 0 | , ,                    |
| Ħ | Excel -<br>- MS Excel. |
| + |                        |

•

-

| -        |                                                   |
|----------|---------------------------------------------------|
| ×        |                                                   |
| ×        | -<br>, , « » ,                                    |
| 1        | -                                                 |
|          | PDF Adobe Reader.                                 |
|          | -<br>- html. c                                    |
|          | - « »<br>,<br>, , , , , , , , , , , , , , , , , , |
| 4        | « »<br>, , , , , , , , , , , , , , , , , , ,      |
| <u>.</u> | - « »<br>                                         |

| 32 | « - | » |  |  |
|----|-----|---|--|--|
|    |     |   |  |  |

| -        |                  |
|----------|------------------|
| *        |                  |
| *        |                  |
| 0        | -<br>-<br>-<br>- |
| <b>d</b> | -<br>,           |
| ۲        | -<br>,           |
| 圃        |                  |
| •        | -                |

| - |                        | ( -<br>).                         | -,           | ,                  | ).<br>( .           |
|---|------------------------|-----------------------------------|--------------|--------------------|---------------------|
|   | Зарегистр<br>† «у»     | Номер 🛷                           | Статус 🛷     | Тип 🛷              | Тип<br>заявителя Ф  |
| 1 | 03.11.2004<br>00:00:00 | <u>36440/</u><br><u>33/110524</u> | Заморожен    | Заявление в<br>ДОО | Родитель/<br>Опекун |
| 2 | 24.11.2004<br>00:00:00 | <u>36440/</u><br><u>33/110524</u> | Заморожен    | Заявление в<br>ДОО | Родитель/<br>Опекун |
| 3 | 15.02.2005<br>00:00:00 | <u>36440/</u><br><u>33/110524</u> | Снят с учёта | Заявление в<br>ДОО | Родитель/<br>Опекун |

( .

.

-

,

,

).

« - .

| Заявление №3                                                                                                    | 86440/33/1105                                                                                                    | 24199       |         |                                                                                                    |            |  |
|----------------------------------------------------------------------------------------------------|----------------------------------------------------------------------------------------------------|-------------|---------|----------------------------------------------------------------------------------------------------|------------|--|
| Реестры > Заявления                                                                                                    | > Зарегистрированные >                                                                                                    | Заявление № | 36440/3 | 33/110524199                                                                                                    |            |  |
| 🖋 Редактирование 👻                                                                                                    | 🔒 Скачать заявление                                                                                                    |             |         |                                                                                                    |            |  |
| Заявление 36440/33/11                                                                                                    | 0524199                                                                                                    |             |         |                                                                                                    | 🔁 Обновить |  |
| Заявление в ДОО           Идентификатор         b4afce4c-682e-4b54-8fdf-a3bc0153eee3           Зарегистрировано         03.11.2004 00:00:00           Номер         36440/33/110524199           Статус         Заморожен           Заявление на перевод         Нет           Категория прив.         -           Источник регистрации         Неизвестен           Доп. информация         - |                                                                                                    |             |         |                                                                                                    |            |  |
| Перевести в статус                                                                                                    | Новое                                                                                                    |             |         | v                                                                                                    | Выполнить  |  |
| Заявитель                                                                                                    |                                                                                                    |             | Þ       | Предпочитаемые параметры комплектования                                                                                                    |            |  |
| • Ребёнок/дети                                                                                                    |                                                                                                    | С Обновить  | V       | Образовательные организации                                                                                                    | 🔁 Обновить |  |
| ФИО<br>Дата рождения<br>Спец. по здоровью<br>Возраст                                                                                                    | ЖЕСТКОВ АЛЕКСАНДР<br>НИКОЛАЕВИЧ<br>03.11.2004<br>Без ограничений<br>9 л. 9 мес. (на 01.09.2014<br>9 л. 11 мес. (на 09.10.201 | )<br>4)     | Пр      | едпочитаемые<br>1. Д/с 161 Лесовичок (А, 3б кв.)<br>2. Д/с 149 Елочка (А, 11 кв.)<br>3. Д/с 160 Дубравушка (А, 3б кв.)<br>4. Д/с 159 Соловушка (А, 3б кв.) |            |  |

»

6.3

.

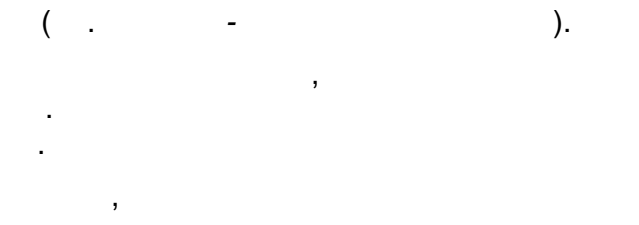

Отказные

-

| Тип заявителя                | Любой/ая/ое         | × |
|------------------------------|---------------------|---|
| СНИЛС (Заявитель)            |                     | × |
| Дата рождения<br>(Заявитель) | 19.02.2014          | × |
| Выберите фильтр              | Фамилия (Заявитель) | ۲ |
| (                            | Применить           |   |

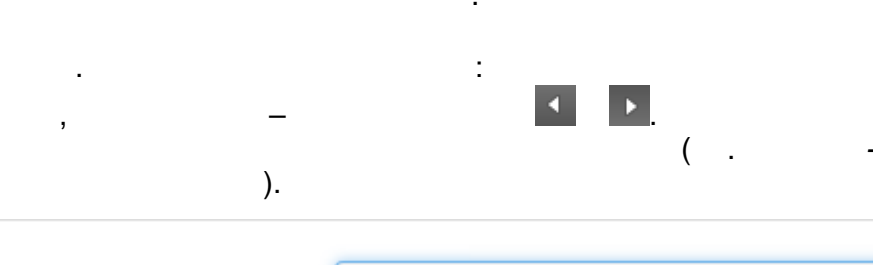

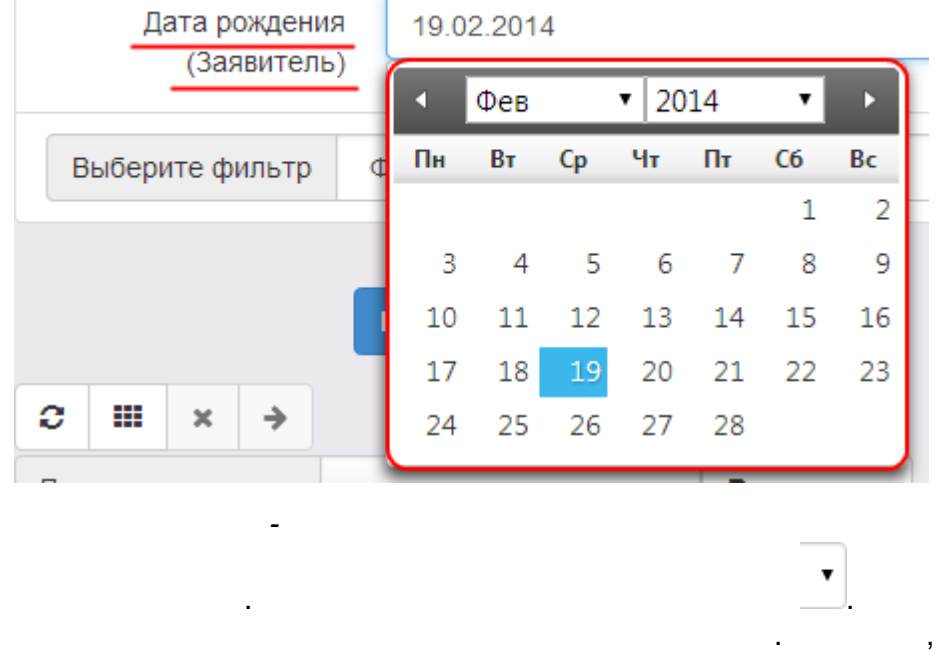

).

( . -

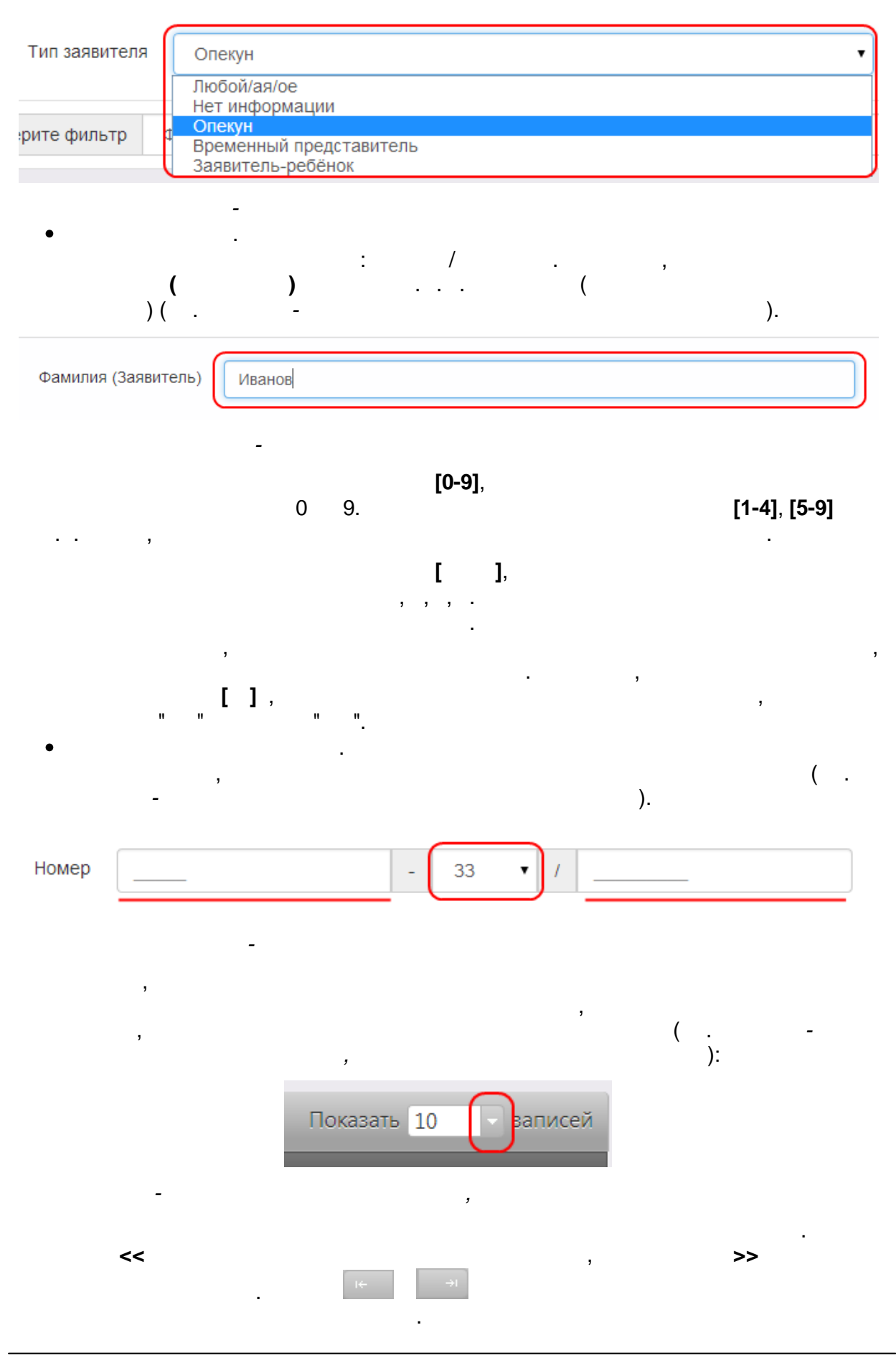
|                              |            |            |      | 37 |
|------------------------------|------------|------------|------|----|
| •                            |            |            | /    |    |
| 3                            | )          | , ,<br>( . | -    |    |
| Возраст (Заявитель)          | > 0        | • л. 0     | • м. | ×  |
|                              | ≤ 1        | ▼ r. 0     | • M. |    |
| Возраст<br>рассчитывается на | 31.10.2014 |            |      |    |

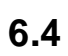

-

,

\_

| ( · | ). |
|-----|----|
| ·   |    |

,

-

|                      |               | Выбор колонок       | сброс |
|----------------------|---------------|---------------------|-------|
| Выбор колонок        | $\rightarrow$ | Скрыть Логин        |       |
| 📃 Логин              | 🕈 ø Фамили    | Скрыть Фамилия      |       |
| 1 🗌 <u>1</u>         | А             | Скрыть Имя          |       |
| 2 🗌 🛓                | Б             | скрыть Отчество     |       |
| 3 adminMO            | АДМИН         | <u>Скрыть</u> Email |       |
| 4 adminMO2           | АВЫА          | показ Заблокирован  |       |
| 5 <u>regionAdmin</u> | ФАЛУН         | Показ Пользователь  |       |
| - 5 из 5 записей     |               | Готово Отм          | ена   |

• / . -, ( . -/ ).

,

| 38 |     |   |
|----|-----|---|
| 50 | « - | * |

| t 🛷 | Фамилия | ø | имя 🕫 | Отчество |
|-----|---------|---|-------|----------|
|     | А       |   | A     | A        |
|     | Б       |   | Б     | Б        |
|     | АДМИНОВ |   | АДМИН | АДМИНОВІ |
|     | АВЫА    |   | АВЫА  | АВАЫ     |

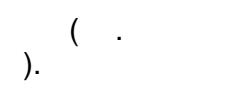

/

| Выбор колонок |     |          |   |         |  |           |
|---------------|-----|----------|---|---------|--|-----------|
| Логин         | î 🛷 | Имя      | ø |         |  | Отчество  |
| 1 🗌 <u>1</u>  |     | A        |   | A       |  | Α         |
| 2 🗌 <u>2</u>  |     | Б        |   | Б       |  | Б         |
| 3 adminMO     |     | АДМИН    |   | АДМИНОВ |  | АДМИНОВИЧ |
| 4 adminMO2    |     | АВЫА     |   | АВЫА    |  | АВАЫ      |
| e 🗍           |     | 00404440 |   | ****    |  |           |

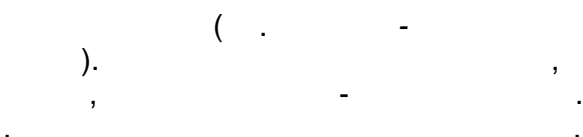

|   | Логин 🕇 🏚 | Имя 🕫 |
|---|-----------|-------|
| 1 | 1         | A     |
| 2 | 2         | Б     |
| 3 | adminMO   | АДМИН |
| 4 | adminW00  |       |

,

#### 7 Excel-

#### 7.1 Excel-

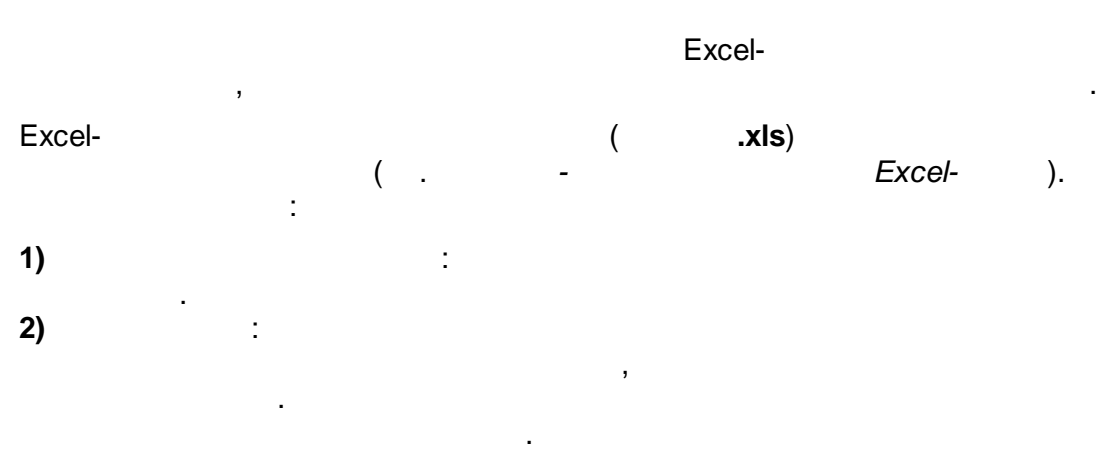

3) :

| C        | 😱 🖬 🕫 Шаблон [Рехим совместимости] - Microsoft Excel 💷 🗖 🗙                                                                                                    |                                |               |                                                                                                    |                                  |                                | s x                                 |                                                      |                                     |                           |
|----------|----------------------------------------------------------------------------------------------------|--------------------------------|---------------|----------------------------------------------------------------------------------------------------|----------------------------------|--------------------------------|-------------------------------------|------------------------------------------------------|-------------------------------------|---------------------------|
| 2        | Главная Во                                                                                                    | тавка — Разметка стр           | аницы Формула | ы Данные Реце                                                                                                    | нзирование                       | Вид Разраб                     | отчик                               |                                                      | 😢 = 1                               | a X                       |
| В        | айанан Аліан Аліан Жарактар Жарактар Карактар К | • 10 • 01 •<br>• ▲ • ⊕ • ⊕ • ₩ |               | ●<br>●<br>学<br>律<br>律<br>律<br>律<br>で<br>■<br>・<br>単<br>・<br>・<br>・<br>・<br>・<br>・<br>・<br>・<br>・<br>・<br>・<br>・<br>・ | овой<br>% 000 ;;0 <sup>0</sup> 4 | ч<br>З<br>Условни<br>форматиро | ое Форматирон<br>вание - как таблиц | В ставить * Σ * А<br>З*Удалить *                     | ировка Найти и<br>льтр * выделить * |                           |
| Буф      | ер обмена 💌                                                                                                    | Шрифт                          | ·× Бырав      | нивание 1×                                                                                                    | Число                            | 2                              | Стили                               | Ячейки Реда                                          | ктирование                          | ×                         |
|          | A114                                                                                                    | B                              | 0000100000    | D                                                                                                    | F                                | F                              | G                                   | Н                                                    | 1                                   |                           |
| 1        |                                                                                                    | U                              | 0             | Данные о ребе                                                                                                    | ке                               |                                | U U                                 | Контактная инфор                                     | мация                               | 11 A 1                    |
| 2        |                                                                                                    |                                |               |                                                                                                    | Данные с                         | видетельства                   | а о рождении                        | Annes                                                |                                     |                           |
| 3        | Ne                                                                                                    | Фамилия                        | Имя           | Отчество                                                                                                    | Дата<br>рождения                 | Серия                          | Номер                               | улица, дом/строение если есть,<br>квартира если есть | Телефон                             | N                         |
| 4        | 1                                                                                                    | Кравченко                      | Амира         | Денисовна                                                                                                    | 15.11.2011                       | Ш-АИ                           | 636364                              | Коммунальная 1, 18                                   | 9502030345                          | =                         |
| 567      | Обязательное<br>(порядковый<br>номер записи - ни<br>на что не влияет,<br>но должен быть<br>указан)                                                                                                    | Обязательное                   | Обязательное  | Обязательное если<br>есть Отчество                                                                                   | Обязательное                     | Желательно                     | Желательно                          |                                                      |                                     | Н<br>Ді<br>32<br>ні<br>лі |
| 8<br>H 4 | • • Форма для                                                                                                    | ввода данных                   | правочники    | имание 🖓                                                                                                    |                                  |                                | 0 «                                 |                                                      | 100% 🕤 🔍                            | )  <br>(€) .::            |
|          |                                                                                                    |                                |               | -                                                                                                    |                                  |                                | Exc                                 | el-                                                  |                                     |                           |

?

.

Excel-.

,

•

( . -

):

| 40 |     |   |
|----|-----|---|
| 40 | « - | * |

-

|    | Данные о ребенке |      |          |                  |                       |        |  |
|----|------------------|------|----------|------------------|-----------------------|--------|--|
|    |                  |      |          | Данные           | свидетель<br>рождении | ства о |  |
| Nº | Фамилия          | Имя  | Отчество | Дата<br>рождения | Серия                 | Номер  |  |
| 1  | Иванов           | Петр | Иванович | 17.07.2008       | VIII-АИ               | 123456 |  |
| 2  | Петров           | Петр | Петрович | 17.07.2008       | VI-AИ                 | 123456 |  |

Excel-

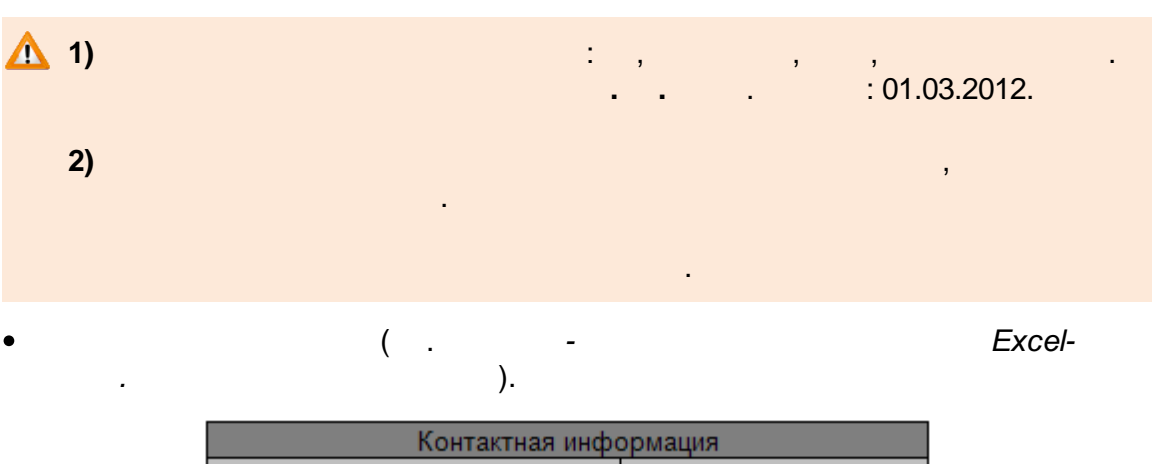

| Контактная информация                                         |         |  |  |  |
|---------------------------------------------------------------|---------|--|--|--|
| Адрес<br>улица, дом/строение если<br>есть, квартира если есть | Телефон |  |  |  |
| Ермака, 26/1, 3                                               | 2223344 |  |  |  |
| Ермака, 24/1, 3                                               | 2223341 |  |  |  |

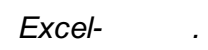

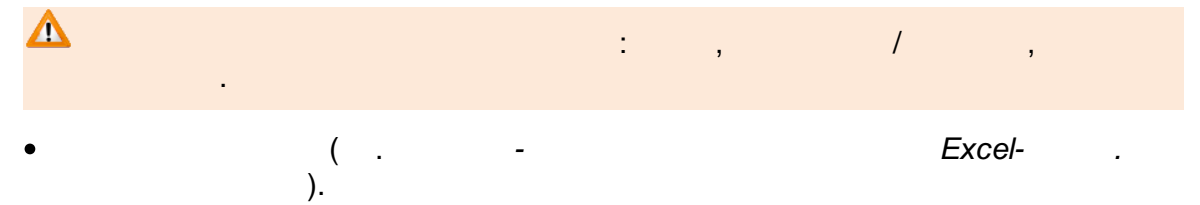

| Данные заявления                  |            |     |                                          |  |  |  |
|-----------------------------------|------------|-----|------------------------------------------|--|--|--|
| № Дата<br>регистрации регистрации |            | доу | Желаемая<br>дата<br>поступления<br>в ДОУ |  |  |  |
| 18                                | 17.07.2009 | 173 |                                          |  |  |  |
| 19                                | 17.07.2009 | 173 |                                          |  |  |  |

| 3) |               |   |  |  |
|----|---------------|---|--|--|
|    |               | : |  |  |
|    | : 01.09.2013. |   |  |  |
|    |               |   |  |  |

(. -). Excel-.

|         | Получатель услуги                      |          |                     |       |        |                    |        |  |
|---------|----------------------------------------|----------|---------------------|-------|--------|--------------------|--------|--|
| 3a      | Законный представитель Данные паспорта |          |                     |       |        |                    |        |  |
| Фамилия | Имя                                    | Отчество | родитель/<br>опекун | Серия | Номер  | Кем выдан          | Льгота |  |
| Иванов  | Иван                                   | Иванович | родитель            | 5060  | 789123 | Московским<br>РОВД | 13     |  |
| Петров  | Петр                                   | Иванович | родитель            | 5111  | 789023 | Московским<br>РОВД | 13     |  |

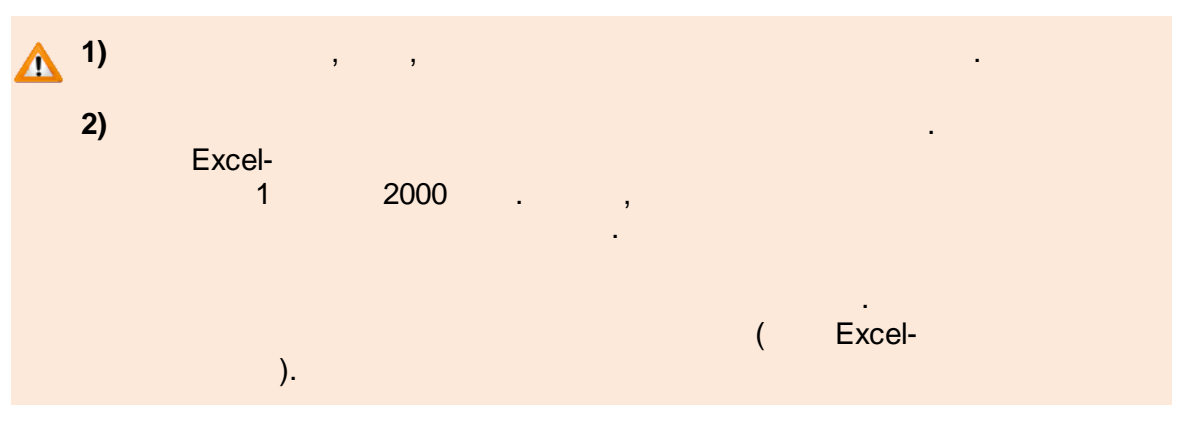

Excel-

.

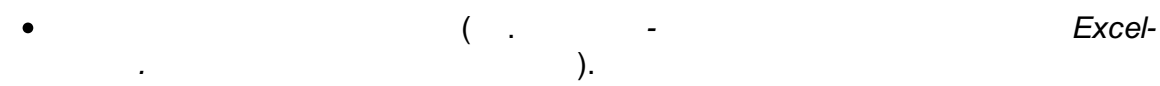

|                              |                             | Возра | стные кат | егории | 01                |           |                                                                                        | Искать/предлагать          | _                | _                        |                                          |
|------------------------------|-----------------------------|-------|-----------|--------|-------------------|-----------|----------------------------------------------------------------------------------------|----------------------------|------------------|--------------------------|------------------------------------------|
| Специализация<br>по здоровью | Заявлен<br>ие на<br>перевод | Своя  | Старше    | Младше | оу<br>выбыти<br>я | ближайшие | место в общеразвивающей<br>группе в случае отсутствия мест<br>в группе для детей с ОВЗ | Предлагать временное место | ночные<br>группы | группы<br>полного<br>дня | группы<br>кратковременного<br>пребывания |
| 105                          |                             | 1     | 1         |        |                   | 1         |                                                                                        | 1                          |                  | 1                        |                                          |

Excel-

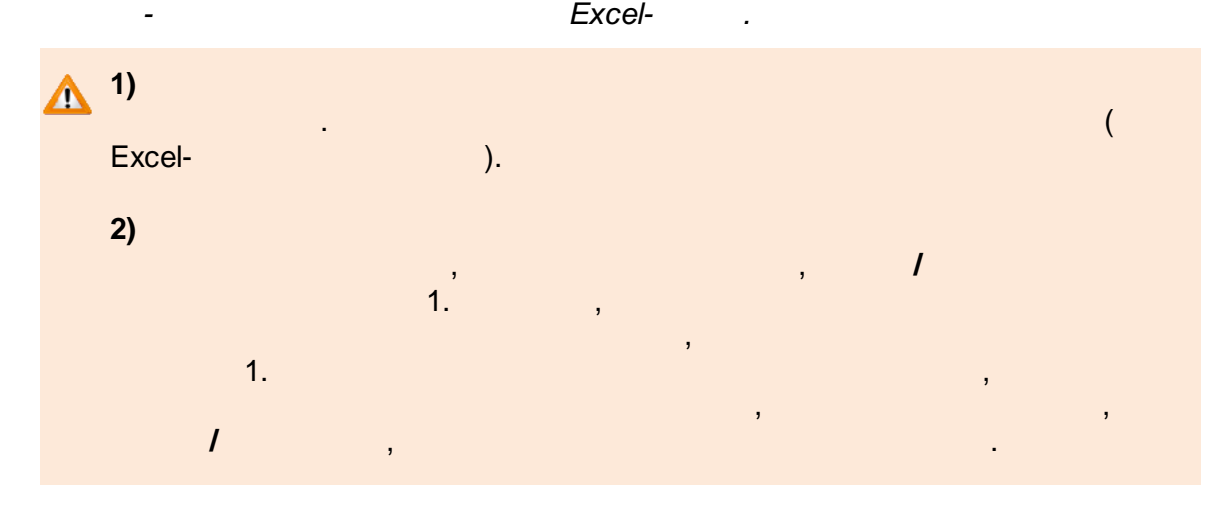

•

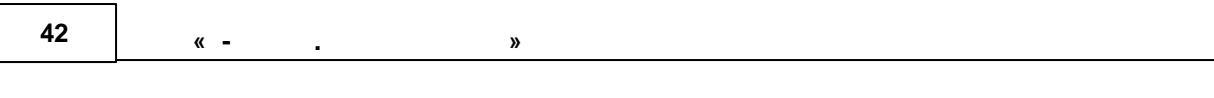

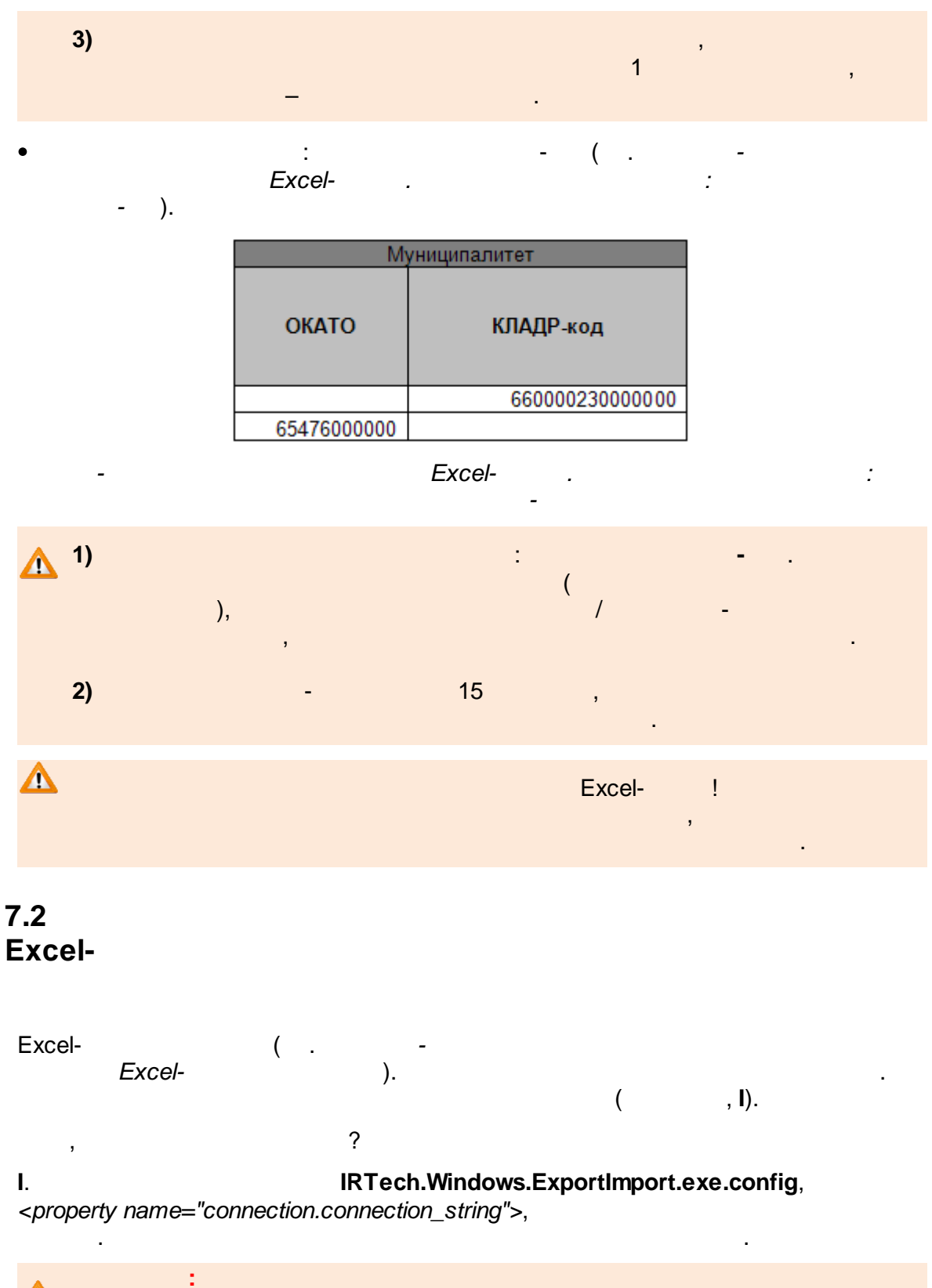

<property name="connection.connection\_string"> Data Source=localhost\SQLEXPRESS; Initial Catalog=EServices\_dev; Integrated security=True; </property>

| 📕 IRTech.Windows.ExportImport.exe.config - Блокнот                                                                                                    |
|----------------------------------------------------------------------------------------------------|
|                                                                                                    |
| .0" encoding="utf-8"?>                                                                                                    |
| IS><br>Ie="NHibernate.Burrow" type="NHibernate.Burrow.Configuration.NHibernateBurrowCfgSection, NHibernate.Burrow" /><br>Ie="hibernate-configuration" type="NHibernate.Cfg.ConfigurationSectionHandler,NHibernate" /><br>Ie="log4net" type="log4net.Config.Log4NetConfigurationSectionHandler,log4net" /><br>InS><br>Irrow />               |
| ATO" value="65476000000" /><br>ADR" value="66000230000000" />                                                                                                    |
| <pre>ings&gt; ie="ApplicationServices" connectionString="data source=.\SQLEXPRESS; Integrated Security=SSPI; AttachDBFilename= DataDi iGOBD" providerName="MSSQLServer" connectionString="Data Source=PROLIANT\SQLENT; Initial Catalog=SGOFOrESERVDev; User I rings&gt; te=configuration xmlns="urn:mbibernate_configuration=2 2"&gt;</pre> |
| <pre><cession-factory> <!--Ecnu свойство hbm2ddl.auto закоментарено, то NHibernate произведет валидацию схемы, иначе произойдет dro <!property name="hbm2ddl.auto"-->create-drop&gt; <!--property name="hbm2ddl.auto"-->update&gt; <!--property name="hbm2ddl.auto"-->update&gt; </cession-factory></pre>                                   |
| <property name="nom_col.auto">valuate</property><br><property name="cache.provider_class" NHibernate.Cache.HashtableCacheProvider, NHibernate><br><property name="cache.use_query_cache" true><br><property name="connection.isolation" ReadCommitted><br>                                                                                  |
| <property> connection.connection_string"&gt; connection_string"&gt; connection_string</property> connection_string connection_string connection_string connection_string connection_string connection_string connection_string connection_string connection_string connection_string connection_string                                      |
| Data Source=localhost\SQLEXPRESS;Initial Catalog=EServices_dev;Integrated security=True;<br>                                                                                                    |
| <property name="dialect"><br/>NHibernate.Dialect.Mssql2005Dialect<br/></property>                                                                                                    |
| <pre><!--<property name="use_outer_join"-->true&gt; <!--<property name="proxyfactory.factory_class"--></pre>                                                                                                    |
| NHIDErnate.ByteCode.Castle.ProxyFactoryFactory, NHIDErnate.ByteCode.Castle<br>><br>property_name="current_session_context_class" web                                                                                                    |
| <pre><pre>croperty name="guery.substitutions"&gt;     true 1, false 0, yes 'Y', no 'N'</pre></pre>                                                                                                    |
| <br><property name="generate_statistics">true</property><br>                                                                                                    |
| nate-configuration>                                                                                                    |
| ntime version="v4.0" sku=".NETFramework,Version=v4.0" />                                                                                                    |
|                                                                                                    |
|                                                                                                    |
| - Evcel                                                                                                    |

Excel-

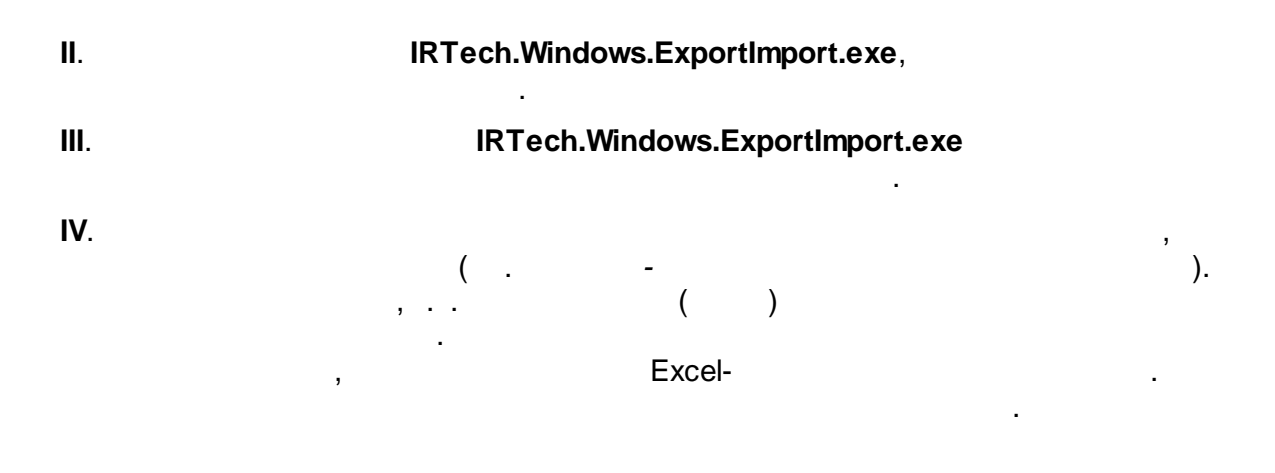

« - .

| ) | <b></b> |
|---|---------|
|---|---------|

| E | Кате | гории привилегий                                                                |         | ×  |
|---|------|---------------------------------------------------------------------------------|---------|----|
|   |      | Категория привилегии                                                            | Номер   | ^  |
|   |      | Дети военноспужащих, проходивших военную спужбу по контракту, погибших (пропа   |         |    |
|   |      | Дети из малообеспеченных семей, в т.ч. находящихся в трудной жизненной ситуации |         |    |
|   |      | Дети одиноких работающих родителей                                              |         |    |
|   |      | Дети по достижении ими 3-х летнего возраста при переводе из МДОУ для детей ра   |         |    |
|   |      | Дети при их переводе из одного МДОУ в другое в связи со сменой места жительст   |         |    |
|   |      | Дети работников органов государственной власти, органов местного самоуправле    |         |    |
|   |      | Дети сотрудников МДОУ (за исключением совместителей), имеющих стаж работы       | 15      |    |
|   |      | Дети старшего дошкольного возраста, ранее не посещавшие МДОУ                    |         |    |
|   |      | Дети учащихся матерей, студентов                                                |         |    |
|   |      | Детичинвалиды и дети, один из родителей (законных представителей) которых явля  |         | Ξ  |
|   |      | Дети-сироты, дети, находящиеся под опекой, дети, оставшиеся без попечения роди  |         |    |
|   |      | Многодетные семьи                                                               |         |    |
|   |      | Прокуроры и спедователи                                                         |         |    |
|   |      | Сотрудники милиции                                                              |         |    |
|   |      | Сотрудники органов по контролю за оборотом наркотических средств и психотропн   |         |    |
|   |      | Судьи                                                                           |         |    |
|   |      |                                                                                 |         | ~  |
|   |      |                                                                                 | Сохрани | ть |

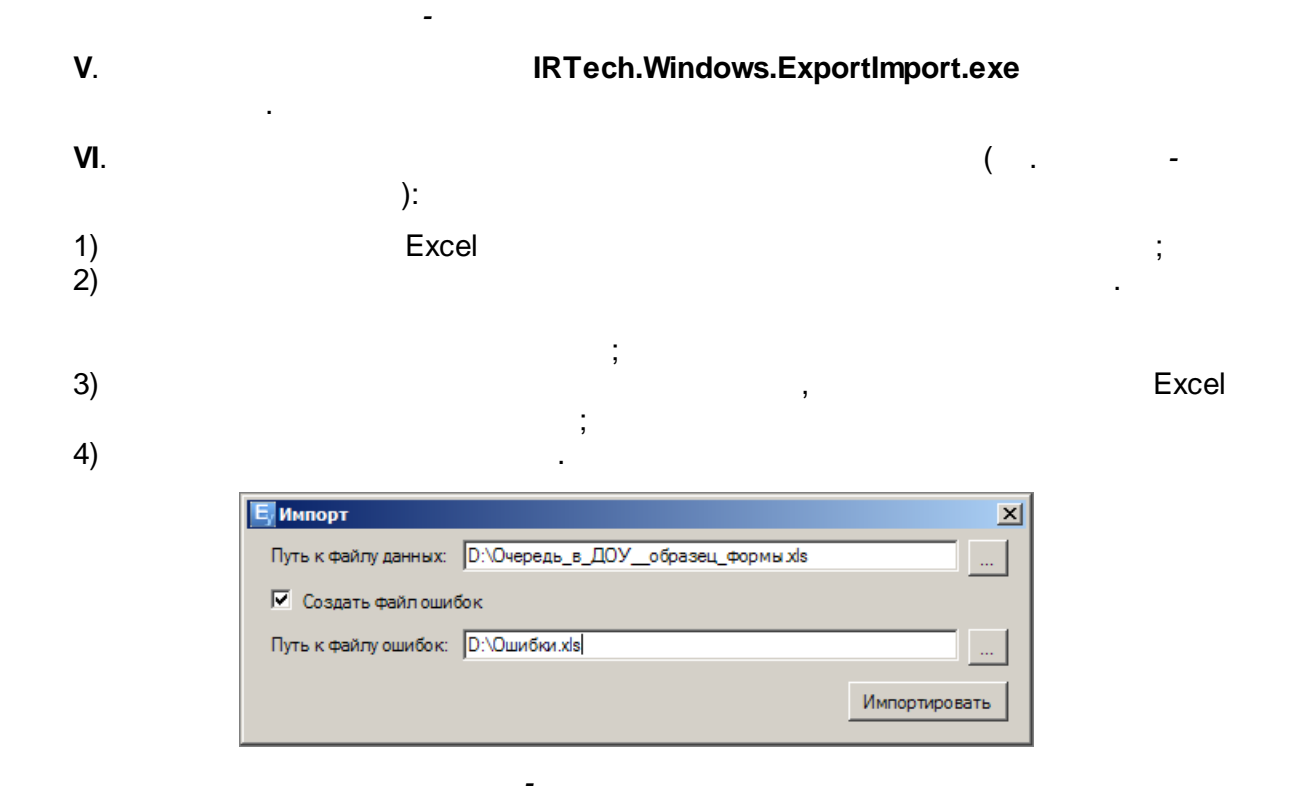

VII.

#### Excel-

. . .

).

VIII.

,

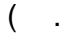

.

,

Excel-

| 🔜 Журнал импорта              |               |          |
|-------------------------------|---------------|----------|
| Открытие файлов               |               | <u>^</u> |
| Открытие файлов завершено.    |               |          |
| Проверка заявлений            |               |          |
| Проверка заявлений завершена. |               |          |
| Процесс импорта начат         |               |          |
| Транзакция открыта            |               |          |
| Запись 1 обработана           |               |          |
| Запись 2 обработана           |               |          |
| Запись 3 обработана           |               |          |
| Запись 4 обработана           |               |          |
| Запись 5 обработана           |               |          |
| Запись 6 обработана           |               |          |
| Запись 7 обработана           |               |          |
| Запись 8 обработана           |               |          |
| Запись 9 обработана           |               |          |
| Запись 10 обработана          |               |          |
| Транзакция завершена успешно  |               |          |
| Гранзакция открыта            |               |          |
| Запись 11 обработана          |               |          |
| Запись 12 обработана          |               |          |
| Запись 13 обработана          |               |          |
| Запись 14 обработана          |               |          |
| Запись 15 обработана          |               |          |
| Запись 16 обработана          |               |          |
| Гранзакция завершена успешно  |               |          |
| і іроцесс завершен успешно    |               |          |
|                               |               | <u> </u> |
|                               |               |          |
| Запись: 16 из 16              |               |          |
| Versulus unrestruction : 16   |               |          |
| за ешно импортировано. то     |               |          |
| Ошибок: 0                     | 1             | -        |
|                               | Сохранить лог | Закрыть  |
|                               |               |          |

-

,

| Y  |
|----|
| Л. |

**X**. ( . -1) ; 2) ;

.

## IRTech.Windows.ExportImport.exe

). :

| 46 | « - |  | » |  |  |  |
|----|-----|--|---|--|--|--|
|----|-----|--|---|--|--|--|

| 📙 Импорт             |               | ×    |
|----------------------|---------------|------|
| Путь к файлу данных: | D:\Ошибки.xls |      |
| 🗖 Создать файл ошиб  | οκ            |      |
| Путь к файлу ошибок: |               |      |
|                      | Импортиро     | вать |
|                      | Импортиро     | 6016 |

#### XI.

## IRTech.Windows.ExportImport.exe.

-

| ): |        | (                                  |
|----|--------|------------------------------------|
|    | Информ | лация 🔀                            |
|    | (i)    | Пересчёт очереди успешно завершён. |
|    |        | ОК                                 |

## XII.

IRTech.Windows.ExportImport.exe( . ).

.

| 🗏 Удаление заявлений 🛛 🔀                                                                                                    |           |
|----------------------------------------------------------------------------------------------------|-----------|
| <ul> <li>Заявления в статусе "Очередник" в ДОУ</li> <li>Все заявления в ДОУ</li> <li>Удалить заявления в ООУ</li> <li>ОК</li> <li>Отмена</li> </ul> |           |
| -                                                                                                    | ( .<br>): |
| Сообщение 🛛 🔀                                                                                                    |           |
| Удаление обращений завершено успешно.                                                                                                    |           |
| ОК                                                                                                    |           |

-

| Excel-             | 47 |
|--------------------|----|
|                    |    |
| $\mathbf{\Lambda}$ |    |
|                    |    |

( .

-

| Е Е-услуги.         | Самарская, обл                                                                                                    |  |  |
|---------------------|----------------------------------------------------------------------------------------------------|--|--|
| Образование         | 🗎 Отчёты 🗐 Справочники 🗟 Реестры 🏘 Настройки 💄 Кошкин О. А.                                                                                                    |  |  |
|                     | Настройки                                                                                                    |  |  |
| Системные настройки |                                                                                                    |  |  |
| Общие               | 🖷 Настройки                                                                                                    |  |  |
| Дошкольные          | В данном разделе в зависимости от назначенных Вам прав могут быть доступны следующие операции:                                                                                                    |  |  |
| Общеобразовательные | <ul> <li>редактирование системных настроек (см. раздел 7. Системные настройки Справки);</li> <li>редактирование ареалов (см. 19.7.1.1. Настройка ареала для распредления в бликайшие ДОО);</li> <li>веление списка муниципалитетов (см. 19.7.1.1. 0) формирование муниципалитетов в Системе);</li> </ul> |  |  |
| зол                 | <ul> <li>редактирование статусов заявлений (см. 9. Редактирование статусов заявлений);</li> </ul>                                                                                                    |  |  |
|                     | <ul> <li>редактирование настроек интеграции с АИС «Сетевой Город. Образование» (см. 11. Адреса сервисов «Сетевой город.</li> </ul>                                                                                                    |  |  |

).

»

\_

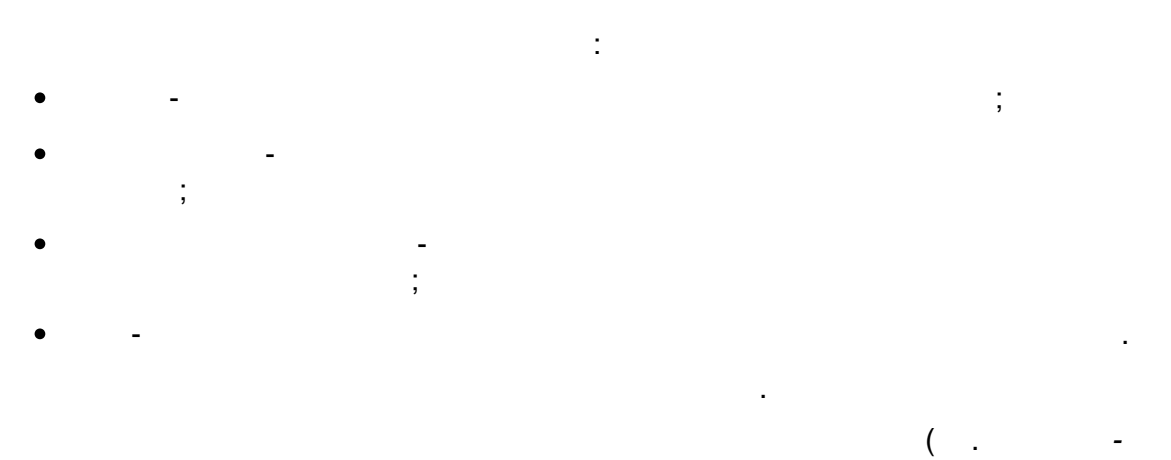

):

\_

| , |
|---|
|   |
|   |
|   |
|   |

© « », . 2015

| -mail   | ,              |
|---------|----------------|
|         | : mail@mail.ru |
|         | SMTP- ,        |
|         |                |
|         | : smtp.mail.ru |
|         | 507            |
|         | 587 .<br>465   |
|         |                |
|         | ).             |
| SSL/TLS | SSL/TLS-       |
|         |                |
|         |                |
|         | · · ·          |
|         | ,              |
|         |                |
| Email   | :              |
|         | , e-           |
|         | e-mail         |
|         |                |
|         | · · · · //.    |
|         | ·              |
|         |                |
|         | _              |
|         | : 6.           |
|         |                |
|         | ,              |
|         | ,              |

| : |
|---|
| , |
|   |
|   |
| : |
| ( |

):

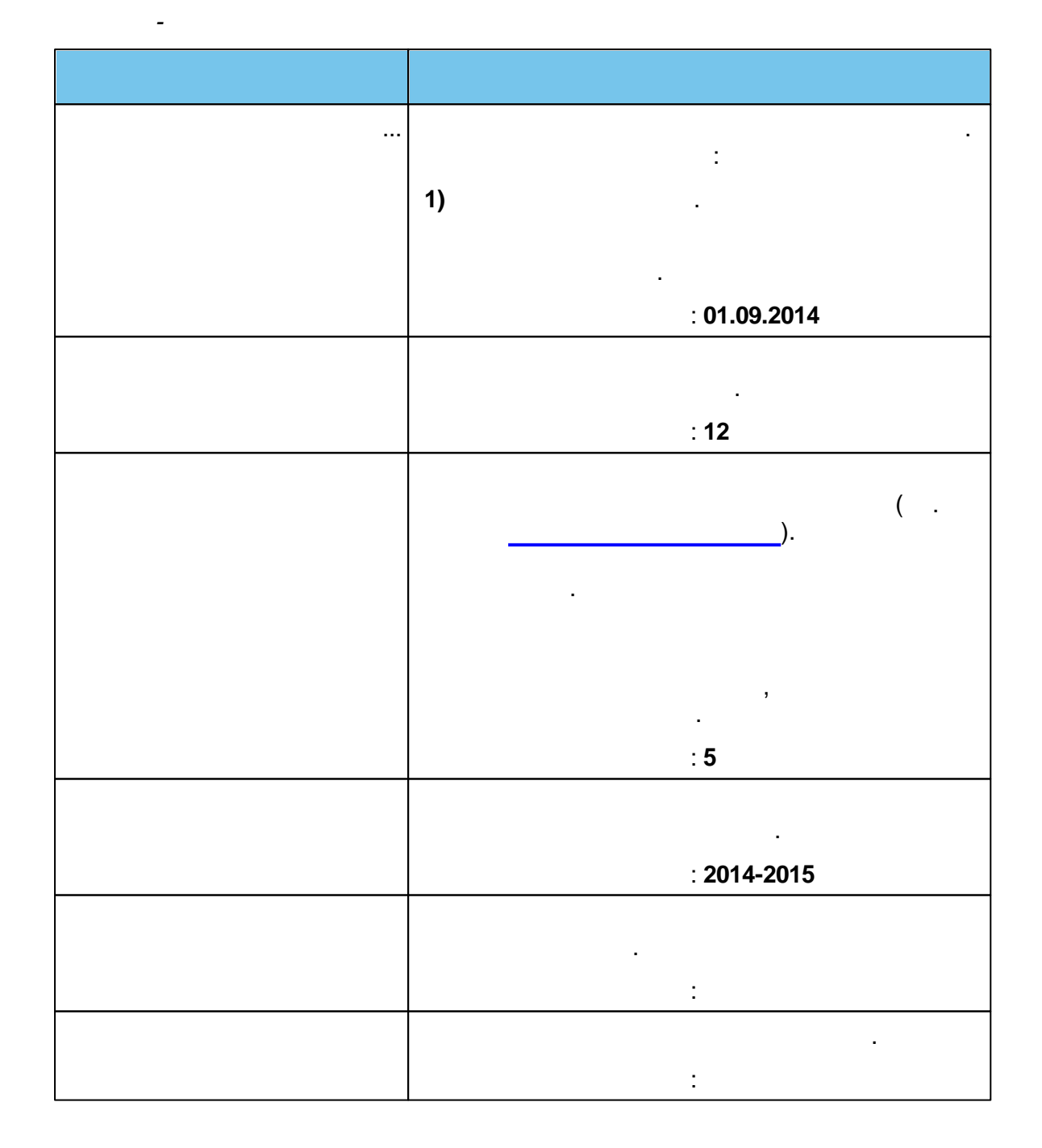

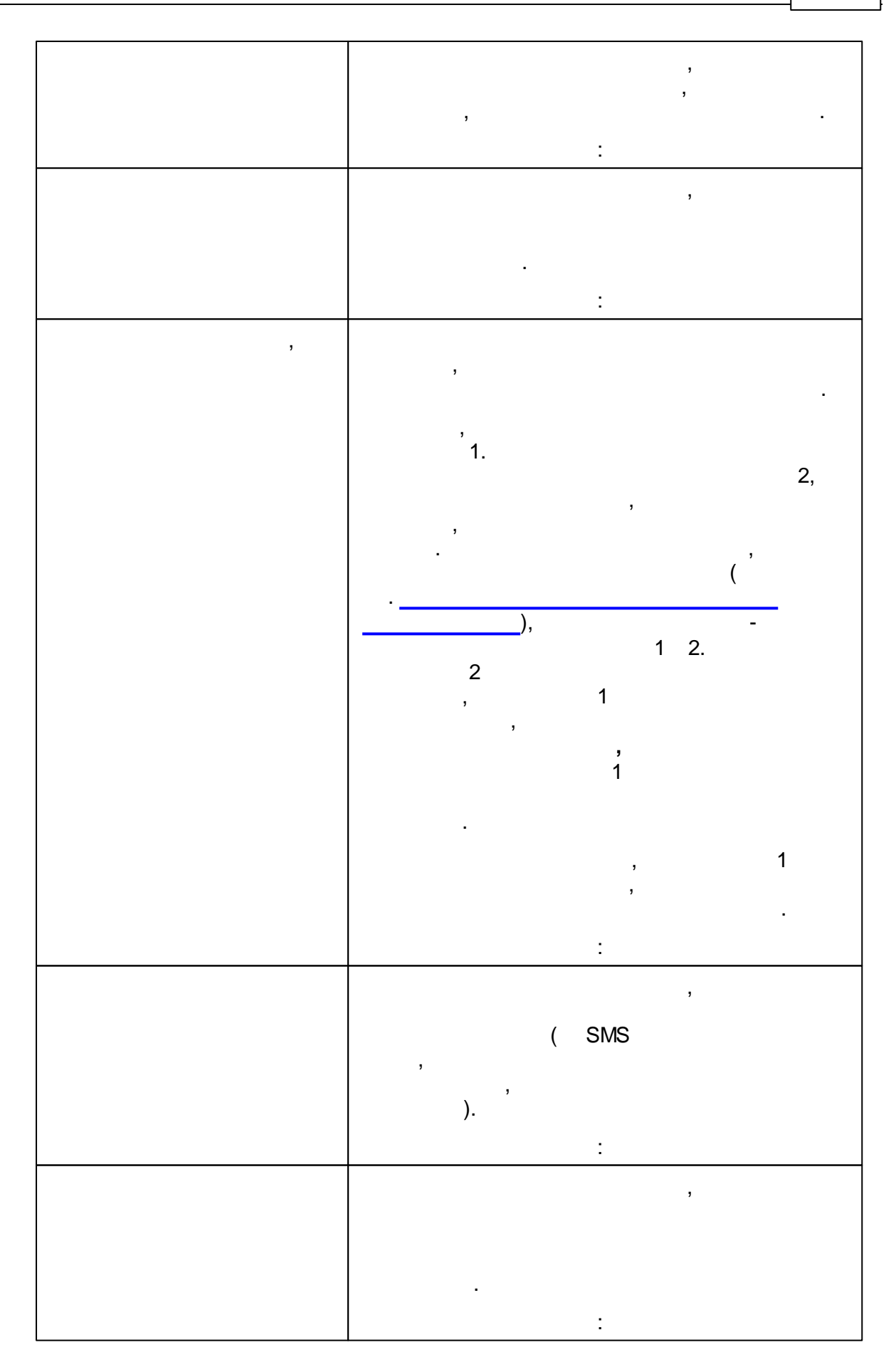

|    | 1   |   |
|----|-----|---|
| 52 | « - | » |

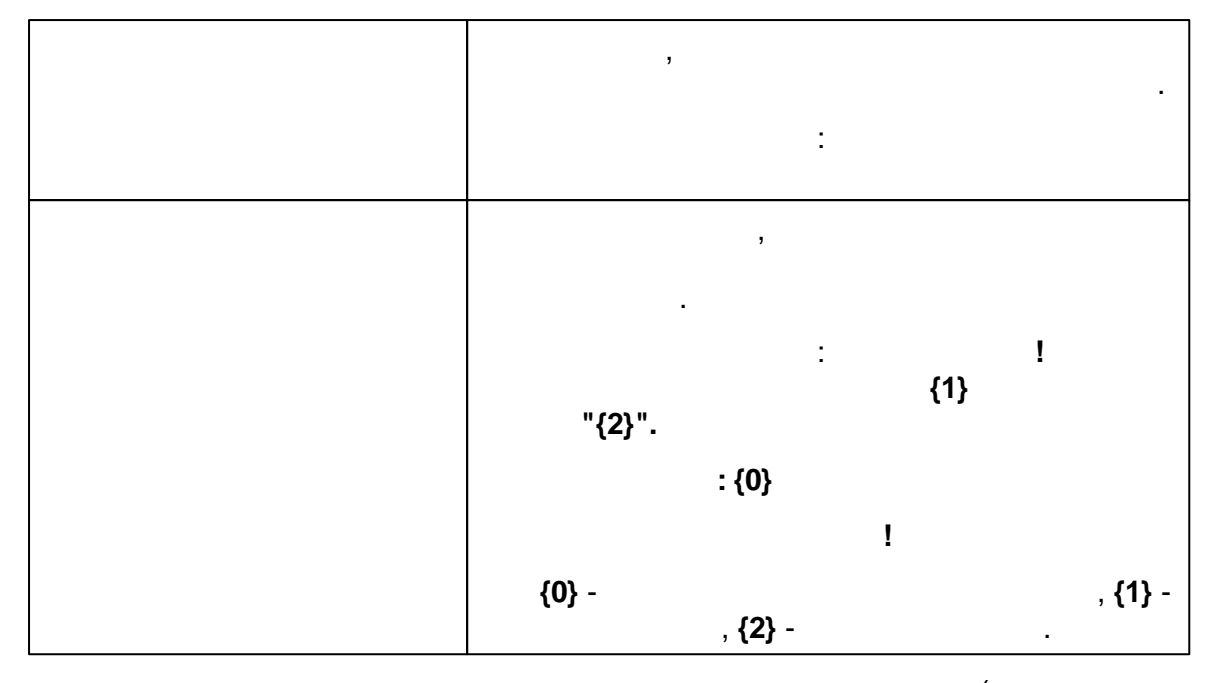

( . -

):

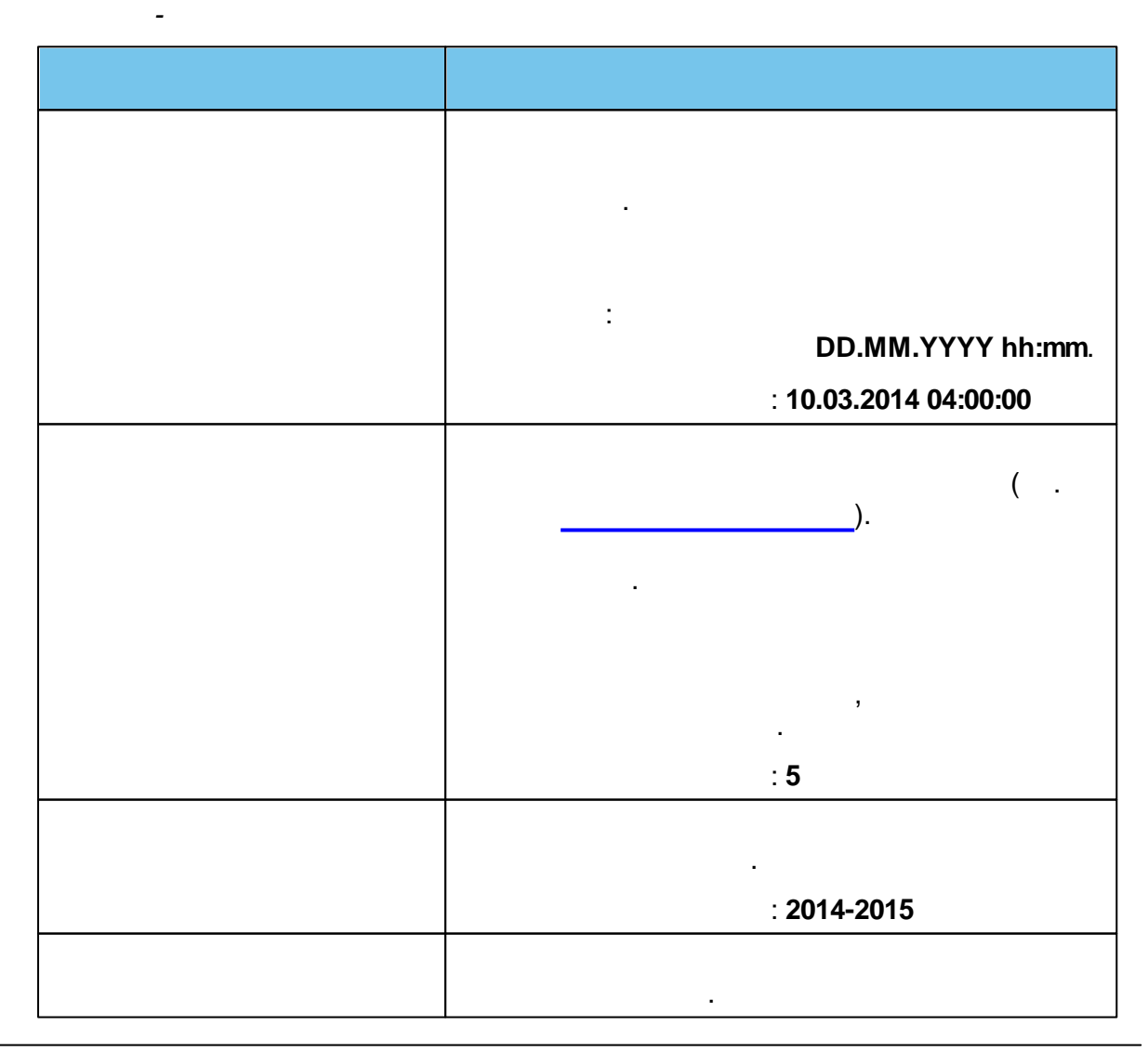

© « », . 2015

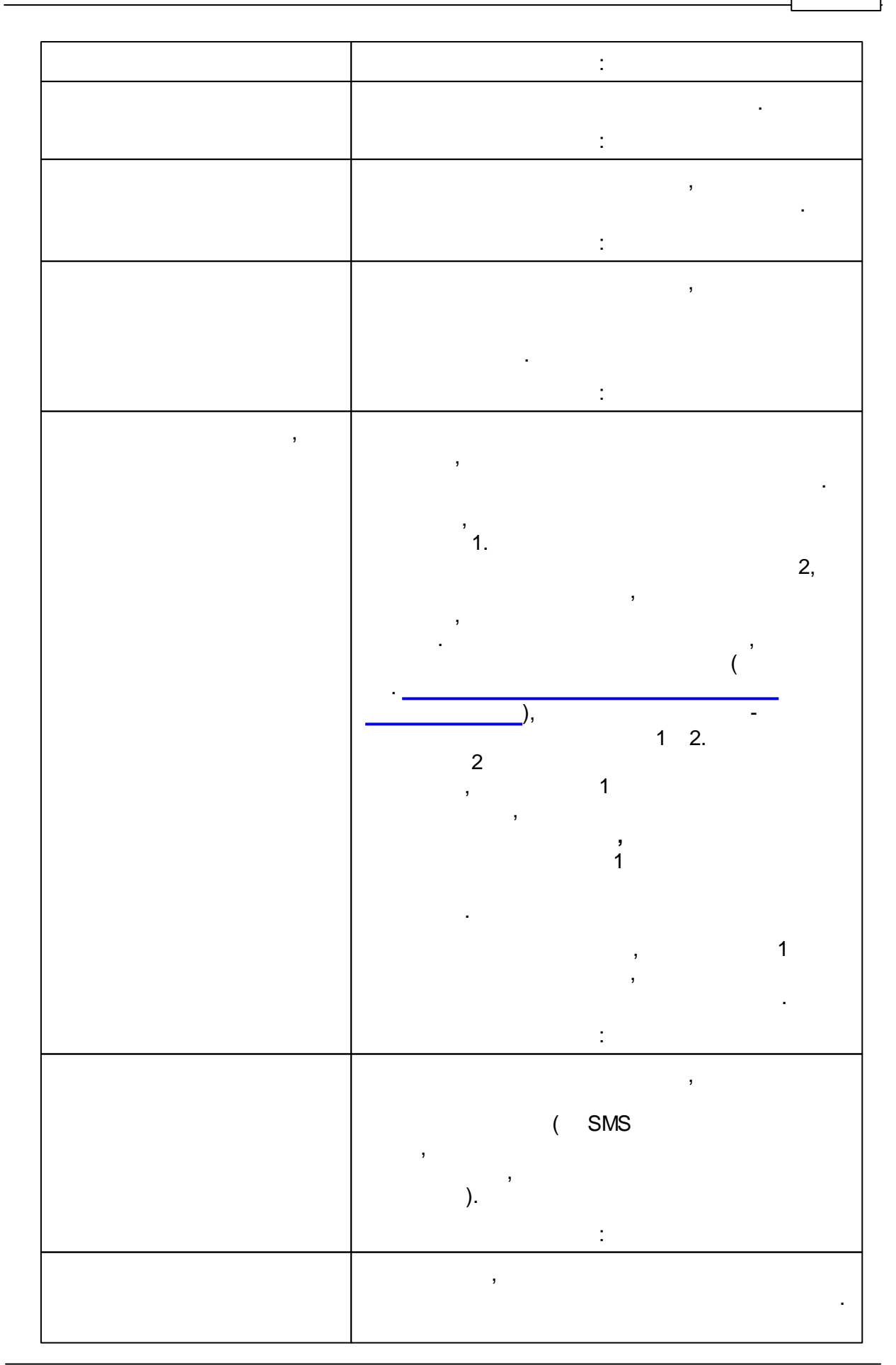

| 54 | « - |   | » |
|----|-----|---|---|
|    |     | - |   |

-

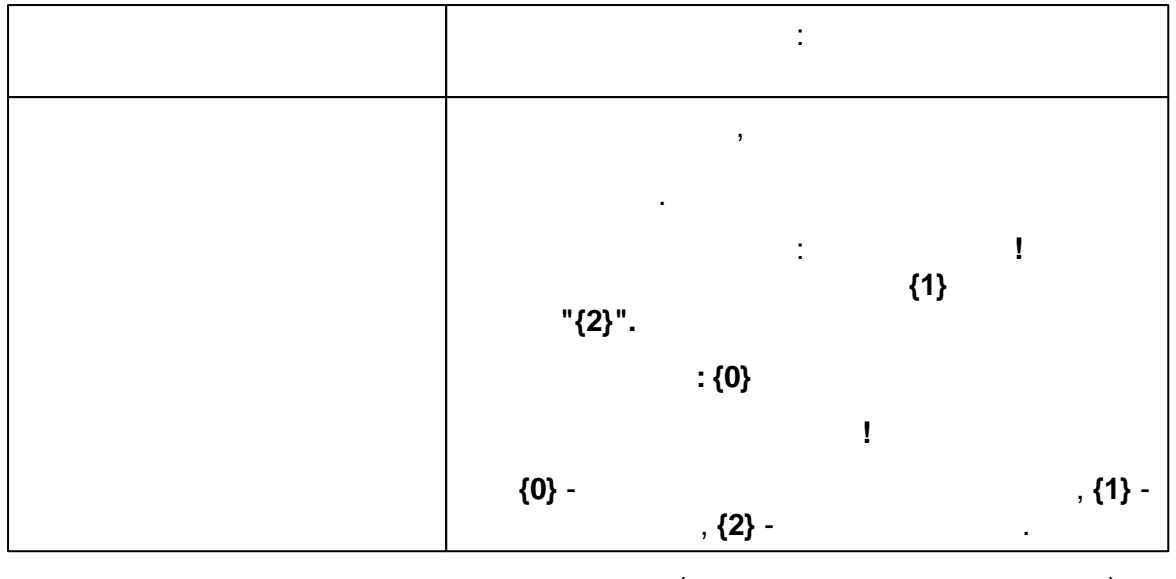

( . - ):

| : 2014               |
|----------------------|
|                      |
| :                    |
| ,<br>( SMS           |
| ).                   |
| ,                    |
| ·                    |
| ,                    |
| : !<br>{1}<br>"{2}". |
| : <b>{0}</b><br>!    |

|                  | <b>{0}</b> - , <b>{2}</b> -                                                                                                    |    | , <b>{1}</b> - |
|------------------|----------------------------------------------------------------------------------------------------|----|----------------|
|                  | ,<br>,<br>,<br>,<br>,<br>,<br>,<br>,<br>,<br>,<br>,<br>,                                                                                 | ). |                |
| Шаблон сообщения | Текущее время: {0}<br>Желаем Вам удачного дня!<br>{0} - Дата и время выполнения операции. {1} - Номер заявления. {2} - Статус заявления. |    |                |
|                  | Настройки по умолчанию                                                                                                    |    |                |
|                  | Сохранить Отменить                                                                                                    |    |                |

.

-

55

).

| ( |  |  |
|---|--|--|
|   |  |  |

-

| Е-услуги.           | Самарская, обл                                       |                  |             |                  | ? 🕒                                         |
|---------------------|------------------------------------------------------|------------------|-------------|------------------|---------------------------------------------|
| Образование         |                                                      | 🝙 Отчёты         | Cправочники | 🗐 Реестры 🌣 Наст | ройки 💄 Кошкин О. А.                        |
|                     | Пользовател                                          | И                |             |                  |                                             |
| Пользователи        |                                                      |                  |             |                  |                                             |
| Журнал безопасности | Реестры > Пользова:                                  | тели             |             |                  |                                             |
| зол                 | Выберите фильтр                                      | Название фильтра |             |                  | v                                           |
|                     | <ul> <li>Э ІІІ + х</li> <li>Выбор колонок</li> </ul> | Применить        |             |                  | Показать 10 • записей                       |
|                     | Логин                                                | † 🛷 Фамилия      | Ф Имя       | 🐠 Отчество       | nter se se se se se se se se se se se se se |
|                     | 1 🗌 1                                                | A                | A           | A                | -                                           |
|                     | 2 <u>75vje</u>                                       | Гервасьева       | Светлана    | Александровна    | school75@edu.tgl.ru                         |
|                     | 3 <u>91trifonova</u>                                 | Трифонова        | Екатерина   | Алексеевна       | school91@edu.tgl.ru                         |

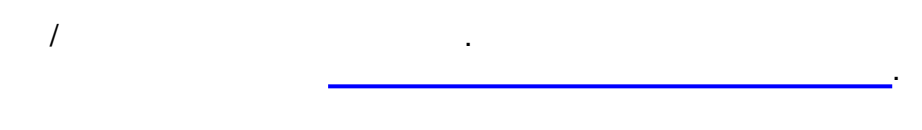

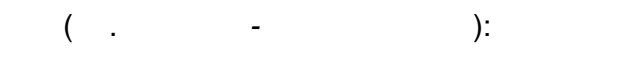

| , ,   |        |
|-------|--------|
| Email | -<br>- |
|       | ( ).   |
|       |        |
|       |        |

,

,

. ( . , -): -

,

|       |   |  |   |   | •  |
|-------|---|--|---|---|----|
|       |   |  | ( | + | ). |
|       |   |  |   |   |    |
|       |   |  |   |   |    |
|       |   |  |   |   |    |
| Email |   |  |   |   | •  |
|       | , |  |   |   |    |
|       | • |  |   |   |    |
|       |   |  |   | • |    |

## 9.1

|   | ( .    | ,<br>_               |              | '):           |               |                     |
|---|--------|----------------------|--------------|---------------|---------------|---------------------|
|   | 1)     |                      | +            |               |               |                     |
| * | Реестр | ры > Пользователи    |              |               |               |                     |
|   |        |                      |              |               |               |                     |
|   | Выбе   | ерите фильтр Названи | ие фильтра   |               |               | *                   |
|   |        |                      |              |               |               |                     |
|   |        | Примен               | ить          |               |               |                     |
|   | 0 =    |                      | _            |               |               |                     |
|   |        |                      |              |               |               |                     |
|   | Выбор  | колонок              |              |               | Пок           | азать 10 записей    |
| J |        | Логин 🕈 🍫            | Фамилия 🍫    | Имя 🍫         | Отчество 🛷    | Email 🏾 🕫           |
|   | 1      | 1                    | A            | A             | A             | -                   |
|   | 2      | <u>75vje</u>         | Гервасьева   | Светлана      | Александровна | school75@edu.tgl.ru |
|   | 3      | 91trifonova          | Трифонова    | Екатерина     | Алексеевна    | school91@edu.tgl.ru |
|   | 4      | aap                  | Адволоткина  | Анна          | Павловна      | q@mfc63.ru          |
|   | 5      | admin                | Региональный | Администратор | -             | -                   |
|   |        |                      |              |               |               |                     |

-

.

2)

| 58 | «  | » |  |
|----|----|---|--|
|    |    |   |  |
|    | ). |   |  |

| V | Пользователь  |                       |
|---|---------------|-----------------------|
|   | Фамилия       | ПУПКИН                |
|   | Имя           | ГАМЛЕТ                |
|   | Отчество      | ТАТЬЯНОВИЧ            |
|   | Логин         | hamlet2               |
|   | Роль          | Администратор системы |
|   | Пароль        |                       |
|   | Подтверждение |                       |
|   |               | Создать Отменить      |

):

-

-, , , / , ,@,.,\_. @,#,\$,%,^,&,\*,(,),-,\_,=,+,\,|,/ -50 , ,

,

•

( .

-

3)

.

|    | ŗ          | Выбор   |                       |                     |             |            |
|----|------------|---------|-----------------------|---------------------|-------------|------------|
|    |            | Пользов | затель успешно создан |                     |             |            |
|    |            |         |                       |                     |             |            |
|    | L          |         | Редактирова           | Вернуться к реестру | Создать еще |            |
| 4) | -          |         |                       |                     |             |            |
| •, |            |         |                       | ( .                 | -           | ).         |
|    | • Просмотр |         |                       |                     |             |            |
|    |            |         | Пользователь hamlet2  |                     |             | 🔁 Обновить |
|    |            |         | Логин                 | hamlet2             |             |            |
|    |            |         | Пароль                | Изменить            |             |            |
|    |            |         | Фамилия               | ПУПКИН              |             |            |
|    |            |         | Имя                   | ГАМЛЕТ              |             |            |
|    |            |         | Отчество              | ТАТЬЯНОВИЧ          |             |            |
|    |            |         | E-Mail                | E-Mail              |             |            |
|    |            |         |                       | Заблокирован        |             |            |
|    |            |         | Роль(и)               | Изменить            |             |            |
|    |            |         | Область видимости     | Добавить            |             |            |
|    |            |         |                       | • Самарская, обл    |             |            |
|    |            |         | C                     | охранить Отменить   |             |            |
|    |            |         |                       | -                   |             |            |
| 5) |            |         |                       | ,<br>(              |             | ).         |

, ( . - ).

« -

#### »

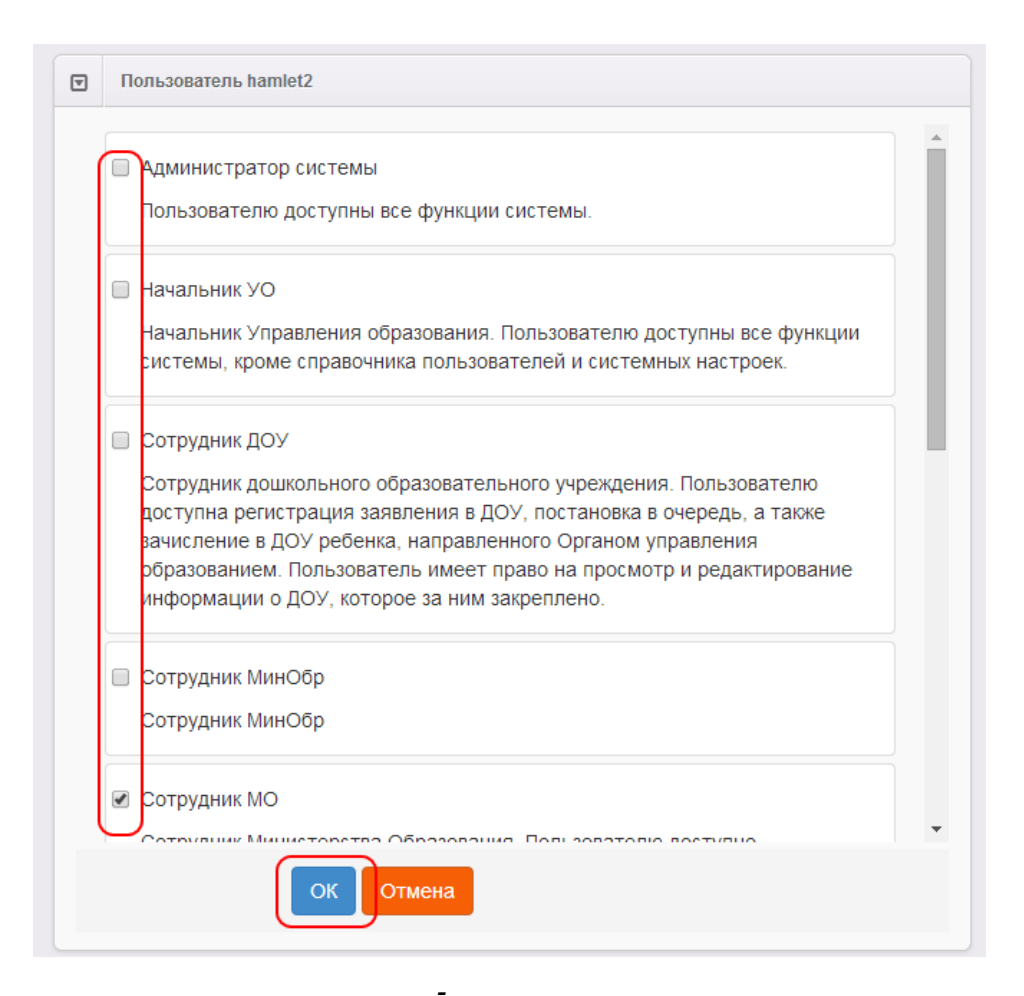

6)

7)

| ).<br>Отчество    | ,<br>ТАТЬЯНОВИЧ                                         |
|-------------------|---------------------------------------------------------|
| E-Mail            | E-Mail                                                  |
| Роль(и)           | Сотрудник УО, курирующий ДОУ, Сотрудник ДОУ<br>Изменить |
| Область видимости | Добавить                                                |
| ,                 | -<br>) (<br>).                                          |

| Польз | ователь hamlet2 |                 |
|-------|-----------------|-----------------|
|       | Муниципалитет   | Асбестовский ГО |
|       | Район           | Не выбрано 💌    |
|       | ОУ              | Не выбрано 💌    |
|       | ОН              | Отмена          |

-

-

,

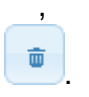

8)

9.2

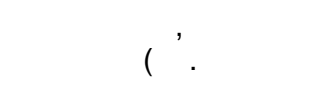

.

| 🔲 Логин 🕇 🎻           | Фамилия 🛷      | Имя 🛷         | Отчество 🛷      | Заблокирован 🛷   |
|-----------------------|----------------|---------------|-----------------|------------------|
| 1 🗌 <u>1</u>          | а              | а             | а               | Нет              |
| 2 🗌 <u>3</u>          | В              | В             | В               | Нет              |
| 3 🗌 <u>75vje</u>      | Гервасьева     | Светлана      | Александровна   | Нет              |
| 4 🗌 <u>aap</u>        | Адволоткина    | Анна          | Павловна        | Нет              |
| 5 🗌 <u>admin</u>      | РЕГИОНАЛЬНЫЙ   | АДМИНИСТРАТОР | ИРТЕХОВИЧ       | Нет              |
| 6 adminMO_Chrome      | ФАМИЛИЯ ХРОМ   | ИМЯ ХРОМ      | ОТЧЕСТВО ХРОМ   | Нет              |
| 7 adminMO_FF          | ФАМИЛИЯ ФФ     | ΦΦ RMN        | ОТЧЕСТВО ФФ     | Нет              |
| 8 adminMO_IE          | ФАМИЛИЯ ИЕ     | ИМЯ ИЕ        | ОТЧЕСТВО ИЕ     | Нет              |
| 9 adminMO_Safari      | ФАМИЛИЯ САФАРИ | ИМЯ САФАРИ    | ОТЧЕСТВО САФАРИ | Нет              |
| 10 <u>aev</u>         | Аникина        | Елена         | Владимировна    | Нет              |
| 1 - 10 из 494 записей |                |               | е к пред Стр 1  | ✓ из 50 след → → |

).

(

).

,

),

-

-

| 62 | « - | » |  |  |
|----|-----|---|--|--|
|    |     |   |  |  |

| 🖋 Редактирование |                   |                                      |            |
|------------------|-------------------|--------------------------------------|------------|
| G                | Пользователь aev  |                                      | 🔁 Обновить |
|                  | aev               |                                      |            |
|                  | Идентификатор     | 61aa8ba1-dee5-45c5-8761-a36300bbda7e |            |
|                  | Фамилия           | Аникина                              |            |
|                  | Имя               | Елена                                |            |
|                  | Отчество          | Владимировна                         |            |
|                  | E-Mail            | aev@itc.tgl.ru                       |            |
|                  | Заблокирован      | Нет                                  |            |
|                  | Роль(и)           | Администратор системы                |            |
|                  | Область видимости | г. Тольятти                          |            |
|                  |                   |                                      |            |

\_

| 9.3                        |              |               | ( 4           | ,<br>I-8).          |
|----------------------------|--------------|---------------|---------------|---------------------|
|                            | × (          |               | ,             | ).                  |
| С III + ×<br>Выбор колонок |              |               | Пон           | казать 10 записей   |
| 🔲 Логин 🕇 🛷                | Фамилия 🛷    | Имя 🛷         | Отчество 🛷    | Email 🛷             |
| 1 🗆 <u>1</u>               | A            | A             | A             | -                   |
| 2 🗌 <u>75vie</u>           | Гервасьева   | Светлана      | Александровна | school75@edu.tgl.ru |
| 3 🗌 <u>91trifonova</u>     | Трифонова    | Екатерина     | Алексеевна    | school91@edu.tgl.ru |
| 4 <u>ap</u>                | Адволоткина  | Анна          | Павловна      | q@mfc63.ru          |
| ▶ 5 🛃 <u>admin</u>         | Региональный | Администратор |               | -                   |
| 6 🗌 <u>aev</u>             | Аникина      | Елена         | Владимировна  | aev@itc.tgl.ru      |
| 7 🗌 <u>analitik</u>        | AAAA         | БББ           | BBB           | -                   |
| ▶ 8 🔽 <u>asv</u>           | Алиева       | Снежанна      | Валерьевна    | -                   |
| 9 <u>ata11</u>             | Андреянова   | Татьяна       | Александровна | -                   |
| 40                         | <b>F</b>     | A             | D             |                     |

# 10.1

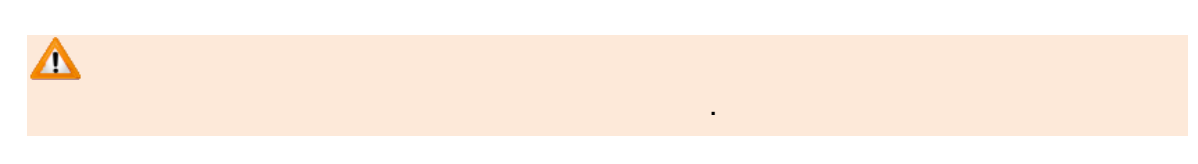

(

),

( .

,

-

;

|                                      | ).                                                                                                    |
|--------------------------------------|----------------------------------------------------------------------------------------------------|
| Е-услуги.<br>Образова                | <u>г. Тольятти</u><br>ние                                                                                                    |
|                                      | 🗎 Отчёты 🖉 Справочники 🔋 Реестры 🏶 Настройки 🎩 а а. а. 🕒 Выход                                                                                                    |
|                                      | Справочники                                                                                                    |
| Льготные категории                   |                                                                                                    |
| Образовательные                      | 🐣 Справочники                                                                                                    |
| организации                          | • В этом разделе Вы можете просмотреть и отредактировать все доступные в Системе справочники. Данные из справочников в                                                                                                    |
| Персональные данные                  | е • дальнейшем могут быть использованы при редактировании образовательных учреждений и при регистрации заявлений. Также некоторые данные из справочников учитываются при расчёте очереди и автоматическом комплектовании. |
| Дополнительная<br>информация о семье | Подробнее о справочниках – см. раздел 14. Заполнение справочников в Справке.                                                                                                    |
|                                      |                                                                                                    |
|                                      |                                                                                                    |
|                                      |                                                                                                    |

10.1.1

( . -).

,

-

| 64 | « - |  | * |
|----|-----|--|---|
|----|-----|--|---|

| Е-услуги.                 | <u>Самарская, обл</u>                                                                                                    |                          |                        | ? 🕞                  |
|---------------------------|----------------------------------------------------------------------------------------------------|--------------------------|------------------------|----------------------|
| Соразование               | 🖷   Отчёт                                                                                                    | ы 🗾 Справочники 🗐 Реест  | ры 🔅 Настройки 💄       | , Кошкин О. А.       |
|                           | Дошкольные                                                                                                    |                          |                        |                      |
| Льготные категории 🗧 🕻    | Справочники: Пьтотные категории > Лошког                                                                                                    | БНЫР                     |                        |                      |
| Важность                  | Поправонные и листории у дошкол                                                                                                    |                          |                        |                      |
| 🔎 🖪 Дошкольные            | Сохранить изменения Отменить изменен                                                                                                    | 49                       |                        |                      |
| 🖪 Общеобразовательные     |                                                                                                    |                          | Показать               | 10 - записей         |
| Оздоровительные<br>лагеря | Название                                                                                                    | Важность 4               | Уровень                | Номер при<br>импорте |
| Образовательные           | <ul> <li>Добавить новую запись</li> </ul>                                                                                                    |                          |                        |                      |
| организации +             | Дети сотрудников и военнослужащих федеральной<br>противопожарной службы, умерших вследствие                                                                                                    | Renzeueneguen            | <b>Dependent</b> un vi |                      |
| Персональные данные 🛨     | заболевания, полученного в период прохождения<br>указанной службы                                                                                                    | Первочередное            | Федеральный            |                      |
| 🥭 Дошкольные категории    | Дети одиноких родителей (усыновителей)                                                                                                    | Первочередное            | Федеральный            |                      |
| здоровья                  | Дети гражданина Российской Федерации, умершего<br>течение одного года после увольнения со службы в<br>таможенных органах Российской Федерации<br>вследствие увечья или иного повреждения здоровь<br>полученных в связи с выполнением служебных<br>обязанностей, либо вследствие заболевания, | в<br>я,<br>Первочередное | Федеральный            |                      |

,

):

( .

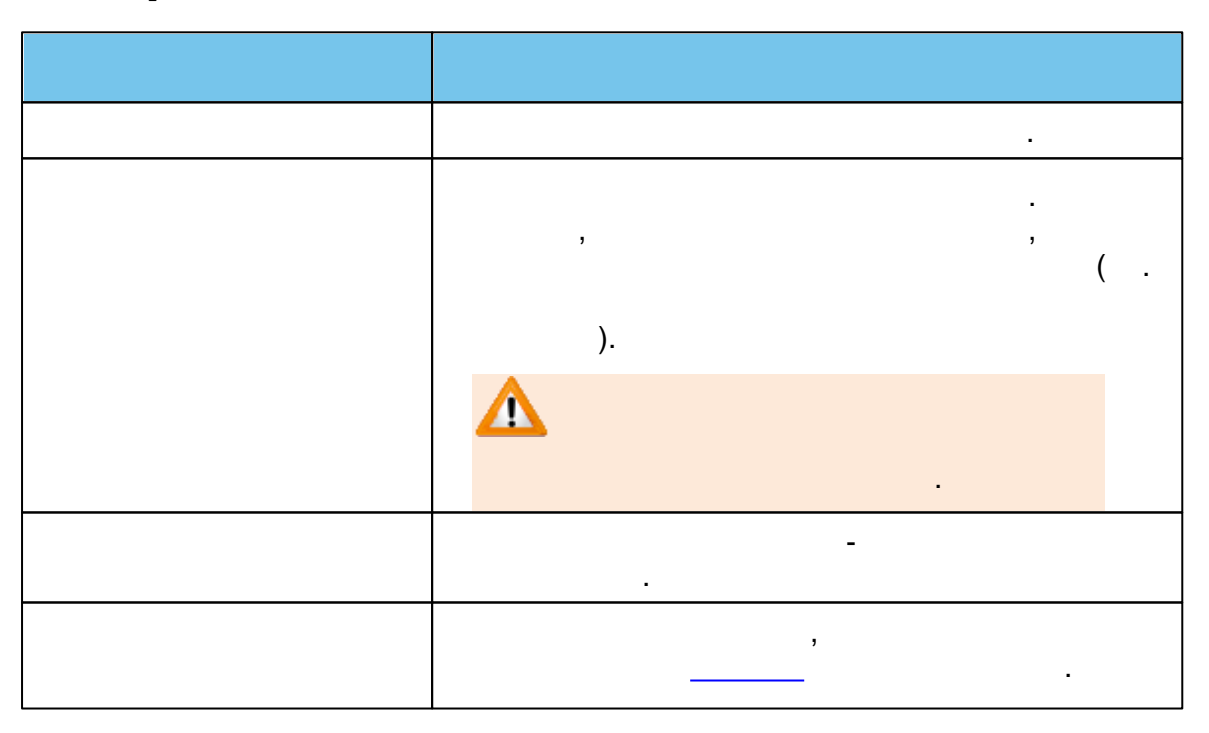

- .\_\_\_\_\_

, **+** (\_. -).

© « », . 2015

# С Сохранить изменения Отменить изменения Название • Добавить новую запись

Дети военнослужащих, проходящих военную службу по і (пропавших без вести), умерших, ставших инвалидами в выполнением служебных обязанностей на территории (

,

| ,                                                                                                    | ,<br>,<br>(       | <br>).        |                                            |
|----------------------------------------------------------------------------------------------------|-------------------|---------------|--------------------------------------------|
| Сохранить изменения Отменить изменения                                                                                                    |                   |               |                                            |
|                                                                                                    |                   | По            | оказать 10 - записей                       |
| Название                                                                                                    | Важность          | ↓ Уровень     | Номер при<br>импорте                       |
| Новая запись                                                                                                    | Первочередное     | Региональный  | <u>8</u> <u>03</u>                         |
| Дети сотрудников и военнослужащих федеральной<br>противопожарной службы, умерших вследствие<br>заболевания, полученного в период прохождения | Первочередное     | Федеральный   | <ul> <li>Готово</li> <li>Отмена</li> </ul> |
| - (                                                                                                    | ,                 | ,             |                                            |
| JANUNA FY ULJU. 12.2012 203-43                                                                                                    |                   |               | ).                                         |
| Дети военнослужащих по месту жи                                                                                                    | гельства их семей | Первочередное |                                            |
| Новая запись                                                                                                    |                   | Первочередное |                                            |
| 1 - 10 из 38 записей                                                                                                    |                   |               |                                            |
| Сохранить изменения От                                                                                                    | менить изменения  | )             |                                            |

66 «-\_\_\_\_»

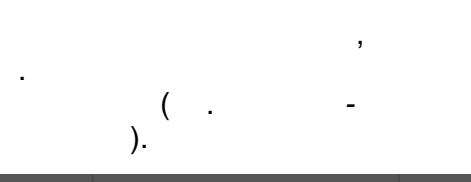

Х

. ( .

.

| Название                                                                                                    | Важность 4    | Уровень      | Номер при<br>импорте |
|----------------------------------------------------------------------------------------------------|---------------|--------------|----------------------|
| • Добавить новую запись                                                                                                    |               |              |                      |
| Дети сотрудника таможенных органов Российской<br>Федерации, погибшего (умершего) вследствие увечья<br>или иного повреждения здоровья, полученных в связи<br>с выполнением служебных обязанностей | Первочередное | Федеральный  |                      |
| Новая запись                                                                                                    | Первочередное | Региональный | 3 🛞                  |
| Дети граждан, подвергшихся воздействию радиации<br>вследствие аварии в 1957г. на производственном<br>объединении «Маяк» и сбросов радиоактивных                                                  | Внеочередное  | Федеральный  |                      |

,

,

| -<br>).                                                                                                    |               |              |                      |
|----------------------------------------------------------------------------------------------------|---------------|--------------|----------------------|
| Сохранить изменения Отменить изменения                                                                                                    |               | Показать 1   | ) – записей          |
| Название                                                                                                    | Важность 4    | Уровень      | Номер при<br>импорте |
| • Добавить новую запись                                                                                                    |               |              |                      |
| Дети сотрудника таможенных органов Российской<br>Федерации, погибшего (умершего) вследствие увечья<br>или иного повреждения здоровья, полученных в связи<br>с выполнением служебных обязанностей | Первочередное | Федеральный  |                      |
| Носая запись                                                                                                    | Первочередное | Региональный | 3                    |
| Дети граждан, подвергшихся воздействию радиации                                                                                                    |               |              |                      |

10.1.2

( . -).

© « », . 2015

| Е-услуги.                 | <u>Самарская, обл</u>                       |                               | ? 🗗                           |
|---------------------------|---------------------------------------------|-------------------------------|-------------------------------|
| Образование               | 🗎 Отчёты                                    | <i>🗐</i> Справочники 🗐 Реестр | ры 🏶 Настройки 💄 Кошкин О. А. |
|                           | Общеобразовательные                         |                               |                               |
| Льготные категории 🗧      |                                             |                               |                               |
| Важность                  | Справочники > Льготные категории > Общеобра | азовательные                  |                               |
| 🗐 Дошкольные              | Скранить изменения Отменить изменения       |                               |                               |
| 🕨 릗 Общеобразовательные   | e la la la la la la la la la la la la la    |                               | Показать 10 - записей         |
| Оздоровительные<br>лагеря | Название                                    | Важность 4                    | Уровень Номер при<br>импорте  |
| Образовательные           | • Добавить новую запись                     |                               |                               |
| организации 💽             | Имеется льгота                              | Первочередное                 | Федеральный                   |
| Персональные данные 💽     | 1 - 1 из 1 записей                          |                               | н к пред 1 след н н           |

,

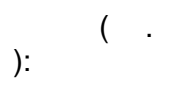

| ,<br>,<br>(). |
|---------------|
| -             |
| ,<br>         |

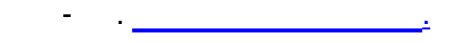

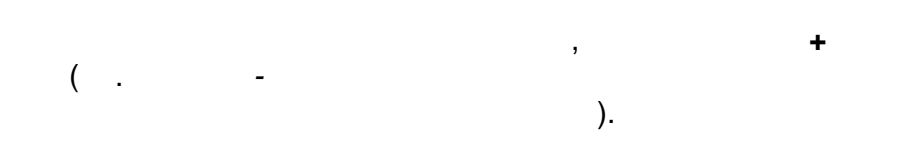

,

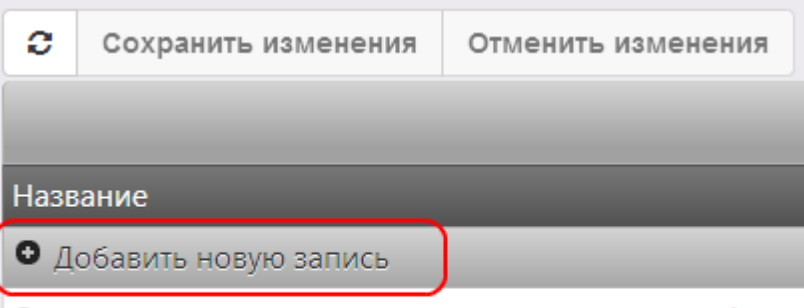

»

Дети военнослужащих, проходящих военную службу по і (пропавших без вести), умерших, ставших инвалидами в выполнением служебных обязанностей на территории (

| ,                                                                                                    | ,<br>,<br>(       |                  | ).                    |
|----------------------------------------------------------------------------------------------------|-------------------|------------------|-----------------------|
| Сохранить изменения Отменить изменения                                                                                                    |                   |                  |                       |
|                                                                                                    |                   |                  | Показать 10 - записей |
| Название                                                                                                    | Важность          | ↓ Уровень        | Номер при<br>импорте  |
| Новая запись                                                                                                    | Первочередное     | 🛚 🗸 Региональный | <b>8</b> - 03         |
| Дети сотрудников и военнослужащих федеральной<br>противопожарной службы, умерших вследствие<br>заболевания, полученного в период прохождения | Первочередное     | Федеральный      | 🗸 Готово 🛛 🖉 Отмена   |
| ( .                                                                                                    | ,<br>-            | 3                |                       |
| JANUTIA FY ULJU. 12.2012 203-43                                                                                                    |                   |                  |                       |
| Дети военнослужащих по месту жи                                                                                                    | тельства их семей | Первочередное    | •                     |
| Новая запись                                                                                                    |                   | Первочередное    |                       |
| 1 - 10 из 38 записей                                                                                                    |                   |                  |                       |
| Сохранить изменения От                                                                                                    | менить изменения  | )                |                       |
|                                                                                                    |                   |                  |                       |

X

.

(

|   |   |    | , |  |
|---|---|----|---|--|
| ( | - |    |   |  |
| ` |   | )  |   |  |
|   |   | ٦. |   |  |

,

,

.

| Название                                                                                                    | Важность ↓    | Уровень      | Номер при<br>импорте |
|----------------------------------------------------------------------------------------------------|---------------|--------------|----------------------|
| <ul> <li>Добавить новую запись</li> </ul>                                                                                                    |               |              |                      |
| Дети сотрудника таможенных органов Российской<br>Федерации, погибшего (умершего) вследствие увечья<br>или иного повреждения здоровья, полученных в связи<br>с выполнением служебных обязанностей | Первочередное | Федеральный  |                      |
| Новая запись                                                                                                    | Первочередное | Региональный | 3 🛞                  |
| Дети граждан, подвергшихся воздействию радиации<br>вследствие аварии в 1957г. на производственном<br>объединении «Маяк» и сбросов радиоактивных                                                  | Внеочередное  | Федеральный  |                      |

| )                                                                                                    |               | ,           |                      |
|----------------------------------------------------------------------------------------------------|---------------|-------------|----------------------|
| Сохранить изменения Отменить изменения                                                                                                    | )             | Показать 10 | - записей            |
| Название                                                                                                    | Важность 4    | Уровень     | Номер при<br>импорте |
| <ul> <li>Добавить новую запись</li> </ul>                                                                                                    |               |             |                      |
| Дети сотрудника таможенных органов Российской<br>Федерации, погибшего (умершего) вследствие увечья<br>или иного повреждения здоровья, полученных в связи | Первочередное | Федеральный |                      |

| с выполнением служебных обязанностей            |               |              |   |
|-------------------------------------------------|---------------|--------------|---|
| Новая запись                                    | Первочередное | Региональный | 3 |
| Дети граждан, подвергшихся воздействию радиации |               |              |   |
| _                                               |               |              |   |
|                                                 |               |              |   |
|                                                 |               |              |   |

| Δ |   |   |            |    | , |  |   |  |
|---|---|---|------------|----|---|--|---|--|
|   |   |   | •          |    |   |  |   |  |
|   |   | , |            |    |   |  | - |  |
|   |   |   |            |    |   |  | , |  |
|   | , |   | <b>e</b> ( | ). |   |  |   |  |

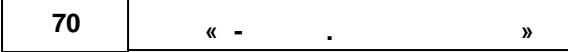

10.1.3

|                                  |                                                    |                   | ( .                | -             |                                     |
|----------------------------------|----------------------------------------------------|-------------------|--------------------|---------------|-------------------------------------|
| Е-услуги.<br>Образование         | Самарская, обл                                     | 🗃 Отчёты          | Справочники        | 🗐 Реестры 🌣   | <b>?</b> 🕞 Настройки 🕹 Кошкин О. А. |
|                                  | Оздоровительные                                    | лагеря            |                    | )             |                                     |
| Льготные категории               |                                                    |                   |                    |               |                                     |
| Важность                         | Правочники > Льготные кате                         | герии > Оздоровит | ельные лагеря      |               |                                     |
| <i>П</i> Дошкольные              | Сохранить изменения О                              | тменить изменения |                    |               |                                     |
| 🗐 Общеобразовательные            |                                                    |                   |                    |               | Показать 10 🗸 записей               |
| 🗐 Оздоровительные                | Название                                           |                   | Порядок сортировки | ↑ Процент (%) | Признак многократности              |
| лагеря                           | • Добавить новую запись                            |                   |                    |               |                                     |
| Образовательные                  | Новая категория                                    |                   | 1                  | 40            | Нет                                 |
| организации 🛨                    | 1 - 1 из 1 записей                                 |                   |                    |               | н к пред 1 след к н                 |
| Персональные данные 🕒            | <ul> <li>Сохранить изменения</li> <li>О</li> </ul> | тменить изменения |                    |               |                                     |
| Дошкольные категории<br>здоровья |                                                    |                   |                    |               |                                     |
| 🗐 Смены                          |                                                    |                   |                    |               |                                     |

,

, **+** ( . -). ( ):

·

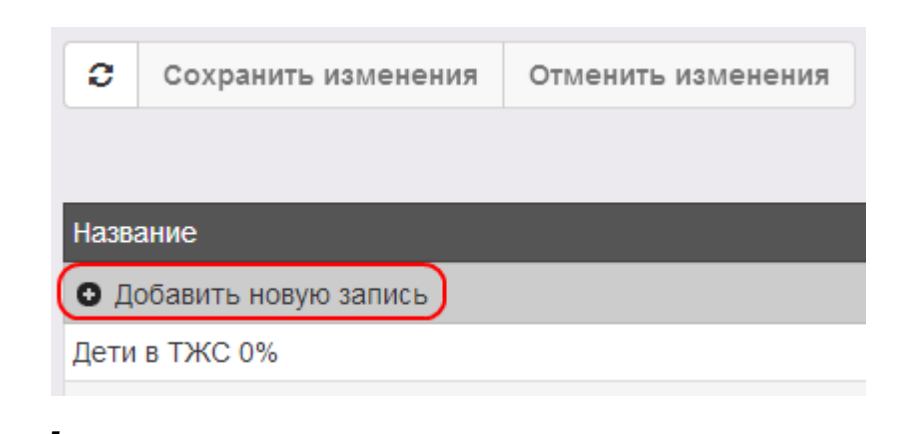

,

.

,

| ).                                     |                      |             |                        |
|----------------------------------------|----------------------|-------------|------------------------|
| Сохранить изменения Отменить изменения |                      |             |                        |
|                                        |                      | Г           | Іоказать 10 записей    |
| Название                               | Порядок сортировки 🕇 | Процент (%) | Признак многократности |
| Новая привилегия                       | 1                    | 25          | Нет 😦 🗸                |
| Лагеря название                        | 0                    | °           | Готово Ø Отмена        |
| Тест                                   | 0                    | 0           |                        |

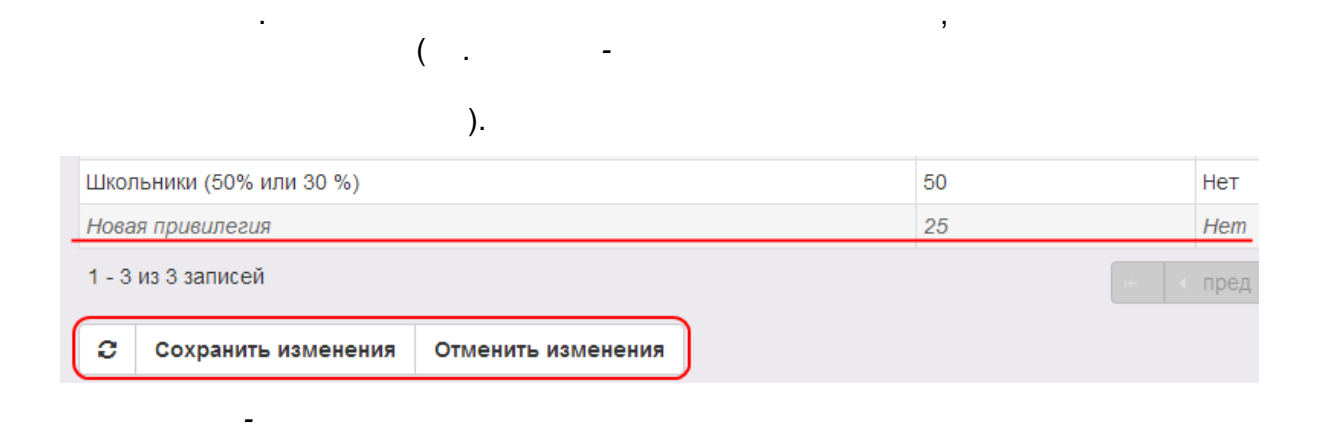

(

,

| 72 | « - | • | » |
|----|-----|---|---|
|    |     |   |   |

-

| , |   |   | ,  | x |
|---|---|---|----|---|
| ( | • | - | ). |   |
|   |   |   |    |   |

| Деник нас о 20           | 0  | пет   |
|--------------------------|----|-------|
| Новая привилегия         | 25 | Нет 🗵 |
| Школьники (50% или 30 %) | 50 | Нет   |
| 1 - 4 из 4 записей       | 14 |       |

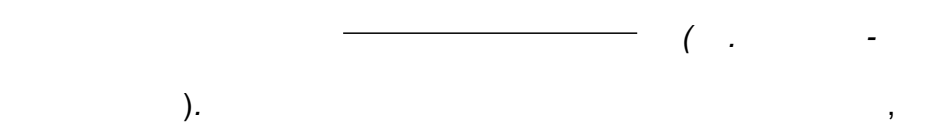

| ,                                      |               |                 |
|----------------------------------------|---------------|-----------------|
| HEINRIWC 3%                            | 0             | пет             |
| Новая привилегия                       | <del>25</del> | Hem             |
| Школьники (50% или 30 %)               | 50            | Нет             |
| 1 - 4 из 4 записей                     | 16            | пред 1 след → → |
| Сохранить изменения Отменить изменения |               |                 |

.

## , 10.2

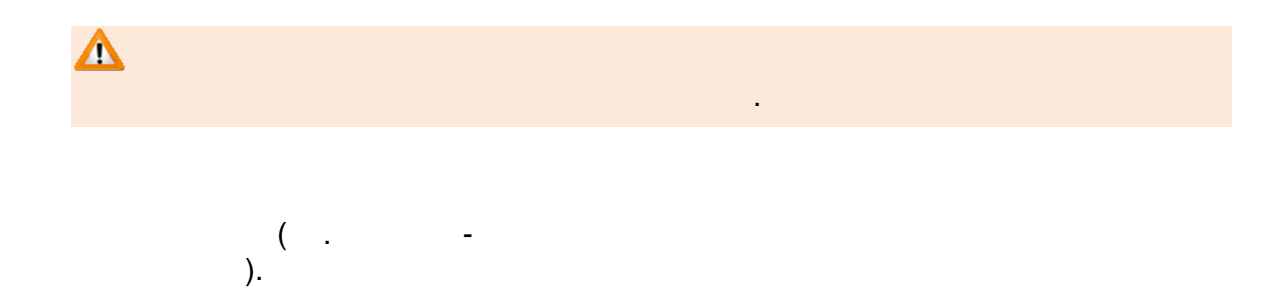
| Е-услуги.                            | <u>г. Тольятти</u>                    |                                                   |                                                                              |                                                           |                                                            |                      | ? 🕒                   |
|--------------------------------------|---------------------------------------|---------------------------------------------------|------------------------------------------------------------------------------|-----------------------------------------------------------|------------------------------------------------------------|----------------------|-----------------------|
| Образование                          |                                       | 💼 Отчёты                                          | Справочники                                                                  | 🗐 Реестры                                                 | Комплектование                                             | 🏶 Настройки          | <b>2</b> Кошкин О. А. |
| Льготные категории 🔳                 | Справ                                 | вочники                                           |                                                                              | )                                                         |                                                            |                      |                       |
| организации –                        | В этом раз,                           | деле Вы можете                                    | просмотреть и отредакт                                                       | ировать все досту                                         | пные в Системе справочни                                   | ки. Данные из справо | очников в дальнейшем  |
| Вышестоящие<br>организации           | могут быть<br>справочния<br>Подробнее | использованы<br>ков учитываются<br>о справочниках | при редактировании обра<br>при расчёте очереди и а<br>см. раздел 14. Заполно | зовательных орга<br>автоматическом ко<br>ение справочнико | низаций и при регистрации<br>омплектовании.<br>в в Справке | заявлений. Также не  | которые данные из     |
| 🗐 Типы ОО                            | подробное                             | o onpubo mmas                                     | om pacador no canorin                                                        |                                                           | o o onpublic.                                              |                      |                       |
| Образовательные программы            |                                       |                                                   |                                                                              |                                                           |                                                            |                      |                       |
| Дошкольные<br>возрастные группы      |                                       |                                                   |                                                                              |                                                           |                                                            |                      |                       |
| 🗐 Профили классов                    |                                       |                                                   |                                                                              |                                                           |                                                            |                      |                       |
| Персональные данные +                |                                       |                                                   |                                                                              |                                                           |                                                            |                      |                       |
| Дополнительная<br>информация о семье |                                       |                                                   |                                                                              |                                                           |                                                            |                      |                       |

,

,

,

: 10.2.1

\_

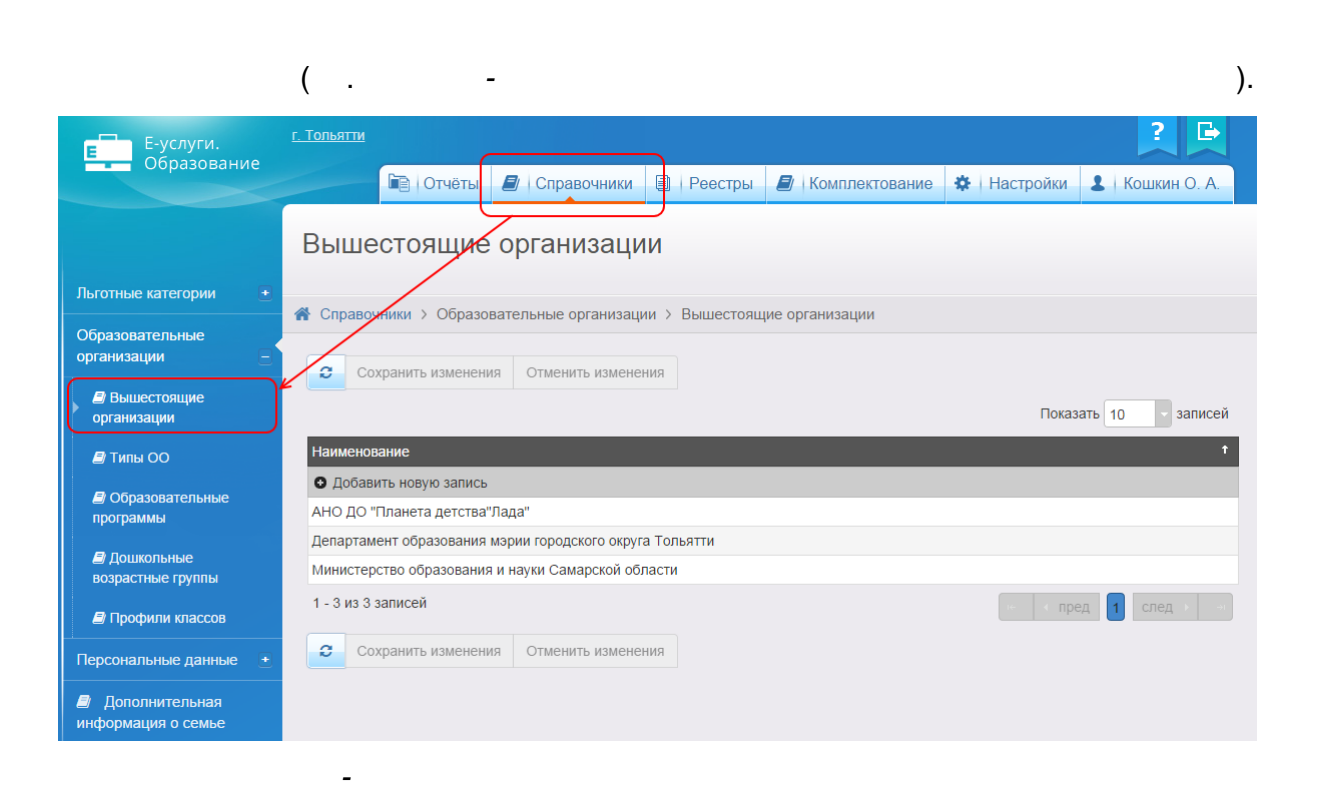

| 74                             | « -                                    | . »                  |                    |              |
|--------------------------------|----------------------------------------|----------------------|--------------------|--------------|
|                                |                                        |                      |                    |              |
|                                |                                        |                      |                    |              |
|                                |                                        | <u> </u>             |                    |              |
|                                |                                        |                      |                    |              |
|                                | 1                                      |                      | , <b>+</b>         |              |
|                                | ( . ).                                 | -                    |                    |              |
|                                | 0                                      | Сохранить изменения  | Отменить изменения |              |
|                                |                                        |                      |                    |              |
|                                |                                        |                      |                    |              |
|                                | Наим                                   | менование            | _                  |              |
|                                | Од                                     | обавить новую запись |                    |              |
|                                | -                                      |                      |                    |              |
|                                |                                        | ,                    |                    |              |
|                                |                                        |                      |                    | ,            |
| ( .                            | -<br>).                                |                      |                    |              |
| C Cox                          | ранить изменения                       | Отменить изменения   |                    |              |
|                                | _                                      |                      | Показать           | 10 🗸 записей |
| Наименов<br>Новая вы           | зание<br>шестоящая организ             | зация                | ✓ Гото             | ово 🖉 Отмена |
| Тестовая в                     | вышестоящая орган                      | низацияя             |                    | 2            |
|                                | -                                      |                      |                    |              |
|                                | _                                      |                      |                    | ( .          |
|                                |                                        | ).                   |                    |              |
|                                |                                        | ,                    | ,                  |              |
|                                |                                        |                      |                    |              |
|                                |                                        |                      |                    |              |
| Тестовая в                     | ышестоящая орган                       | изацияя              |                    |              |
| Тестовая в<br><u>Новая выш</u> | ышестоящая орган<br>иестоящая организа | изацияя<br>ация      |                    |              |

,

-

,

| ( .<br>).                                                                        | , <b>X</b><br>-     |
|----------------------------------------------------------------------------------|---------------------|
| Новая вышестоящая организация                                                    |                     |
| Тестовая вышестоящая организацияя<br>1 - 2 из 2 записей                          | № К пред 1 след У 🗝 |
| -                                                                                |                     |
| -                                                                                | ( .                 |
| ).                                                                               | ,                   |
| ,                                                                                |                     |
| <ul> <li>Добавить новую запись</li> <li>Новая вышестоящая организация</li> </ul> |                     |

| Тесто | овая вышестоящая органи | зацияя             |        |            |
|-------|-------------------------|--------------------|--------|------------|
| 1 - 2 | из 2 записей            |                    | н тред | 1 след → → |
| C     | Сохранить изменения     | Отменить изменения |        |            |

10.2.2

•

•

-

-

( .

,

).

.

| 76 | « - |  | » |  |  |  |
|----|-----|--|---|--|--|--|
|----|-----|--|---|--|--|--|

| Е Е-услуги.                          | <u>г. Тольятти</u> | г. Тольятти ? 🕒                                                                                                    |                        |                 |                  |               |                       |  |
|--------------------------------------|--------------------|----------------------------------------------------------------------------------------------------|------------------------|-----------------|------------------|---------------|-----------------------|--|
| Образование                          |                    | 🖹 Отчёты                                                                                                    | Справочники            | 🗐 Реестры       | 🖉 Комплектование | 🔅 Настройки   | <b>2</b> Кошкин О. А. |  |
|                                      | Типы               | 00                                                                                                    | 7                      | ,               |                  |               |                       |  |
| Льготные категории 🔹                 |                    |                                                                                                    |                        |                 |                  |               |                       |  |
| Образовательные<br>организации –     | in onpubo          |                                                                                                    |                        |                 |                  |               |                       |  |
| Вышестоящие<br>организации           | Код                | ↑ Наименован                                                                                                    | ие                     |                 |                  | Показ         | ать 10 записеи        |  |
| 🕨 🖪 Типы ОО                          | 1                  | Дошкольная                                                                                                    | образовательная органи | ізация          |                  |               |                       |  |
|                                      | 2                  | Общеобразо                                                                                                    | вательная организация  |                 |                  |               |                       |  |
| программы                            | 3                  | Образовате                                                                                                    | альное ооразовательная | его образования |                  |               |                       |  |
| 🗐 Дошкольные                         | 5                  | Образовательная брі анизация высшего образоватия     Организация дополнительного образоватия     Организация дополнительного образоватия |                        |                 |                  |               |                       |  |
| возрастные группы                    | 6                  | 6 Организация дополнительного профессионального образования                                                                              |                        |                 |                  |               |                       |  |
| 🗐 Профили классов                    | 1 - 6 из 6 записей |                                                                                                    |                        |                 |                  | ад 1 след → → |                       |  |
| Персональные данные +                |                    |                                                                                                    |                        |                 |                  |               |                       |  |
| Дополнительная<br>информация о семье |                    |                                                                                                    |                        |                 |                  |               |                       |  |

,

10.2.3

.

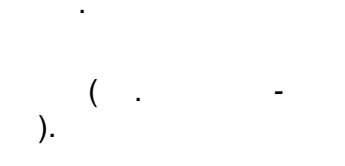

\_

| Е-услуги.                        | г. Тольятти ? 🕒                      |                       |                              |              |                          |  |  |
|----------------------------------|--------------------------------------|-----------------------|------------------------------|--------------|--------------------------|--|--|
| Образование                      | 🖻 Отчёты 🛔                           | 🕽 Справочники 🗐       | Реестры 💋 Комп.              | лектование 🏶 | Настройки 💄 Кошкин О. А. |  |  |
|                                  | Образовательн                        | ые программ           | Ы                            |              |                          |  |  |
| Льготные категории 🗨             | 😤 Справочники у Образова             | тельные организации ) | Образовательные прог         | раммы        |                          |  |  |
| Образовательные<br>организации — | Сохранить изменения                  |                       |                              |              |                          |  |  |
| Вышестоящие<br>организации       |                                      |                       |                              |              | Показать 10 🗸 записей    |  |  |
| 릗 Типы ОО                        | Краткое наименование                 | Наименован            | ие                           | ∔ Тип        |                          |  |  |
|                                  | • Добавить новую запись              |                       |                              |              |                          |  |  |
| программы                        | Дошкольная образовательная программа | Дошкольная            | образовательная програм      | ма Дошкольна | IR                       |  |  |
| 🖪 Дошкольные                     | Естественнонаучная програм           | ма Естественног       | Естественнонаучная программа |              |                          |  |  |
| возрастные группы                | Крылатая гвардия                     | Крылатая гва          | ардия                        | Другая       |                          |  |  |
| 🖨 Профили классов                | Культурологическая программ          | ка Культурологи       | ическая программа            | Другая       |                          |  |  |
| Персональные данные +            | Научно-техническая программ          | на Научно-техни       | ическая программа            | Другая       |                          |  |  |
|                                  |                                      |                       |                              | 05           |                          |  |  |
|                                  | Общеобразовательная програ           | змма Общеобразо.      | вательная программа          | Оощеоора     | зовательная              |  |  |

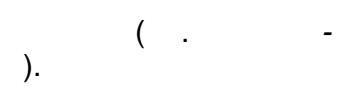

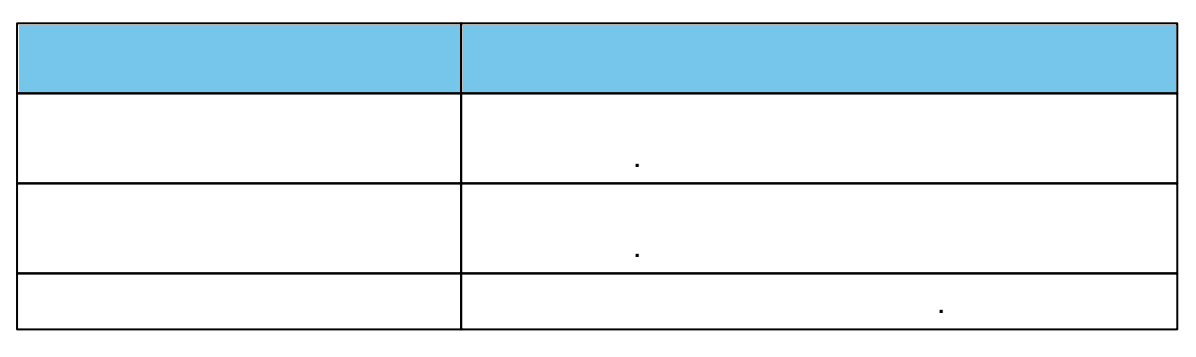

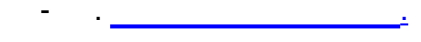

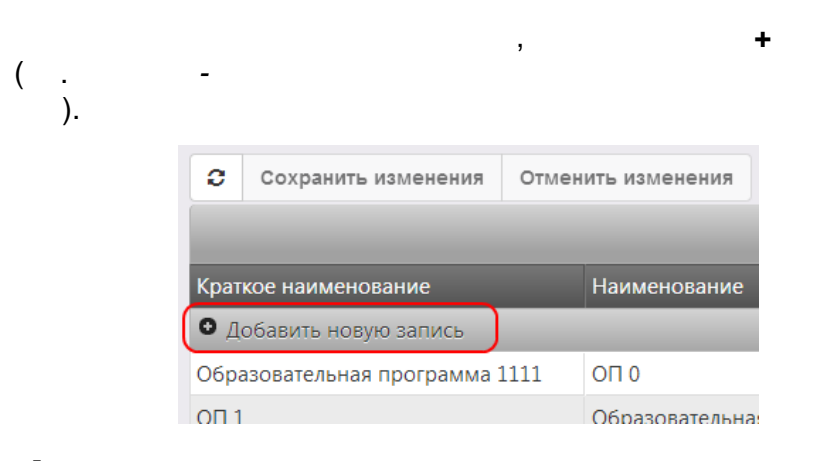

,

| 78         | « -                | . »                | » |        |   |    |  |
|------------|--------------------|--------------------|---|--------|---|----|--|
|            |                    |                    |   |        |   |    |  |
|            |                    |                    |   | ,      |   |    |  |
|            |                    |                    |   | ,<br>( |   | -  |  |
|            |                    |                    |   | (      | • | ). |  |
| <b>C</b> C | охранить изменения | Отменить изменения |   |        |   |    |  |

|                                |                             | Показать 10 - записей     |
|--------------------------------|-----------------------------|---------------------------|
| Краткое наименование           | Наименование 4              | Тип                       |
| Программа                      | Новая программа             | Общеобразовательная 🛛 🛛 🗸 |
| Образовательная программа 1111 | ОП 0                        | Другад 🗸 Готово 🖉 Отмена  |
| ОП 1                           | Образовательная программа 1 | Другая                    |

#### ).

,

,

|   | ОП 9      |                     | Образовательная программа 9 | Профессиональная                      |
|---|-----------|---------------------|-----------------------------|---------------------------------------|
|   | Программа |                     | Новая программа             | Общеобразовательная                   |
|   | 1 - 1     | 0 из 15 записей     |                             | ····································· |
| ( | 0         | Сохранить изменения | Отменить изменения          |                                       |

,

, ( . -).

Образовательная программа 1111 ОП 0 Другая ОП 1 Образовательная программа 1 Другая ОП 2 Образовательная программа 2 Лоугая -

.

-

,

,

( .

Х

.

| 0П 8              | 3                   | Образовательная программа 8            | Другая                      |
|-------------------|---------------------|----------------------------------------|-----------------------------|
| ОП 9 Образователы |                     | <del>Образовательная программа 9</del> | <del>Профессиональная</del> |
| 1 - 1             | 0 из 14 записей     |                                        | н к пред 12 след н н        |
| C                 | Сохранить изменения | Отменить изменения                     |                             |
|                   | _                   |                                        |                             |

▲ , 10.2.4

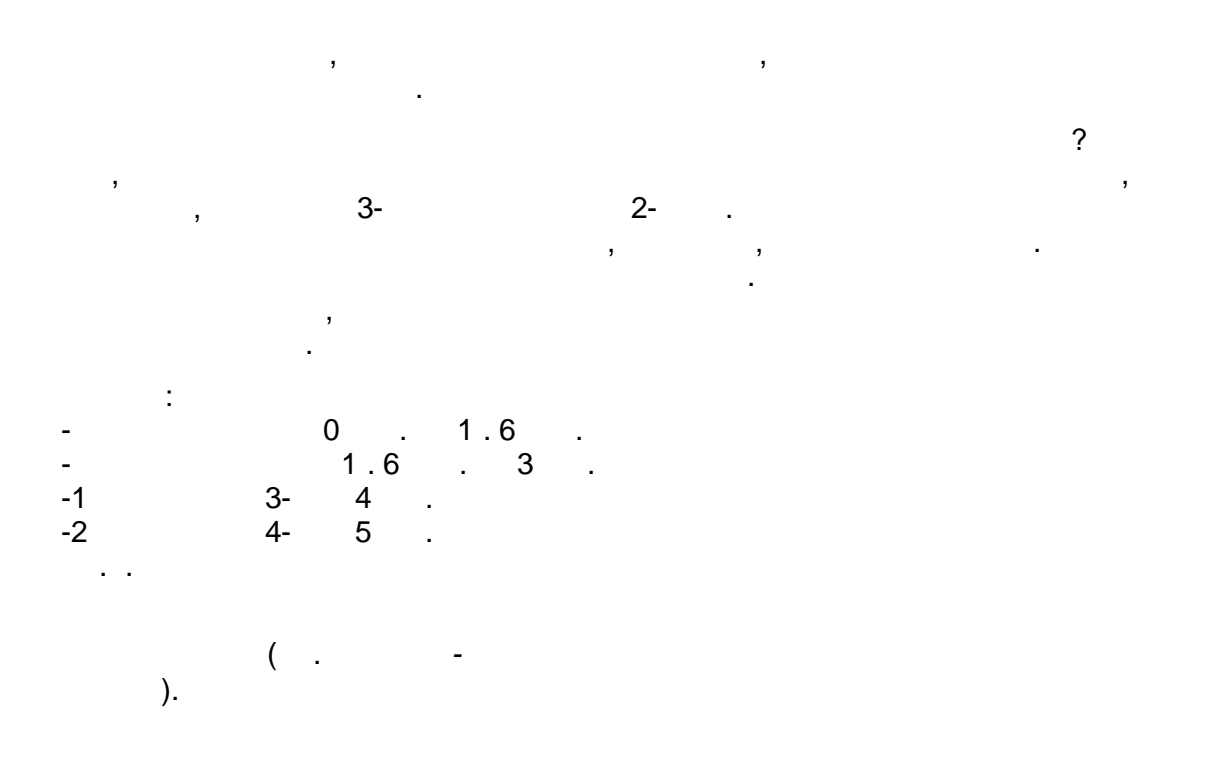

| 80 | « | » |  |
|----|---|---|--|
|----|---|---|--|

| Е-услуги.                             | <u>г. Тольятти</u> |                   |                       |                        |             |                 | ? 🕞                   |
|---------------------------------------|--------------------|-------------------|-----------------------|------------------------|-------------|-----------------|-----------------------|
| Образование                           |                    | 🝙 Отчёты          | 🗐 Справочники         | ] Реестры 💋 Комп       | плектование | 🌣 Настройки     | 💄 Кошкин О. А.        |
|                                       | Дошн               | ольные е          | зозрастные гр         | /ППЫ                   |             |                 |                       |
| Льготные категории 🔄                  | 📣 Справ            |                   |                       |                        |             |                 |                       |
| Образовательные<br>организации        |                    | охранить изменен  | ия Отменить изменения | дошкольные возраетн    | летруппы    |                 |                       |
| Вышестоящие<br>организации            |                    |                   |                       |                        |             | Показ           | ать 10 - записей      |
| 🖪 Типы ОО                             | Наимено            | ование †          | Нижняя граница (год)  | Нижняя граница (месяц) | Верхняя гра | аница (год) Вер | охняя граница (месяц) |
|                                       | 🖸 Доба             | вить новую запись |                       |                        |             |                 |                       |
| Програзовательные программы           | от 0 до 1          | I                 | 0                     | 0                      | 1           | 0               |                       |
|                                       | от 1 до 2          | 2                 | 1                     | 0                      | 2           | 0               |                       |
| <ul> <li>Возрастные группы</li> </ul> | от 2 до 3          | 3                 | 2                     | 0                      | 3           | 0               |                       |
|                                       | от 3 до 4          | L .               | 3                     | 0                      | 4           | 0               |                       |
| Профили классов                       | от 4 до 5          | 5                 | 4                     | 0                      | 5           | 0               |                       |
| Персональные данные 🕒                 | от 5 до 6          | 5                 | 5                     | 0                      | 6           | 0               |                       |
|                                       | старше (           | 6                 | 6                     | 0                      | 8           | 6               |                       |
| информация о семье                    | 1 - 7 из 7         | 7 записей         |                       |                        |             | н к пре         | ед 1 след → →         |

,

-

\_

):

( .

| ( ) | ( ). |
|-----|------|
| ( ) | ( ). |
| ( ) | ( ). |
| ( ) | ( ). |

+ , ( . -).

| Сохранить изменен |                   |    | ния | Отме    | нить и | изменен | ия |
|-------------------|-------------------|----|-----|---------|--------|---------|----|
|                   |                   |    |     |         |        |         |    |
| Наим              | менование         | t  | Ниж | няя гра | аница  | (год)   | Ни |
| Од                | обавить новую заг | ис | ⊾)  | _       |        |         |    |
| Возр              | астная группа 1   |    | 0   |         |        |         | 1  |
| Roan              | астыал гоуппа ?   |    | 1   |         |        |         | 1  |

# ( . - ).

,

-

,

,

•

| Сохранить измене    | ния Отменить изменен | ия                     |                       |                            |
|---------------------|----------------------|------------------------|-----------------------|----------------------------|
|                     |                      |                        | По                    | казать 10 🕞 записей        |
| Наименование †      | Нижняя граница (год) | Нижняя граница (месяц) | Верхняя граница (год) | Верхняя граница<br>(месяц) |
| Старшая             | 7                    | 2                      | 7                     | 3                          |
| Возрастная группа 1 | 0                    | 1                      |                       | Готово Ø Отмена            |
| Возрастная группа 2 | 1                    | 1                      | 2                     |                            |

| ( |  |
|---|--|
|   |  |

).

| Возрастная группа тест | /                           | 1     | / | 2 |  |
|------------------------|-----------------------------|-------|---|---|--|
| Старшая                | 7                           | 2     | 7 | 3 |  |
| 1 - 8 из 8 записей     | 1 - 8 из 8 записей След 🕨 👘 |       |   |   |  |
| 🛛 Сохранить измен      | ения Отменить изме          | нения |   |   |  |

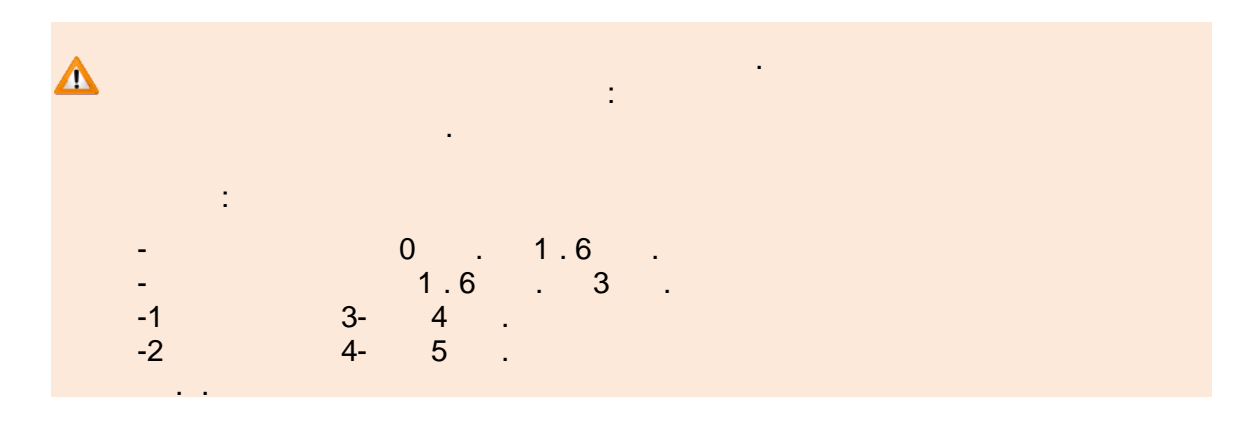

| 82        | « -          |           | »                  |                         |                              |                     |
|-----------|--------------|-----------|--------------------|-------------------------|------------------------------|---------------------|
|           |              |           |                    |                         |                              |                     |
|           |              |           |                    |                         |                              |                     |
|           | ,            |           |                    |                         |                              |                     |
|           |              |           | ,                  | ,                       |                              |                     |
|           | ·            |           |                    |                         |                              |                     |
|           |              |           |                    |                         |                              |                     |
|           |              |           | ,                  | ,                       | X                            |                     |
|           |              |           | ( .                | -                       |                              |                     |
|           |              |           | )-                 |                         |                              |                     |
| Возрастна | я группа 2   | 1         | 1                  | 2                       | 1                            |                     |
| Возрастна | я группа 3   | 2         | 1                  | 3                       | 1                            |                     |
| Возрастна | а гоуппа 4   | 3         | 1                  | 4                       | 1                            | Ŭ                   |
|           | -            |           |                    |                         |                              |                     |
|           |              |           |                    |                         |                              | ( .                 |
|           | -            | ,         |                    |                         |                              |                     |
|           |              | ).        |                    |                         |                              | 3                   |
|           |              |           | •                  |                         |                              | ,                   |
|           |              |           |                    |                         |                              |                     |
|           | ранить измен | отме      | пить изменения     |                         |                              |                     |
|           |              |           |                    |                         | Показат                      | • 10 - записей      |
| Наименов  | ание 1       | Нижняя гр | аница (год) Нижняя | граница (месяц) Верхняя | а граница (год) Верз<br>(мес | княя граница<br>яц) |

|                                |   |   |   | (incend) |  |  |
|--------------------------------|---|---|---|----------|--|--|
| • Добавить новую запись        |   |   |   |          |  |  |
| Возрастная группа 1            | 0 | 1 | 1 | 1        |  |  |
| Возрастная группа 2            | 1 | 1 | 2 | 1        |  |  |
| <del>Возрастная группа 3</del> | 2 | 1 | Э | 1        |  |  |
| Возрастная группа 4            | 3 | 1 | 4 | 1        |  |  |

•

-

10.2.5

-

( .

).

| Е-услуги.                  | <u>г. Тольятти</u>                                                    |                                  | ? 🕒                          |  |  |
|----------------------------|-----------------------------------------------------------------------|----------------------------------|------------------------------|--|--|
| —— Образование             | 🛅 Отчёты 💋 Справ                                                      | очники 🗊 Реестры 🍠 Комплектовани | е 🗱 Настройки 💄 Кошкин О. А. |  |  |
|                            | Профили классов                                                       | 7                                |                              |  |  |
| Льготные категории 🔹       |                                                                       |                                  |                              |  |  |
| Образовательные            | п Справочники У Образовательные ор                                    | танизации У профили классов      |                              |  |  |
| организации –              | Сохранить изменения Отменит                                           | ь изменения                      |                              |  |  |
| Вышестоящие<br>организации |                                                                       |                                  | Показать 10 🔹 записей        |  |  |
| 릗 Типы ОО                  | Краткое наименование                                                  | Наименование                     | Ť                            |  |  |
| Образовательные            | • Добавить новую запись                                               |                                  |                              |  |  |
| программы                  | Общеоразовательный                                                    | Общеобразовательный              |                              |  |  |
| 🗐 Лошкольные               | Профильное обучение                                                   | Профильное обучение              |                              |  |  |
| возрастные группы          | Профильный общеобразовательный                                        | Профильный общеобразовательный   |                              |  |  |
| 🕨 🗐 Профили классов        | Ирофильный углубленный                                                | Профильный углубленный           |                              |  |  |
|                            | Специальное коррекционное обучение Специальное коррекционное обучение |                                  |                              |  |  |
| Персональные данные 🕒      | Углубленное изучение предметов                                        | Углубленное изучение предметов   |                              |  |  |
| Дополнительная             | 1 - 6 из 6 записей                                                    |                                  | ие < пред 1 след → →         |  |  |
| информация о семье         | Сохранить изменения Отменит                                           | ь изменения                      |                              |  |  |

| 0           | Сохранить изменения | Отменить изменения |
|-------------|---------------------|--------------------|
|             |                     |                    |
|             |                     |                    |
|             |                     |                    |
| Крат        | кое наименование    | Наименование       |
| Крат<br>• л | кое наименование    | Наименование       |

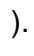

83

( . ).

,

\_

(

| 2 Сохранить изменения Отмен | ить изменения          |
|-----------------------------|------------------------|
|                             | Показать 10 - записей  |
| Краткое наименование        | Наименование т         |
| Новая                       | Новая специализация    |
| Тест спец                   | спец класса тест       |
| СК 0                        | Специализация класса 0 |
| -                           | ( .                    |
| ).                          |                        |
|                             | , .                    |
| CK 8                        | Специализация класса 8 |
| Новая                       | Новая специализация    |
| 1 - 10 из 11 записей        | пред 12 след на на     |
| Сохранить изменения Отмен   | нить изменения         |

, **X** (..-

,

,

,

,

\_

| (   |
|-----|
| ( . |
|     |

| ОП 8            | 1                   | Образовательная программа 8 | Другая           |
|-----------------|---------------------|-----------------------------|------------------|
| <del>оп s</del> | )                   | Образовательная программа 9 | Профессиональная |
| 1 - 1           | 0 из 14 записей     |                             | пред 12 след н   |
| CO              | Сохранить изменения | Отменить изменения          |                  |

| 85 |  |
|----|--|
| ~~ |  |

-

### 10.3

|                                                                                                    |                                                |                                                                                                    | ( .                              |
|----------------------------------------------------------------------------------------------------|------------------------------------------------|----------------------------------------------------------------------------------------------------|----------------------------------|
| -                                                                                                    |                                                | ).                                                                                                    |                                  |
|                                                                                                    | Самарская, обл                                 |                                                                                                    | ? 🕒                              |
| Баларание<br>Сбразование                                                                                                    |                                                |                                                                                                    |                                  |
|                                                                                                    | 🗎 Отчёты                                       | 🕽 Справочники 🗐 Реестры 🚦                                                                                                    | 🈫 Настройки 💄 Кошкин О. А.       |
|                                                                                                    |                                                |                                                                                                    |                                  |
|                                                                                                    | Гипы удостоверении личност                     | 4                                                                                                    |                                  |
| Льготные категории 💽                                                                                                    |                                                |                                                                                                    |                                  |
| 05                                                                                                    | 🖀 Справочники > Персональные данные > Типы удо | стоверений личности                                                                                                    |                                  |
| организации +                                                                                                    |                                                |                                                                                                    |                                  |
| организации                                                                                                    |                                                |                                                                                                    |                                  |
|                                                                                                    |                                                |                                                                                                    | Показать 10 - записей            |
| Персональные данные                                                                                                    | Код                                            | Название                                                                                                    | Показать 10 - записей            |
| Персональные данные                                                                                                    | Код<br>12                                      | Название<br>Вид на жительство                                                                                                    | Показать 10 - залисей -          |
| организации 🤄<br>Персональные данные 😑<br>иличности                                                                                                    | Код<br>12<br>7                                 | Название<br>Вид на жительство<br>Военный билет                                                                                                 | Показать 10 • записей<br>†       |
| организации<br>Персональные данные<br>Даны удостоверений<br>личности<br>Д Родственная связь                                                                                                 | Код<br>12<br>7<br>27                           | Название<br>Вид на жительство<br>Военный билет<br>Военный билет офицера за                                                                     | Показать 10 эалисей<br>т<br>паса |
| <ul> <li>Организации</li> <li>Персональные данные</li> <li>Пипы удостоверений<br/>личности</li> <li>Родственная связь</li> <li>Дошкольные категории</li> </ul>                              | Код<br>12<br>7<br>27<br>14                     | Название<br>Вид на жительство<br>Военный билет<br>Военный билет офицера за<br>Временное удостоверение л                                        | Показать 10 записей              |
| Срганизации<br>Персональные данные                                                                                                    | Код<br>12<br>7<br>27<br>14<br>9                | Название<br>Вид на жительство<br>Военный билет<br>Военный билет офицера за<br>Временное удостоверение и<br>Дипломатический паслорт г           | Показать 10 эаписей              |
| <ul> <li>Организации</li> <li>Персональные данные</li> <li>Пипы удостоверений</li> <li>личности</li> <li>Родственная связь</li> <li>Дошкольные категории здоровья</li> <li>Смены</li> </ul> | Код<br>12<br>7<br>27<br>14<br>9<br>0           | Название<br>Вид на жительство<br>Военный билет<br>Военный билет офицера за<br>Временное удостоверение л<br>Дипломатический паспорт п<br>Другой | Показать 10 эалисей              |

#### 10.3.1

| (                                                                              |                                     | ).                                                                                      |
|--------------------------------------------------------------------------------|-------------------------------------|-----------------------------------------------------------------------------------------|
| Е-рслуги.<br>Образование                                                       | Самарская, обл                      | <ul> <li>Справочники 🗐 Реестры 🏶 Настройки 💄 Кошкин О. А.</li> </ul>                    |
|                                                                                | Типы удостоверений личности         |                                                                                         |
| Льготные категории +<br>Образовательные<br>организации +                       | Персональные данные > Типы удостови | ерений личности                                                                         |
| Персональные данные                                                            | Кол                                 | Показать 10 записей Название †                                                          |
| <ul> <li>Типы удостоверений<br/>личности</li> <li>Ролственная связь</li> </ul> | 2 12<br>7<br>27                     | Вид на жительство<br>Военный билет<br>Военный билет, офицера запаса                     |
| <ul> <li>Дошкольные категории<br/>здоровья</li> </ul>                          | 9                                   | Временное удостоверение личности гражданина РФ<br>Дипломатический паспорт гражданина РФ |
| 🗐 Смены                                                                        | 0 22                                | Другой<br>Загранпаспорт гражданина РФ                                                   |

| 86                                                                                          | « »                                                                                                    |  |
|---------------------------------------------------------------------------------------------|----------------------------------------------------------------------------------------------------|--|
|                                                                                             |                                                                                                    |  |
|                                                                                             | -                                                                                                    |  |
|                                                                                             | ,                                                                                                    |  |
|                                                                                             |                                                                                                    |  |
| 10.4                                                                                        |                                                                                                    |  |
|                                                                                             |                                                                                                    |  |
| Λ                                                                                           |                                                                                                    |  |
|                                                                                             |                                                                                                    |  |
|                                                                                             |                                                                                                    |  |
|                                                                                             | ,                                                                                                    |  |
|                                                                                             | ,                                                                                                    |  |
|                                                                                             |                                                                                                    |  |
|                                                                                             |                                                                                                    |  |
|                                                                                             |                                                                                                    |  |
|                                                                                             | (<br>).                                                                                                    |  |
|                                                                                             | ·                                                                                                    |  |
| E-V                                                                                         | слуги. г. Тольятти ? 🕒                                                                                                    |  |
| E CO                                                                                        | слуги.<br>разование Слуги. Слуги. Слуг                                                                                                    |  |
| E OG                                                                                        | слуги.<br>разование Справочники Реестры Комплектование Кастройки Кошкин О. А<br>Дополнительная информация о семье                                                                                                    |  |
| Бетер об                                                                                    | слуги.<br>разование Справочники Справочники Спра                                                                                                    |  |
| Е Соб<br>Льготные ка<br>Образовате<br>организации                                           | слуги.<br>слуги.<br>слуги.<br>словятие<br>Справочники Реестры Комплектование Кнастройки Кошкин О. А.<br>Дополнительная информация о семье<br>комплектование<br>Справочники Дополнительная информация о семье<br>справочники Дополнительная информация о семье<br>справочники Справочники Стивнить изменения                                                                                                    |  |
| Е Соб<br>Льготные ка<br>Образовате:<br>организации<br>Персональн                            | слуги.<br>оазование<br>слуги.<br>оазование<br>словать<br>Справочники Реестры Комплектование * Настройки Кошкин О. А.<br>Дополнительная информация о семье<br>справочники Э. Дополнительная информация о семье<br>справочники Э. Дополнительная информация о семье                                                                                                    |  |
| Береснальн<br>Марконски<br>Персональн<br>Марконски<br>Персональн<br>Марконски<br>Персональн | слуги.<br>оазование<br>стольятти<br>стольяти<br>стольяти<br>сторавочники<br>справочники<br>справ                                                                                                    |  |
| Е-СОВ<br>Льготные ка<br>Образовате:<br>организации<br>Персональн<br>Лиформация              | слуги.<br>оазование<br>справочники Справочники Спр<br>Справочники Справочники Справочники Справочники Справочники Справочники Справочники Справочники Справочники Справочники Справочники Справочники Справочники Справочники Справочники Справочники Справочники Справочники Справочники Справо                                                                                                    |  |
| Е-СОВ<br>Льготные ка<br>Образовате:<br>организации<br>Персональн<br>Лиформация              | слуги.<br>оазование<br>стольяти<br>стольяти<br>столь                                                                                                    |  |
| Е-СОВ<br>Льготные ка<br>Образовате:<br>организации<br>Персональн<br>Лиформация              | слуги.<br>овазование<br>сторые<br>сторые<br>с                                                                     |  |
| Е-СОВ<br>Льготные ка<br>Образовате:<br>организации<br>Персональн<br>Лиформация              | слуги.<br>разование<br>справочники справочники справочник                                                                                                    |  |
| Е Соб<br>Льготные ка<br>Образовате:<br>организации<br>Персональн<br>₽ Дополни<br>информация | слуги.<br>разование<br>столятти<br>разование<br>столяти<br>столяти<br>столяти<br>столяти<br>столяти<br>столяти<br>столяти<br>столяти<br>сторавочники<br>сторавочники<br>с                                                                                                    |  |
| Е-СОВ<br>Льготные ка<br>Образовате:<br>организации<br>Персональн<br>Лиформация              | слупи.<br>разование<br>сторыи<br>на отчеть Справочники Ресстры Комплектование Настройки Кошкин О.А<br>Асполнительная информация о семье<br>сохранить изменения<br>с сохранить изменения<br>с сохрани                                                                                                    |  |
| Е-СОВ<br>Льготные ка<br>Образовате,<br>организации<br>Персональн<br>Лиформация              | слуги.<br>разование<br>слуги<br>слуги<br>слотити слуги<br>слуги<br>слотити слуги<br>слуги<br>с |  |
| Е-СОВ<br>Льготные ка<br>Образовате:<br>организации<br>Персональн<br>Лиформация              | слуги.<br>слуги.<br>слование<br>слование                                                                                                    |  |
| Е-СОВ<br>Льготные ка<br>Образовате:<br>организации<br>Персональн<br>Лиформация              | слуги.<br>слуги.<br>слуги                                                                     |  |
| Е Соб<br>Льготные ка<br>Образовате:<br>организации<br>Персональн<br>Лополни<br>информация   | слуги,<br>разование<br>служание<br>служан                                                                                                    |  |

Γ

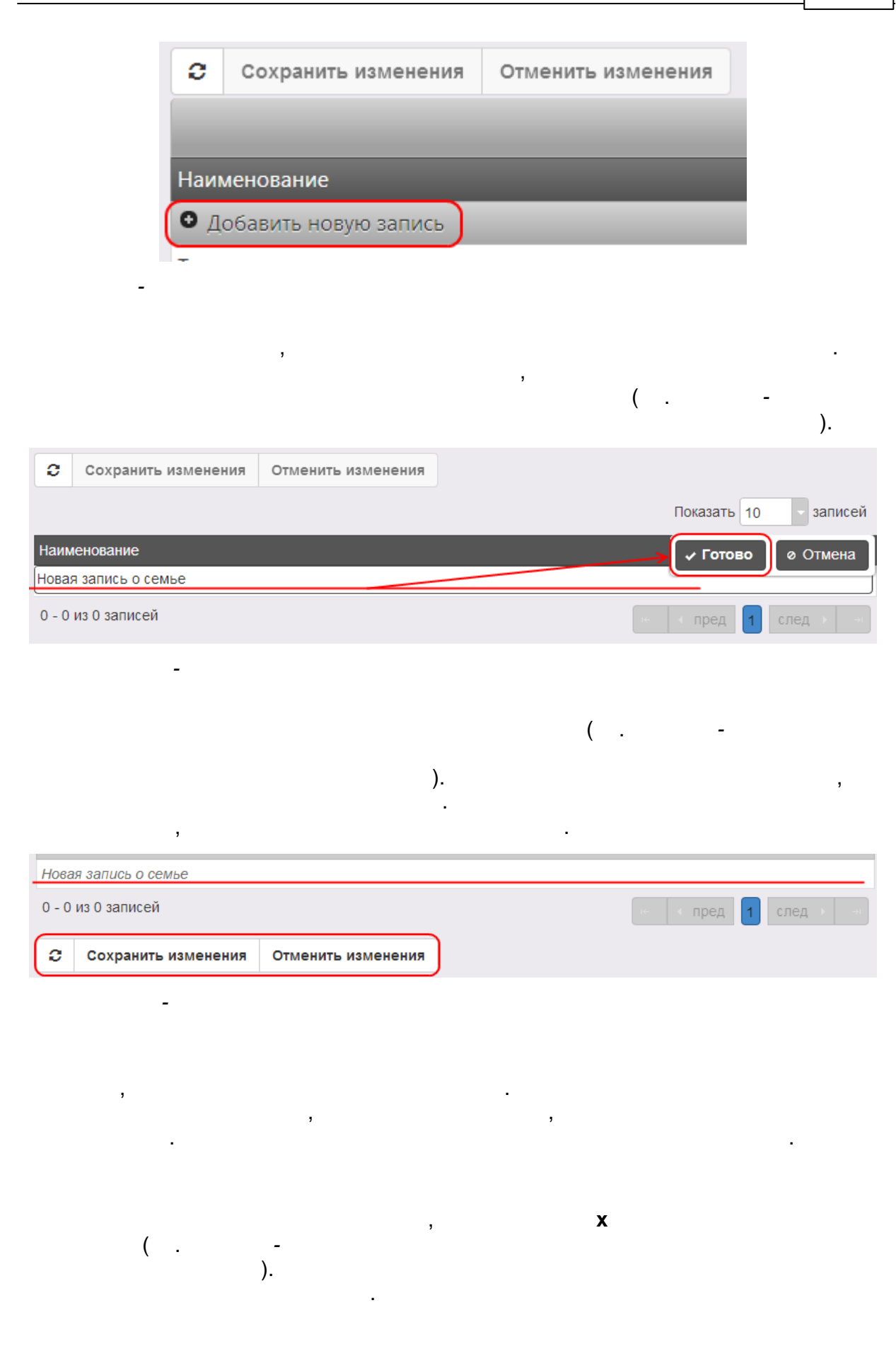

| 88         | « -          | » |                     |
|------------|--------------|---|---------------------|
|            |              |   |                     |
| Новая за   | пись о семье |   | (3)                 |
| 0 - 0 из 0 | записей      |   | ⊪ ∢ пред 1 след → → |

| -                                          |                    |   | — ( .       | -          |
|--------------------------------------------|--------------------|---|-------------|------------|
| ).                                         |                    | , |             |            |
| Новая запись о семье<br>0 - 0 из 0 записей |                    |   | не 🛛 🖛 пред | 1 след > + |
| Сохранить изменения                        | Отменить изменения | ) |             |            |

-

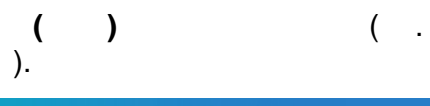

,

-

.

| Е Е-услуги.           | Самарская, обл                 |            |                          |                   |                  |                 |                    |
|-----------------------|--------------------------------|------------|--------------------------|-------------------|------------------|-----------------|--------------------|
| Образование           |                                | 🖻 Отчёты   | Справочники              | 🗐 Реестры         | 🌣 Настройки      | L Koi           | шкин О. А.         |
|                       | Квоты на льготы (З             | ОЛ)        |                          |                   | <u> </u>         |                 |                    |
| Системные настройки 🕒 |                                |            |                          |                   |                  |                 |                    |
| Редактирование ролей  | пастроики / Квоты на льтоты (3 | ,01)       |                          |                   |                  |                 |                    |
| Муниципалитеты 💽      | Муниципалитеты 205             | ювить Квот | гы на льготы в муниципал | итете г. Тольятти |                  |                 | 🔁 Обновить         |
| Статусы               | r Tonsort                      | См         | ена 1 Смена 2            | Смена 3           |                  |                 |                    |
| Адреса сервисов СГО   | Новый                          |            | Привилегия               | Сво               | ободные вакансии | Макси<br>наполн | мальная<br>яемость |
|                       | Тестовый МО ИЕ                 | Н          | овая категория           | 0                 | ď                | 0               | ~                  |

.

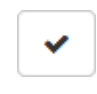

,

\_

| 89 |
|----|
|    |

|                                         |                    | ,                          |
|-----------------------------------------|--------------------|----------------------------|
| ·                                       | ,                  | ·                          |
| , <b>X</b> ,                            | ( ).               |                            |
| воты на льготы в текущем муниципалитете |                    | 📿 Обновить                 |
| Смена №1 Смена №2 Смена №3 Смена        | a №4               |                            |
| Привилегия                              | Свободные вакансии | Максимальная наполняемость |
| Дети в ТЖС 0%                           | 546                | <b>X</b> 546               |
| Дети в ТЖС 5%                           | 0                  | Ø 0                        |
| Школьники                               | 0                  | Ø 0 V                      |

-

•

| ( | r<br>L | - | ) | • |
|---|--------|---|---|---|

•

| Е Е-услу | /ги.    | Самарская, обл |            |             |                      |           |              | ? 🕒            |
|----------|---------|----------------|------------|-------------|----------------------|-----------|--------------|----------------|
| Обра     | зование |                |            | 🛅 Отчёты    | Справочники          | 🗐 Реестры | 🌣 Настройки  | 💄 Кошкин О. А. |
|          |         | Кошкин О.      | Α.         |             |                      |           |              |                |
|          |         | 🖀 Кошкин О. А. |            |             |                      |           |              |                |
|          |         |                | 🛛 Пользова | тель Login0 |                      |           | ∠ C Обновить | .)             |
|          |         |                | Login0     |             |                      |           |              |                |
|          |         |                |            | Пароль      | Изменить             |           |              |                |
|          |         |                |            | Фамилия     | Кошкин               |           |              |                |
|          |         |                |            | Имя         | Олег                 |           |              |                |
|          |         |                |            | Отчество    | Андреевич            |           |              |                |
|          |         |                |            | E-Mail      | mail@mail.ru         |           |              |                |
|          |         |                |            | Роль(и) А   | дминистратор системы |           |              |                |
|          |         |                | Область    | видимости С | амарская, обл        |           |              |                |
|          |         |                |            | Сохр        | оанить Отменить      |           |              |                |

):

•

\_

( . -

| E-mail |  |
|--------|--|

© « », . 2015

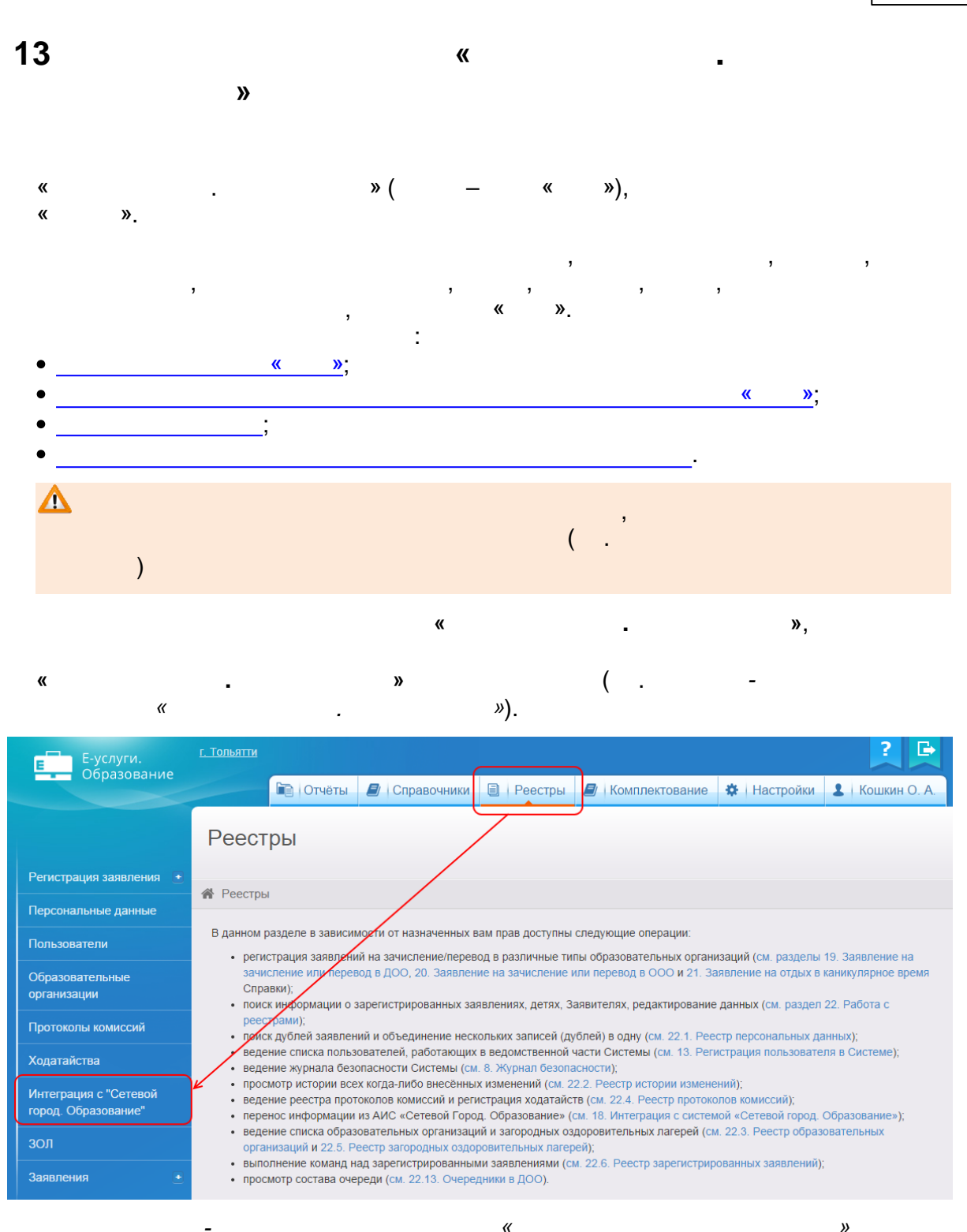

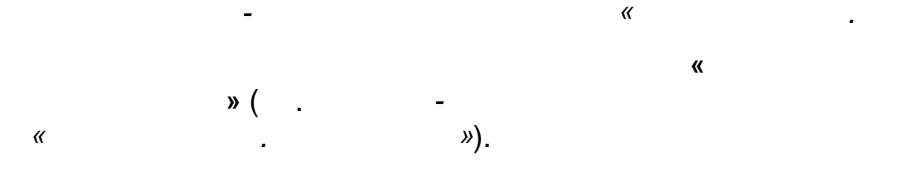

| 1 |   |   |  |
|---|---|---|--|
|   | « | - |  |

92

| 1нтеграция с "Сетевой город. Образование"<br>Реестры > Интеграция с "Сетевой город. Образование" |                                                                                                    |            |                                    |                                          |                                                                                |                      |             |                    |
|--------------------------------------------------------------------------------------------------|----------------------------------------------------------------------------------------------------|------------|------------------------------------|------------------------------------------|--------------------------------------------------------------------------------|----------------------|-------------|--------------------|
| Выберите фильтра                                                                                 |                                                                                                    |            |                                    |                                          |                                                                                |                      |             |                    |
| <b>С ІІ</b><br>Выбор                                                                             | колонок                                                                                                    | Применить  |                                    |                                          |                                                                                |                      | Показать 10 | - записе           |
|                                                                                                  | Наименование<br>↑ ത                                                                                                    | Номер 🛷    | Руководитель                       | Тип 🛷                                    | Адрес 🛷                                                                        | Есть<br>соответствие | Синхрониза  | Данные ОО<br>(СГО) |
| 1                                                                                                | Муниципаль<br>бюджетное<br>общеобразо<br>учреждение<br>лицей № 51<br>городского<br>округа<br>Тольятти (д/с<br>101)             | 101        | Щелакова<br>Ирина<br>Валентиновна  | Дошкольная<br>образовател<br>организация | 445037,<br>Самарская<br>(обл),<br>Тольятти (г),<br>Ленинский (пр-<br>кт), д.25 | Ф                    | Нет         | -                  |
| 2                                                                                                | Автономная<br>некоммерче<br>организация<br>дошкольного<br>образования<br>"Планета<br>детства "Лада"<br>Д/с № 106<br>"Изоминка" | <u>106</u> | Мещанинова<br>Татьяна<br>Сергеевна | Дошкольная<br>образовател<br>организация | 445028,<br>Самарская<br>(обл),<br>Тольятти (г),<br>Московский<br>(пр-кт), д.53 | Нет                  | Нет         | -                  |
|                                                                                                  | -                                                                                                    |            |                                    |                                          | >>                                                                             |                      | «           |                    |
|                                                                                                  |                                                                                                    |            |                                    |                                          | "                                                                              | «                    |             |                    |
|                                                                                                  |                                                                                                    | »          |                                    | Excel                                    | (),                                                                            |                      |             |                    |
| 3.1                                                                                              |                                                                                                    |            | MS Exc                             | el.                                      |                                                                                |                      |             |                    |
|                                                                                                  | /                                                                                                    | -          |                                    |                                          | ,                                                                              |                      |             |                    |
| •                                                                                                | :                                                                                                    |            |                                    |                                          | ;                                                                              |                      |             |                    |
|                                                                                                  |                                                                                                    |            |                                    |                                          |                                                                                |                      |             |                    |

»

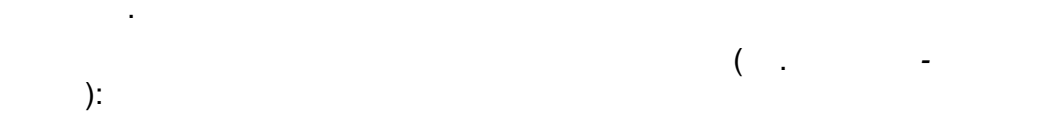

,

« .

,

93

»

| (C )  | ,<br>« »( ,<br>) |
|-------|------------------|
| ( - ) | ,                |
|       | ,                |
|       |                  |
|       |                  |
|       |                  |
|       | ,<br>« ».        |
|       |                  |
|       |                  |
|       |                  |
|       |                  |

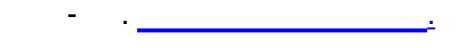

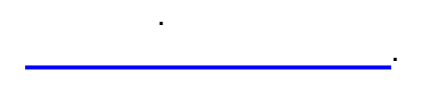

»

:

13.3

- , « • ;
- ;
- • •
- ;
- .

| 94        | « »                                                                                                    |          |
|-----------|----------------------------------------------------------------------------------------------------|----------|
|           | «                 »<br>«   »                   ,         ,       ,       ,     ,     ,     ,     ,   ,   ,   ,   ,   ,   ,   ,   ,   , | <b>1</b> |
| Импо      | ).<br>рт ОО                                                                                                    |          |
| 倄 Реестрь | » У Интеграция с "Сетевой город. Образование" > Импорт ОО                                                                              |          |
| Обновит   | Ъ                                                                                                    |          |
|           | Название: МБУ школа 21(у)<br>Адрес: 445004, РФ, Самарская область, г. Тольятти, б-р 50 лет Октября, д.23, тел. 226901                  | <b>^</b> |
|           | Название: МБУ СОШ 23<br>Адрес: 445010, РФ, Самарская область, г.Тольятти, ул. Ставропольская,19, тел. 486724                           |          |
|           | Название: МБУ школа 24<br>Адрес: 445017, РФ, Самарская область, г. Тольятти, ул.Ленина, 108, тел. 265232                               |          |
|           | Название: МОУ СОШ 25<br>Адрес: 405092, РФ, Самарская обл., г. Тольятти, ул. 60 лет СССР, 19, тел.405090                                |          |
|           | Название: МБУ СОШ 26<br>Адрес: 445021, РФ, Самарская область, г. Тольятти, ул. Баныкина, 12, тел. 484521                               |          |
|           | Название: МБУ школа 28<br>Адрес: 445026, РФ, Самарская область, г.Тольятти б-р. Баумана, 3, тел. 373066                                |          |
|           | Название: МБУ школа 32                                                                                                    | •        |
| Импорти   | ировать все Импортировать выбранные (3 ОО) Отмена                                                                                      |          |

٦

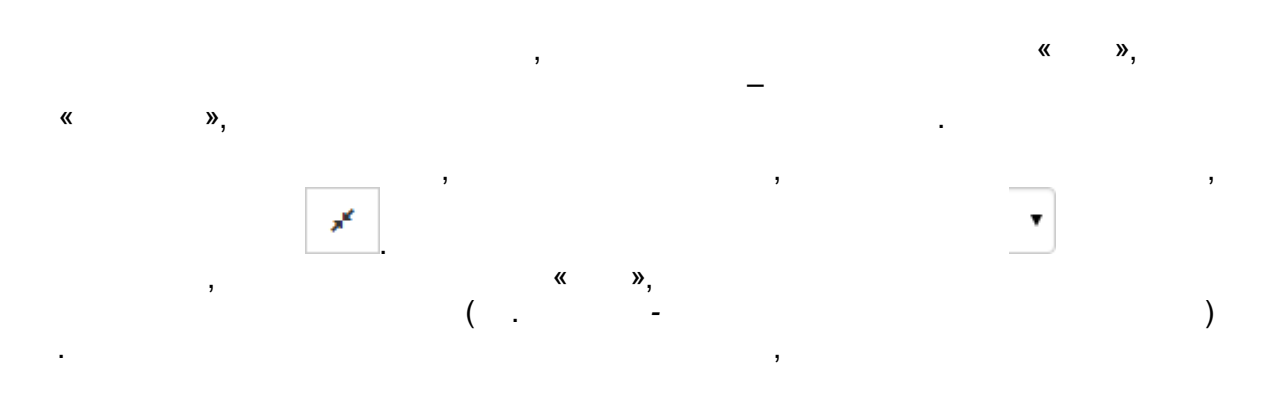

\_

| « | » | 95 |
|---|---|----|
|   |   |    |

| 倄 Реестры | > Ni | нтеграция с "Сетевой город. Образование" > Задание соответствия |
|-----------|------|-----------------------------------------------------------------|
|           | ₹    | Задание соответствия                                            |
|           |      | ОО (СГО) МБУ СОШ 2                                              |
|           |      | Удалить соответствие Задать соответствие Отмена                 |

•

.

| « | ». | , |   |   | « | »<br>, |    |   | 3 |   |
|---|----|---|---|---|---|--------|----|---|---|---|
|   |    |   |   | , |   |        | ), | ( |   |   |
|   |    | , | , |   |   | i      |    |   | 4 | · |

).

-

| 96 | « - |   | » |
|----|-----|---|---|
|    | · - | - | " |

| С       Ш       Синхронизировать все         Выбор колонок       Синхронизировать выбранные       Показать         10       записей |                                        |                                          |                                                                                |                           |                 |                      |  |  |  |
|----------------------------------------------------------------------------------------------------|----------------------------------------|------------------------------------------|--------------------------------------------------------------------------------|---------------------------|-----------------|----------------------|--|--|--|
| ■ Наименование<br>↑ Ф                                                                                                    | уководитель<br>Ф                       | Тип 🛷                                    | Адрес 🛷                                                                        | Есть<br>соответствие<br>Ф | Синхрониза<br>Ф | Данные ОО<br>(СГО) Ф |  |  |  |
| Муниципаль…<br>бюджетное<br>общеобразо…<br>учреждение<br>1 □ лицей № 51 101 Ир<br>городского<br>округа<br>Тольятти (д/с<br>101)     | целакова ,<br>рина ,<br>алентиновна ,  | Дошкольная<br>образовател<br>организация | 445037,<br>Самарская<br>(обл),<br>Тольятти (г),<br>Ленинский (пр-<br>кт), д.25 | Нет                       | Нет             | -                    |  |  |  |
| Автономная<br>некоммерче<br>организация<br>• 2 € рбразования 106 Та<br>"Планета Се<br>детства "Лада"<br>Д/с № 106<br>"Изюминка"     | Іещанинова ,<br>атьяна (<br>ергеевна ( | Дошкольная<br>образовател<br>организация | 445028,<br>Самарская<br>(обл),<br>Тольятти (г),<br>Московский<br>(пр-кт), д.53 | Нет                       | Нет             | -                    |  |  |  |

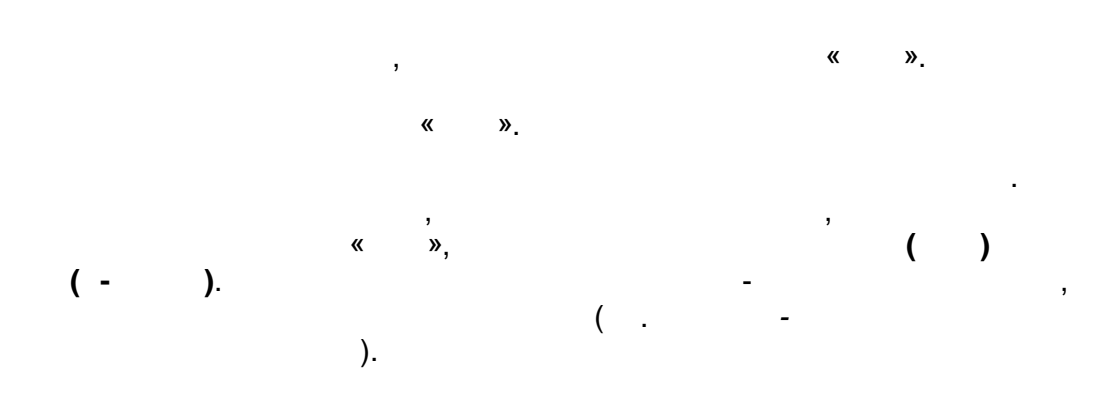

«

97

»

| Выбор колонок Показать 10 - записей |                                                                                                    |                            |                         |             |         |                                                                                                    |                                                                                                    |
|-------------------------------------|----------------------------------------------------------------------------------------------------|----------------------------|-------------------------|-------------|---------|----------------------------------------------------------------------------------------------------|----------------------------------------------------------------------------------------------------|
|                                     | Наименование † 🛷                                                                                                   | Но<br>Ф                    | Тип 🕫                   | E<br>c<br>Ø | Си<br>Ø | Данные ОО (СГО) 🛷                                                                                                    | Данные ОО (Е-Услуги) 🛷                                                                                                    |
| 13 🗌                                | <u>Муниципальное бюджетное<br/>общеобразовательное<br/>учреждение гимназия № 48<br/>городского округа Тольятти</u> | <u>48</u>                  | Общеобра<br>организация | Нет         | Нет     | -                                                                                                    | Тип ОО: Общеобразовательная<br>организация, Полное<br>наименование: Муниципальное<br>бюджетное<br>общеобразовательное<br>учреждение гимназия № 48<br>городского округа Тольятти,<br>Краткое наименование: 48<br>гимназия, Номер: 48,<br>Руководитель: и. о. директора<br>Мишина Гульнур Ивановна,<br>Адрес: 445036; Самарская<br>(обл); Тольятти (г);<br>Дзержинского (ул); Дом: 51,<br>Телефон: 32-09-62, 32-09-66,<br>32-38-09                  |
| 14                                  | Муниципальное бюджетное<br>общеобразовательное<br>учреждение гимназия № 9<br>городского округа Тольятти            | <u>М</u><br><u>ги</u><br>9 | Общеобра<br>организация | Да          | Да      | Тип ОО:<br>Общеобразовательные<br>организации, Вид ОО:<br>Гимназия, Полное<br>наименование: Муниципальное<br>бюджетное<br>общеобразовательное<br>учреждение гимназия № 9<br>городского округа Тольятти,<br>Краткое наименование: МБОУ<br>гимназия 9, Номер: МБОУ<br>гимназия 9, Руководитель:<br>Бакулина Татьяна Николаевна,<br>Адрес: 445021, РФ, Самарская<br>область, г. Тольятти, ул.<br>Банькина, 22, тел. 215912. | Тип ОО: Общеобразовательная<br>организация, Полное<br>наименование: Муниципальное<br>бюджетное<br>общеобразовательное<br>учреждение гимназия № 9<br>городского округа Тольятти,<br>Краткое наименование: МБОУ<br>гимназия 9, Номер: МБОУ<br>гимназия 9, Руководитель:<br>Бакулина Татьяна Николаевна,<br>Адрес: Дополнительная<br>информация: 445021, РФ,<br>Самарская область, г.<br>Тольятти, ул. Баныкина, 22,<br>тел. 215912, Телефон: 21.59. |

13.6

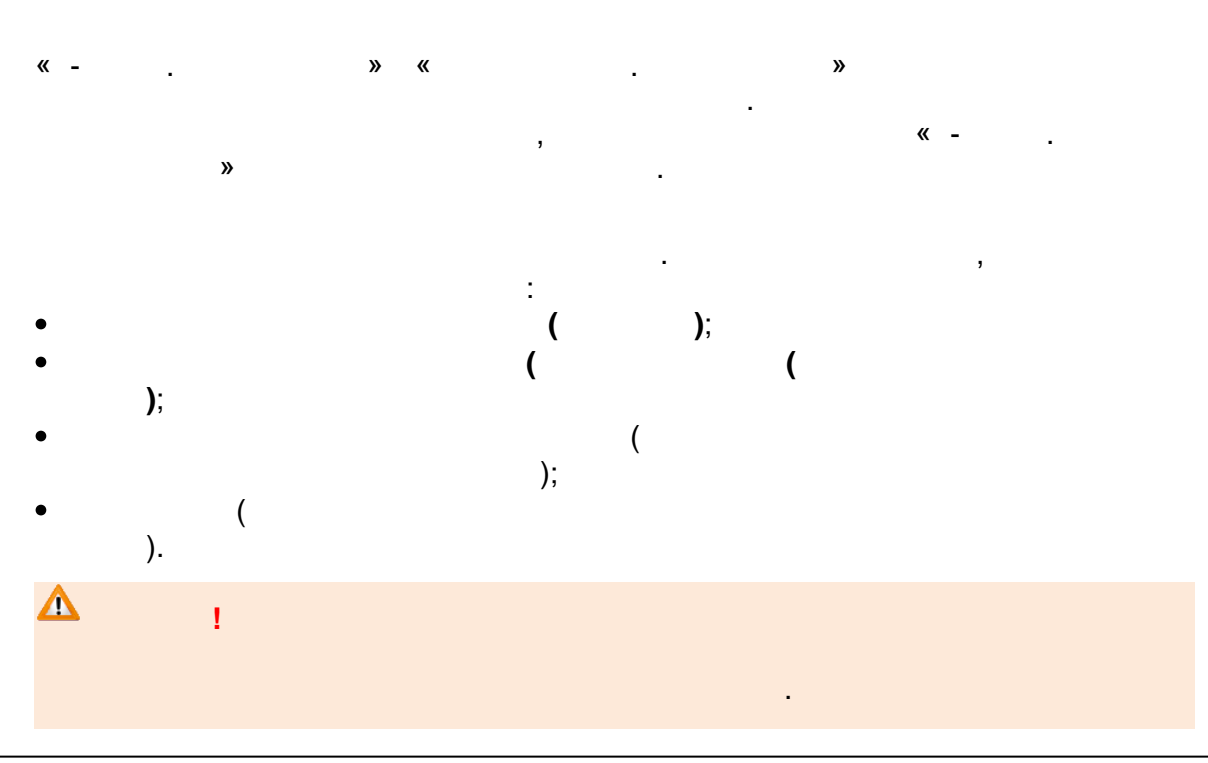

| 98 «» |
|-------|
|-------|

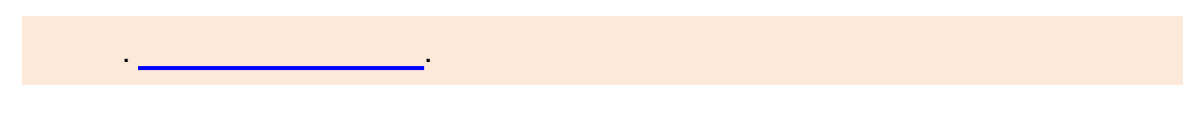

,

•

« »

-

-

| , |
|---|
| , |
| , |

| - |
|---|
| , |
| 3 |

|  | - |
|--|---|
|  | 3 |
|  |   |
|  | - |
|  |   |
|  | , |
|  |   |
|  | , |

| « . » 99 |  |
|----------|--|
|----------|--|

| ( | ). |  |
|---|----|--|

| : |
|---|

| . ( |
|-----|
| ).  |
|     |
| ,   |
| 6.  |

-

-

\_

| 100 | « - |  | » |
|-----|-----|--|---|
|-----|-----|--|---|

-

| • |
|---|
|   |
|   |

|            | ( |   | ). | 3 |   |   |
|------------|---|---|----|---|---|---|
| <b>^</b> , |   |   |    |   | / |   |
|            |   | 3 | 1  |   |   | , |

|      | • |  | , |   |   |
|------|---|--|---|---|---|
| ,    |   |  | ( | • |   |
| - ). | 3 |  |   |   | , |

» 101

,

| П ПВИЖение V4                        | ащихся выпускники, выбы                                                          | ебой<br>Вользователь: admin<br>ШКОЛА <МОУ СОШ №1>, <2012/2013> |   |  |  |  |  |  |  |
|--------------------------------------|----------------------------------------------------------------------------------|----------------------------------------------------------------|---|--|--|--|--|--|--|
|                                      |                                                                                  | ывшие, распределенные из очереди                               |   |  |  |  |  |  |  |
| 🖂 🦀 ? Создание док                   | умента о движении                                                                |                                                                |   |  |  |  |  |  |  |
| Школьное<br>руководство 🔊 Восстанови | <b>ь</b> Учебный год:                                                            | 2012/2013                                                      |   |  |  |  |  |  |  |
| Сведения вернуться                   | Тип документа:                                                                   | Зачисление в школу                                             |   |  |  |  |  |  |  |
| Пользователи                         | Подтип документа:                                                                | Все зачисленные 💌                                              |   |  |  |  |  |  |  |
| Учебный план                         | № документа:                                                                     | 1                                                              |   |  |  |  |  |  |  |
| Движение 🥌                           | Дата документа:                                                                  | 1.03.13                                                        |   |  |  |  |  |  |  |
| Документы                            |                                                                                  |                                                                | I |  |  |  |  |  |  |
| Классы<br>и предметы                 |                                                                                  |                                                                |   |  |  |  |  |  |  |
| Планирование уроков                  |                                                                                  |                                                                |   |  |  |  |  |  |  |
| Учебные<br>материалы + Добавить      | + Добавить Выпускники, выбывшие, распределённые из очереди Класс зачисления: 11а |                                                                |   |  |  |  |  |  |  |
| Расписание                           | О Импорт учеников                                                                |                                                                |   |  |  |  |  |  |  |
| Классный<br>журнал                   | ○Расширенный импорт                                                              | учеников                                                       |   |  |  |  |  |  |  |
| Отчеты Добавьте уч                   | еников в приказ                                                                  |                                                                |   |  |  |  |  |  |  |

«

.

,

( . -, ).

,

| Движение учащихся Выпускники, выбывшие, распределённые из очереди |                                            |           |                          |                 |                     |                   |                         |               |                                     |
|-------------------------------------------------------------------|--------------------------------------------|-----------|--------------------------|-----------------|---------------------|-------------------|-------------------------|---------------|-------------------------------------|
| вы                                                                | Выбор распределённых из очереди            |           |                          |                 |                     |                   |                         |               |                                     |
| 0                                                                 | F J                                        | цобаві    | категория:               | Распределение 💌 |                     |                   |                         |               |                                     |
|                                                                   | • Вернуться Фильтр: По алфавиту: А М - Я М |           |                          |                 |                     |                   |                         |               |                                     |
|                                                                   |                                            |           |                          | Пол:            | Bce 💌               |                   |                         |               |                                     |
|                                                                   | Число записей на странице: 100             |           |                          |                 |                     |                   |                         |               |                                     |
|                                                                   |                                            |           |                          |                 |                     |                   |                         |               |                                     |
|                                                                   |                                            |           |                          |                 | римстить            |                   |                         |               |                                     |
| Ē                                                                 | _                                          |           | 1                        |                 |                     | 1                 |                         |               |                                     |
|                                                                   |                                            | Nº<br>n/n | <b>↑Φ</b> .Ν.Ο. <b>↓</b> | Дата рождения   | Класс распределения | Сертификат        | Место распределения     | Откуда прибыл | Комментарий                         |
|                                                                   |                                            | 1         | Дублируется Всго         | 6.03.96         | a                   | 65000-C3/13031535 | МОУ СОШ №1 (Верхотурье) |               | Находится в МОУ СОШ №1 (Верхотурье) |
| [                                                                 |                                            | 2         | Петров Вася              | 4.06.97         | 11a                 | 65000-C3/13031553 | МОУ СОШ №1 (Верхотурье) |               |                                     |
|                                                                   |                                            | 3         | Подходящий Ученик        | 1.03.95         | a                   | 65000-C3/13031544 | МОУ СОШ №1 (Верхотурье) |               |                                     |
| Yc                                                                | лов                                        | ные       | обозначения:             |                 |                     |                   |                         |               |                                     |
|                                                                   | Pe6                                        | енок      | подходит для зачисле     | ния в класс 11а |                     |                   |                         |               |                                     |
|                                                                   | Ребёнок ещё находится на старом месте      |           |                          |                 |                     |                   |                         |               |                                     |

.

( . -

):

,

| 102 |     |   |   |
|-----|-----|---|---|
| 102 | « - | • | * |

-

| ( ) | , .                                   |
|-----|---------------------------------------|
| ( ) | ,                                     |
| ( ) | , .                                   |
|     | , « -<br>. ».                         |
|     | ,                                     |
|     | ,                                     |
|     | ,                                     |
| « » | · · · · · · · · · · · · · · · · · · · |

):

| - |     |
|---|-----|
|   |     |
|   | /   |
|   |     |
|   |     |
|   | 3   |
|   | ,   |
|   | •   |
|   |     |
|   | ,   |
|   | · · |
|   | 3   |
|   | /   |
|   |     |
|   | ÷   |

© « », . 2015

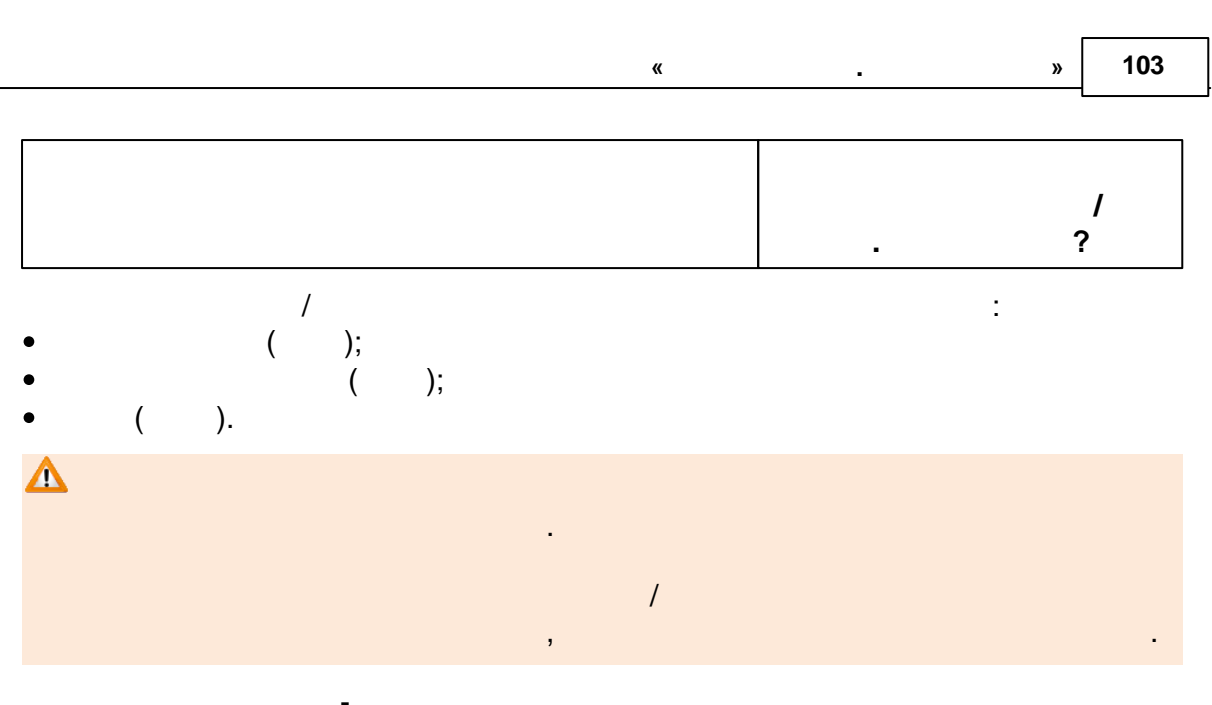

-(..-). •

| ],                                    | Движение учащихся Выпускники, выбывшие, распределённые из очереди |           |                       |                       |                     |                   |                         |               |                                     |
|---------------------------------------|-------------------------------------------------------------------|-----------|-----------------------|-----------------------|---------------------|-------------------|-------------------------|---------------|-------------------------------------|
| в                                     | зыбор распределённых из очереди                                   |           |                       |                       |                     |                   |                         |               |                                     |
| + добавить Категория: Распределение м |                                                                   |           |                       |                       |                     |                   |                         |               |                                     |
| 1                                     | 51                                                                | Зернут    | ъся                   |                       |                     |                   |                         |               |                                     |
|                                       |                                                                   |           | Фильтр:               | По алфавиту:          | M R - M A           |                   |                         |               |                                     |
|                                       |                                                                   |           |                       | Пол:                  | Bce 💌               |                   |                         |               |                                     |
| Число записей на стра                 |                                                                   |           |                       | Число записей на стра | нице: 100           |                   |                         |               |                                     |
| р Примен                              |                                                                   | Ірименить |                       |                       |                     |                   |                         |               |                                     |
|                                       |                                                                   |           |                       |                       |                     |                   |                         |               |                                     |
|                                       |                                                                   | №<br>п/п  | ↓ <u>Ф.И.О.</u> ↓     | Дата рождения         | Класс распределения | Сертификат        | Место распределения     | Откуда прибыл | Комментарий                         |
|                                       |                                                                   | 1         | Дублируется Всго      | 6.03.96               | a                   | 65000-C3/13031535 | МОУ СОШ №1 (Верхотурье) |               | Находится в МОУ СОШ №1 (Верхотурье) |
| (                                     | $\checkmark$                                                      | 2         | Петров Вася           | 4.06.97               | 11a                 | 65000-C3/13031553 | МОУ СОШ №1 (Верхотурье) |               |                                     |
|                                       |                                                                   | 3         | Подходящий Ученик     | 1.03.95               | a                   | 65000-C3/13031544 | МОУ СОШ №1 (Верхотурье) |               |                                     |
| y                                     | слов                                                              | ные       | обозначения:          |                       |                     |                   |                         |               |                                     |
|                                       | Pet                                                               | бёнок     | подходит для зачисле  | ния в класс 11а       |                     |                   |                         |               |                                     |
|                                       | Pet                                                               | анок      | ещё находится на стаг | OM NECTE              |                     |                   |                         |               |                                     |

,

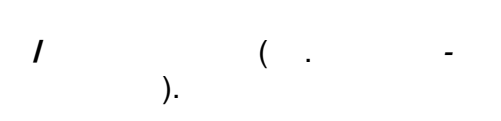

,

| Сотрудники Ученики Ро | дители      |                  |        |              |                  |  |  |
|-----------------------|-------------|------------------|--------|--------------|------------------|--|--|
| Список учеников       |             |                  |        |              |                  |  |  |
| + Добавить  О Поис    | тр<br>к Поа | лфавиту:         |        | A 💌          | - я 💌            |  |  |
|                       | Пол:        |                  |        | Bce (        | ~                |  |  |
|                       | Клас        |                  |        | Все учени    | ки 💌             |  |  |
|                       | Числ        | ю записей на стр | ранице | 100          |                  |  |  |
|                       |             |                  |        |              | р Применить      |  |  |
| №<br>п/п              | Дата        | рождения         | Пол    | <u>Класс</u> | Домашний телефон |  |  |
| 1 Дублируется Всго    | 06          | 5.03.1996        | м      | 11a          |                  |  |  |
| 2 Петров Вася         | 04          | 1.06.1997        | м      | 11a          |                  |  |  |
| 3 Пробный Ребёнок     | 06          | 5.03.1996        | м      | 11a          |                  |  |  |

»

Файлимпорта: Виборито фойл фойлио риброи

|      |   |                         | «                |           |     | » | 105 |
|------|---|-------------------------|------------------|-----------|-----|---|-----|
| 14   |   |                         |                  |           |     |   |     |
| 14.1 |   |                         |                  |           |     |   |     |
|      |   |                         | +                |           |     |   |     |
| -    | · |                         |                  | ).        | ,   |   | ( . |
|      |   |                         |                  |           |     |   |     |
|      | V | Образовательная орга    | анизация         |           |     |   |     |
|      |   | Наименование            | МОУ СОШ №1       |           |     |   |     |
|      |   | Краткое<br>наименование | СОШ №1           |           |     |   |     |
|      |   | Тип ОО                  | Общеобразовател  | ьная орга | •   |   |     |
|      |   |                         | Создать Отменить |           |     |   |     |
|      |   |                         |                  |           |     |   |     |
|      |   | -                       |                  |           |     |   |     |
|      |   | ):                      |                  |           | ( . |   | -   |

,

(...,

•

\_

\_

| « - |     | » |
|-----|-----|---|
|     | « - | « |

| Выбор                               |             |
|-------------------------------------|-------------|
| Образовательная организация создана |             |
| Редактировать Вернуться к реестру   | Создать еще |

٦

|   | : |   |
|---|---|---|
| • |   | , |
| • |   |   |

-

-

| (                                                                                                    | -          |                                              |                                                                       | ).           |
|----------------------------------------------------------------------------------------------------|------------|----------------------------------------------|-----------------------------------------------------------------------|--------------|
| 📃 Наименование 🕇 ø                                                                                                    | Номер 🛷    | Тип 🛷                                        | Адрес 🛷                                                               | Опубликовано |
| Муниципальное           бюджетное           общеобразовательное           учреждение лицей № 51           городского округа           Тольятти (д/с 101)               | <u>101</u> | Дошкольная<br>образовательная<br>организация | 445037, Самарская<br>(обл), Тольятти (г),<br>Ленинский (пр-кт), д.25  | Нет          |
| Автономная           некоммерческая           организация           дошкольного           образования "Планета           детства "Лада" Д/с №           106 "Изюминка" | <u>106</u> | Дошкольная<br>образовательная<br>организация | 445028, Самарская<br>(обл), Тольятти (г),<br>Московский (пр-кт), д.53 | Нет          |
| Автономная                                                                                                    |            |                                              |                                                                       |              |

( . ).

-

-

| <ul> <li>Реестры &gt; Образовател</li> <li>Редактирование -</li> </ul>                                                       | тьные организации → Д/с 106 Из               | юминка (л | А, 6 кв.)                   |                                           |              |
|----------------------------------------------------------------------------------------------------|----------------------------------------------|-----------|-----------------------------|-------------------------------------------|--------------|
| <ul> <li>Организация Д/с 106 Изюминка (А, 6 кв.)</li> <li>Обновить</li> <li>Контактная информация</li> <li>Обнови</li> </ul> |                                              |           |                             |                                           | 🕻 Обновить   |
| Автономная некоммерческая организация дошкольного образования "Планета детства "Лада" Д/с № 106 "Изюминка"                   |                                              |           | Сайт<br>Email<br>Телефон(ы) | -<br>zaved106@pdlada<br>(8482) 600216,600 | I.ru<br>0256 |
| Идентификатор                                                                                                    | 66e6cad3-73d7-448c-8dc6-<br>a3bc015319bc     |           | Факс<br>Адрес               | -<br>445028, Самарска                     | ая (обл),    |
| Краткое назв.<br>Номер                                                                                                    | Д/с 106 Изюминка (А, 6 кв.)<br>106           |           |                             | Тольятти (г), Мосн<br>кт), 53             | ювский (пр-  |
| Тип                                                                                                    | Дошкольная<br>образовательная<br>организация |           | Район<br>Доп. информация    | Автозаводский<br>-                        |              |
| Форма организации                                                                                                    | Негосударственная                            |           |                             |                                           |              |
| Статус организации                                                                                                    | [Не задано]                                  |           |                             |                                           |              |
| Руководитель                                                                                                    | Сергеевна                                    |           |                             |                                           |              |
| Часы работы                                                                                                    | -                                            |           |                             |                                           |              |
| Тип питания                                                                                                    | -                                            |           |                             |                                           |              |
| Ввод в эксплуатацию                                                                                                    | -                                            |           |                             |                                           |              |
| Вышестоящее уч.                                                                                                    | АНО ДО "Планета                              |           |                             |                                           |              |
|                                                                                                    | детства"Лада"                                |           |                             |                                           |              |
| ИНН                                                                                                    | -                                            |           |                             |                                           |              |
| Опубликовано                                                                                                    | Нет                                          |           |                             |                                           |              |
| доп. информация                                                                                                    | -                                            |           |                             |                                           |              |
| • Образовательные прог                                                                                                    | раммы                                        |           |                             |                                           | 🕻 Обновить   |
| Дошкольная                                                                                                    |                                              |           |                             |                                           |              |
|                                                                                                    |                                              |           |                             |                                           |              |

- : • ; • ; • ;
- ; • ;
- ;
- ( /

)

).

(

| 108 | « - | » |  |
|-----|-----|---|--|
|     | _   |   |  |
|     |     |   |  |

|                                                                                                    |                                                                                                   |                                                                   |                                                                        |                                                                | ,                          |
|----------------------------------------------------------------------------------------------------|---------------------------------------------------------------------------------------------------|-------------------------------------------------------------------|------------------------------------------------------------------------|----------------------------------------------------------------|----------------------------|
|                                                                                                    |                                                                                                   |                                                                   |                                                                        |                                                                |                            |
|                                                                                                    |                                                                                                   |                                                                   |                                                                        |                                                                |                            |
|                                                                                                    |                                                                                                   |                                                                   |                                                                        |                                                                |                            |
|                                                                                                    |                                                                                                   |                                                                   |                                                                        |                                                                |                            |
|                                                                                                    |                                                                                                   |                                                                   |                                                                        |                                                                |                            |
|                                                                                                    |                                                                                                   |                                                                   |                                                                        |                                                                | <b>1</b>                   |
| (                                                                                                    | -                                                                                                 | ·                                                                 |                                                                        | ).                                                             |                            |
| (                                                                                                    | -                                                                                                 |                                                                   |                                                                        | ).                                                             | 2                          |
| (<br>образоват                                                                                                    | ельная                                                                                            | организаци                                                        | 19                                                                     | ).                                                             | 2                          |
| (<br>Образоват<br>Реестры > Обра                                                                                              | -<br>Сельная                                                                                      | организаци<br>рганизации > МБД                                    | <b>1Я</b><br>ОУ "Детский сад № 10                                      | ).                                                             |                            |
| (<br>Образоват<br>Реестры > Обра                                                                                              | -<br>Сельная<br>вовательные о                                                                     | организаци<br>организации > МБД                                   | <b>1Я</b><br>ОУ "Детский сад № 10                                      | ).<br>"Радуга"                                                 |                            |
| (<br>Образоват<br>Реестры > Обра<br>Просмотр                                                                                  | -<br>Сельная<br>изовательные о<br>Редактирован                                                    | организаци<br>организации > МБД<br>ие -                           | <b>1Я</b><br>ОУ "Детский сад № 10                                      | <b>)</b> .<br>"Радуга"                                         |                            |
| (<br>Образоват<br>Реестры > Обра<br>© Просмотр<br>Особенности                                                                 | -<br>Сельная<br>изовательные о<br>Редактирован                                                    | организаци<br>ррганизации > МБД<br>ие •                           | <b>1Я</b><br>ОУ "Детский сад № 10                                      | ).<br>"Радуга"                                                 |                            |
| (<br>Фразоват<br>Реестры > Обра<br>● Просмотр<br>■ Особенности<br>ВНИМАНИ<br>Утвержден<br>изменение                           | -<br>ССЛЬНАЯ<br>изовательные о<br>Редактирован<br>Е! Существуи<br>может быть<br>?                 | организации > МБД<br>ие -<br>от не утвержденн<br>только один запр | 1Я<br>ОУ "Детский сад № 10<br>ные запросы на изм<br>ос. Вы уверены что | ).<br>"Радуга"<br>менение по этой орга<br>о хотите создать нов | анизации.<br>вый запрос на |
| (<br>Образоват<br>Реестры > Обра<br>● Просмотр<br>● Особенности<br>ВНИМАНИ<br>Утвержден<br>изменение<br>Продолжить            | -<br>ССЛЬНАЯ<br>ВЗОВАТЕЛЬНЫЕ С<br>Редактирован<br>Редактирован<br>С. Существул<br>может быть<br>? | организации > МБД<br>ие •<br>от не утвержденн<br>только один запр | 1Я<br>ОУ "Детский сад № 10<br>ные запросы на изм<br>ос. Вы уверены что | ).<br>"Радуга"<br>менение по этой орга                         | анизации.<br>вый запрос на |
| (<br>Сразоват<br>Реестры > Обра<br>Просмотр<br>Особенности<br>ВНИМАНИ<br>Утвержден<br>изменение<br>Продолжить<br>Дата и время | -<br>ССЛЬНАЯ<br>изовательные о<br>Редактирован<br>Е! Существул<br>может быть<br>?                 | организации > МБД<br>ие -<br>от не утвержденн<br>только один запр | 1Я<br>ОУ "Детский сад № 10<br>ные запросы на изм<br>ос. Вы уверены чти | ).<br>"Радуга"<br>ченение по этой орга<br>о хотите создать нов | Анизации.<br>вый запрос на |

#### 14.2.1

| - ( | ): |
|-----|----|
|     |    |
|     |    |
| ,      |
|--------|
|        |
| · · ·  |
|        |
|        |
| • ;    |
| ;      |
| •<br>• |
| ;<br>• |
| ( ) ,  |
| <br>   |
| -      |
| , ,    |
|        |
|        |
| ,      |
|        |
| · .    |
|        |
| -      |
|        |
|        |
|        |
| ,      |
| •      |

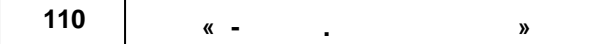

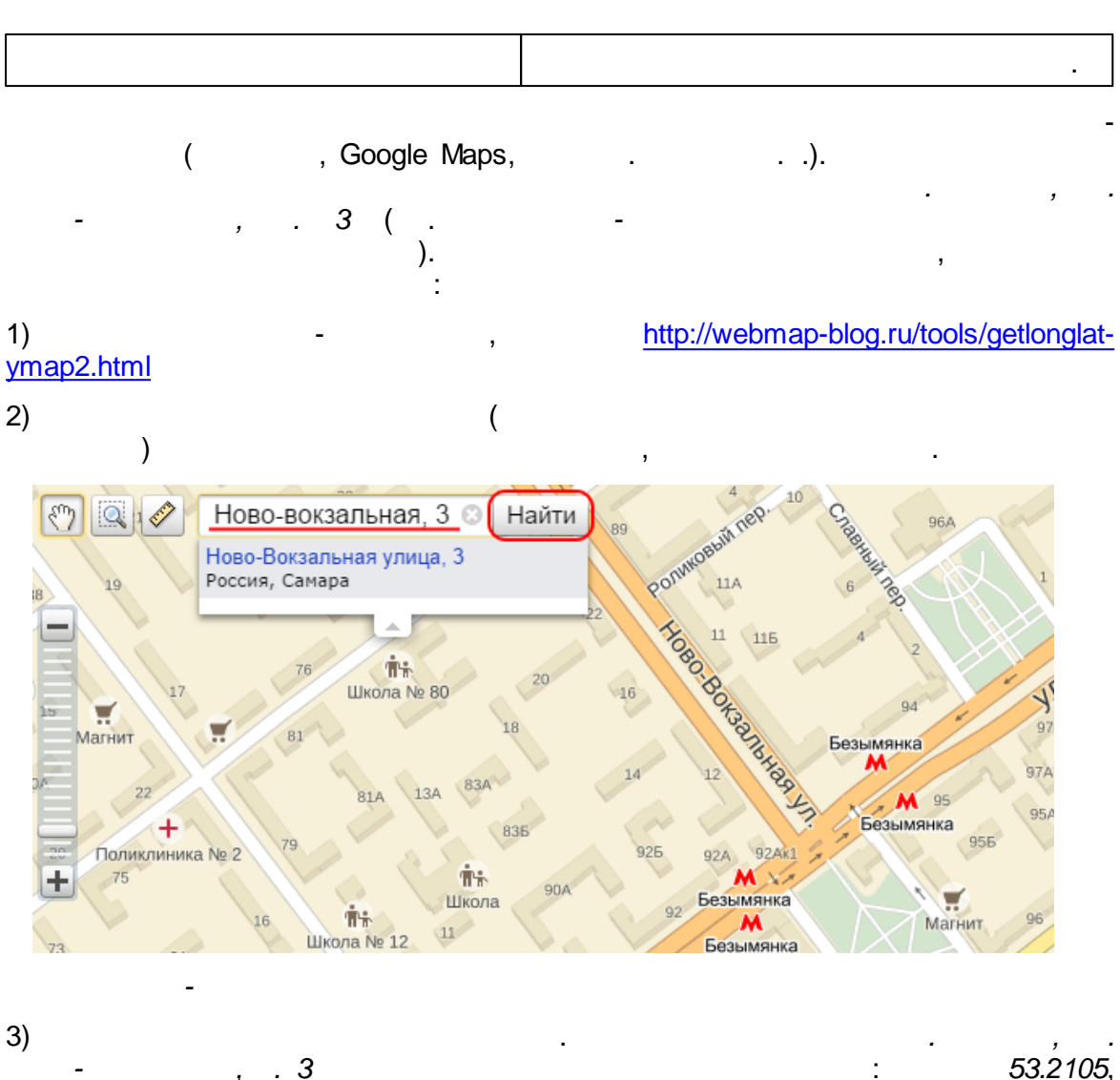

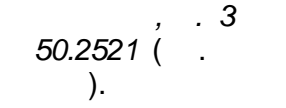

, . 53.2105,

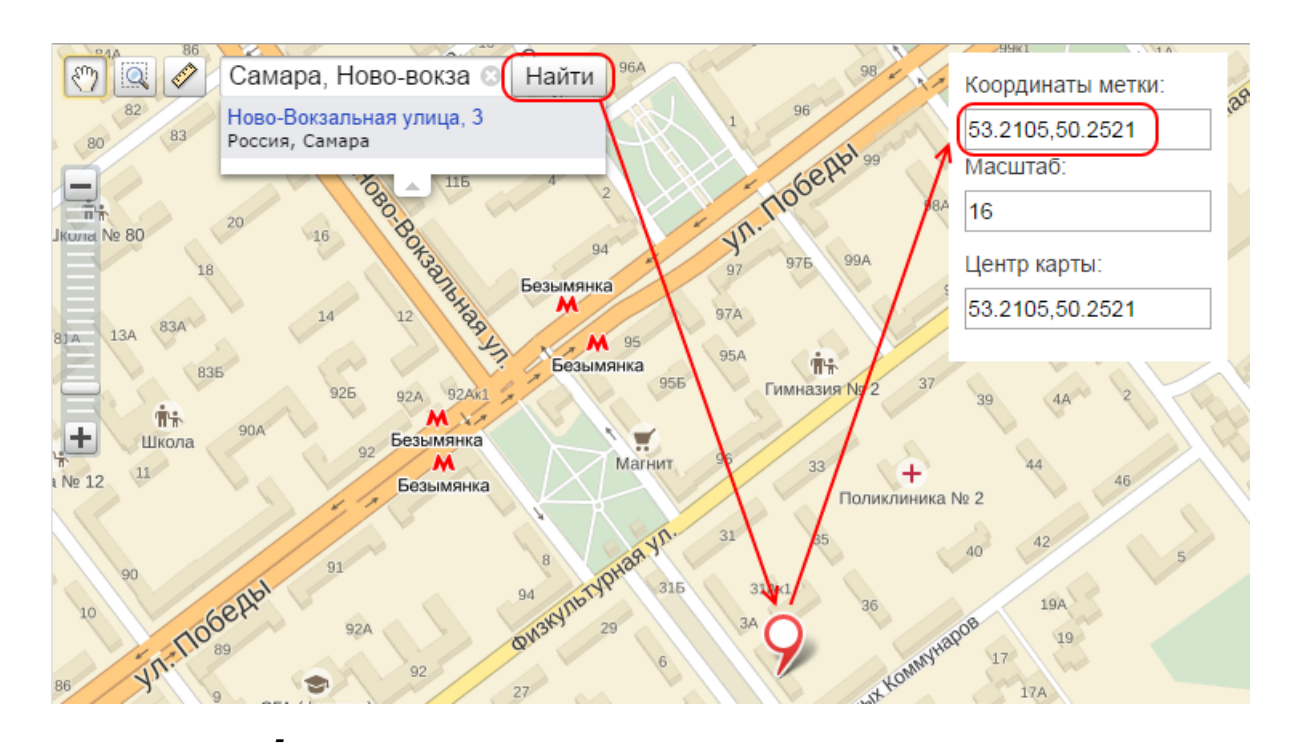

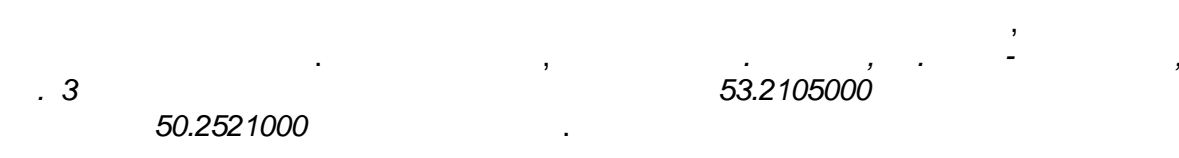

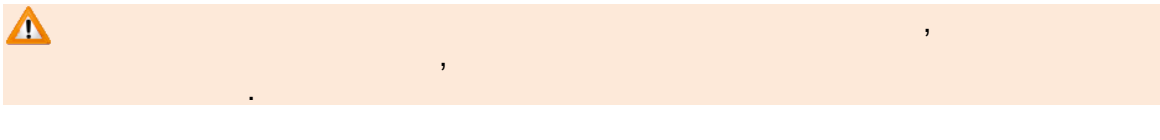

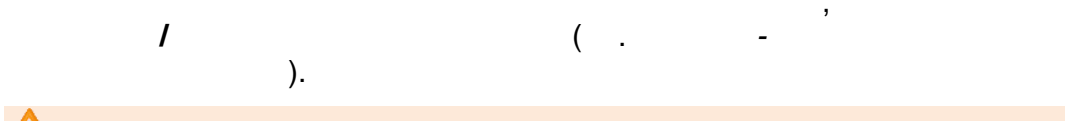

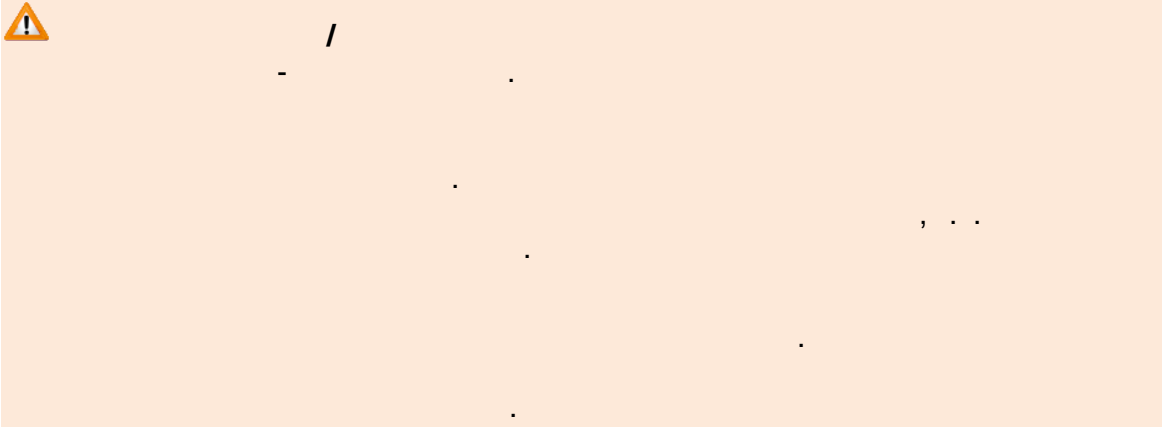

« - . »

| • Организация МБДОУ          | "Дәтский сад "Брусничка"                                                      | С Обновить |  |  |
|------------------------------|-------------------------------------------------------------------------------|------------|--|--|
| Полное<br>наименование       | Муниципальное бюджетное дошкольное образовательное учреждение "Детский сад "Б | русничка'  |  |  |
| Краткое наименование         | МБДОУ "Детский сад "Брусничка"                                                |            |  |  |
| Номер                        | 1                                                                             |            |  |  |
| Тип                          | Дошкольная образовательная организация                                        | ~          |  |  |
| Форма организации            | Государственная                                                               | ~          |  |  |
| Организационная<br>структура | Другое                                                                        | ¥          |  |  |
| Статус организации           | Функционирует                                                                 | ~          |  |  |
| Руководитель                 | Конева Наталья Михайловна                                                     |            |  |  |
| Часы работы                  | 7.30-19.30                                                                    |            |  |  |
| Тип питания                  | 4-х разовое: завтрак, обед, полдник, ужин                                     |            |  |  |
| Ввод в<br>эксплуатацию       |                                                                               |            |  |  |
| Географические               | Широта Долгота                                                                |            |  |  |
| координаты                   | Широта Долгота                                                                |            |  |  |
| Вышестоящее уч.              | Администрация БМР, Отдел по работе с бюджетными учреждениями и к 🔹            |            |  |  |
| ИНН                          | 4104001052                                                                    |            |  |  |
|                              | Опубликовано                                                                  |            |  |  |
| Описание                     |                                                                               |            |  |  |
|                              | Сохранить Отменить                                                            |            |  |  |

14.2.2

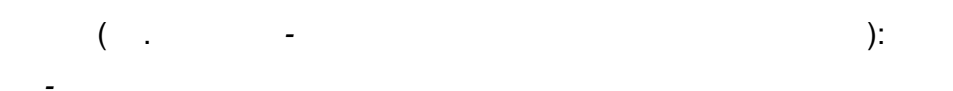

-

| Email |  |
|-------|--|
| ( )   |  |
|       |  |

© « », . 2015

| ,     |
|-------|
| , , , |
|       |
|       |
|       |
|       |
|       |

| Δ | 1 |   |  |
|---|---|---|--|
| - |   |   |  |
|   |   |   |  |
|   |   | , |  |
|   |   |   |  |
|   |   |   |  |

2015

©

«

», .

| 114 | « - | » |
|-----|-----|---|
|     |     |   |

-

٦

| V | Контактная информац | ия                                                                     | 🕻 Обновить |
|---|---------------------|------------------------------------------------------------------------|------------|
|   | Сайт                | www.school106.ru                                                       |            |
|   | Email               | school106@pdlada.ru                                                    |            |
|   | Телефон(ы)          | (8482) 600216,600256                                                   |            |
|   | Факс                | Факс                                                                   |            |
|   | Адрес               | 445028, Самарская (обл), Тольятти (г), Московский (пр-кт), 53 Изменить |            |
|   | Район               | Не выбрано                                                             | ¥          |
|   | Доп. информация     | Дополнительная информация                                              |            |
|   |                     | Сохранить Отменить                                                     |            |

.

14.2.3

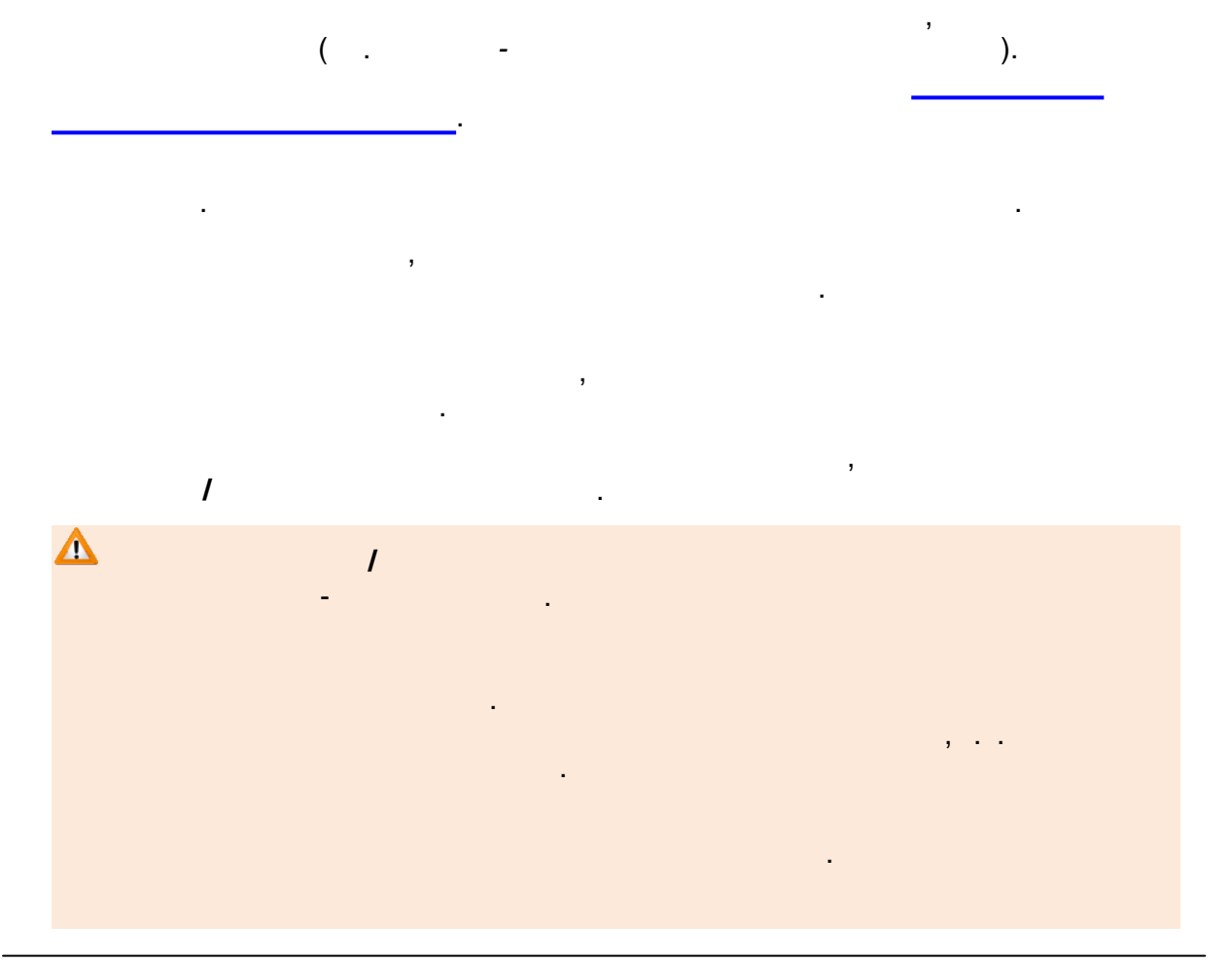

| ▼ | Образовательные про                                                                                          | граммы                                                                                                    | 🔁 Обновит |
|---|----------------------------------------------------------------------------------------------------|----------------------------------------------------------------------------------------------------|-----------|
|   | Тип                                                                                                    | Общеобразовательная                                                                                                    | ~         |
|   | Программа                                                                                                    | Начальное общее образование                                                                                                    | •         |
|   | Дополнительная<br>информация                                                                                 |                                                                                                    |           |
|   | Комментарий                                                                                                  |                                                                                                    |           |
|   |                                                                                                    | Добавить                                                                                                    |           |
|   | "От рожден<br>Васильево<br>Дошкольная<br>Доп. информ<br>Комментари                                           | ия до школы" Под ред. Н.Е. Вераксы, Т.С. Комаровой, М.А.<br>й<br>мация: -<br>й: -<br>Удалить                                                                                                 |           |
|   | "От рожден<br>Васильево<br>Дошкольная<br>Доп. информ<br>Комментари<br>Программа<br>Доп. информ<br>Комментари | ия до школы" Под ред. Н.Е. Вераксы, Т.С. Комаровой, М.А.<br>й<br>мация: -<br>й: -<br>Удалить<br>воспитания и обучения в детском саду под ред. М.А. Васильевой<br>мация: -<br>й: -<br>Удалить |           |

#### 14.2.4

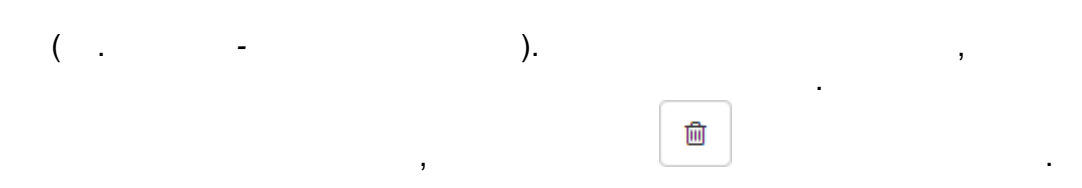

-

| 116 | « - | • | » |  |  |
|-----|-----|---|---|--|--|
|     |     |   |   |  |  |

| V | Особенности |                       | 🛿 Обновить |
|---|-------------|-----------------------|------------|
|   | Особенность | Особенность           |            |
|   | 1. В наличи | Добавить<br>и бассейн |            |
|   | C           | Сохранить Отменить    |            |

-

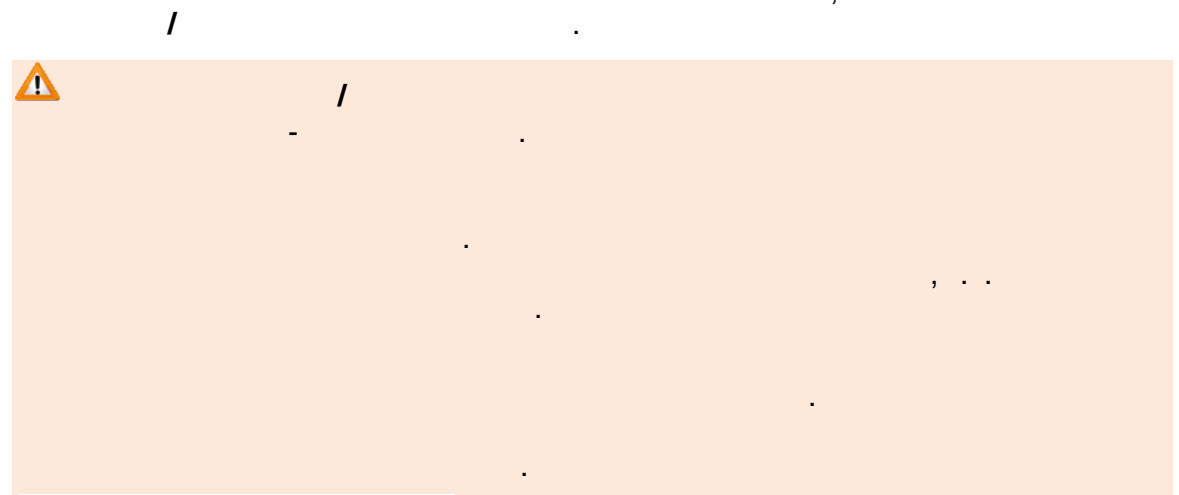

,

14.2.5

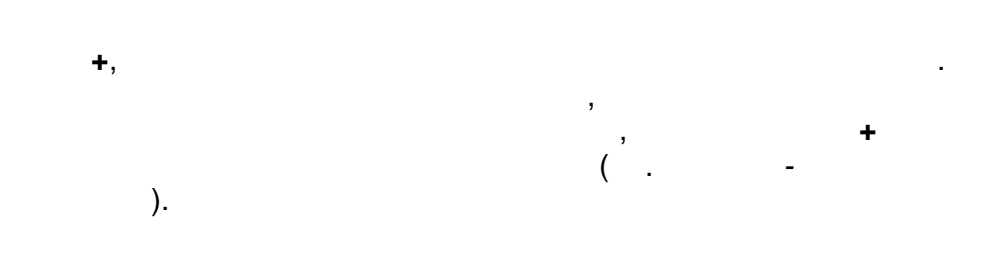

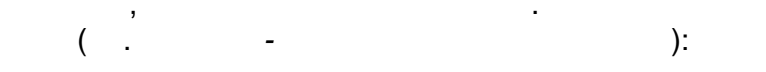

| · .      |
|----------|
| <u>.</u> |
| ,        |
|          |

| 118 | « - |   | » |
|-----|-----|---|---|
|     |     | - |   |

| _ |
|---|
|   |
| ( |

|                     | ).                         |            |
|---------------------|----------------------------|------------|
| 🗵 Дошкольные группы | I                          | 🔁 Обновить |
| 2013-2014 2014-     | -2015 2015-2016 +          |            |
| Наименование        | Младшая                    |            |
| Возраст             | 1 ▼ Γ. 0 ▼ M 2 ▼ Γ. 0 ▼ M. |            |
| Режим пребывания    | Полный день                | •          |
| Свободные вакансии  | 30                         |            |
| Макс. наполняемость | 45                         |            |
| Категория здоровья  | Без ограничений            | v          |
| Программа           | Не выбрано                 | ¥          |
|                     | Принять Отменить           |            |

· - , , , , ( . - . ).

| Дошкольнь | іе группы      |           |              |                 |         |
|-----------|----------------|-----------|--------------|-----------------|---------|
| 2013-2014 | 2014-2015      | 2015-2016 | +            |                 |         |
| Добавить  |                |           |              |                 |         |
|           | Название       |           | Возраст      | Кол-во вакансий | Удалени |
| Авт       | орая младшая   |           | 3л.Ом 4л.Ом. | 0/23            | Удалить |
|           | А младшая      |           | 2л.Ом Зл.Ом. | 0/18            | Удалить |
| Апод      | цготовительная |           | 6л.0м 7л.0м. | 0/23            | Удалить |
|           | А средняя      |           | 4л.0м 5л.0м. | 0/23            | Удалить |
|           |                |           |              |                 |         |

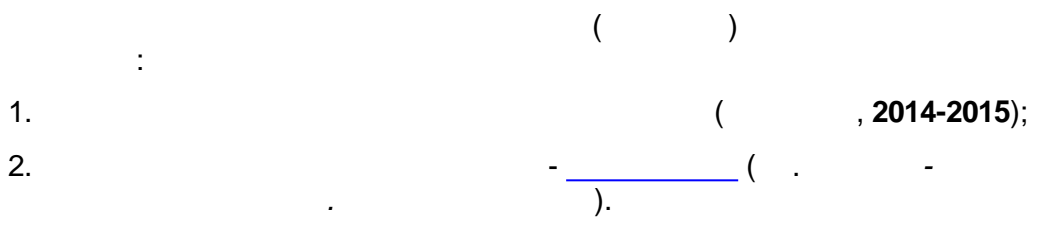

.

-

3.

|    |                                                    | - ·                                  |                              |                  |          |
|----|----------------------------------------------------|--------------------------------------|------------------------------|------------------|----------|
|    | Категория здоровья                                 | Без ограничений                      |                              | Ψ.               |          |
|    | Программа                                          | От рождения до школы. Пример         | ная основная общеобразовате: | тьная программ 🔻 |          |
|    | Направленность                                     | Общеразвивающая                      |                              | Ŧ                |          |
|    | группы<br>Временные ваканси<br>Нет временных вакан | И<br>юий. Для добавления новой вакан | сии нажмите кнопку "Добавить | <b>.</b>         | Добавить |
|    |                                                    | _                                    |                              |                  |          |
|    |                                                    | Co                                   | хранить Отменить             |                  |          |
|    |                                                    | -                                    |                              |                  |          |
| 4. | _                                                  |                                      | :                            |                  |          |
|    | •                                                  | (                                    |                              | ) -              |          |
|    |                                                    |                                      |                              |                  |          |
| (  | •                                                  | - )                                  |                              | 1                |          |
|    |                                                    | , )                                  |                              | /                |          |
|    |                                                    |                                      |                              |                  |          |

•

| 1                           |                                                                      |  |
|-----------------------------|----------------------------------------------------------------------|--|
| 31                          |                                                                      |  |
| Категория здоровья Бе       | з ограничений                                                        |  |
| Программа От                | рождения до школы. Примерная основная общеобразовательная программ 🔹 |  |
| Направленность Об<br>группы | щеразвивающая *                                                      |  |
| Временные вакансии          |                                                                      |  |
| Начало 21.10.2013 Оконча    | ние 13.01.2014 Количество мест 1 😫 Сохранить Отменить                |  |
|                             | Сохранить                                                            |  |

| 5. |   |      |   |
|----|---|------|---|
| 6. |   |      |   |
|    | • | 3-5. |   |
| 7. |   |      | 1 |

.

-

,

| 1 |  |   |
|---|--|---|
|   |  |   |
|   |  |   |
|   |  | , |
|   |  |   |
|   |  |   |

-

| 121 |  |
|-----|--|
|-----|--|

| Категория здоровья       | Без ограничений  |                        |                    |                 | Ψ          |           |
|--------------------------|------------------|------------------------|--------------------|-----------------|------------|-----------|
| Программа                | От рождения до и | иколы. Примерная основ | зная общеобразоват | ельная программ | Ŧ          |           |
| Направленность<br>группы | Общеразвивающ    | ая                     |                    |                 | ¥          |           |
| Временные ваканси        | И                |                        |                    |                 |            | Добавить  |
| Дата начал               | 18               | Дата окон              | чания              | Количество мест | Дейс       | твия      |
| 21.10.2013               |                  | 13.01.2014             |                    | 1               | 🖉 изменить | 🛿 удалить |
| 02.12.2013               |                  | 13.01.2014             |                    | 1               | 🖉 изменить | 🛿 удалить |
|                          |                  | Сохранить              | Отменить           |                 |            |           |

14.2.6

-

-

| •,<br>(<br>-<br>, | · +       | ,<br>).     | ). | ( . |
|-------------------|-----------|-------------|----|-----|
|                   | 🛡 Классы  |             |    |     |
|                   | 2013-2014 | 2014-2015 + |    |     |

|          | Добавить |
|----------|----------|
| Пр       | Название |
| Общеобра | 1 a      |

| 🕑 Классы                                           |                                                                                           |
|----------------------------------------------------|-------------------------------------------------------------------------------------------|
| 2013-2014 2014-2013<br>Добавить<br>Название<br>1 а | 5<br>Год<br>2008-2009<br>2009-2010<br>О: 2010-2011<br>2011-2012<br>2012-2013<br>2015-2016 |
|                                                    | 2016-2017                                                                                 |

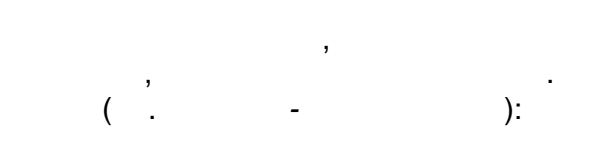

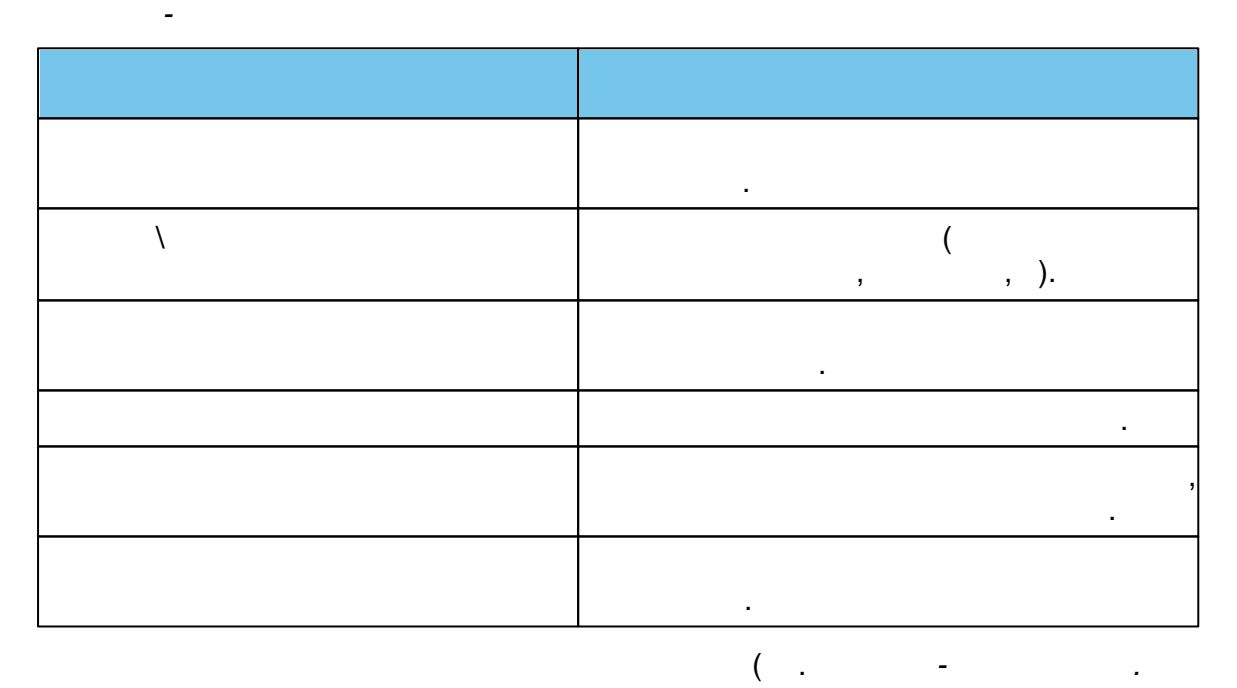

).

,

| ▼ | Классы              |                               | <b>С</b> Обновить |
|---|---------------------|-------------------------------|-------------------|
|   | 2013-2014 2014-2    | 015 2015-2016 +               |                   |
|   | Параллель           |                               |                   |
|   | Литера\Название     | a                             |                   |
|   | Профиль             | Общеобразовательный 🔹         |                   |
|   | Свободные вакансии  | 3                             |                   |
| I | Лакс. наполняемость | 25                            |                   |
|   | Программа           | Начальное общее образование 🔹 |                   |
|   |                     | Сохранить Отменить            |                   |

|                       | ).                             |                 |                   |
|-----------------------|--------------------------------|-----------------|-------------------|
| Классы                |                                |                 | <b>С</b> Обновить |
| 2013-2014<br>Добавить | 2014-2015 2015-2016 +          |                 |                   |
| Название              | Профиль                        | Кол-во вакансий | Удаление          |
| 1 a                   | Общеобразовательный            | 3/25            | Удалить           |
| 1 ნ                   | Углубленное изучение предметов | 4/25            | Удалить           |
|                       |                                |                 |                   |

-

,

, ,

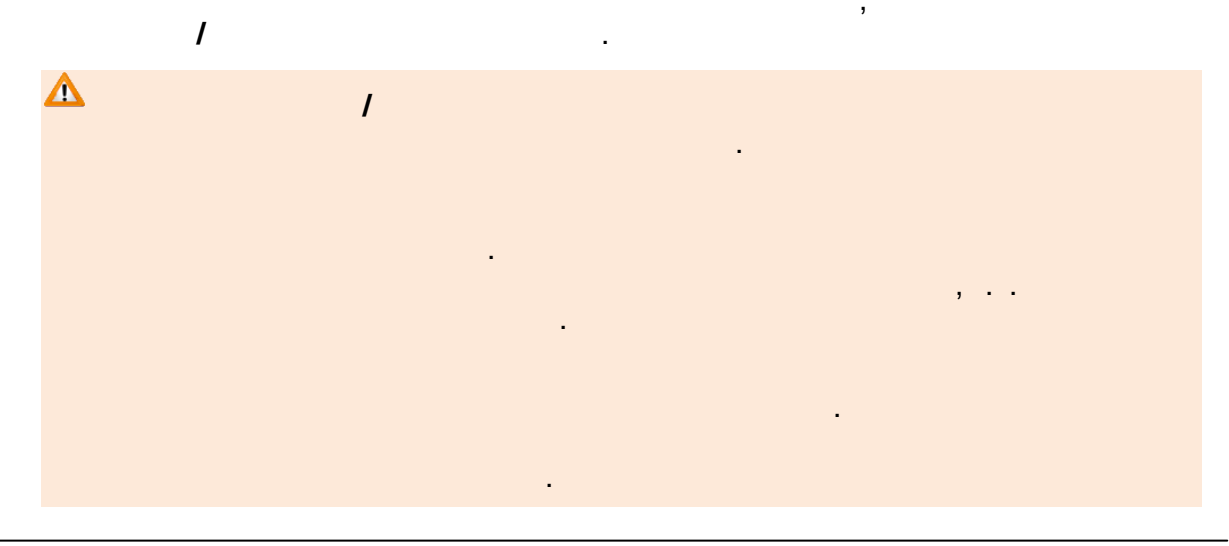

| 4    | « -              |                                  | »                  |                     |                      |                      |
|------|------------------|----------------------------------|--------------------|---------------------|----------------------|----------------------|
| 4.2. | .7               |                                  |                    |                     |                      |                      |
| (    |                  | - ,                              |                    | - ).                | 3                    | 1                    |
|      |                  |                                  | •                  |                     | ,                    |                      |
|      |                  |                                  | ·                  |                     | ,                    |                      |
| T    | Прикрепленные фа | <b>у</b><br>йлы                  |                    |                     |                      | <b>С</b> Обновить    |
|      | Фа               | Добавить<br>йл Попамент_Предоста | вление путевок дет | ям в организации от | дыха в дневных и заг | ородных лагерях.docx |
|      |                  | Документ содержи                 | т                  |                     |                      |                      |
|      |                  |                                  | Сохранить          | Отмена              |                      |                      |
|      | Фа<br>Описан     | йл 02_08-1033.pdf<br>ие          |                    |                     |                      |                      |
|      |                  |                                  | Редактироват       | Удалить             |                      |                      |

٦

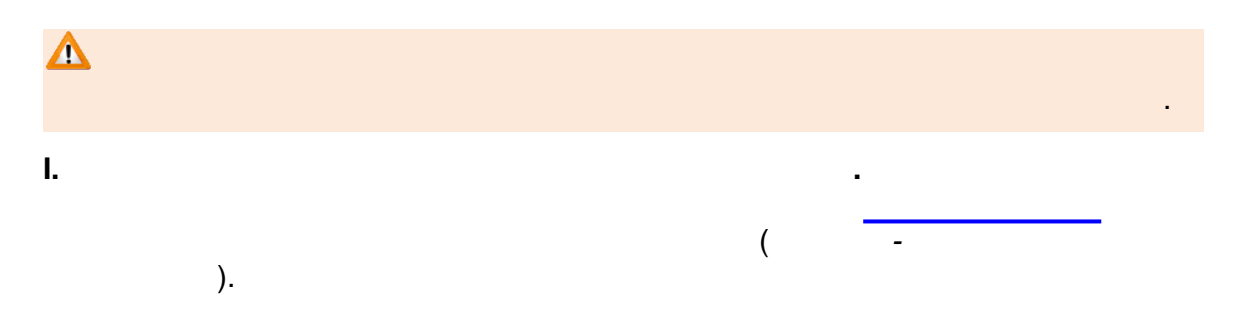

| Е-услуги.                      | МБДОУ "Детский сад №                                | № 10 "Радуга"                                                                                                    |                                                                                                    |                               | ? 🕞           |
|--------------------------------|-----------------------------------------------------|----------------------------------------------------------------------------------------------------|----------------------------------------------------------------------------------------------------|-------------------------------|---------------|
| Образование                    |                                                     |                                                                                                    |                                                                                                    | 🗐 Реестры 💄 Д                 | Іетский с. Р. |
|                                | На утверж                                           | дение                                                                                                    |                                                                                                    |                               | ,             |
| Регистрация заявления 🕒        | 🖀 Реестры > Нау                                     | верждение                                                                                                    |                                                                                                    |                               |               |
| На утверждение                 |                                                     |                                                                                                    |                                                                                                    |                               |               |
| Персональные данные            | Выберите филь                                       | гр Название фильтра                                                                                                    |                                                                                                    |                               | v             |
| Образовательные<br>организации |                                                     |                                                                                                    | Применить                                                                                                    |                               |               |
| Заявления 🔸                    |                                                     |                                                                                                    |                                                                                                    |                               |               |
|                                | <i>c</i> III                                        |                                                                                                    |                                                                                                    |                               |               |
|                                | Выбор колонок                                       |                                                                                                    |                                                                                                    | Показать 10                   | записей       |
|                                | Дата                                                | † Ø Заявитель                                                                                                    | Ø Объект                                                                                                    |                               | Ø             |
|                                | 07.10.2015 13:06:05                                 | <u>Детский с. Р.</u>                                                                                                    | <u>ОО: МБДОУ "Детский сад № 10 "Радуга" (Обр</u>                                                                                    | азовательные программы)       |               |
|                                | 07.10.2015 13:07:53                                 | <u>Детский с. Р.</u>                                                                                                    | <u>ОО: МБДОУ "Детский сад № 10 "Радуга" (Доц</u>                                                                                    | икольные группы)              |               |
|                                | 07.10.2015 17:56:00                                 | <u>Детский с. Р.</u>                                                                                                    | <u>ОО: МБДОУ "Детский сад № 10 "Радуга" (Орг</u>                                                                                    | анизация)                     |               |
|                                | 1 - 3 из 3 записей                                  |                                                                                                    |                                                                                                    | м пред 1                      | след 🕨 🔲      |
|                                | <b>2 III</b>                                        |                                                                                                    |                                                                                                    |                               |               |
|                                |                                                     |                                                                                                    |                                                                                                    |                               |               |
|                                |                                                     | -                                                                                                    |                                                                                                    |                               | 3             |
|                                |                                                     | ).                                                                                                    | (                                                                                                    | -                             |               |
| МБДС                           | У "Детский с                                        | ад № 10 "Ра,                                                                                                    | дуга"                                                                                                    |                               |               |
| 🖀 Реестры                      | > Образовательные                                   | организации > МБДОУ                                                                                                    | "Детский сад № 10 "Радуга"                                                                                                    |                               |               |
| @ Просм                        | отр 🕜 Редактирован                                  | 16 👻                                                                                                    |                                                                                                    |                               |               |
| U Opra                         | анизация МБДОУ "Детски                              | й сад № 10 "Радуга"                                                                                                    |                                                                                                    |                               |               |
|                                | ІМАНИЕ! Существун<br>кет быть только оди<br>должить | от не утвержденные<br>н запрос. Вы уверен                                                                                                    | запросы на изменение по этой организ<br>ы что хотите создать новый запрос на и                                                      | ации. Утвержден<br>изменение? |               |
| Дата и                         | время Ответственный                                 |                                                                                                    | Изменение                                                                                                    | Действие                      |               |
| 07.10.20                       | 115 17:56 Детскийс. Р.                              | часы работы:<br>старое вначение: с 7.38 до<br>човое вначение: с 7.38 до<br>имп руковорители:<br>старое вначение: Гоздеева<br>новое вначение: Гоздеева<br>новое вначение: Гоздеева<br>вод в эксплуатацию:<br>старое вначение: 67.12.1977<br>новое вначение: 67.12.1977 | 19.30 выходные: суббота, воскресеные<br>19.30 выходные: воскресеные<br>Татъяна Николаевна<br>нена Петровна<br>7 12:00:00<br>4:00:00 | (2 принять)<br>Остменать      |               |

:

•

,

(

1).

2).

-

. ).

| 126 | « - | » |
|-----|-----|---|
|     |     |   |

\_

).

| · · · , |
|---------|
|         |
| !       |

•

#### II.

III. . , ☑ . ( , ),

.

# IV.

8

V.

,

· ( - ), ( - ).

•

|                                  | 🗎 і Реестры                                                                          | Детский с. Р. |  |  |  |  |  |  |  |
|----------------------------------|--------------------------------------------------------------------------------------|---------------|--|--|--|--|--|--|--|
| МБДОУ "Детский сад № 10 "Радуга" |                                                                                      |               |  |  |  |  |  |  |  |
| 🖀 Реестры > Образовате           |                                                                                      |               |  |  |  |  |  |  |  |
| 👁 Просмотр 🥒 Редакт              | Просмотр Редактирование -                                                            |               |  |  |  |  |  |  |  |
| Организация МБДОУ "Д             | eroxxé ogg Na 10 "Pagyra"                                                            | С Обновить    |  |  |  |  |  |  |  |
| Полное наименование              | Муниципальное бюджетное дошкольное образовательное учреждение "Детокий сад № 10 "Рад | iyra"         |  |  |  |  |  |  |  |
| Краткое наименование             | МБДОУ "Детокий сад № 10 "Радуга"                                                     |               |  |  |  |  |  |  |  |
| Номер                            | 10                                                                                   |               |  |  |  |  |  |  |  |
| Тип                              | Дошкольная образовательная организация                                               | ~             |  |  |  |  |  |  |  |
| Форма организации                | Муниципальная                                                                        | ~             |  |  |  |  |  |  |  |
| Организационная<br>структура     | Дошкольная образовательная организация                                               | ~             |  |  |  |  |  |  |  |
| Статус организации               | Функционирует                                                                        | ~             |  |  |  |  |  |  |  |
| Руководитель                     | Поздеева Татьяна Николаевна                                                          |               |  |  |  |  |  |  |  |

\_

14.4

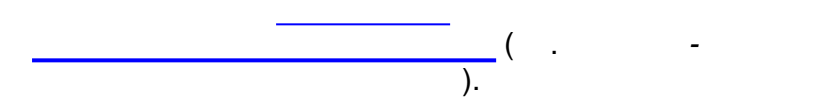

,

| 128 | « - | » |  |
|-----|-----|---|--|
|     |     |   |  |

|                                                                                                    |                                                              | рганизации |                                              |                                                                       |                    |  |  |  |  |
|----------------------------------------------------------------------------------------------------|--------------------------------------------------------------|------------|----------------------------------------------|-----------------------------------------------------------------------|--------------------|--|--|--|--|
| Выберите фильтр                                                                                                    | Выберите фильтра 🔹                                           |            |                                              |                                                                       |                    |  |  |  |  |
| С III + ×<br>Выбор колонок                                                                                                    | Примен                                                       | итъ        |                                              | Пок                                                                   | азать 10 - записей |  |  |  |  |
| Наименование                                                                                                    | ↑ ø                                                          | Номер 🛷    | Тип 🛷                                        | Адрес 🛷                                                               | Опубликовано 🛷     |  |  |  |  |
| Муниципально           бюджетное           общеобразова           учреждение ли           городского окр           Тольятти (д/с 1 | <u>е</u><br><u>тельное</u><br>іцей № 51<br><u>уга</u><br>01) | <u>101</u> | Дошкольная<br>образовательная<br>организация | 445037, Самарская<br>(обл), Тольятти (г),<br>Ленинский (пр-кт), д.25  | Нет                |  |  |  |  |
| Автономная<br>некоммерческа<br>организация<br>дошкольного<br>образования "Г<br>детства "Лада"<br>106 "Изюминка                     | ая<br>Планета<br>Д/с №<br>⊔"                                 | 106        | Дошкольная<br>образовательная<br>организация | 445028, Самарская<br>(обл), Тольятти (г),<br>Московский (пр-кт), д.53 | Нет                |  |  |  |  |
| Автономная<br>некоммерческа                                                                                                    | ая                                                           |            |                                              |                                                                       |                    |  |  |  |  |

- ( . . -). • - ( , , , , . . . . .);
- - ( , , e-mail .);
- - , ;
  - - ; • / - ;
  - , ;
  - - , , , , ... , .

|                                                                                                    |                                                                                                    | ,                                                                                                    |                                                                                                    |                                                              |                                                                          |                                                                                                    |                     |
|----------------------------------------------------------------------------------------------------|----------------------------------------------------------------------------------------------------|----------------------------------------------------------------------------------------------------|----------------------------------------------------------------------------------------------------|--------------------------------------------------------------|--------------------------------------------------------------------------|----------------------------------------------------------------------------------------------------|---------------------|
| Реестры > Образоват                                                                                                    | ельные орган                                                                                                    | изации > Д                                                                                                    | с 106 Изюминка                                                                                      | а (А, 6 к                                                    | в.)                                                                      |                                                                                                    |                     |
| 10                                                                                                    |                                                                                                    |                                                                                                    |                                                                                                    |                                                              |                                                                          |                                                                                                    |                     |
| Редактирование -                                                                                                    |                                                                                                    |                                                                                                    |                                                                                                    |                                                              |                                                                          |                                                                                                    |                     |
| • Организация Д/с 106                                                                                                    | Изюминка (А, 6 н                                                                                                    | (B.)                                                                                                    | 🛛 Обновить                                                                                          | V                                                            | Контактная информаци                                                     | я                                                                                                    | 🕃 Обновит           |
| Автономная неком<br>дошкольного обра:<br>"Лада" Д/с № 106 "<br>Идентификатор<br>Краткое назв<br>Номер<br>Тиг<br>Форма организации<br>Статус организации<br>Статус организации<br>Руководитель<br>Часы работь<br>Тип питания<br>Ввод в эксплуатацикс<br>Геогр. координать<br>Вышестоящее уч<br>Инн<br>Опубликованос<br>Доп. информация | Мерческая л<br>зования "Пл<br>Изюминка"<br>9 66е6саd3-7<br>а3bc01531<br>0 106<br>1 Дошкольна<br>организаци<br>1 Негосудар<br>1 Негосудар<br>1 Негосудар<br>2 -<br>2 -<br>3 -<br>4 -<br>5 -<br>5 -<br>5 -<br>5 -<br>5 -<br>6 -<br>6 -<br>7 -<br>7 -<br>7 -<br>7 -<br>7 -<br>7 -<br>7 -<br>7 -<br>7 -<br>7 | организац<br>іанета дет<br>1907-448с-84<br>90с<br>оминка (А. 6<br>я образовате<br>ия<br>твенная<br>]<br>ва Татьяна С<br>ланета детст | ИЯ<br>СТВА<br>с6-<br>кв.)<br>ельная<br>сергеевна<br>ва"Лада"                                        |                                                              | Сайт<br>Еталі<br>Телефон(ы)<br>Факс<br>Адрес<br>Район<br>Доп. информация | _<br>zaved106@pdlada.ru<br>(8482) 600216,600256<br>-<br>445028, Самарская (of<br>(r), Московский (пр-кт),<br>Автозаводский | šл), Тольятти<br>53 |
| <ul> <li>Образовательные пр</li> <li>Дошкольная</li> <li>Дошкольная обра</li> </ul>                                                                                                    | ограммы<br>зовательная п                                                                                                    | рограмма                                                                                                    |                                                                                                    |                                                              |                                                                          |                                                                                                    | 2 Обновит           |
| <ul> <li>Особенности</li> <li>Особенности отсутствук</li> </ul>                                                                                                    | DT                                                                                                    |                                                                                                    |                                                                                                    |                                                              |                                                                          |                                                                                                    | С ООНОВИТ           |
|                                                                                                    |                                                                                                    |                                                                                                    |                                                                                                    |                                                              |                                                                          |                                                                                                    |                     |
| Дошкольные группы                                                                                                    |                                                                                                    |                                                                                                    | С Обновить                                                                                          | T                                                            | Классы                                                                   |                                                                                                    | С Орновит           |
| 2013-2014 2014-:                                                                                                    | 2015                                                                                                    |                                                                                                    |                                                                                                    | Кл                                                           | ассы отсутствуют                                                         |                                                                                                    |                     |
| Название                                                                                                    | Bospace                                                                                                    | кол-                                                                                                    | во вакансий                                                                                         |                                                              |                                                                          |                                                                                                    |                     |
| В подготовительная                                                                                                    | 6л.0м7л.0                                                                                                    | Ом 0/23                                                                                                    |                                                                                                    |                                                              |                                                                          |                                                                                                    |                     |
| Б подготовительная                                                                                                    | 6л.0м7л.0                                                                                                    | Ом 0/23                                                                                                    |                                                                                                    |                                                              |                                                                          |                                                                                                    |                     |
| А средняя                                                                                                    | 4л.0м5л.0                                                                                                    | Ом 0/23                                                                                                    |                                                                                                    |                                                              |                                                                          |                                                                                                    |                     |
| А подготовительная                                                                                                    | 6л.0м7л.(                                                                                                    | Ом 0/23                                                                                                    |                                                                                                    |                                                              |                                                                          |                                                                                                    |                     |
| А вторая младшая                                                                                                    | 3л.0м4л.(                                                                                                    | Ом 0/23                                                                                                    |                                                                                                    |                                                              |                                                                          |                                                                                                    |                     |
| А мпалшая                                                                                                    | 20.0M -30.0                                                                                                    | OM 0/18                                                                                                    |                                                                                                    |                                                              |                                                                          |                                                                                                    |                     |
| A                                                                                                    | 5- 0 0                                                                                                    |                                                                                                    |                                                                                                    |                                                              |                                                                          |                                                                                                    |                     |
| < <u>1</u> 2 >>                                                                                                    | 011.0M011.0                                                                                                    | JM 0/23                                                                                                    |                                                                                                    |                                                              |                                                                          |                                                                                                    |                     |
|                                                                                                    |                                                                                                    |                                                                                                    |                                                                                                    |                                                              |                                                                          |                                                                                                    |                     |
| • История                                                                                                    |                                                                                                    |                                                                                                    |                                                                                                    |                                                              |                                                                          |                                                                                                    | С Обнови            |
| Дата и время                                                                                                    | Ответственный                                                                                                    | Действие                                                                                                    |                                                                                                    |                                                              | Изменение                                                                | 3                                                                                                    | омментарий          |
| 14.10.2014 13:10:06                                                                                                    | A A. A.                                                                                                    | Изменение                                                                                                    | Группа, добавл<br>Новое значени<br>Учебный год: 2<br>Наполняемост<br>Категория: Без<br>Режим пребыв | пение:<br>е: А тес<br>014<br>ъ: 0/900<br>огранич<br>ания: По | r 106<br>юний<br>линый деньВозрастная                                    | -<br>группа: 0 мес 12 л.                                                                                                   |                     |
|                                                                                                    |                                                                                                    |                                                                                                    |                                                                                                    |                                                              |                                                                          |                                                                                                    |                     |
|                                                                                                    |                                                                                                    |                                                                                                    |                                                                                                    |                                                              |                                                                          |                                                                                                    |                     |
| <ul> <li>Прикрепленные файл</li> </ul>                                                                                                    | пы                                                                                                    |                                                                                                    |                                                                                                    |                                                              |                                                                          |                                                                                                    | <b>С</b> Обнови     |

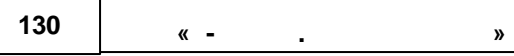

| ,                                                                                                    | ,<br>(     |                                              |                                                                       | ×,<br>).     |
|----------------------------------------------------------------------------------------------------|------------|----------------------------------------------|-----------------------------------------------------------------------|--------------|
| Выберите фильтр Названи                                                                                                    | іе фильтра |                                              |                                                                       |              |
| С Ш + ×<br>Выбор колонок 1                                                                                                    | ИТЪ        |                                              | Ποι                                                                   | казать 10 🔹  |
| Наименивание † Ф                                                                                                    | Номер 🛷    | Тип 🛷                                        | Адрес 🛷                                                               | Опубликовано |
| Муниципальное<br><u>бюджетное</u><br>1 □ <u>общеобразовательное</u><br><u>учреждение лицей № 51</u><br>гоодского округа<br>Тольятти (д/с 101) | <u>101</u> | Дошкольная<br>образовательная<br>организация | 445037, Самарская<br>(обл), Тольятти (г),<br>Ленинский (пр-кт), д.25  | Нет          |
| Автономная<br>некоммерческая<br>урганизация<br>иошкольного<br>образования "Планета<br>нетства "Лада" Д/с №<br>106 "Изюминка"                  | <u>106</u> | Дошкольная<br>образовательная<br>организация | 445028, Самарская<br>(обл), Тольятти (г),<br>Московский (пр-кт), д.53 | Нет          |
| Автономная<br>некоммерческая<br>организация<br>• 3 ✓ лошкольного<br>образования "Планета<br>детства "Лада" Д/с №122<br>"Красное солнышко"     | 122        | Дошкольная<br>образовательная<br>организация | 445036, Самарская<br>(обл), Тольятти (г),<br>Дзержинского (ул), д.47  | Нет          |
| <u>Автономная</u><br>некоммерческая                                                                                                    |            |                                              |                                                                       |              |

## 15

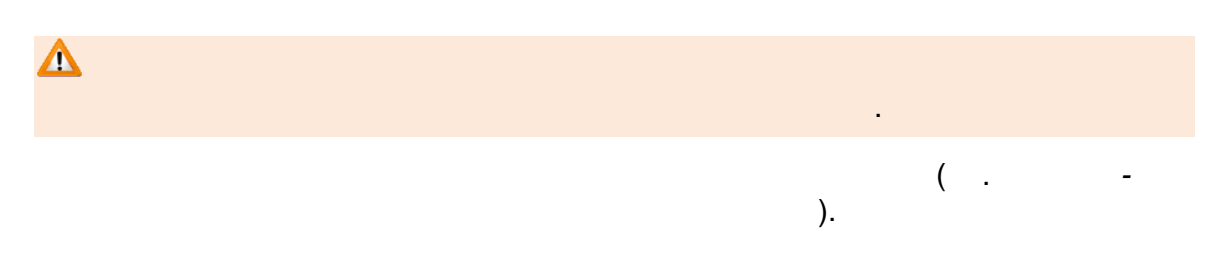

| Е-услуги.<br>Образование            | Самарская, обл                                                                                           |
|-------------------------------------|----------------------------------------------------------------------------------------------------|
|                                     | зол                                                                                                    |
| Пользователи<br>Журнал безопасности | Я Реестры > ЗОЛ                                                                                          |
| зол                                 | Выберите фильтр Название фильтра *                                                                       |
|                                     | Применить                                                                                                |
|                                     | Выбор колонок Показать 10 - записей<br>Краткое наименование<br>Руководитель Ф ИНН Ф Адрес Ф Телефон(ы) Ф |

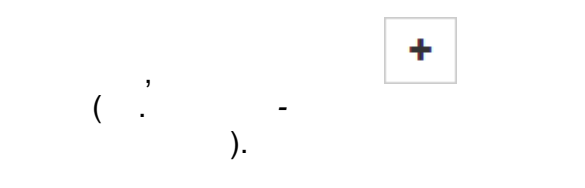

| Загородный оздоровительный лагерь |                                             |  |  |  |  |  |  |
|-----------------------------------|---------------------------------------------|--|--|--|--|--|--|
| Наименование                      | Загородный оздоровительный лагерь "Телёнок" |  |  |  |  |  |  |
| Краткое<br>наименование           | Телёнок                                     |  |  |  |  |  |  |
|                                   | Создать Отменить                            |  |  |  |  |  |  |

):

( . -

.

,

131

, ).

,

.

-

| 132 | « - | - | » |  |
|-----|-----|---|---|--|
|     |     |   |   |  |

| Выбор                                 |                  |            |                                                |                                    |
|---------------------------------------|------------------|------------|------------------------------------------------|------------------------------------|
| ЗОЛ создан                            |                  |            |                                                |                                    |
|                                       | Редактироват     | вернуться  | к реестру Со                                   | здать еще                          |
| 15.2                                  |                  | -          |                                                |                                    |
|                                       | :                |            | ·                                              |                                    |
| •                                     |                  |            | ,<br>/                                         | ,                                  |
| -<br>ЗОЛ                              |                  |            | ( .                                            | ).                                 |
| <b>希</b> Реестры > 30Л                |                  |            |                                                |                                    |
| Выберите фильтр                       | Название фильтра |            |                                                | Y                                  |
| <b>C</b> III                          | Применить        |            |                                                |                                    |
| Выбор колонок<br>Краткое наименование | Ф Руководитель Ф | ИНН Ф      | Г<br>Адрес Ф<br>443044 Самарская (обл.)        | оказать 10 записей<br>Телефон(ы) Ф |
| Викинг                                | Евген            | 5465446456 | Самара (г.),<br>Борисоглебская (ул.),<br>д.17а | -                                  |

-

\_

( . ).

| Редактирование                                                                                                   | -                                                                                                    |                                                                          |                                                                                                    |                                                                               |                                                                 |                                                                               |                                      |                                            |
|----------------------------------------------------------------------------------------------------|----------------------------------------------------------------------------------------------------|--------------------------------------------------------------------------|----------------------------------------------------------------------------------------------------|-------------------------------------------------------------------------------|-----------------------------------------------------------------|-------------------------------------------------------------------------------|--------------------------------------|--------------------------------------------|
| Э Организация В                                                                                                  | икинг                                                                                                    |                                                                          | 🛿 Обновить                                                                                                    |                                                                               | Контакт                                                         | ная информация                                                                |                                      | 😂 Обног                                    |
| Загородный оз<br>Идентифи<br>Краткое<br>Руковод<br>Банковские ре                                                 | адоровителы<br>катор def076<br>а3с000<br>назв. Викинг<br>итель Евген<br>инн 546544<br>кв-ты -                                                   | ный лагерь<br>19-7584-4bb5-<br>106948<br>16456                           | • "Викинг"<br>a96f-                                                                                                    |                                                                               | Доп. и                                                          | Сайт -<br>Етаіі -<br>Телефон(ы) -<br>Факс -<br>Адрес 44<br>(г.<br>нформация - | 3044, Самарская<br>), Борисоглебская | (обл.), Самар<br>а (ул.), 17а              |
| Смены                                                                                                    |                                                                                                    |                                                                          |                                                                                                    |                                                                               |                                                                 |                                                                               |                                      | 📿 Обно                                     |
| 2010 2014<br>Квоты по году<br>Название привилегии<br>Льготники<br>Новая категория                                | 2019<br>Свободно/всего<br>22/125<br>97/98                                                                                                    |                                                                          |                                                                                                    |                                                                               |                                                                 |                                                                               |                                      |                                            |
| Has                                                                                                    | вание                                                                                                    |                                                                          | Дата начала                                                                                                    |                                                                               |                                                                 |                                                                               | Дата окончания                       |                                            |
| Смена 1 10 10 2014                                                                                               |                                                                                                    |                                                                          | 14 31.10.2014                                                                                                    |                                                                               |                                                                 |                                                                               |                                      |                                            |
|                                                                                                    |                                                                                                    | 10.10.20                                                                 | 014                                                                                                    |                                                                               |                                                                 | 31.10.2014                                                                    |                                      |                                            |
| Смена 2                                                                                                    |                                                                                                    | 01.11.20                                                                 | 014                                                                                                    |                                                                               |                                                                 | 31.10.2014<br>16.11.2014                                                      |                                      |                                            |
| Смена 2<br>] История                                                                                             |                                                                                                    | 01.11.20                                                                 | 014                                                                                                    |                                                                               |                                                                 | 31.10.2014<br>16.11.2014                                                      |                                      | 🕫 Обно                                     |
| Смена 2<br>) История<br>Дата и время                                                                             | Ответственный                                                                                                    | 10.10.20<br>01.11.20<br>Действие                                         | 014                                                                                                    |                                                                               | Измет                                                           | 31.10.2014<br>16.11.2014                                                      |                                      | С Обнов<br>Комментарий                     |
| Смена 2<br>История<br>Дата и время<br>16.10.2014<br>11:52:33                                                     | Ответственный<br>Кошкин О.<br>А.                                                                                                    | 10.10.20<br>01.11.20<br>Дейотвие<br>ИЗМенение                            | 014<br>014<br>Имя руководителя:<br>Новое значение: Еві                                                                                                    | ген                                                                           | Измет                                                           | 31.10.2014<br>16.11.2014                                                      |                                      | С Обног<br>Комментарий                     |
| Смена 2<br>Дата и время<br>16.10.2014<br>11:52:33<br>16.10.2014<br>11:52:33                                      | Ответственный<br>Кошкин О.<br>А.<br>Кошкин О.<br>А.                                                                                             | 10.10.20<br>01.11.20<br><u>Действие</u><br>Изменение<br>Изменение        | 014<br>014<br>Имя руководителя:<br>Новое значение: Еві<br>ИНН:<br>Новое значение: 54                                                                                        | ген<br>6544645                                                                | Измен                                                           | 31.10.2014<br>16.11.2014<br>чение                                             |                                      | С Обнол<br>Комментарий<br>-<br>-           |
| Смена 2<br>История<br>Дата и время<br>16.10.2014<br>11:52:33<br>16.10.2014<br>11:52:33<br>16.10.2014<br>11:52:06 | Ответственный<br>Кошкин О.<br>А.<br>Кошкин О.<br>А.<br>Кошкин О.<br>А.                                                                          | 10.10.20<br>01.11.20<br>Дейотвие<br>Изменение<br>Изменение<br>Изменение  | 014<br>014<br>Имя руководителя:<br>Новое значение: Ев<br>ИНН:<br>Новое значение: 54<br>Адрес, изменение:<br>Старое значение: С<br>Новое значение: 44<br>Борисоглебская (ул. | ген<br>6544645<br>амарска<br>3044; Са<br>.); Дом:                             | Измен<br>56<br>ая (обл.)<br>амарская<br>17а                     | 31.10.2014<br>16.11.2014<br>нение<br>а (обл.); Самара (п                      | );                                   | С Обнол<br>Комментарий<br>-<br>-           |
| Смена 2                                                                                                    | Ответственный           Кошкин О.<br>А.           Кошкин О.<br>А.           Кошкин О.<br>А.           Кошкин О.<br>А.           Кошкин О.<br>А. | 10.10.20<br>01.11.20<br>Изменение<br>Изменение<br>Изменение<br>Изменение | 214<br>214<br>214<br>214<br>214<br>214<br>215<br>215<br>215<br>215<br>215<br>215<br>215<br>215<br>215<br>215                                                                | ген<br>6544645<br>амарска<br>3044; Са<br>.); Дом:<br>:<br>2019 4:0<br>10.2019 | Измен<br>56<br>ая (обл.)<br>амарская<br>17а<br>00:00<br>4:00:00 | 31.10.2014<br>16.11.2014<br>нение                                             | T.);                                 | С Обнол<br>Комментарий<br>-<br>-<br>-<br>- |

,

.

| 134 | « - |  | » |
|-----|-----|--|---|
|-----|-----|--|---|

\_

( . - ):

| <br> |
|------|
|      |
|      |
| ,    |
|      |

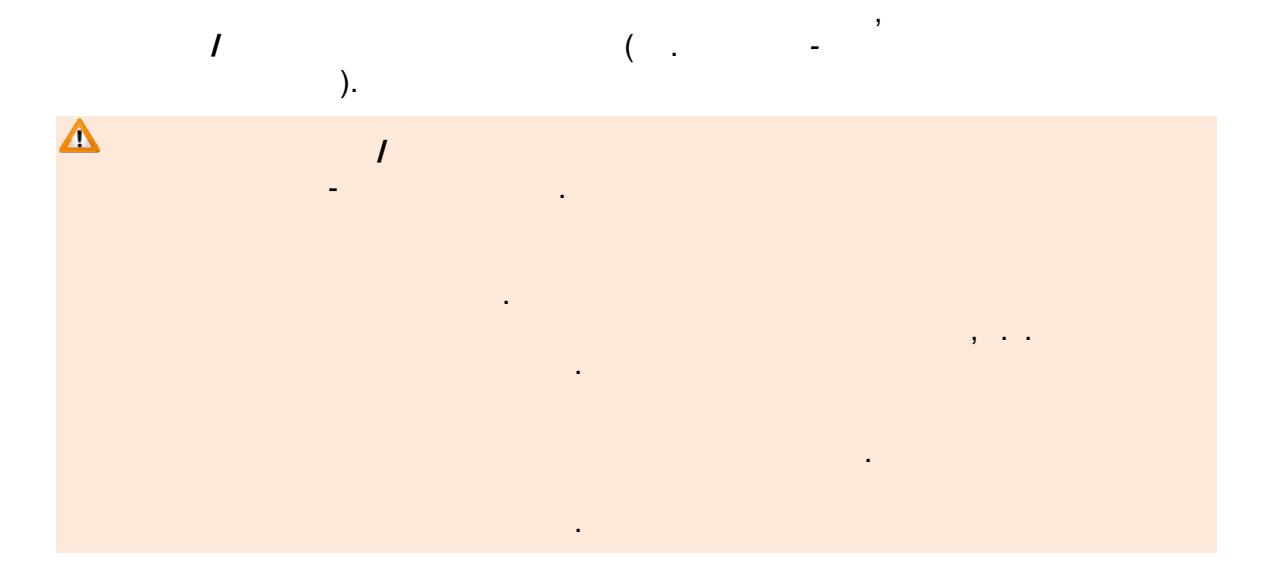

|    | Просмотр 🕜 Редак        | пирование 🔻                                |            |
|----|-------------------------|--------------------------------------------|------------|
| 7  | Организация Викинг      |                                            | 🕻 Обновить |
|    | Полное<br>наименование  | Загородный оздоровительный лагерь "Викинг" |            |
|    | Краткое<br>наименование | Викинг                                     |            |
|    | Руководитель            | Евген                                      |            |
|    | ИНН                     | 5465446456                                 |            |
| Ба | анковские реквизиты     | Банковские реквизиты                       |            |
|    |                         | Сохранить                                  |            |

( . - ):

-

-

| Email |              |
|-------|--------------|
| ( )   |              |
|       |              |
|       | ,            |
|       |              |
|       | <b>3 3 3</b> |
|       |              |
|       |              |
|       |              |
|       |              |
|       |              |
|       |              |
|       |              |
|       |              |

,

« », . 2015

©

#### 135

|        | « -                                                                                      |                                                                                                    | »                                   |                |                |      |            |
|--------|------------------------------------------------------------------------------------------|----------------------------------------------------------------------------------------------------|-------------------------------------|----------------|----------------|------|------------|
|        | 1                                                                                        |                                                                                                    | ).                                  | ( .            | -              |      |            |
| Δ      |                                                                                          | 1                                                                                                    |                                     |                |                |      |            |
|        |                                                                                          | -                                                                                                    | •                                   |                |                |      |            |
|        |                                                                                          |                                                                                                    |                                     |                |                |      |            |
|        |                                                                                          |                                                                                                    |                                     |                |                |      |            |
|        |                                                                                          |                                                                                                    |                                     |                |                | ,    |            |
|        |                                                                                          |                                                                                                    |                                     |                |                |      |            |
|        |                                                                                          |                                                                                                    |                                     |                |                |      |            |
|        |                                                                                          |                                                                                                    |                                     |                |                |      |            |
|        | <u> </u>                                                                                 |                                                                                                    |                                     |                |                |      |            |
| Просмо | отр 🔰 🖋 Реда                                                                             | тирование 👻                                                                                                    |                                     |                |                |      |            |
| Конта  | отр 🕜 Реда                                                                               | пирование 👻                                                                                                    |                                     |                |                |      | 📿 Обновить |
| Конта  | отр Реда                                                                                 | ия                                                                                                    |                                     |                |                |      | 📿 Обновить |
| Конта  | отр Реда<br>іктная информац<br>Сайт                                                      | ия<br>Сайт                                                                                                    |                                     |                |                |      | 📿 Обновить |
| Конта  | отр Реда<br>Іктная информац<br>Сайт<br>Email                                             | ия<br>Сайт<br>ааа@ааа.ru                                                                                                    |                                     |                |                |      | 2 Обновить |
| Конта  | отр Реда<br>Іктная информац<br>Сайт<br>Етаіі<br>Телефон(ы)                               | ктирование ▼<br>ия<br>Сайт<br>ааа@ааа.ru<br>123456                                                                                                    |                                     |                |                |      | С Обновить |
| Конта  | отр Реда<br>ктная информац<br>Сайт<br>Етаіl<br>Телефон(ы)<br>Факс                        | тирование ▼<br>ия<br>Сайт<br>ааа@ааа.ru<br>123456<br>Факс                                                                                                    |                                     |                |                |      | С Обновить |
| Конта  | отр Реда<br>ктная информац<br>Сайт<br>Етаіі<br>Телефон(ы)<br>Факс                        | ия<br>Сайт<br>ааа@ааа.ru<br>123456<br>Факс                                                                                                    |                                     |                |                |      | СОбновить  |
| Конта  | отр Реда<br>ктная информац<br>Сайт<br>Етаіl<br>Телефон(ы)<br>Факс<br>Адрес               | ия<br>Сайт<br>ааа@ааа.ru<br>123456<br>Факс<br>443044, Самарская (об                                                                                                    | бл.), Самара (г.),                  | Борисоглебская | ул.), 17а Изме | нить | С Обновить |
| Конта  | отр Реда<br>ктная информац<br>Сайт<br>Етаіі<br>Телефон(ы)<br>Факс<br>Адрес<br>информация | <ul> <li>пирование ▼</li> <li>ия</li> <li>Сайт</li> <li>ааа@ааа.ru</li> <li>123456</li> <li>Факс</li> <li>443044, Самарская (об</li> <li>Дополнительная инф</li> </ul>                  | бл.), Самара (г.),<br>þормация      | Борисоглебская | ул.), 17а Изме | нить | С Обновить |
| Конта  | отр Реда<br>ктная информац<br>Сайт<br>Етаіі<br>Телефон(ы)<br>Факс<br>Адрес<br>информация | <ul> <li>кирование ▼</li> <li>ия</li> <li>Сайт</li> <li>ааа@ааа.ru</li> <li>123456</li> <li>Факс</li> <li>443044, Самарская (об</li> <li>Дополнительная инф</li> </ul>                  | бл.), Самара (г.),<br>þормация      | Борисоглебская | ул.), 17а Изме | нить | С Обновить |
| Конта  | отр Реда<br>ктная информац<br>Сайт<br>Етаіі<br>Телефон(ы)<br>Факс<br>Адрес<br>информация | <ul> <li>сайт</li> <li>сайт</li> <li>ааа@ааа.ru</li> <li>123456</li> <li>Факс</li> <li>443044, Самарская (об</li> <li>Дополнительная инф</li> <li>Сохранить</li> <li>Отменит</li> </ul> | бл.), Самара (г.),<br>рормация<br>ъ | Борисоглебская | ул.), 17а Изме | нить | С Обновить |

| -  |   |   | ,<br>). |  | ( . |
|----|---|---|---------|--|-----|
| +, |   |   |         |  |     |
|    | 3 | , | +       |  |     |

| 🛛 Смены             |             |             |                | 😋 Обновит |
|---------------------|-------------|-------------|----------------|-----------|
| 2014 +              |             |             |                |           |
| Квоты по году       |             |             |                |           |
| Название привилегии | Свободно/во | ero         |                |           |
| Дети в ТЖС 0%       | 13/13       |             |                |           |
| Дети в ТЖС 5%       | 18/18       |             |                |           |
| Школьники (от 20%)  | 477/478     |             |                |           |
| Школьники (от 20%)  | 25/25       |             |                |           |
|                     |             |             |                |           |
| Название            |             | Дата начала | Дата окончания | Удаление  |
| Смена №1            |             | 02.06.2014  | 22.06.2014     | Удалить   |
| Смена №2            |             | 25.06.2014  | 15.07.2014     | Удалить   |
| Смена №3            |             | 17.07.2014  | 06.08.2014     | Удалить   |
| Смена №4            |             | 09.08.2014  | 29.08.2014     | Удалить   |

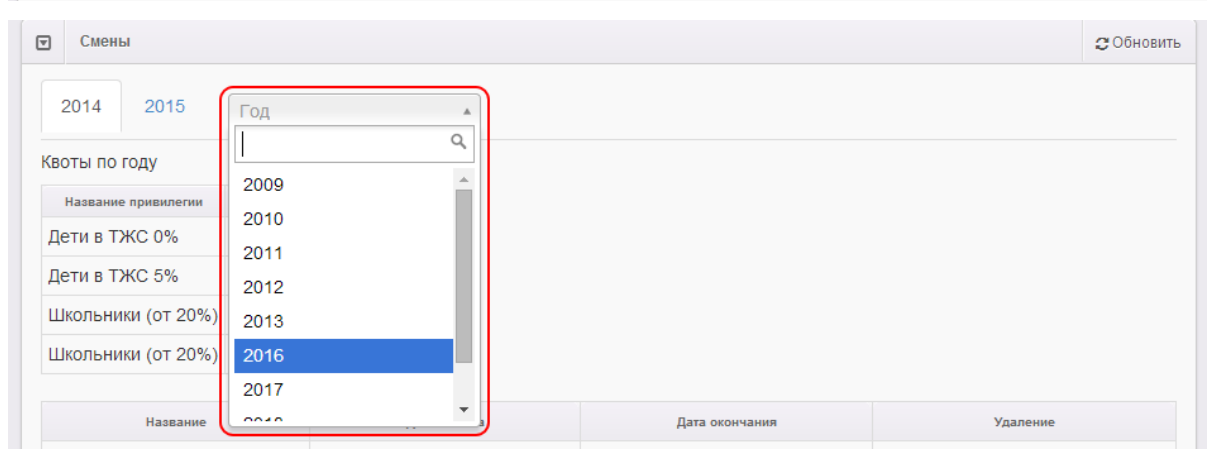

): ( .

,

-

| (). |
|-----|
|     |
|     |
|     |

•

,

| 138 « - | . » |
|---------|-----|
|---------|-----|

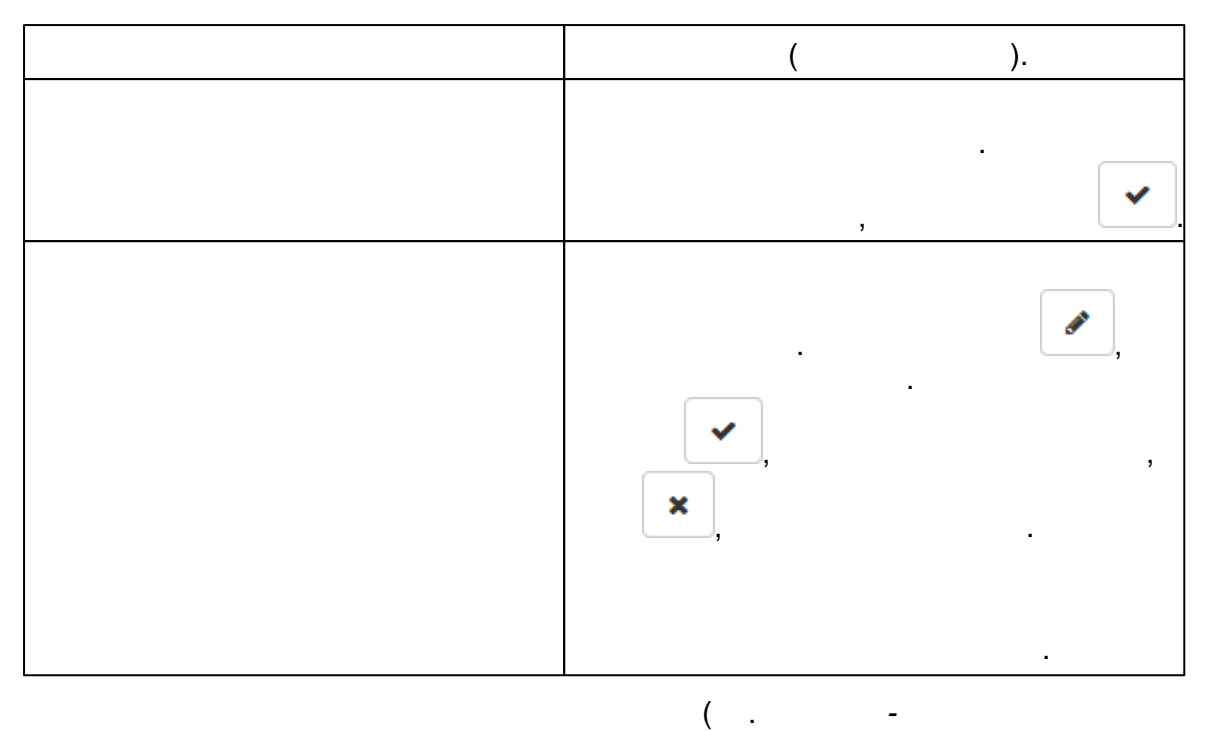

( . ).

| Смены                        |                  |                    |          |                     |         |
|------------------------------|------------------|--------------------|----------|---------------------|---------|
| 2009 2010                    | од               |                    |          |                     |         |
| Название                     | Первая смена     |                    |          |                     | T       |
| Дата начала                  | 01.06.2010       |                    |          |                     |         |
| Дата окончания               | 14.06.2010       |                    |          |                     |         |
| Базовая стоимость<br>путевки | 1500             |                    |          |                     |         |
| Прив                         | зилегия          | Свободные вакансии |          | Максимальная наполн | яемость |
| Школьники (50% или 30        | %)               | 25                 | <i>ø</i> | 30                  | ~       |
| Дети в ТЖС 5%                |                  | 0                  | ď        | 0                   | ~       |
| Дети в ТЖС 0%                |                  | 462                | <i></i>  | 500                 | ~       |
|                              | Принять Отменить |                    |          |                     |         |

-

( . ).

.

,

\_

,

| Смены | I                  |             |                |          | 🖁 Обновить |  |
|-------|--------------------|-------------|----------------|----------|------------|--|
| 200   | 2009 2010 год т    |             |                |          |            |  |
| Доб   | бавить             |             |                |          |            |  |
|       | Название           | Дата начала | Дата окончания | Удаление |            |  |
|       | Вторая смена       | 21.06.2010  | 05.07.2010     | Удалить  |            |  |
|       | Первая смена       | 01.06.2010  | 14.06.2010     | Удалить  |            |  |
|       | Сохранить Отменить |             |                |          |            |  |

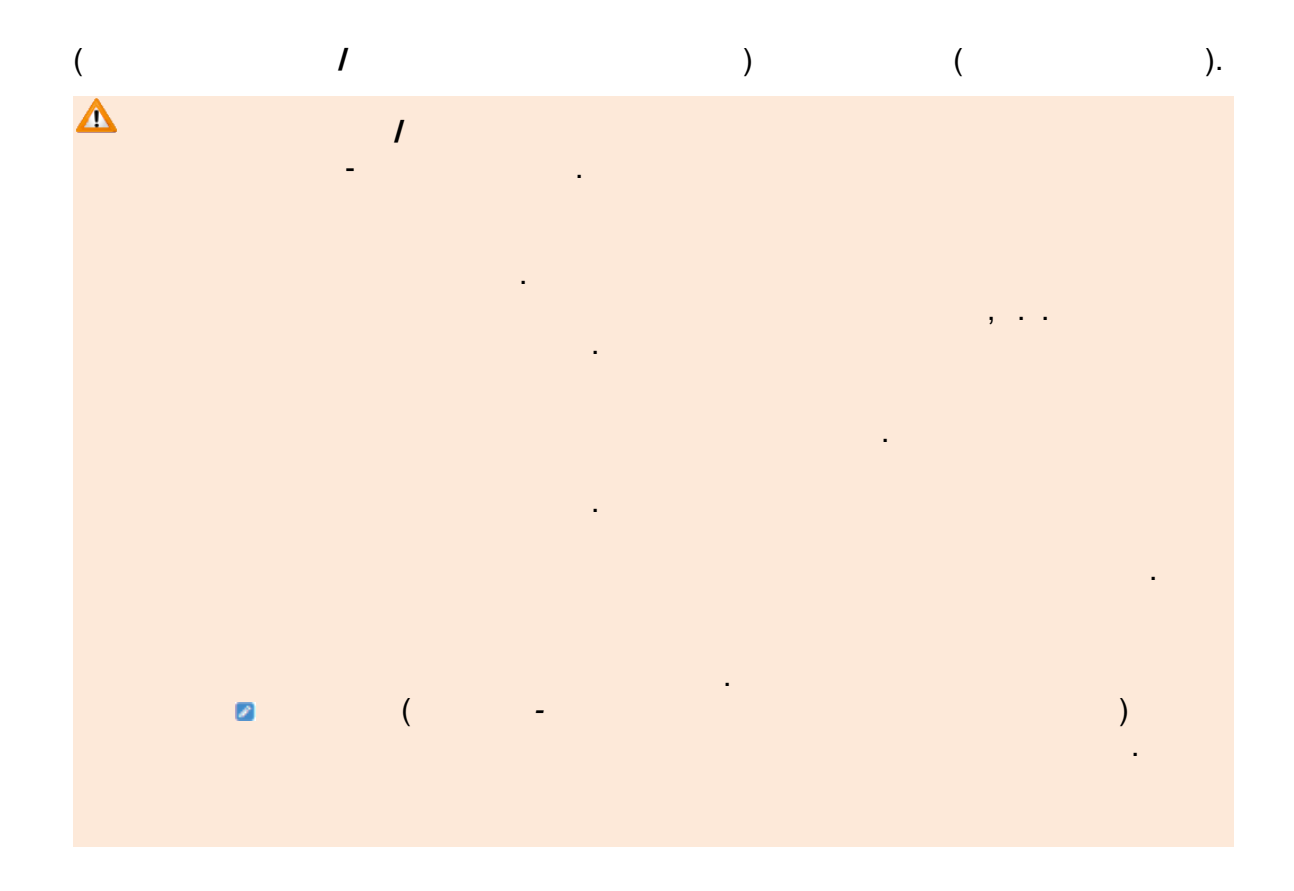

| 140 |     |   |   |
|-----|-----|---|---|
| 140 | « - | - | » |

| <ul> <li>Просмотр Редактирование ▼</li> <li>Организация МКОУ Кочневская СОШ</li> <li>ВНИМАНИЕ! Существуют не утвержденные запросы на изменение по этой организации. При редактировании все эти запросы будут отменены.</li> <li>Продолжить</li> <li>Дата и время Ответственный Изменение Действие</li> <li>08.10.2015 13:53 ДОРОХИНА Т. В.</li> <li>Имя руководителя:</li> <li>Старое значение: Кочнева Алла Григорьевна<br/>Новое значение: Иванова Вера Петровна</li> </ul> | Реестры > На ут                                     | ІЄВСКАЯ С<br>верждение > МК                  | ОШ<br>ОУ Кочневская СОШ                                                                                 |                      |
|----------------------------------------------------------------------------------------------------|-----------------------------------------------------|----------------------------------------------|----------------------------------------------------------------------------------------------------|----------------------|
| ВНИМАНИЕ! Существуют не утвержденные запросы на изменение по этой организации. При<br>редактировании все эти запросы будут отменены.<br>Продолжить<br><u>Дата и время</u> Ответственный Изменение <u>Действие</u><br>08.10.2015 13:53 ДОРОХИНА Т. В. Имя руководителя:<br><u>Старое значение: Иванова Вера Петровна</u><br><u>Новое значение: Иванова Вера Петровна</u>                                                                                                    | <ul> <li>Просмотр</li> <li>Организация М</li> </ul> | Редактирование<br>КОУ Кочневская СО          | ш                                                                                                    |                      |
| 08.10.2015 13:53 ДОРОХИНА Т. В.<br>Имя руководителя:<br>Старое значение: Кочнева Алла Григорьевна<br>Новое значение: Иванова Вера Петровна                                                                                                    | ВНИМАНИВ<br>редактиров<br>Продолжить                | Е! Существуют нании все эти за Ответственный | не утвержденные запросы на изменение по этой ор<br>просы будут отменены.<br>Изменение                   | ганизации. При       |
|                                                                                                    | 08.10.2015 13:53                                    | ДОРОХИНА Т. В.                               | Имя руководителя:<br>Старое значение: Кочнева Алла Григорьевна<br>Новое значение: Иванова Вела Летоовна | Изменить<br>Отменить |

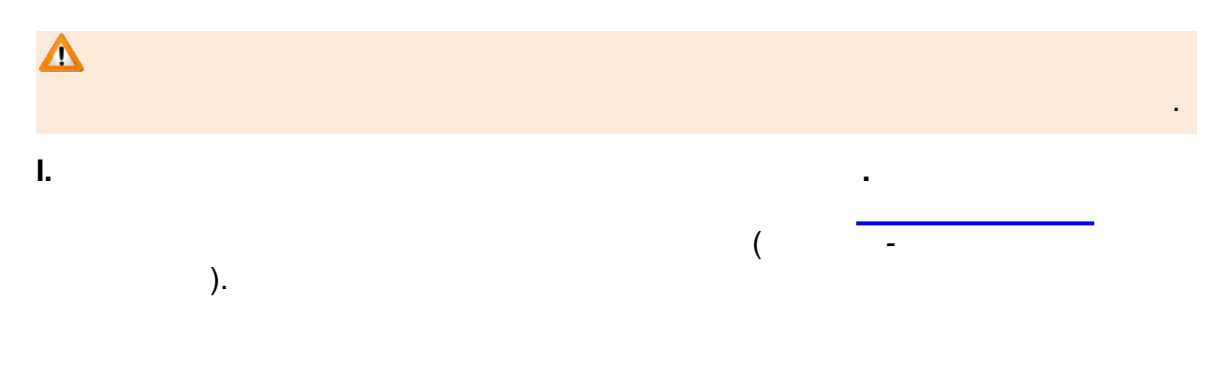

| 141 |  |
|-----|--|
|-----|--|

| Е Е-услуги.                    | Камышловский муниципальный район                                                    |  |  |  |  |
|--------------------------------|-------------------------------------------------------------------------------------|--|--|--|--|
| Образование                    | 📔 Отчёты 🖉 Справочники 🗐 Реестры 🖉 Комплектование 🔅 Настройки 💄 ADMIN A. А.         |  |  |  |  |
|                                | На утверждение                                                                      |  |  |  |  |
| Регистрация заявления 🛨        | Реестры > На утверждение                                                            |  |  |  |  |
| На утверждение                 |                                                                                     |  |  |  |  |
| Персональные данные            | Выберите фильтра ч                                                                  |  |  |  |  |
| Пользователи                   | Применить                                                                           |  |  |  |  |
| Образовательные<br>организации |                                                                                     |  |  |  |  |
| Протоколы комиссий             | <b>0 III</b>                                                                        |  |  |  |  |
| Ходатайства                    | Выбор колонок Показать 10 - записей                                                 |  |  |  |  |
| Интеграция с "Сетевой          | Дата <sup>†</sup> Ф <mark>Заявитель Ф</mark> Объект Ф                               |  |  |  |  |
| город. Образование"            | 08.10.2015 13:53:21 ДОРОХИНА Т. В. <u>ЗОЛ: МКОУ Кочневская СОШ (Организация)</u>    |  |  |  |  |
| зол                            | 08.10.2015 14:03:21 ДОРОХИНА Т. В. ЗОЛ: МКОУ Кочневская СОШ (Контактная информация) |  |  |  |  |
| Заявления +                    | 1 - 2 из 2 записей пред 1 след                                                      |  |  |  |  |

).

-

|  |  | ( |
|--|--|---|
|  |  |   |

-

:

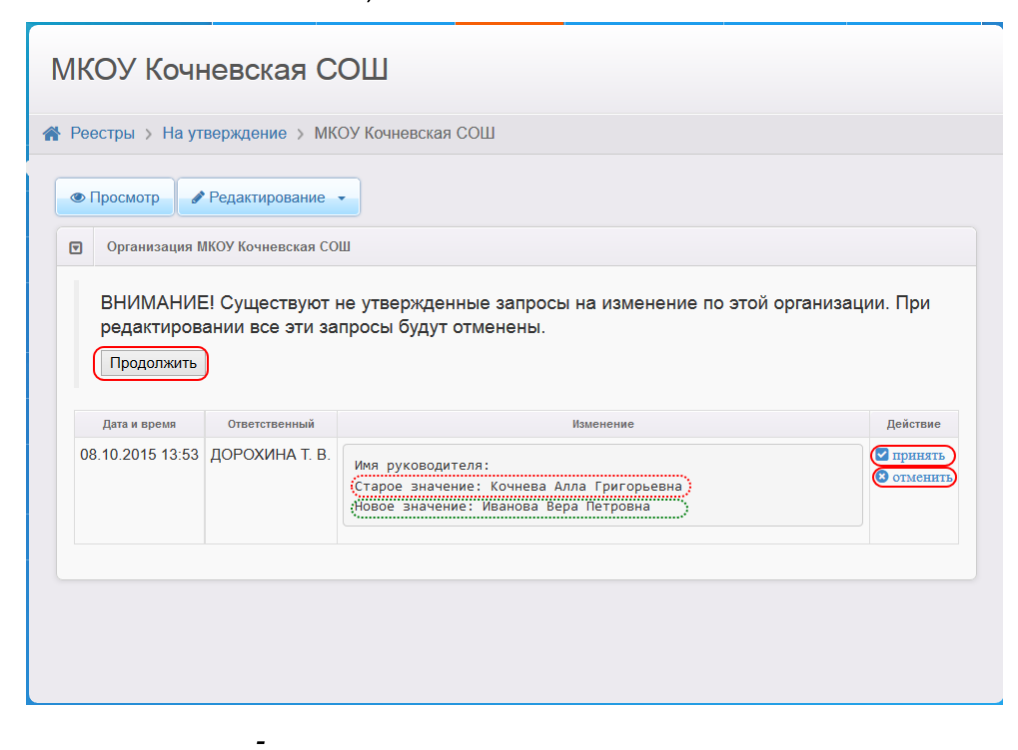

| 142 | « - |   |
|-----|-----|---|
|     |     | • |

-

»

| · · · · , . |
|-------------|
|             |
| !           |

II.

III. ☑

.

•

( , ), . . . V. . . V.

· ( ), ( - ). ,

| <ul> <li>Просмотр Редактирование</li> <li>Организация МКОУ Кочневская СОШ</li> <li>Полное наименование</li> <li>Лагерь с дневным пребыванием на базе МКОУ Кочневская СОШ</li> <li>Краткое наименование</li> <li>Руководитель</li> <li>Кочнева дола Григорьевна</li> </ul> | Обнови              |  |  |  |
|----------------------------------------------------------------------------------------------------|---------------------|--|--|--|
| <ul> <li>Организация МКОУ Кочневская СОШ</li> <li>Полное наименование</li> <li>Краткое<br/>наименование</li> <li>МКОУ Кочневская СОШ</li> <li>Краткое<br/>наименование</li> <li>Кочневская СОШ</li> <li>Кочнева дола Григорьевна</li> </ul>                               | Обнови              |  |  |  |
| Полное наименование Лагерь с дневным пребыванием на базе МКОУ Кочневская СОШ<br>Краткое наименование МКОУ Кочневская СОШ<br>Руководитель Кочнева Алла Григорьевна                                                                                                    |                     |  |  |  |
| Краткое<br>наименование<br>Руководитель<br>Кочнева Алла Глигорьевна                                                                                                    |                     |  |  |  |
| Руководитель Кочнева Апла Григорьевна                                                                                                    | МКОУ Кочневская СОШ |  |  |  |
|                                                                                                    |                     |  |  |  |
| ИНН 6613004171                                                                                                    |                     |  |  |  |
| Банковские реквизиты КПП 661301001                                                                                                    |                     |  |  |  |

-

### 15.4

| (                                   | ).               | -          |                                                                             |              |  |  |
|-------------------------------------|------------------|------------|-----------------------------------------------------------------------------|--------------|--|--|
| ЗОЛ                                 |                  |            |                                                                             |              |  |  |
|                                     |                  |            |                                                                             |              |  |  |
| 脊 Реестры > ЗОЛ                     |                  |            |                                                                             |              |  |  |
| Выберите фильтр                     | Название фильтра |            |                                                                             | v            |  |  |
| Применить                           |                  |            |                                                                             |              |  |  |
| Выбор колонок Показать 10 - записей |                  |            |                                                                             |              |  |  |
| Краткое наименование 🛷              | Руководитель 🛷   | ИНН Ф      | Адрес 🛷                                                                     | Телефон(ы) 🛷 |  |  |
| Викинг                              | Евген            | 5465446456 | 443044, Самарская (обл.),<br>Самара (г.),<br>Борисоглебская (ул.),<br>д.17а | -            |  |  |
| Артек                               | -                | -          | Самарская (обл.),                                                           | -            |  |  |

-

,

).

- - ( , , . . . . .);
- - ( , , e-mail .);
- - , ;
- - , , , , , ... , .
| • Редактирование                                                                                                    | •                                                                                                    |                                                                                         |                                                                                                    |                                                                                            |                                                             |                                                           |                                                               |                                                            |
|----------------------------------------------------------------------------------------------------|----------------------------------------------------------------------------------------------------|-----------------------------------------------------------------------------------------|----------------------------------------------------------------------------------------------------|--------------------------------------------------------------------------------------------|-------------------------------------------------------------|-----------------------------------------------------------|---------------------------------------------------------------|------------------------------------------------------------|
| Э Организация Ви                                                                                                    | кинг                                                                                                    |                                                                                         | 🛿 Обновить                                                                                                    |                                                                                            | Контакт                                                     | ная информация                                            | a                                                             | 🖯 Обно                                                     |
| Загородный оз<br>Идентифиі<br>Краткое<br>Руководи<br>Банковские реі                                                                        | доровительн<br>атор def076<br>а3с000<br>назв. Викинг<br>итель Евген<br>ИНН 546544<br>(в-ты -                          | ный лагерь<br>19-7584-4bb5-<br>106948<br>16456                                          | ь "Викинг"<br>a96f-                                                                                                    |                                                                                            | Доп. и                                                      | Сайт<br>Етаіі<br>Телефон(ы)<br>Факс<br>Адрес<br>нформация | -<br>-<br>-<br>443044, Самарская<br>(г.), Борисоглебская<br>- | і (обл.), Сама<br>а (ул.), 17а                             |
| ] Смены                                                                                                    |                                                                                                    |                                                                                         |                                                                                                    |                                                                                            |                                                             |                                                           |                                                               | 📿 Обно                                                     |
|                                                                                                    | ]                                                                                                    |                                                                                         |                                                                                                    |                                                                                            |                                                             |                                                           |                                                               |                                                            |
| 2010 2014                                                                                                    | 2019                                                                                                    |                                                                                         |                                                                                                    |                                                                                            |                                                             |                                                           |                                                               |                                                            |
| ївоты по году                                                                                                    |                                                                                                    |                                                                                         |                                                                                                    |                                                                                            |                                                             |                                                           |                                                               |                                                            |
| Название привилегии                                                                                                    | Свободно/всего                                                                                                    |                                                                                         |                                                                                                    |                                                                                            |                                                             |                                                           |                                                               |                                                            |
| Льготники                                                                                                    | 22/125                                                                                                    |                                                                                         |                                                                                                    |                                                                                            |                                                             |                                                           |                                                               |                                                            |
| Новая категория                                                                                                    | 97/98                                                                                                    |                                                                                         |                                                                                                    |                                                                                            |                                                             |                                                           |                                                               |                                                            |
| Hası                                                                                                    | зание                                                                                                    |                                                                                         | Дата начала                                                                                                    |                                                                                            |                                                             |                                                           | Дата окончания                                                |                                                            |
| Смена 1                                                                                                    |                                                                                                    | Смена 1 10.10.207                                                                       |                                                                                                    |                                                                                            | 31.10.2014                                                  |                                                           |                                                               |                                                            |
| Смена 2 01.11.2014                                                                                                    |                                                                                                    |                                                                                         |                                                                                                    |                                                                                            |                                                             | 31.10.2014                                                |                                                               |                                                            |
| Смена 2                                                                                                    |                                                                                                    | 01.11.20                                                                                | )14                                                                                                    |                                                                                            |                                                             | 31.10.2014<br>16.11.2014                                  |                                                               |                                                            |
| Смена 2<br>] История                                                                                                    |                                                                                                    | 01.11.20                                                                                | 014                                                                                                    |                                                                                            |                                                             | 16.11.2014                                                |                                                               | 📿 Обно                                                     |
| Смена 2<br>) История<br>Дата и время                                                                                                    | Ответственный                                                                                                    | 01.11.20                                                                                | 014                                                                                                    |                                                                                            | Измен                                                       | 16.11.2014                                                |                                                               | С Обно<br>Комментарий                                      |
| Смена 2<br>История<br>Дата и время<br>16.10.2014<br>11:52:33                                                                               | Ответственный<br>Кошкин О.<br>А.                                                                                      | 01.11.20<br>Дейотвие<br>Изменение                                                       | )14<br>Имя руководителя:<br>Новое значение: Ев                                                                                                    | ген                                                                                        | Измен                                                       | 31.10.2014<br>16.11.2014                                  |                                                               | С Обно<br>Комментарий<br>-                                 |
| Смена 2<br>История<br>Дата и время<br>16.10.2014<br>11:52:33<br>16.10.2014<br>11:52:33                                                     | Ответственный<br>Кошкин О.<br>А.<br>Кошкин О.<br>А.                                                                   | 01.11.20<br>Действие<br>Изменение<br>Изменение                                          | 014<br>Имя руководителя:<br>Новое значение: Ев<br>ИНН:<br>Новое значение: 54                                                                                                    | ген<br>6544645                                                                             | Измен                                                       | 31.10.2014<br>16.11.2014                                  |                                                               | <ul> <li>С Обно</li> <li>Комментарий</li> <li>-</li> </ul> |
| Смена 2<br>История<br>Дата и время<br>16.10.2014<br>11:52:33<br>16.10.2014<br>11:52:33<br>16.10.2014<br>11:52:06                           | Ответотвенный<br>Кошкин О.<br>А.<br>Кошкин О.<br>А.<br>Кошкин О.<br>А.                                                | 01.11.20<br><u>Действие</u><br>Изменение<br>Изменение<br>Изменение                      | О14<br>Имя руководителя:<br>Новое значение: Ев<br>ИНН:<br>Новое значение: 54<br>Адрес, изменение: 54<br>Старое значение: С<br>Новое значение: 44<br>Борисоглебская (ул                                                                                                    | ген<br>6544645<br>амарска<br>3044; Са<br>.); Дом: 1                                        | Измен<br>6<br>я (обл.)<br>імарская<br>17а                   | а (обл.); Самар                                           | ра (г.);                                                      | С Обно<br>Комментарий<br>-<br>-                            |
| Смена 2<br>История<br>Дата и время<br>16.10.2014<br>11:52:33<br>16.10.2014<br>11:52:33<br>16.10.2014<br>11:52:06<br>16.10.2014<br>11:50:51 | Ответственный           Кошкин О.<br>А.           Кошкин О.<br>А.           Кошкин О.<br>А.           Кошкин О.<br>А. | 01.11.20           Действие           Изменение           Изменение           Изменение | О14<br>Имя руководителя:<br>Новое значение: Ев<br>ИНН:<br>Новое значение: 54<br>Адрес, изменение: 54<br>Адрес, изменение: 44<br>Борисоглебская (ул<br>Смена, добавление<br>Новое значение:<br>Название: Смена 1<br>Год: 2019<br>Дата начала: 16.10.<br>Дата окончания: 17.<br>Стоимость: 10000,0 | ген<br>6544645<br>амарска<br>3044; Са<br>.); Дом: <sup>-</sup><br>:<br>2019 4:0<br>10.2019 | Измен<br>6<br>я (обл.)<br>марская<br>17а<br>0:00<br>4:00:00 | а (обл.); Самар                                           | pa (r.);                                                      | Комментарий           -           -           -            |

-

| 1  | 46         | « -                   | · .             | »                |          |             |           |             |              |
|----|------------|-----------------------|-----------------|------------------|----------|-------------|-----------|-------------|--------------|
| 1  | 5.5        |                       |                 |                  |          |             |           |             |              |
|    |            |                       |                 |                  |          |             |           |             |              |
|    |            |                       |                 |                  | ).       |             | ( .       | -           |              |
| 9  | E-y<br>Ođ  | услуги.<br>Бразование | Самарская, обл  |                  | 🗐 Отчёты | Справочники | 🗐 Реестры | 🗘 Настройки | ? 🕞          |
| Пс | пьзоватег  | ш                     | зол             |                  |          |             | <u> </u>  | ,           |              |
| ж  | урнал безс | опасности             | 😭 Реестры > ЗОЛ |                  |          |             |           |             |              |
| 30 | л          |                       | Выберите фильтр | Название филь    | тра      |             |           |             | v            |
|    |            |                       | 2 Ⅲ + ×         | Применить        |          |             |           |             |              |
|    |            |                       | Выбор колонок   |                  |          |             |           | Показать    | 10 • записей |
|    |            |                       | Краткое наим    | енование Руково, | дитель 🦪 | » ИНН       | 🛷 Адрес   | 🛷 Телеф     | рон(ы) 🛷     |

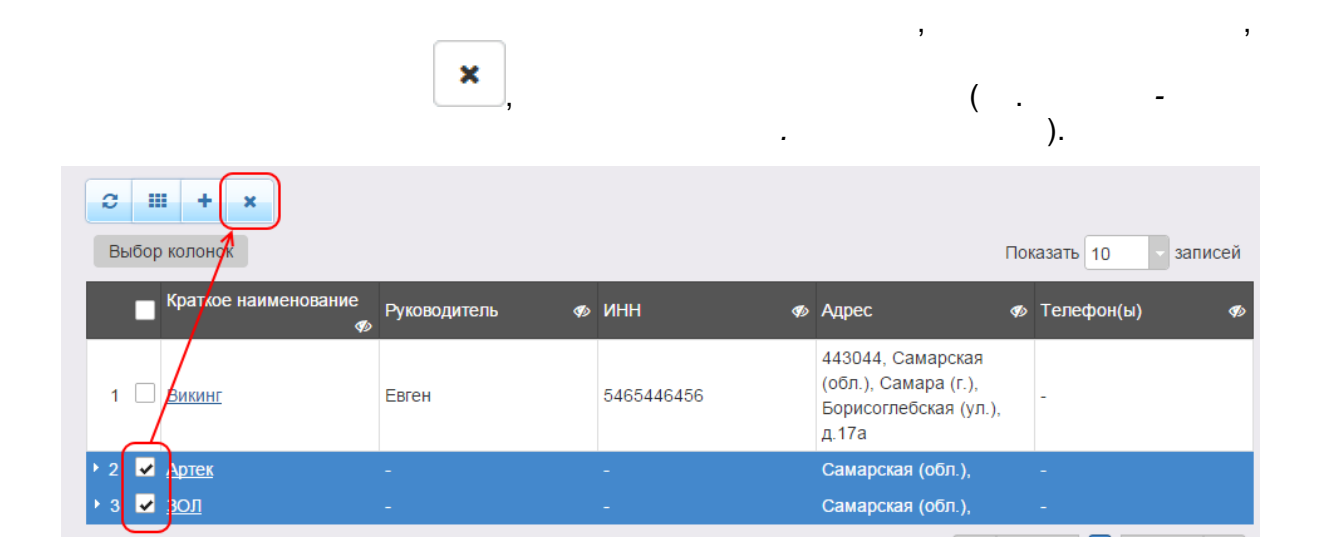

,

16

- :
- •
- ,

\_

;

-

,

,

.

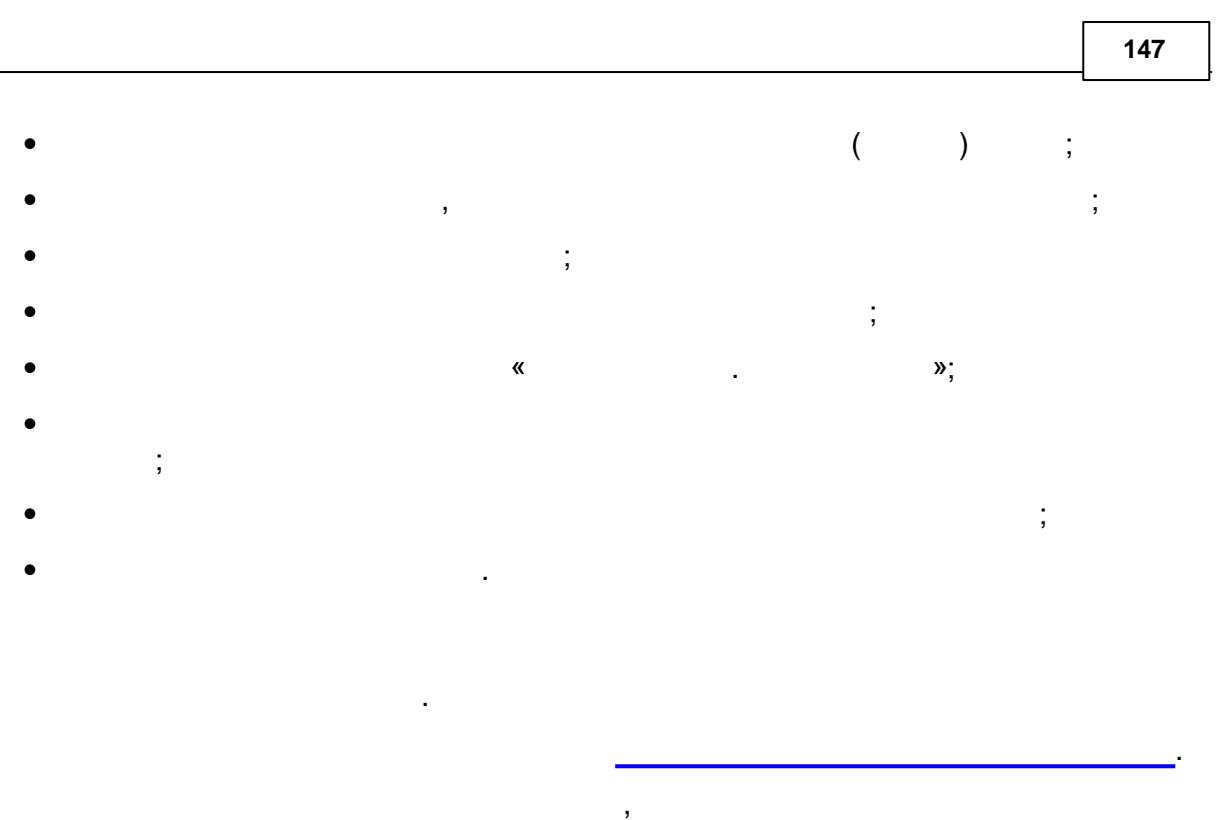

,

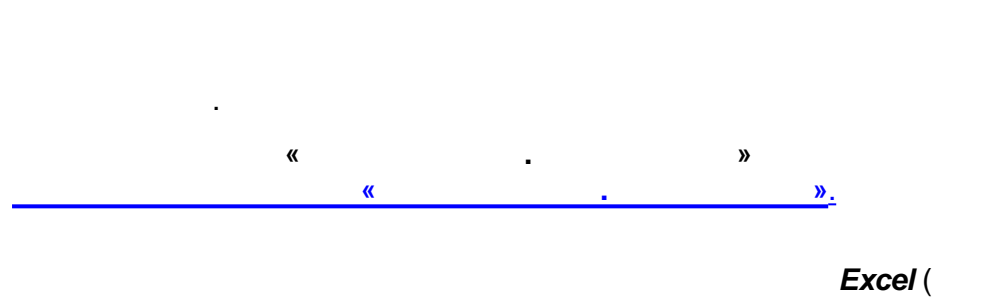

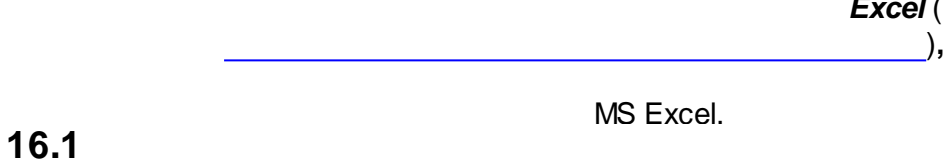

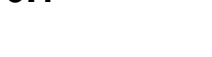

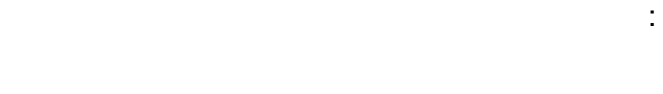

- ;

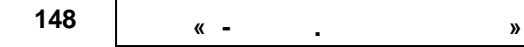

16.1.1

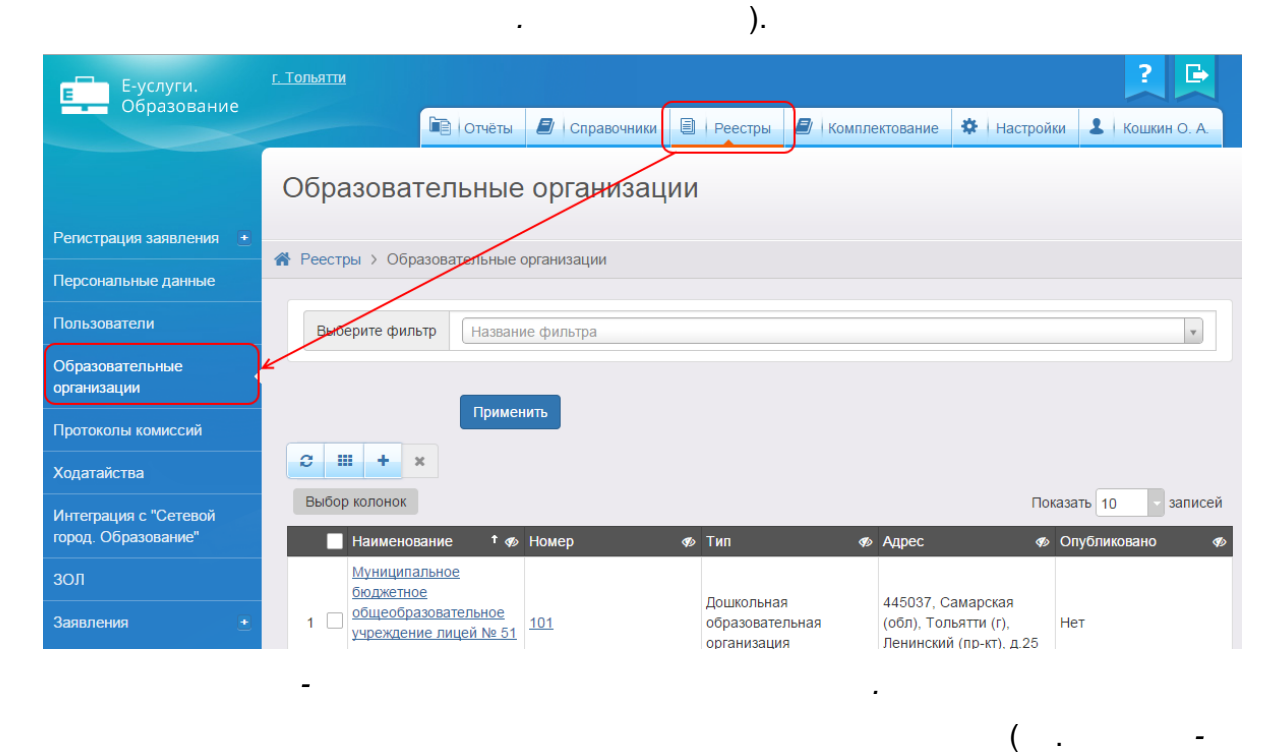

-

( .

).

## 149

| Обра             | Образовательные организации                                                                                                    |             |                                              |                                                                       |                    |  |  |  |
|------------------|----------------------------------------------------------------------------------------------------|-------------|----------------------------------------------|-----------------------------------------------------------------------|--------------------|--|--|--|
| 倄 Реест          | ры > Образовательные о                                                                                                    | организации |                                              |                                                                       |                    |  |  |  |
| Выб              | Выберите фильтр Название фильтра                                                                                                    |             |                                              |                                                                       |                    |  |  |  |
| <b>С</b><br>Выбо | н + х<br>р колонок                                                                                                    |             |                                              | Пон                                                                   | азать 10 - записей |  |  |  |
|                  | Наименование 🕈 ø                                                                                                    | Номер 🛷     | Тип 🛷                                        | Адрес 🛷                                                               | Опубликовано 🛷     |  |  |  |
| 1 🗆              | Муниципальное<br>бюджетное<br>общеобразовательное<br>учреждение лицей № 51<br>городского округа<br>Тольятти (д/с 101)               | 101         | Дошкольная<br>образовательная<br>организация | 445037, Самарская<br>(обл), Тольятти (г),<br>Ленинский (пр-кт), д.25  | Нет                |  |  |  |
| 2                | Автономная<br>некоммерческая<br>организация<br>дошкольного<br>образования "Планета<br>детства "Лада" Д/с №<br>106 "Изюминка"        | <u>106</u>  | Дошкольная<br>образовательная<br>организация | 445028, Самарская<br>(обл), Тольятти (г),<br>Московский (пр-кт), д.53 | Нет                |  |  |  |
| 3                | Автономная<br>некоммерческая<br>организация<br>дошкольного<br>образования "Планета<br>детства "Лада" Д/с №122<br>"Красное солнышко" | 122         | Дошкольная<br>образовательная<br>организация | 445036, Самарская<br>(обл), Тольятти (г),<br>Дзержинского (ул), д.47  | Нет                |  |  |  |
| 4                | Автономная<br>некоммерческая<br>организация<br>дошкольного                                                                          | 124         | Дошкольная<br>образовательная                | 445036, Самарская<br>(обл), Тольятти (г),                             | Нет                |  |  |  |

16.1.2

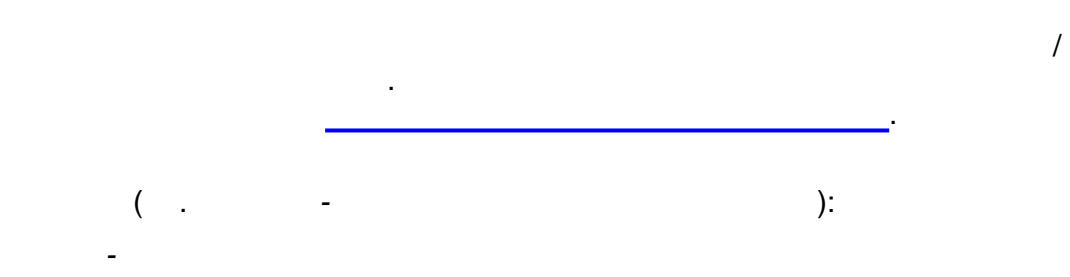

\_

| , |
|---|
| , |
| , |

| <br>-       |
|-------------|
| ,           |
| · · ·       |
| ,           |
| <br>· · · · |
|             |
| 1           |
|             |
|             |
|             |
| 1           |
|             |
| ,<br>(      |
| <br>).      |
| · · ·       |
|             |
|             |
| · .         |
|             |
| · · ·       |
|             |
| · · ·       |
| ,           |
|             |
|             |
|             |
|             |

»

16.1.3

150

« -

.

\_

,

(

.

,

,

,

| · ·     |
|---------|
| <br>· . |
|         |
| 1       |
| · .     |
| · ·     |
|         |
|         |
| ,       |
| ,       |
|         |
| ·       |
| · · ·   |
| ,       |
| ·       |
| ,       |
|         |
| ,       |
| · · ·   |
|         |
|         |
| , .     |
| , ,     |
|         |
| :       |
| •       |
| • -     |
| ;       |
| • ;     |
| · ,     |
|         |
| ,       |
| . ,     |
| -       |
| · · ·   |
| •       |

-

| 152 | « - |  | » |
|-----|-----|--|---|
|-----|-----|--|---|

.

|       | · . |
|-------|-----|
|       |     |
|       |     |
| Email |     |
|       |     |
|       |     |
|       |     |
|       |     |
|       |     |
|       | · · |
|       |     |
|       |     |

- .\_\_\_\_\_.

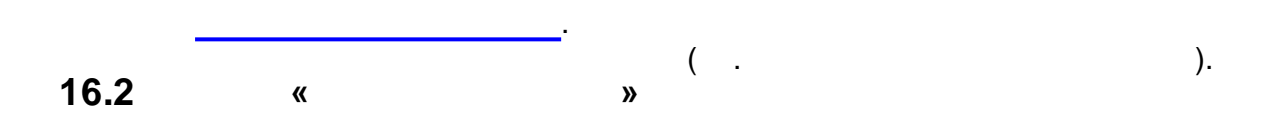

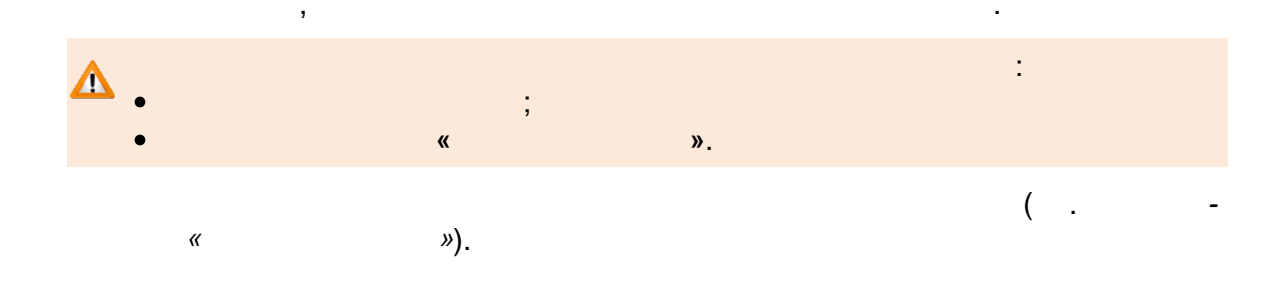

| Е-услуги.                      | Елизовский муниципальный район |                     |                                        |                      |                      |  |
|--------------------------------|--------------------------------|---------------------|----------------------------------------|----------------------|----------------------|--|
| Образование                    | <b>P</b>                       | Отчёты 🛃 С          | Справочники 🗐 Реестры 🖉 🛙              | Комплектование       | 🗱 Настройки 💄 А.А.А. |  |
|                                | На утвержде                    | ние                 |                                        |                      |                      |  |
| Регистрация заявления 🗜        | 🖀 Реестры > Наутвер            | ждение              |                                        |                      |                      |  |
| На утверждение                 |                                |                     |                                        |                      |                      |  |
| Персональные данные            | Выберите фильтр                | Название фильт      | гра                                    |                      | *                    |  |
| Пользователи                   |                                |                     | Применить                              |                      |                      |  |
| Образовательные<br>организации |                                |                     |                                        |                      |                      |  |
| Протоколы комиссий             | 2 III                          |                     |                                        |                      |                      |  |
| Ходатайства                    | Выбор колонок                  |                     |                                        |                      | Показать 10 записей  |  |
| Интеграция с "Сетевой          | Дата †                         | Ø Заявитель         | 🍄 Объект                               |                      | Ø                    |  |
| город. Образование"            | 07.10.2015 13:06:05            | Детский с. Р.       | <u>ОО: МБДОУ "Детский сад № 10 "Ра</u> | дуга" (Образователь  | ные программы)       |  |
| зол                            | 07.10.2015 13:07:53            | <u>Детский с. Р</u> | <u>ОО: МБДОУ "Детский сад № 10 "Ра</u> | дуга" (Дошкольные гр | руппы)               |  |
|                                | 1 - 2 из 2 записей             |                     |                                        |                      | 🕞 🦂 пред 🚹 след » 🐳  |  |
| Заявления +                    | 2 III                          |                     |                                        |                      |                      |  |
|                                |                                |                     |                                        |                      |                      |  |
|                                |                                |                     |                                        |                      |                      |  |

- « »

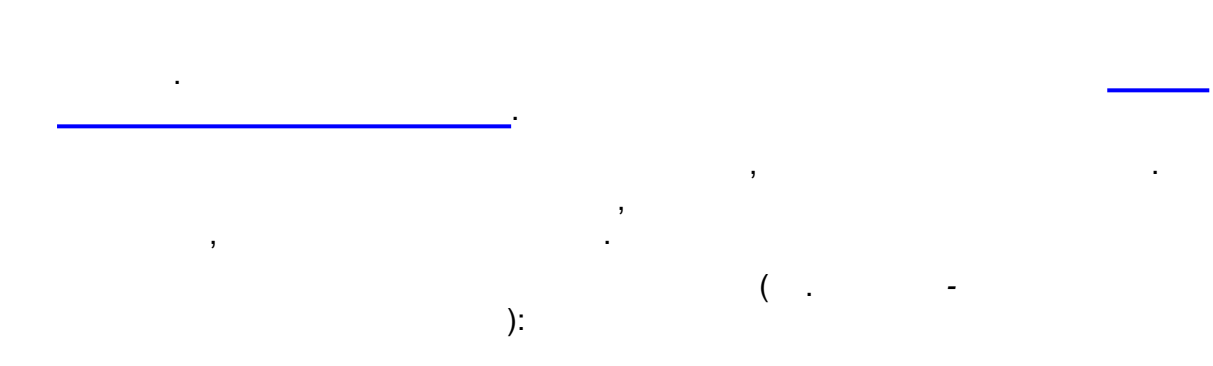

| · · · · , (). |
|---------------|
| :<br>● ;<br>● |

| 154 « - | . » |
|---------|-----|
|---------|-----|

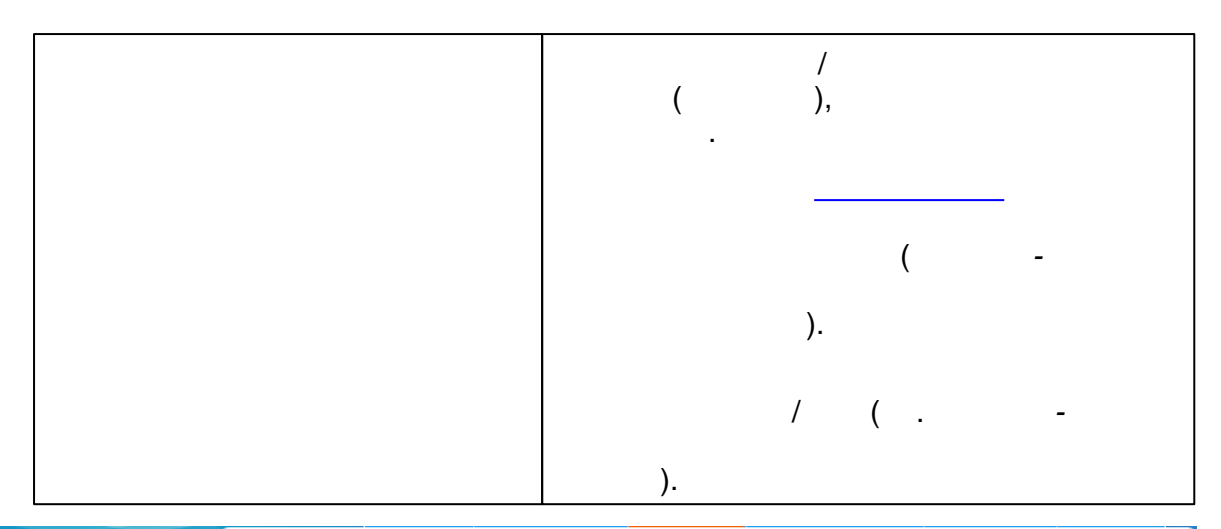

|                                              | Образовательная организация |                                                                                                    |           |          |  |  |  |  |  |
|----------------------------------------------|-----------------------------|----------------------------------------------------------------------------------------------------|-----------|----------|--|--|--|--|--|
| Регистрация заявления 🔳                      | 🖀 Реестры > На у            | 🐕 Реестры > На утверждение > Образовательная организация                                                                                                    |           |          |  |  |  |  |  |
| На утверждение                               |                             |                                                                                                    |           |          |  |  |  |  |  |
| Персональные данные                          | Просмотр                    | Редактирован                                                                                                    | 111C -    |          |  |  |  |  |  |
| Пользователи                                 | • Образовател               | ьные программ                                                                                                    | al        |          |  |  |  |  |  |
| Образовательные<br>организации               | ВНИМАНИ<br>редактиро        | ВНИМАНИЕ! Существуют не утвержденные запросы на изменение по этой организации. При<br>редактировании все эти запросы будут отменены.                                            |           |          |  |  |  |  |  |
| Протоколы комиссий                           | Продолжить                  |                                                                                                    |           |          |  |  |  |  |  |
| Ходатайства                                  | Дата и время                | Ответственный                                                                                                    | Изменение | Действие |  |  |  |  |  |
| Интеграция с "Сетевой<br>город. Образование" | 07.10.2015 13:06            | 07.10.2015 13:06 Детский с. Р. Программа, добавление:<br>Новое значение: "Коррекционное воспитание и обучение детей с общим недоразвитием речи" Фил<br>ичева т.Б., чиркина г.Б. |           |          |  |  |  |  |  |
| зол                                          |                             |                                                                                                    |           |          |  |  |  |  |  |
| Заявления 🔹                                  |                             |                                                                                                    |           |          |  |  |  |  |  |

| <b>С Ш</b><br>Выбор колонок |                      | Показать 10 🗸 записей                                                   |
|-----------------------------|----------------------|-------------------------------------------------------------------------|
| Дата <sup>†</sup> 🧖         | Заявитель 🛷          | Объект 🛷                                                                |
| 07.10.2015 13:06:05         | <u>Детский с. Р.</u> | <u>ОО: МБДОУ "Детский сад № 10 "Радуга" (Образовательные программы)</u> |
| 07.10.2015 13:07:53         | <u>Детский с. Р.</u> | <u>ОО: МБДОУ "Детский сад № 10 "Радуга" (Дошкольные группы)</u>         |
| 1 - 2 из 2 записей          |                      | на пред 🚹 след —                                                        |
| <b>2 III</b>                |                      |                                                                         |

## 16.3

-

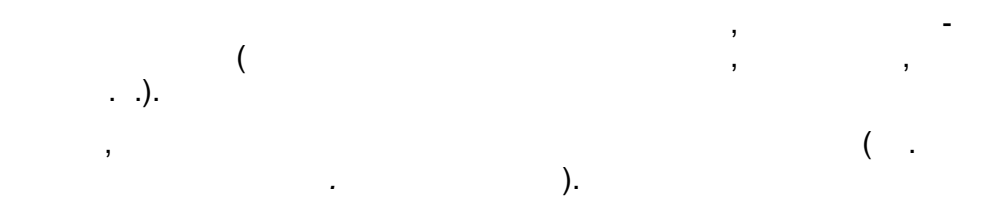

|   |                         |             | ?               |
|---|-------------------------|-------------|-----------------|
| ы | <b>Д</b> Комплектование | 🔅 Настройки | <b>L</b> A A. A |
|   |                         |             |                 |

| Е-услуги.               | А муниципалитет для запуска системы |                |            |                        |            |       |          |          | ? 🕒     |              |                  |
|-------------------------|-------------------------------------|----------------|------------|------------------------|------------|-------|----------|----------|---------|--------------|------------------|
| Образование             |                                     | 🗃 Отчёты       | 🛃 Спр      | авочники               | Peec       | стры  | 🛢 Компле | ктование | 🌣 Настр | ойки         | L A A. A.        |
|                         | История изменений                   |                |            |                        |            |       |          |          |         |              |                  |
| Регистрация заявления 🕒 | Реестры > История изменений         |                |            |                        |            |       |          |          |         |              |                  |
| Персональные данные     |                                     |                |            |                        |            |       |          |          |         |              |                  |
| Пользователи            | O Jar                               |                |            |                        |            |       |          |          |         |              |                  |
| История изменений       | Выбор колонок Показать 10 - записей |                |            |                        |            |       |          |          |         |              |                  |
| Образовательные         | Действие                            | † 🛷 Пользовате | ль 🥠       | Дата и вре<br>изменени | емя<br>й Ф | Комме | нтарий 🔹 | Изменен  | ия 🍫    | Объект       | r 🛷              |
| организации             | Создание                            | володяш        | КИНА Н. И. | 24.03.201              | 4 20:50:27 | -     |          |          |         | <u>00:00</u> | <u>Ш №2</u>      |
| Реестр протоколов       | Создание                            | володяш        | КИНА Н. И. | 24.03.201              | 4 20:50:45 | -     |          |          |         | <u>00:CO</u> | <u>Ш №3</u>      |
| комиссии                | Создание                            | володяш        | КИНА Н. И. | 24.03.201              | 4 20:51:07 | -     |          |          |         | <u>00:CO</u> | <u>Ш №4</u>      |
| Интеграция с "Сетевой   | Создание                            | володяш        | КИНА Н. И. | 24.03.201              | 4 20:51:27 | -     |          |          |         | <u>00:CO</u> | <u>Ш №5</u>      |
| город. Образование"     | Создание                            | володяш        | КИНА Н. И. | 24.03.201              | 4 20:52:26 | -     |          |          |         | <u>ОО:Ги</u> | <u>иназия №6</u> |
| зол                     | Создание                            | ЮМАНКИН        | A H. B.    | 24.03.201              | 4 20:52:36 | -     |          |          |         | <u>ОО:Ли</u> | цей №2           |
| 2                       | Создание                            | володяш        | КИНА Н. И. | 24.03.201              | 4 20:52:56 | -     |          |          |         | <u>00:00</u> | <u>Ш №8</u>      |
| заявления ±             | Создание                            | ЮМАНКИН        | A H. B.    | 24.03.201              | 4 20:53:05 | -     |          |          |         | <u>ОО:Ли</u> | ц <u>ей № 3</u>  |

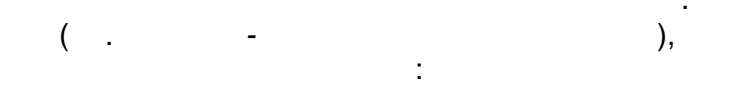

.

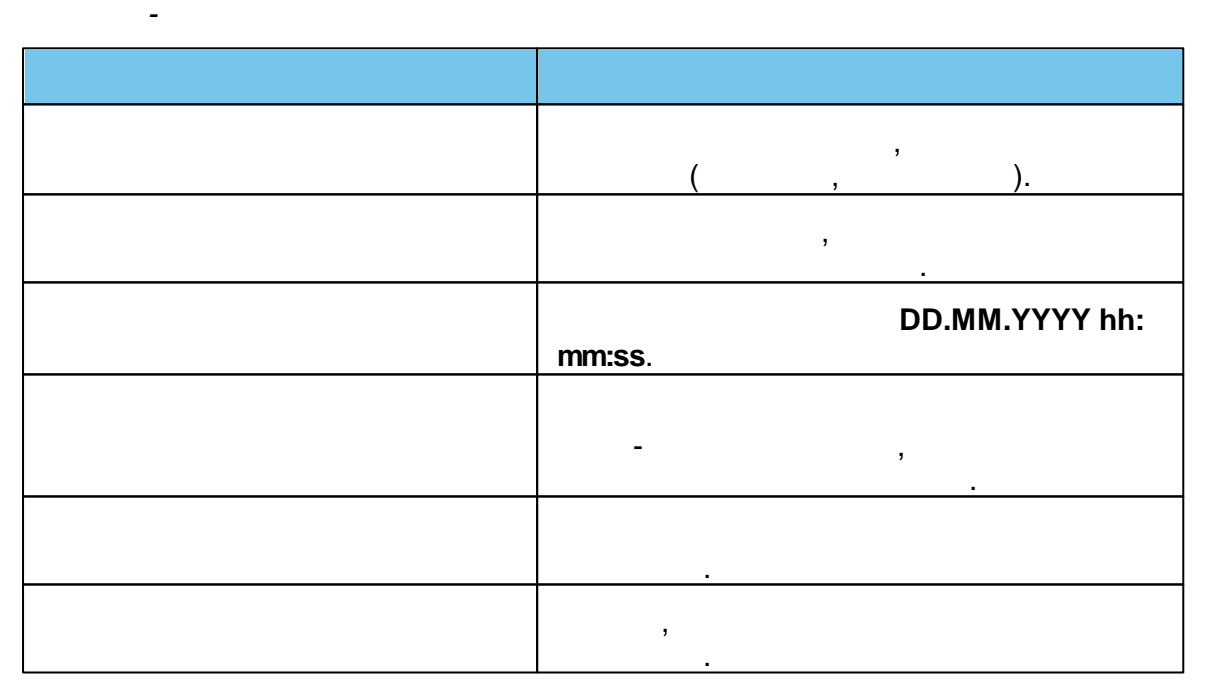

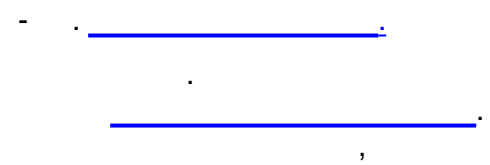

.

| 156 | « - | . » |       |     |   |  |
|-----|-----|-----|-------|-----|---|--|
| 17  |     |     |       |     |   |  |
|     | ).  | 1   |       | ( . | - |  |
|     |     | Коц | выход |     |   |  |
|     |     | -   |       | 20  | , |  |
|     |     | С   |       |     |   |  |